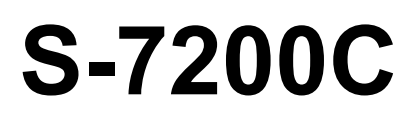

SERVICE MANUAL

Please read this manual before making any adjustments.

SINGLE NEEDLE DIRECT DRIVE STRAIGHT LOCK STITCHER WITH THREAD TRIMMER

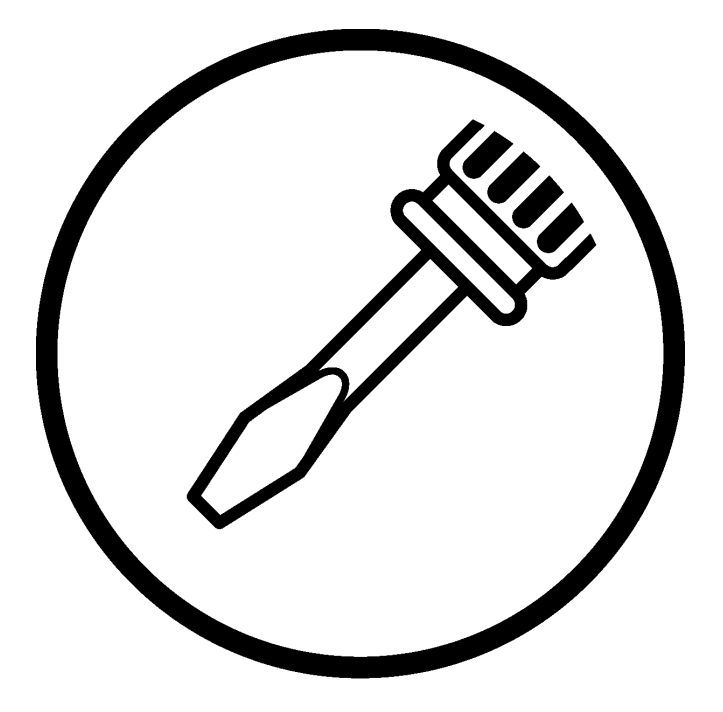

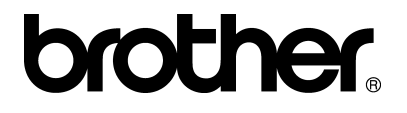

This service manual is intended for S-7200C; be sure to read the S-7200C instruction manual before this manual.

Carefully read the "SAFETY INSTRUCTIONS" and the whole of this manual to understand this product before you start maintenance.

As a result of research and improvements regarding this product, some details of this manual may not be the same as those for the product you purchased.

If you have any questions regarding this product, please contact a Brother dealer.

# SAFETY INSTRUCTIONS

#### [1] Safety indications and their meanings

This service manual and the indications and symbols that are used on the machine itself are provided in order to ensure safe operation of this machine and to prevent accidents and injury to yourself or other people. The meanings of these indications and symbols are given below.

#### Indications

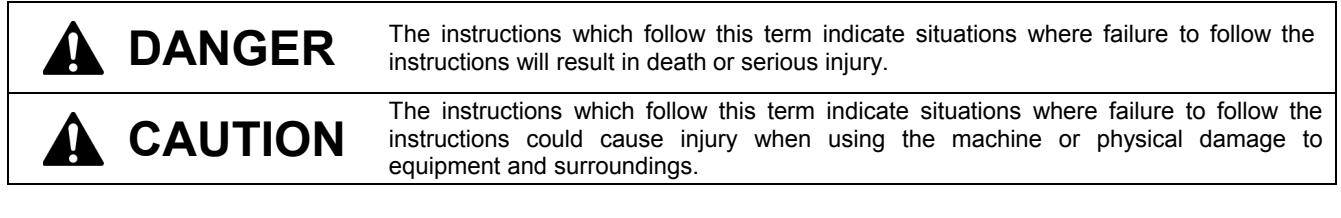

#### Symbols

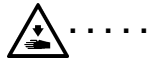

This symbol (  $\Delta$  ) indicates something that you should be careful of. The picture inside the triangle indicates the nature of the caution that must be taken. (For example, the symbol at left means "beware of injury".)

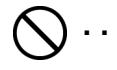

This symbol (  $\bigotimes$  ) indicates something that you must not do.

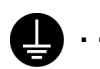

This symbol ( ) indicates something that you <u>must</u> do. The picture inside the circle indicates the nature of the thing that must be done. (For example, the symbol at left means "you must make the ground connection".)

#### [2] Notes on safety

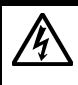

Wait at least 5 minutes after turning off the power switch and disconnecting the power cord from the wall outlet before opening the cover of the control box. Touching areas where high voltages are present can result in severe injury.

DANGER

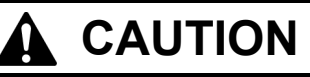

## **Environmental requirements**

Use the sewing machine in an area which is free from sources of strong electrical noise such as electrical line noise or static electric noise. Sources of strong electrical noise may cause problems with correct operation.

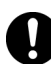

Ņ

Any fluctuations in the power supply voltage should be within  $\pm 10\%$  of the rated voltage for the machine.

Voltage fluctuations which are greater than this may cause problems with correct operation.

The power supply capacity should be greater than the requirements for the sewing machine's power consumption.

Insufficient power supply capacity may cause problems with correct operation.

The ambient temperature should be within the range of 5°C to 35°C during use. Temperatures which are lower or higher than this

may cause problems with correct operation.

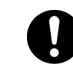

The relative humidity should be within the range of 45% to 85% during use, and no dew formation should occur in any devices.

Excessively dry or humid environments and dew formation may cause problems with correct operation.

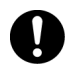

In the event of an electrical storm, turn off the power and disconnect the power cord from the wall outlet. Lightning may cause problems with correct operation.

## Installation

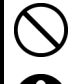

Machine installation should only be carried out by a qualified technician.

Contact your Brother dealer or a qualified electrician for any electrical work that may need to be done.

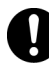

The sewing machine weighs more than 45 kg. The installation should be carried out by two or more people.

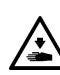

Do not connect the power cord until installation is complete. The machine may operate if the treadle is depressed by mistake, which could result in injury.

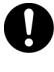

Turn off the power switch before inserting or removing the plug, otherwise damage to the control box could result.

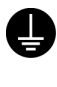

Be sure to connect the ground. If the ground connection is not secure, you run a high risk of receiving a serious electric shock, and problems with correct operation may also occur.

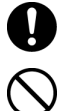

When securing the cords, do not bend the cords excessively or fasten them too hard with staples, otherwise there is the danger that fire or electric shocks could occur.

should be secured in such a way so that they cannot move.

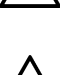

Secure the table so that it will not move when tilting back the machine head. If the table moves, it may crush your feet or cause other injuries.

If using a work table which has casters, the casters

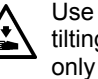

Use both hands to hold the machine head when tilting it back or returning it to its original position. If only one hand is used, the weight of the machine head may cause your hand to slip, and your hand may get caught.

Be sure to wear protective goggles and gloves when handling the lubricating oil and grease, so that they do not get into your eyes or onto your skin, otherwise inflammation can result.

Furthermore, do not drink the oil or eat the grease under any circumstances, as they can cause vomiting and diarrhea.

Keep the oil out of the reach of children.

## CAUTION

## Sewing

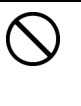

This sewing machine should only be used by operators who have received the necessary training in safe use beforehand. The sewing machine should not be used for any

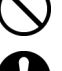

Be sure to wear protective goggles when using the machine.

If goggles are not worn, there is the danger that if a needle breaks, parts of the broken needle may enter your eyes and injury may result.

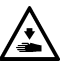

Turn off the power switch at the following times.

The machine may operate if the treadle is depressed by mistake, which could result in injury.

· When threading the needle

applications other than sewing.

- · When replacing the bobbin and needle
- · When not using the machine and when leaving the machine unattended

If using a work table which has casters, the casters should be secured in such a way so that they cannot move.

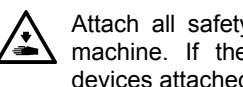

Attach all safety devices before using the sewing machine. If the machine is used without these devices attached, injury may result.

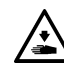

Do not touch any of the moving parts or press any objects against the machine while sewing, as this may result in personal injury or damage to the machine.

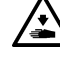

Secure the table so that it will not move when tilting back the machine head. If the table moves, it may crush your feet or cause other injuries.

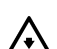

Use both hands to hold the machine head when tilting it back or returning it to its original position. If only one hand is used, the weight of the machine head may cause your hand to slip, and your hand may get caught.

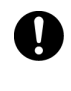

If an error occurs in machine operation, or if abnormal noises or smells are noticed, immediately turn off the power switch. Then contact your nearest Brother dealer or a gualified technician.

If the machine develops a problem, contact your nearest Brother dealer or a gualified technician.

# Cleaning

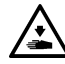

Turn off the power switch before carrying out cleaning. The machine may operate if the treadle is depressed by mistake, which could result in injury.

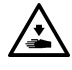

Secure the table so that it will not move when tilting back the machine head. If the table moves, it may crush your feet or cause other injuries.

Use both hands to hold the machine head when tilting it back or returning it to its original position. If only one hand is used, the weight of the machine head may cause your hand to slip, and your hand may get caught.

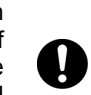

they do not get into your eyes or onto your skin, otherwise inflammation can result. Furthermore, do not drink the oil or eat the grease under any circumstances, as they can cause vomiting and diarrhea.

Be sure to wear protective goggles and gloves

when handling the lubricating oil and grease, so that

Keep the oil out of the reach of children.

Use only the proper replacement parts as specified by Brother.

# Maintenance and inspection

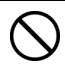

Disassembly, assembly. maintenance and inspection of the sewing machine should only be carried out by a gualified technician.

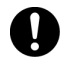

Ask your Brother dealer or a qualified electrician to carry out any maintenance and inspection of the electrical system.

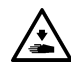

Turn off the power switch and disconnect the power cord from the wall outlet at the following times. otherwise the machine may operate if the treadle is depressed by mistake, which could result in injury.

- · When carrying out inspection, adjustment and maintenance
- · When replacing consumable parts such as the rotary hook

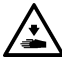

If the power switch needs to be left on when carrying out some adjustment, be extremely careful to observe all safety precautions.

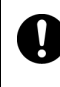

Turn off the power switch before inserting or removing the plug, otherwise damage to the control box could result.

Secure the table so that it will not move when tilting back the machine head. If the table moves, it may crush your feet or cause other injuries.

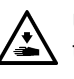

Use both hands to hold the machine head when

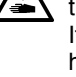

tilting it back or returning it to its original position. If only one hand is used, the weight of the machine

head may cause your hand to slip, and your hand may get caught.

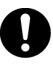

Use only the proper replacement parts as specified by Brother.

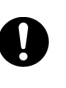

If any safety devices have been removed, be absolutely sure to re-install them to their original positions and check that they operate correctly before using the machine.

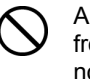

Any problems in machine operation which result from unauthorized modifications to the machine will not be covered by the warranty.

### [3] Warning labels

The following warning labels appear on the sewing machine.

Please follow the instructions on the labels at all times when using the machine. If the labels have been removed or are difficult to read, please contact your nearest Brother dealer.

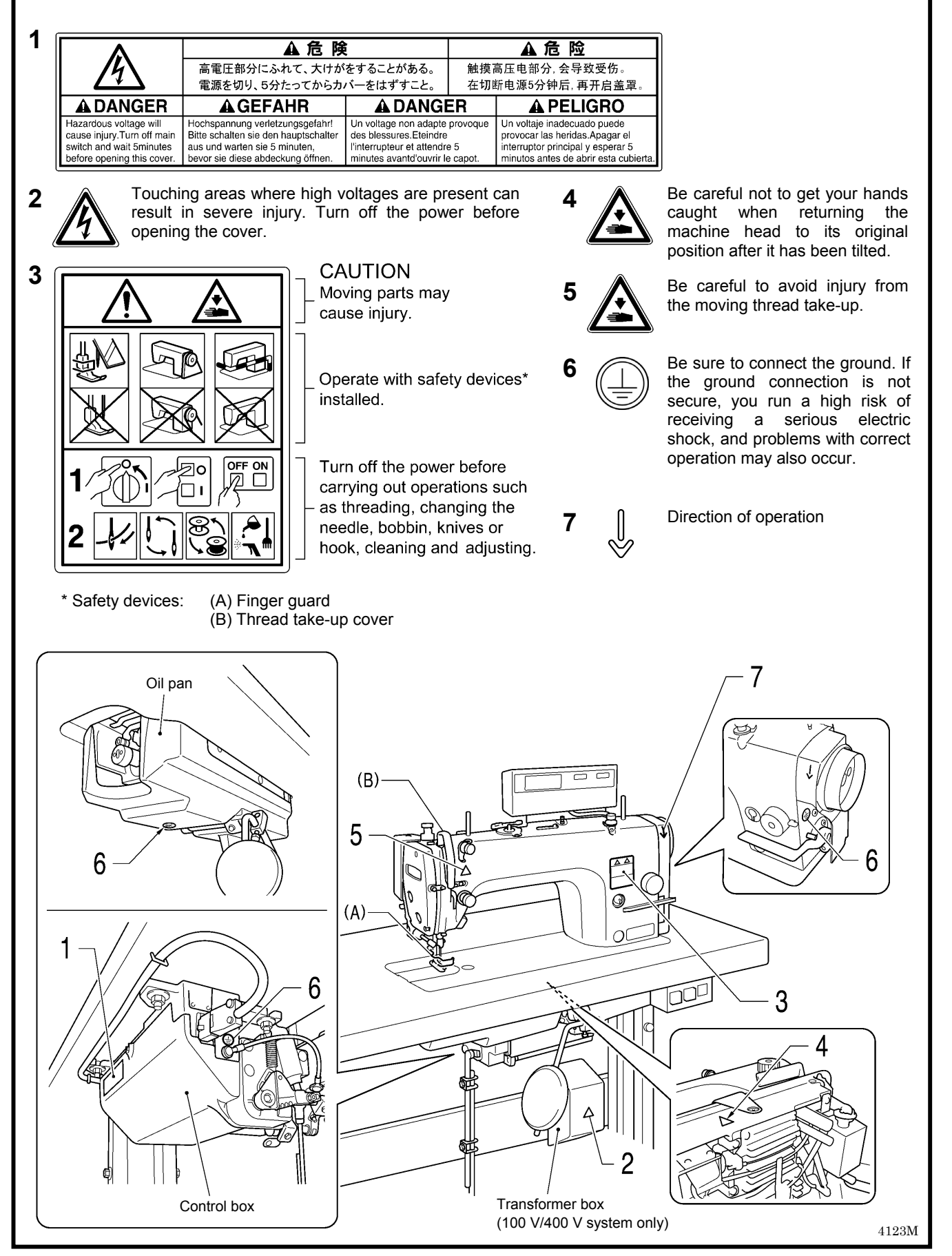

# CONTENTS

| 1. | MACHINE SPECIFICATIONS 1                                                                    |   |
|----|---------------------------------------------------------------------------------------------|---|
| 2. | NOTES ON HANDLING 2                                                                         |   |
| 3. | COMPARISON OF FUNCTIONS<br>(G50 AND G10 OPERATION PANELS) 3                                 |   |
| 4. | FUNCTION SETTINGS                                                                           |   |
|    | (G50 OPERATION PANEL) 4                                                                     |   |
|    | 4-1. List of advanced functions 4                                                           |   |
|    | 4-2. List of special functions when power is turned on. 5                                   | , |
|    | <ul><li>4-3. Maximum sewing speed and start backtack sewing speed setting methods</li></ul> |   |
|    | 4-4. Using the LOCK key 7                                                                   |   |
|    | 4-5. Memory switch setting method (Standard) 8                                              |   |
|    | 4-6. Memory switch setting method (Advanced) 13                                             | , |
|    | 4-7. Data initialization function22                                                         |   |
|    | 4-8. Error history checking method23                                                        |   |
|    | 4-9. Input checking method                                                                  |   |
|    | 4-10. Output checking method                                                                |   |
|    | 4-11. Protection settings                                                                   |   |
|    | 4-12. Software version checking method                                                      |   |
|    | 4-13. Viewing maintenance information                                                       |   |
|    | position                                                                                    | , |
| 5  | FUNCTION SETTINGS                                                                           |   |
| 0. | (G10 OPFRATION PANEL)                                                                       |   |
|    | 5.1 List of special functions when power is turned on 38                                    |   |
|    | 5-2 Function setting method 30                                                              |   |
|    | 5-3 Data initialization function 41                                                         |   |
|    | 5-4. Error history checking method                                                          |   |
|    | 5-5. Input checking method                                                                  |   |
|    | 5-6. Output checking method                                                                 |   |
|    | 5-7. Protection settings                                                                    |   |
|    | 5-8. Software version checking method                                                       |   |
|    | 5-9. Viewing maintenance information                                                        | , |
|    | 5-10. Adjusting the sewing machine reference position 56                                    | 1 |
| 6. | SETTING THE DIP SWITCHES                                                                    |   |
|    | (G50 AND G10 OPERATION PANELS) 57                                                           |   |
| 7. | MECHANICAL DESCRIPTIONS 58                                                                  |   |
|    | 7-1. Upper shaft and needle bar mechanism                                                   |   |
|    | 7-2. Lower shaft and rotary hook mechanism                                                  |   |
|    | 7-3. Feed mechanism60                                                                       |   |
|    | 7-4. Quick reverse mechanism (quick back mechanism)                                         |   |
|    | 7-5. Lubrication mechanism                                                                  |   |
|    | (thread take-up and rotary hook)62                                                          |   |
|    |                                                                                             |   |

| 7-6-1. Thread trimming mechanism operation sequence      |
|----------------------------------------------------------|
| 7-6-2. Upper and lower thread trimming sequence 65       |
| 7-7. Tension release mechanism                           |
| 7-8. Thread wiper mechanism (option device)              |
| 8. DISASSEMBLY68                                         |
| 8-1. Knee lifter assembly 68                             |
| 8-2. Cable tie 69                                        |
| 8-3. Connector 69                                        |
| 8-4. Operation panel and head detector unit              |
| 8-5. Covers and bobbin winder unit71                     |
| 8-6. Tension release wire and thread trimmer solenoid 72 |
| 8-7. Wick holder and oil tube (-[]0[] specifications) 73 |
| 8-8. Oil tank, bed bottom cover and sub tank74           |
| 8-9. Stand                                               |
| 8-10. Safety switch and quick reverse solenoid75         |
| 8-11. Needle, presser foot and R-actuator76              |
| 8-12. Thread tension mechanism                           |
| 8-13. Needle plate, feed dog, etc77                      |
| 8-14. Bobbin case, rotary hook and thread trimmer        |
| 8 15 Food bar mochanism 70                               |
| 8 16 Food rock shaft 70                                  |
| 8-17 Presser foot mechanism                              |
| 8-18 Knee lifter lever mechanism                         |
| 8-19 Tension nulley 81                                   |
| 8-20 Needle bar and thread take-up mechanism 82          |
| 8-21. Pulley and motor 83                                |
| 8-22. Timing belt                                        |
| 8-23. Feed mechanism (1)                                 |
| 8-24. Feed mechanism (2)                                 |
| 8-25. Feed mechanism (3)                                 |
| 8-26. Lower shaft, lower shaft gear                      |
| and feed regulator unit                                  |
| 8-27. Plunger, rotary hook shaft, rotary hook shaft      |
| gear and thread trimmer cam                              |
| 8-28. Reverse lever                                      |
| <b>9. ASSEMBLY</b> 89                                    |
| 9-1. Stitch length dial and feed regulator mechanism 90  |
| 9-2. Reverse lever                                       |
| 9-3. Plunger, rotary hook shaft, rotary hook shaft gear  |
| and thread trimmer cam                                   |
| feed regulator unit                                      |
| 9-5. Feed mechanism (1)                                  |
| 9-6. Feed mechanism (2)                                  |
| 9-7. Upper shaft mechanism                               |
| 9-8. Timing belt                                         |
| 9-9. Pulley, motor and ground wire                       |
|                                                          |

| 9-10. Knee lifter lever mechanism                                                                                                | 98                                                                                                    |
|----------------------------------------------------------------------------------------------------|----------------------------------------------------------------------------------------------------|
| 9-11. Needle bar and thread take-up mechanism                                                                                    | 99                                                                                                    |
| 9-12. Presser foot mechanism                                                                                                    | . 100                                                                                                    |
| 9-13. Feed rock shaft                                                                                                    | . 101                                                                                                    |
| 9-14. Feed mechanism (1)                                                                                                    | . 101                                                                                                    |
| 9-15. Feed mechanism (2)                                                                                                    | . 102                                                                                                    |
| 9-16. Feed bar mechanism                                                                                                    | . 102                                                                                                    |
| 9-17. Tube holder, safety switch and                                                                                             |                                                                                                    |
| quick reverse solenoid                                                                                                    | . 103                                                                                                    |
| 9-18. Thread trimmer mechanism                                                                                                   | . 104                                                                                                    |
| 9-19. Oil tank, bed bottom cover and sub tank                                                                                    | . 105                                                                                                    |
| 9-20. Needle, presser foot and R-actuator                                                                                        | . 106                                                                                                    |
| 9-21. Thread tension mechanism                                                                                                   | . 107                                                                                                    |
| 9-22. Tension release wire and thread trimmer solenoid                                                                           | . 108                                                                                                    |
| 9-23. Wick holder and oil tube (-[]0[] specifications)                                                                           | . 109                                                                                                    |
| 9-24. Tension pulley                                                                                                    | . 109                                                                                                    |
| 9-25. Rotary hook                                                                                                    | . 110                                                                                                    |
| 9-26. Stand                                                                                                    | . 111                                                                                                    |
| 9-27. Needle plate, feed dog, etc                                                                                                | . 111                                                                                                    |
| 9-28. Covers and operation panel (1)                                                                                             | . 112                                                                                                    |
| 9-29. Covers and operation panel (2)                                                                                             | . 113                                                                                                    |
| 9-30. Cable tie                                                                                                    | . 113                                                                                                    |
| 9-31. Connector                                                                                                    | . 114                                                                                                    |
|                                                                                                    |                                                                                                    |
| 9-32. Knee lifter lever                                                                                                    | . 114                                                                                                    |
| 9-32. Knee lifter lever                                                                                                    | . 114<br><b>.</b> 115                                                                                                    |
| 9-32. Knee lifter lever                                                                                                    | . 114<br>• 115<br>. 115                                                                                                    |
| <ul> <li>9-32. Knee lifter lever</li> <li><b>10. ADJUSTMENTS</b></li> <li>10-1. Adjusting the actuator switch position</li></ul> | 114<br>• 115<br>. 115<br>. 115<br>. 116                                                                                                    |
| <ul> <li>9-32. Knee lifter lever</li> <li><b>10. ADJUSTMENTS</b></li> <li>10-1. Adjusting the actuator switch position</li></ul> | . 114<br>• 115<br>. 115<br>. 115<br>. 116<br>. 117                                                                                                    |
| <ul> <li>9-32. Knee lifter lever</li></ul>                                                                                       | . 114<br>. 115<br>. 115<br>. 116<br>. 117<br>. 118                                                                                                    |
| <ul> <li>9-32. Knee lifter lever</li></ul>                                                                                       | . 114<br>. 115<br>. 115<br>. 116<br>. 117<br>. 118<br>. 118                                                                                                    |
| <ul> <li>9-32. Knee lifter lever</li></ul>                                                                                       | 114<br>115<br>115<br>116<br>117<br>118<br>118<br>119                                                                                                    |
| <ul> <li>9-32. Knee lifter lever</li> <li>10. ADJUSTMENTS</li></ul>                                                              | 114<br>. 115<br>115<br>116<br>117<br>118<br>118<br>119<br>119                                                                                                    |
| <ul> <li>9-32. Knee lifter lever</li></ul>                                                                                       | 114<br>. 115<br>115<br>116<br>117<br>. 118<br>118<br>119<br>119<br>120                                                                                                  |
| <ul> <li>9-32. Knee lifter lever</li></ul>                                                                                       | 114<br>. 115<br>115<br>116<br>117<br>. 118<br>. 118<br>. 119<br>. 119<br>. 120<br>. 121                                                                                 |
| <ul> <li>9-32. Knee lifter lever</li></ul>                                                                                       | 114<br>. 115<br>115<br>116<br>117<br>118<br>118<br>118<br>119<br>120<br>121<br>122                                                                                      |
| <ul> <li>9-32. Knee lifter lever</li></ul>                                                                                       | . 114<br>. 115<br>. 115<br>. 116<br>. 117<br>. 118<br>. 118<br>. 119<br>. 119<br>. 120<br>. 120<br>. 122                                                                |
| <ul> <li>9-32. Knee lifter lever</li></ul>                                                                                       | . 114<br>. 115<br>. 115<br>. 116<br>. 117<br>. 118<br>. 118<br>. 119<br>. 119<br>. 120<br>. 121<br>. 122<br>. 122<br>. 122                                              |
| <ul> <li>9-32. Knee lifter lever</li></ul>                                                                                       | . 114<br>. 115<br>. 115<br>. 116<br>. 117<br>. 118<br>. 118<br>. 118<br>. 119<br>. 120<br>. 121<br>. 122<br>. 122<br>. 123<br>. 124                                     |
| <ul> <li>9-32. Knee lifter lever</li></ul>                                                                                       | . 114<br>. 115<br>. 115<br>. 116<br>. 117<br>. 118<br>. 118<br>. 119<br>. 119<br>. 120<br>. 121<br>. 122<br>. 122<br>. 123<br>. 124                                     |
| <ul> <li>9-32. Knee lifter lever</li></ul>                                                                                       | . 114<br>. 115<br>. 115<br>. 116<br>. 117<br>. 118<br>. 118<br>. 118<br>. 119<br>. 120<br>. 121<br>. 122<br>. 122<br>. 122<br>. 123<br>. 124<br>. 125                   |
| <ul> <li>9-32. Knee lifter lever</li></ul>                                                                                       | . 114<br>. 115<br>. 115<br>. 116<br>. 117<br>. 118<br>. 118<br>. 119<br>. 119<br>. 120<br>. 121<br>. 122<br>. 122<br>. 123<br>. 124<br>. 125<br>. 126                   |
| <ul> <li>9-32. Knee lifter lever</li></ul>                                                                                       | . 114<br>. 115<br>. 115<br>. 116<br>. 117<br>. 118<br>. 118<br>. 119<br>. 119<br>. 120<br>. 121<br>. 122<br>. 122<br>. 123<br>. 124<br>. 125<br>. 126<br>. 128          |
| <ul> <li>9-32. Knee lifter lever</li></ul>                                                                                       | . 114<br>. 115<br>. 115<br>. 116<br>. 117<br>. 118<br>. 118<br>. 118<br>. 119<br>. 120<br>. 121<br>. 122<br>. 122<br>. 122<br>. 122<br>. 123<br>. 124<br>. 125<br>. 128 |
| <ul> <li>9-32. Knee lifter lever</li></ul>                                                                                       | . 114<br>. 115<br>. 115<br>. 116<br>. 117<br>. 118<br>. 118<br>. 119<br>. 119<br>. 120<br>. 121<br>. 122<br>. 122<br>. 123<br>. 124<br>. 125<br>. 128<br>. 128          |

| 10-19. Adjusting the rotary hook lubrication amount                 |
|---------------------------------------------------------------------|
|                                                                     |
|                                                                     |
| 11-1. Fixed knife                                                   |
| 11-2. Movable Knife                                                 |
| 11-3. Motor and uming beit                                          |
| 11-5 Eeed bar shaft lifting feed shaft 136                          |
|                                                                     |
|                                                                     |
|                                                                     |
| 12-1. When "GrEASEUP" appears<br>When using the G50 operation panel |
| 12-2. When "GrUP" appears                                           |
| When using the G10 operation panel 139                              |
| 13. SETTING METHOD FOR STANDARD                                     |
| DEPRESSION STROKES 141                                              |
| 13-1. When using the G50 operation panel 141                        |
| 13-2. When using the G10 operation panel 143                        |
| 14. CONTROL BOX AND MOTOR 145                                       |
| 14-1. Checking the motor and power supply 145                       |
| 14-2. Checking the solenoids 146                                    |
| 15. STANDING OPERATION PEDAL 147                                    |
| 15-1. Installing the foot plug 147                                  |
| 15-2. Connectors 148                                                |
| 16. WIRING DIAGRAMS (X-7200C)149                                    |
| 17. CONNECTOR LAYOUT DIAGRAM                                        |
| (MAIN PCB)150                                                       |
| 18. COMBINATION OF TRANSFORMER                                      |
| SPECIFICATIONS AND CONTROL                                          |
| DEVICE SPECIFICATIONS152                                            |
| 19. TROUBLESHOOTING 153                                             |
| 19-1. Sewing                                                        |
| 19-2. Error code displays                                           |
|                                                                     |

**20. 7-SEGMENT DISPLAY**......162

# **1. MACHINE SPECIFICATIONS**

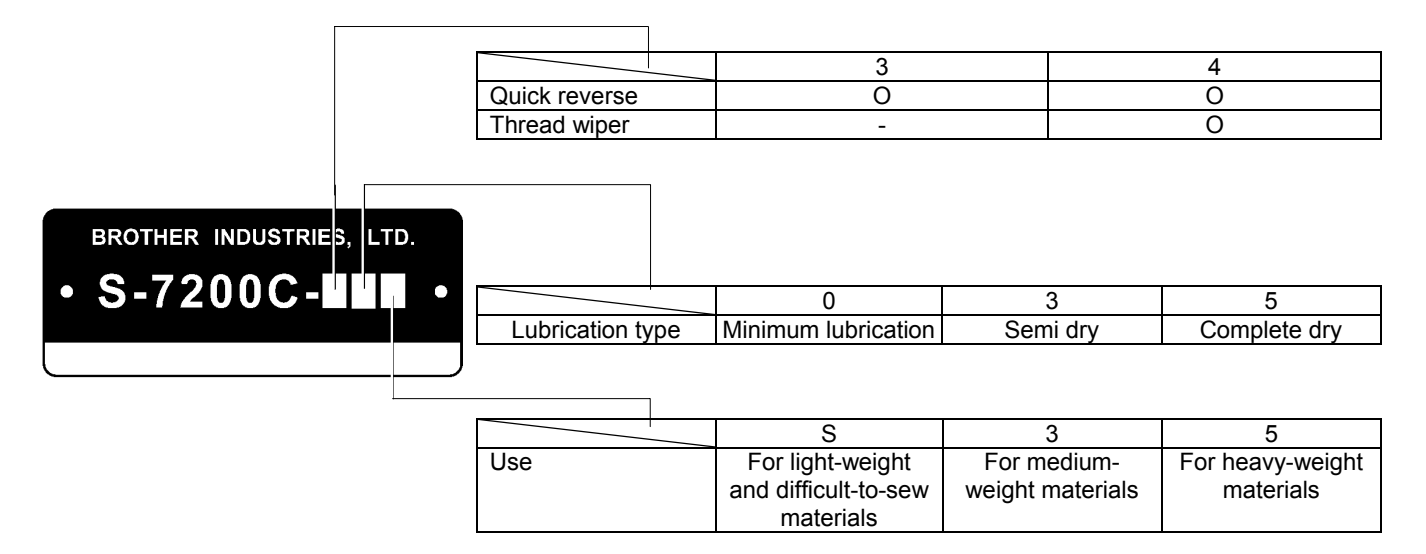

|                                                    | -33S, -43S                    | -453    | -303, -403      | -305            |
|----------------------------------------------------|-------------------------------|---------|-----------------|-----------------|
|                                                    | -45S                          |         | -333, -433      | -405            |
| Max. sewing speed                                  | 4,000                         | sti/min | 5,000 sti/min * | 4,500 sti/min * |
| Start backtacking and continuous backtacking speed | 220 - 3,000 sti/min           |         |                 |                 |
| End backtacking speed                              | 1,800 sti/min                 |         |                 |                 |
| Max. stitch length                                 | 4.2 mm 5 mm                   |         |                 |                 |
| Presser foot Lifting lever                         | 6 mm                          |         |                 |                 |
| height Knee lifter                                 |                               | 16      | mm              |                 |
| Feed dog height                                    | 0.8 mm 1.2 mr                 |         |                 | 1.2 mm          |
| Needle (DB×1, DP×5)                                | NS #9 - #11                   | #11 -   | - #18           | #19 - #22       |
| Motor                                              | AC servo motor (4-pole, 450W) |         |                 |                 |
| Control circuit                                    |                               | Micropr | ocessor         |                 |

\*...When sewing at speeds of 4,000 sti/min or higher, set the stitch length to 4.2 mm or less.

#### Rotary hook

| -33S                | -303, -403           | -305                | -45S                           |
|---------------------|----------------------|---------------------|--------------------------------|
| -43S                | -333, -433           | -405                | -453                           |
| Lubricated /        | Lubricated /         | Lubricated /        | Rotary hook RP                 |
| for light materials | for medium materials | for heavy materials | (lubrication-free rotary hook) |

#### Lubricating oil

|             | -30[], -40[]       | -33[], -43[]           | -45[]                  |
|-------------|--------------------|------------------------|------------------------|
| Rotary hook | High-speed spindle | High-speed spindle     | -                      |
| Needle bar  |                    | Special Brother grease | Special Brother grease |

# 2. NOTES ON HANDLING

#### About the machine set-up location

- Do not set up this sewing machine near other equipment such as televisions, radios or cordless telephones, otherwise such equipment may be affected by electronic interference from the sewing machine.
- The sewing machine should be plugged directly into an AC wall outlet. Operation problems may result if extension cords are used.

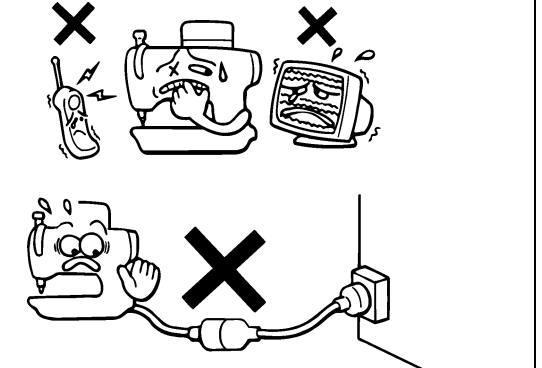

### **Carrying the machine**

- The machine should be carried by the arm by two people as shown in the illustration.
  - \* Hold the motor cover (A) by hand also so that the pulley does not rotate.

### Tilting back the machine head

• Hold section (B) with your foot so that the table does not move, and then push the arm with both hands to tilt back the machine head.

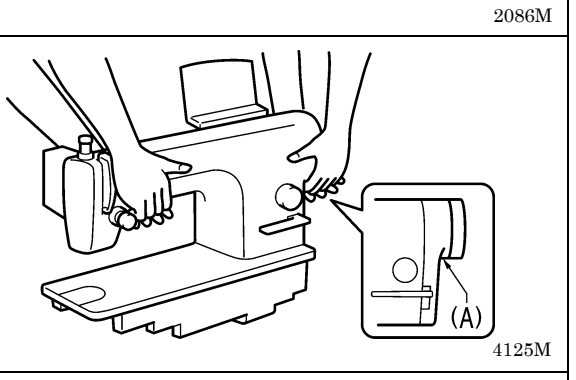

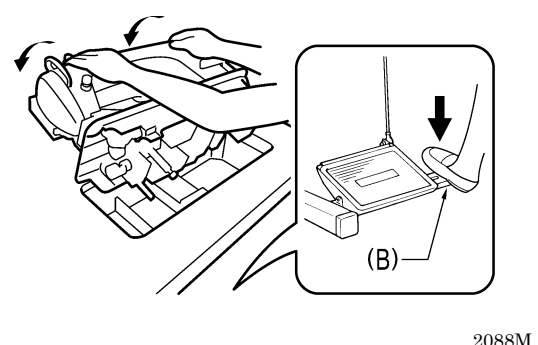

#### Returning the machine head to the upright position

- 1. Clear away any tools, etc. which may be near the table holes.
- 2. While holding the face plate with your left hand, gently return the machine head to the upright position with your right hand.

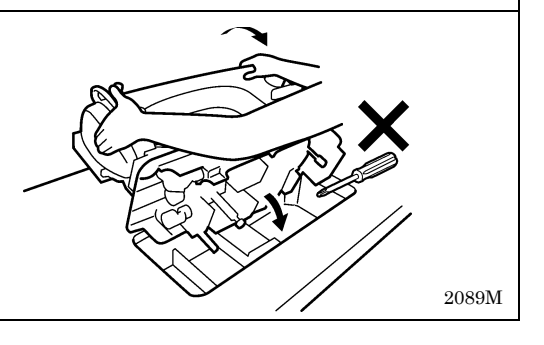

# 3. COMPARISON OF FUNCTIONS (G50 AND G10 OPERATION PANELS)

|                   |                               |                                                                                                    | G10 operation panel | G50 operation panel |
|-------------------|-------------------------------|----------------------------------------------------------------------------------------------------|---------------------|---------------------|
|                   | Normal sewing<br>(*1)         | <br> <br> <br>1985B                                                                                                    | 0                   | 0                   |
|                   | Start backtack<br>sewing      |                                                                                                    | 0                   | 0                   |
|                   | End backtack<br>sewing        | C I D<br>1987B                                                                                                    | 0                   | 0                   |
| Sewing<br>pattern | Continuous<br>backtack sewing | $\begin{array}{c} & & & & \\ & & & \\ & & & & \\ & & & \\ & & & & \\ & & & & \\ & & & & \\ & & & & \\ & & & & \\ & & & & \\ & & & & \\ & & & & \\ & & & & \\ & & & & \\ & & & & \\ & & & & \\ & & & & \\ & & & & \\ & & & & \\ & & & & \\ & & & & \\ & & & & \\ & & & &$ | 0                   | 0                   |
|                   | Fixed stitch<br>sewing        | е<br>• 0827М                                                                                                    | -                   | 0                   |
|                   | Name label<br>sewing          | F - F - 0835M                                                                                                    | _                   | 0                   |
|                   | Pleat presser<br>sewing       |                                                                                                    | _                   | 0                   |
|                   | Program sewing                |                                                                                                    | -                   | 0                   |
| Memory sw         | itch                          |                                                                                                    | -                   | 0                   |
| Lower threa       | id counter                    |                                                                                                    | _                   | 0                   |

(\*1) Normal sewing refers to sewing carried out when no functions have been set.

# 4. FUNCTION SETTINGS (G50 OPERATION PANEL)

## 4 - 1 . List of advanced functions

This section contains a list of advanced functions and the key operations which are used to call the setting mode for the functions.

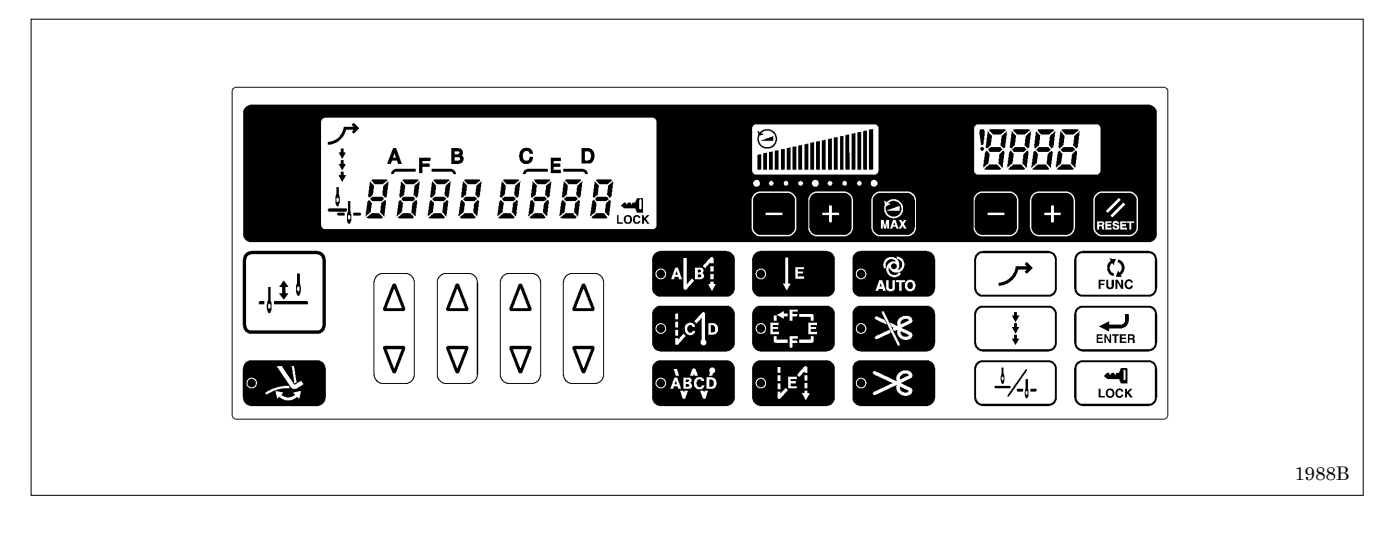

| 1 | Maximum sewing speed and start backtack sewing speed setting                          |       |  |  |  |  |
|---|---------------------------------------------------------------------------------------|-------|--|--|--|--|
|   | Release the lock +                                                                    |       |  |  |  |  |
|   | Refer to "4-3. Maximum sewing speed and start backtack sewing speed setting methods". | 1989B |  |  |  |  |
| 2 | Memory switch setting mode (Standard)                                                 |       |  |  |  |  |
| 2 | Release the lock +                                                                    |       |  |  |  |  |
|   | Refer to "4-5. Memory switch setting method (Standard)".                              | 1990B |  |  |  |  |

\* For details on releasing the lock, refer to "4-4. Using the LOCK key".

## 4-2. List of special functions when power is turned on

This section contains a list of functions for the G50 operation panel and the key operations which are used to call the setting mode for the functions.

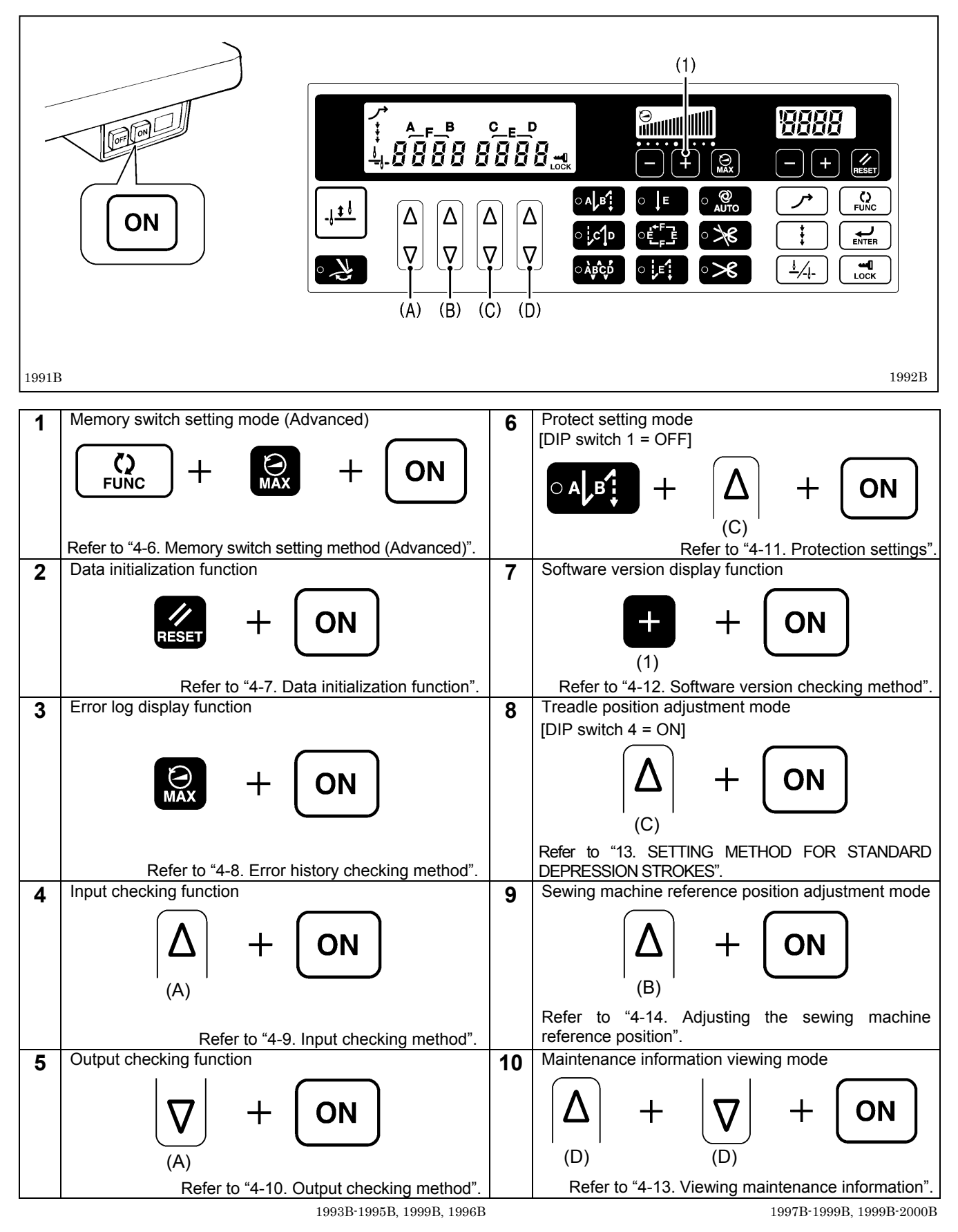

## 4-3. Maximum sewing speed and start backtack sewing speed setting methods

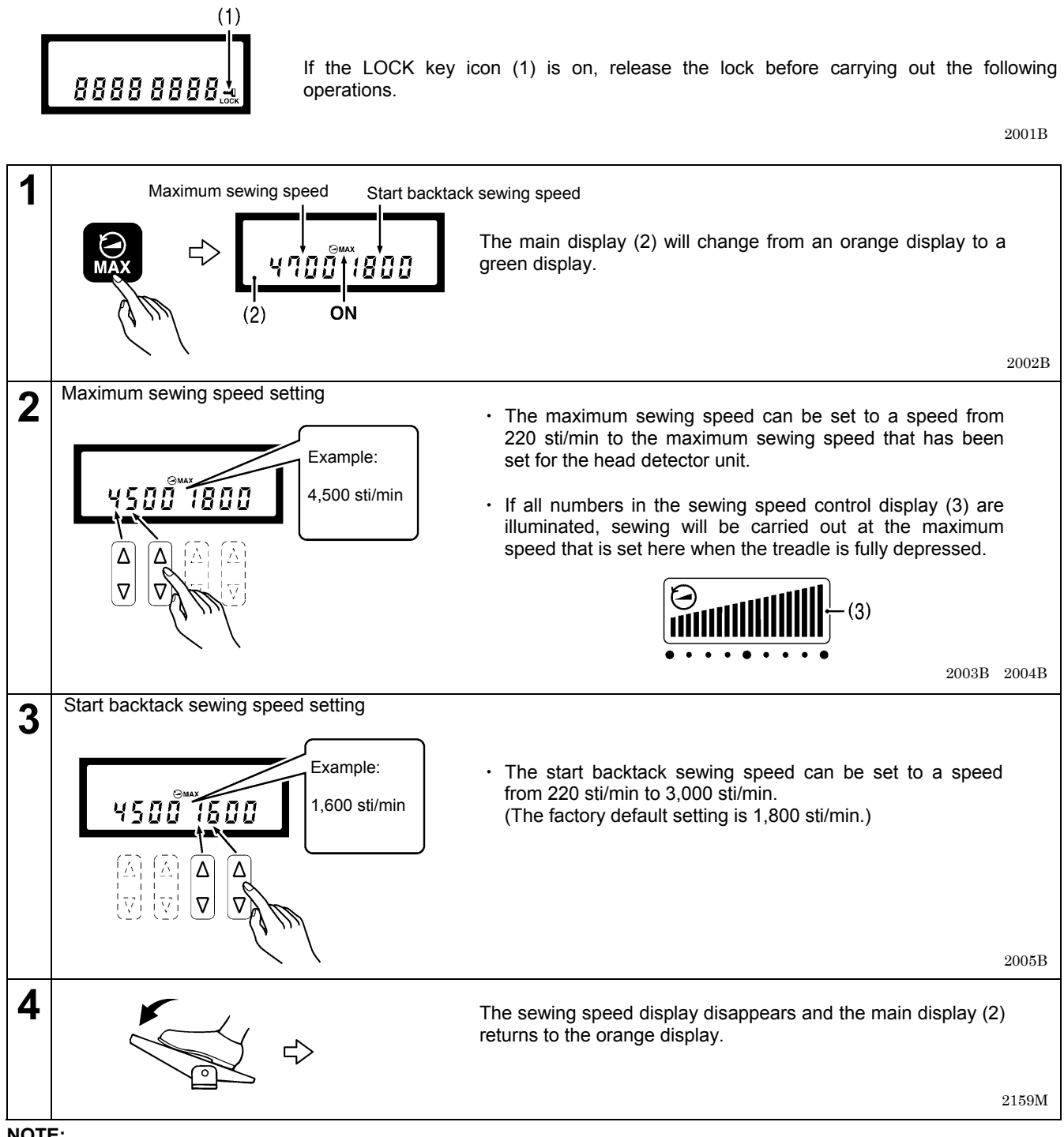

NOTE:

If the main display (2) appears in green, normal key operations cannot be carried out. If this happens, press the MAX key once more to clear the sewing speed display and return to the orange display. Normal key operations can then be carried out.

## 4-4. Using the LOCK key

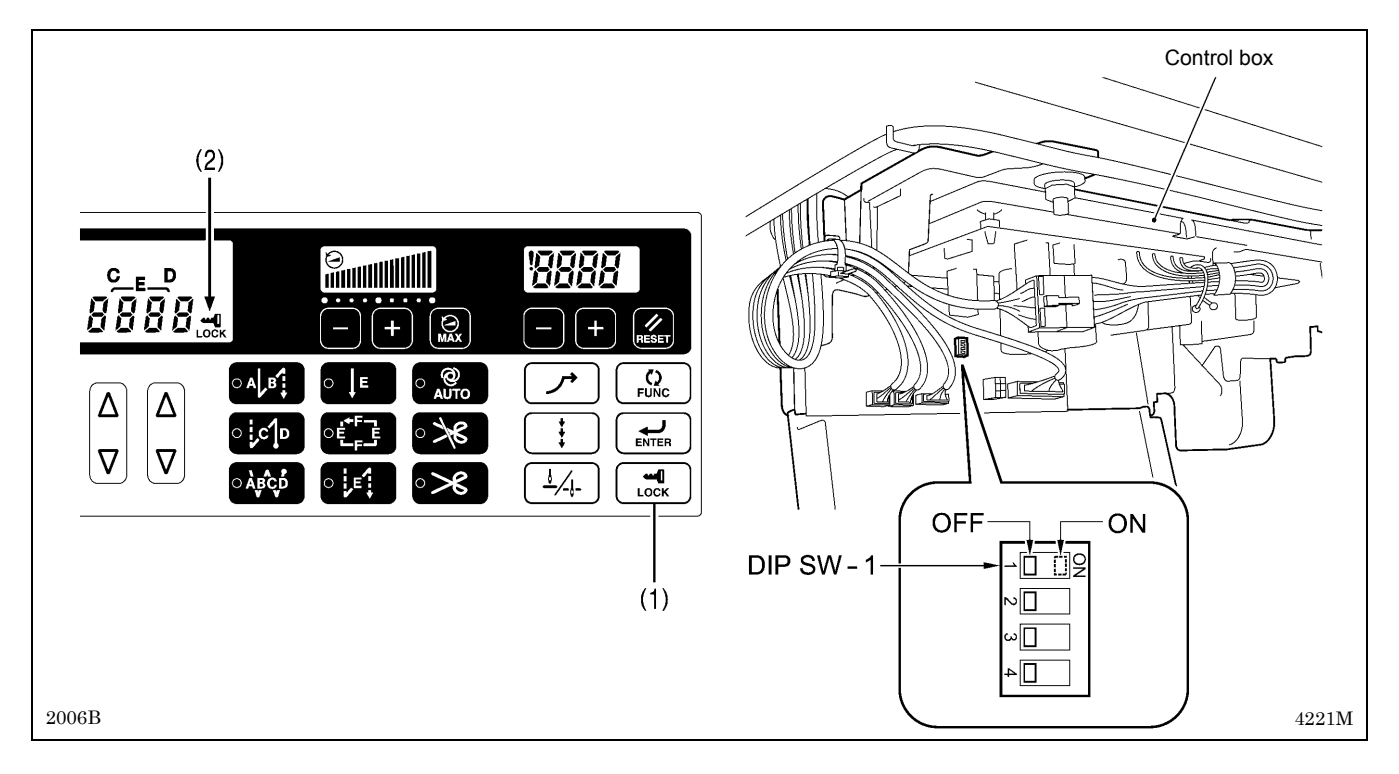

When the power switch is turned on, the LOCK key (1) turns on. (The icon (2) is illuminated.)

This causes all key operations which have been set using the protect settings feature to become disabled, and you can use this feature to prevent setting values from being changed by accident.

\* For details on the protect settings feature, refer to "4-11. Protecting settings".

#### <Releasing the lock>

Press down the LOCK key (1) for 2 seconds or more. The icon (2) will switch off and the lock will be released. **NOTE:** 

- \* If DIP switch 1 is set to ON, the lock cannot be released.
- \* The lock cannot be released if the protection level has been set to "2" or "3" using the protect settings feature.
- \* At the time of shipment from the factory, the protection level is set to "1".

#### <Setting the lock>

When the icon (2) is switched off, press down the LOCK key (1) for 2 seconds or more. The icon (2) will illuminate and operations for keys which have been set using protect setting mode will be disabled.

\* About the icon (2)

If the protection level has been set to "0" using the protect settings feature, the status of the icon (2) will be stored when the lock settings have been changed.

## 4-5. Memory switch setting method (Standard)

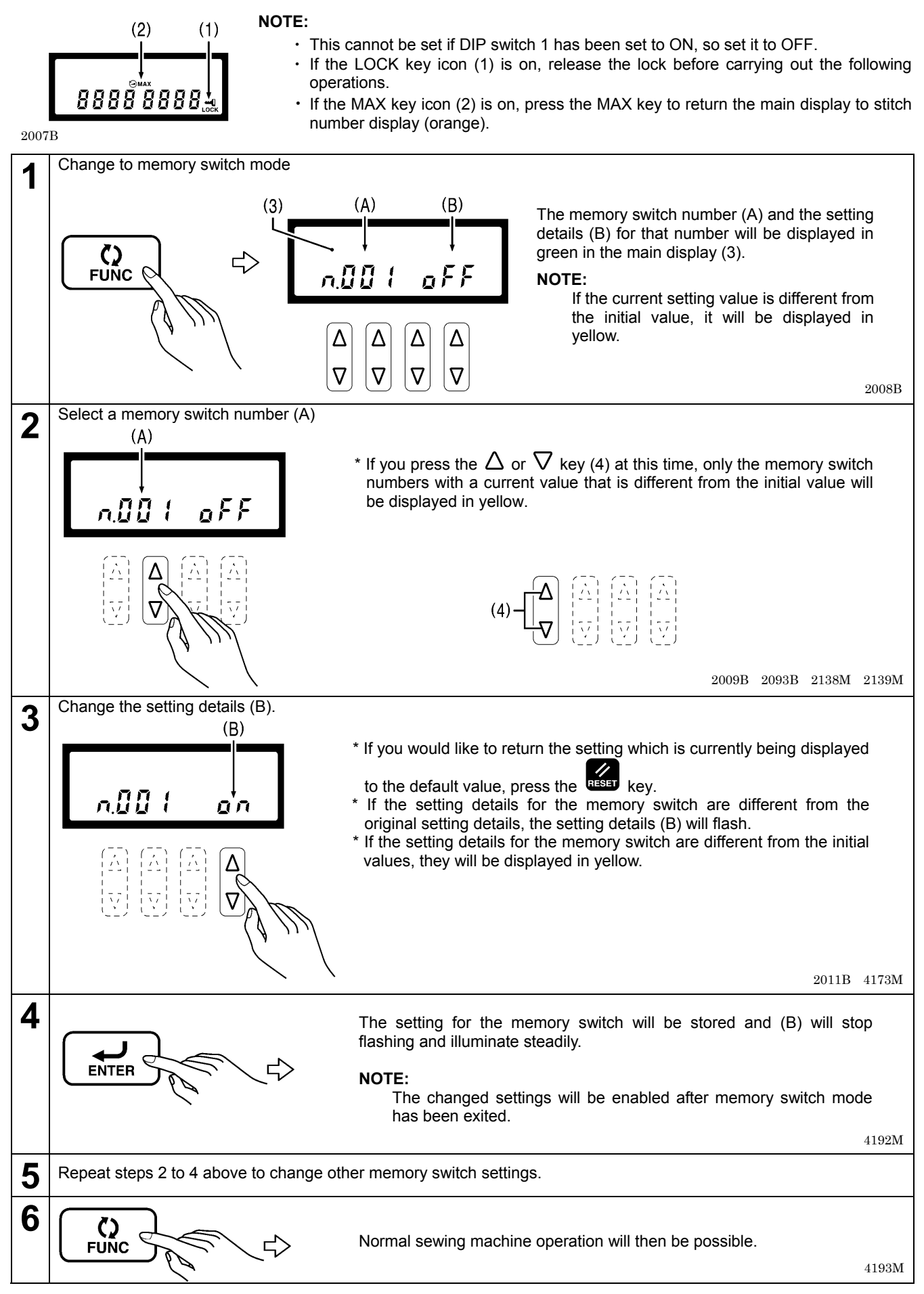

## Presser foot lifter operation and pedal operation settings (001-)

| No. | Setting       | Initial    | Setting    | Setting details                                                                                                    |
|-----|---------------|------------|------------|----------------------------------------------------------------------------------------------------|
| 001 | ON/OFF        | OFF        | -          | Presser foot status when treadle is returned to neutral after thread trimming<br>ON: Presser foot does not drop<br>OFF: Presser foot drops (Presser foot will not drop if No. 851 is set to OFF.)                                                                                                    |
| 002 | ON/OFF        | OFF        | -          | Presser foot status after treadle stops at neutral<br>ON: Presser foot lifts<br>OFF: Presser foot does not lift                                                                                                    |
| 003 | ON/OFF        | ON         | -          | Presser foot lifting when treadle is depressed backward to 1st step after<br>returning to neutral<br>* If No. 004 is "OFF", this function will operate as if the setting is "OFF".<br>ON: Possible<br>OFF: Not possible                                                                                                    |
| 004 | ON/OFF        | ON         | -          | <ul> <li>Operation when treadle is depressed backward</li> <li>ON: Thread trimming and end backtack sewing operations are enabled<br/>(If thread trimming operation has been disabled, needle up operations<br/>will be carried out without thread trimming.)</li> <li>OFF: Thread trimming and end backtack sewing operations are disabled<br/>(Presser foot is raised when treadle is depressed backward.)</li> </ul> |
| 010 | ON/OFF        | OFF        | -          | <ul> <li>Alternate standing operation pedal and treadle operation</li> <li>ON: Standing operation pedal and the treadle can operate alternately<br/>(If the standing operation pedal and the treadle are operated at the same<br/>time, the standing operation pedal will have priority.)</li> <li>OFF: Treadle operation can also be used after standing operation pedal is used</li> </ul>                            |
| 011 | 0-2           | 0          | 1          | <ul> <li>Operation when standing operation variable speed pedal is on</li> <li>0: Sewing speed corresponds to treadle depression amount</li> <li>1: Sewing speed corresponds to sewing speed control key setting<br/>(constant speed)</li> <li>2: Sewing speed corresponds to end backtack speed</li> </ul>                                                                                                    |
| 012 | 0-500<br>(ms) | 80<br>(ms) | 10<br>(ms) | Delay time from standing pedal turning on until motor starts operating                                                                                                    |
| 013 | ON/OFF        | ON         | -          | Pause function during standing operation when presser foot lifter pedal is operated (when AUTO key is set to ON)<br>ON: Operation pauses during sewing when presser foot lifter pedal is ON<br>OFF: No operation                                                                                                    |
| 014 | ON/OFF        | ON         | -          | <ul> <li>Pause function during standing operation when high-speed pedal is operated<br/>(when AUTO key is set to ON)</li> <li>ON: Operation pauses during sewing when high-speed pedal turns ON once<br/>more. Sewing is resumed when high-speed pedal next turns OFF.</li> <li>OFF: No operation</li> </ul>                                                                                                    |
| 015 | ON/OFF        | ON         | -          | Presser foot lifting operation from thread trimming pedal after thread is<br>trimmed during standing operation<br>ON: Presser foot can be lifted and lowered<br>(If No. 051 is "OFF", the thread trimming pedal operation is disabled after<br>the presser foot lifter pedal has been operated during standing<br>operation.)<br>OFF: No operation (Only possible by using presser foot lifter pedal.)                  |

| No. | Setting<br>range  | Initial<br>value | Setting<br>units | Setting details                                                                                                    |
|-----|-------------------|------------------|------------------|----------------------------------------------------------------------------------------------------|
| 100 | 1-99<br>(needles) | 2<br>(needles)   | 1                | Number of slow start stitches                                                                                                    |
| 101 | OFF/1-3           | OFF              | 1                | <ul> <li>Pedal response switching settings immediately after sewing has started OFF: No switching</li> <li>1: Slow start only when sewing starts after thread trimming</li> <li>2: Slow start only when sewing starts after sewing has been paused</li> <li>3: Slow start always when sewing starts</li> </ul> |
| 102 | 1-5               | 1                | 1                | Pedal response immediately after sewing has started<br>* The larger the value, the slower the speed when sewing starts.<br>* If No. 101 is set to "OFF", this setting is disabled.                                                                                                    |

## Sewing machine motor settings (100-)

## Operation panel settings (300-)

| No. | Setting<br>range    | Initial<br>value | Setting<br>units | Setting details                                                                                                    |
|-----|---------------------|------------------|------------------|----------------------------------------------------------------------------------------------------|
| 300 | 1-3                 | 1                | 1                | <ul> <li>Lower thread counter display operations</li> <li>1: Lower thread counter (Counting units are set by No. 301.)</li> <li>2: Thread trimming counter (incremented by 1 each time of a thread trimming operation occurs) <ul> <li>* The counter is incremented even if thread trimming is set to disabled.</li> </ul> </li> <li>3: Needle replacement counter (Counting units are set by No. 303.)</li> </ul> |
| 301 | 0-100<br>(needles)  | 10<br>(needles)  | 1                | Lower thread counter counting units<br>0: No counting operation<br>1-100: Display counts down by the set number of stitches                                                                                                    |
| 302 | 0-2                 | 1                | 1                | <ul> <li>Operation for counter warning (when <!-- --> warning icon is displayed)</li> <li>O: Starting using the treadle is always enabled</li> <li>1: After thread trimming stops, starting using the treadle is disabled<br/>(enabled until depressed backward)</li> <li>2: Operation using treadle fully disabled after treadle is returned to neutral<br/>position and sewing stops</li> </ul>                  |
| 303 | 0-1000<br>(needles) | 100<br>(needles) | 10               | Needle replacement counter counting units<br>0: No counting operation<br>10-1000: Display counts down by the set number of stitches                                                                                                    |

## Sewing program settings (400-)

| No. | Setting<br>range | Initial<br>value | Setting<br>units | Setting details                                                                                                    |
|-----|------------------|------------------|------------------|----------------------------------------------------------------------------------------------------|
| 400 | 2-6              | 2                | 1                | Start backtack sewing pattern<br>* If A=0, there is no A operation, and if B=0, there is no B operation.<br>2: A-B<br>3: B-A-B<br>4: A-B-A-B<br>5: B-A-B-A-B<br>6: A-B-A-B                                                                                                    |
| 401 | 2-6              | 2                | 1                | End backtack sewing pattern<br>* If C=0, there is no C operation, and if D=0, there is no D operation.<br>2: C-D<br>3: C-D-C<br>4: C-D-C-D<br>5: C-D-C-D-C<br>6: C-D-C-D-C                                                                                                    |
| 402 | 1-2              | 1                | 1                | <ul> <li>Continuous backtack sewing pattern</li> <li>1: A-B-C-D</li> <li>* If A=0, there is no A operation, and if B=0, there is no B operation.<br/>If C=0, there is no C operation, and if D=0, there is no D operation.</li> <li>2: A-B × D times</li> <li>* If A=0, there is no A operation, and if B=0, there is no B operation.<br/>If A≠0, B≠0 and D=4, operation is in the order A-B-A-B.</li> </ul>                                                                                                    |
| 403 | ON/OFF           | OFF              | -                | <ul> <li>Stopping while start backtacking is in progress, and speed during start backtacking</li> <li>ON: When the treadle is returned to the neutral position, start backtacking can be stopped before it is finished, and the speed during start backtacking becomes the speed corresponding to the treadle depression amount. (low speed-start backtacking speed)</li> <li>OFF: When the treadle is returned to the neutral position, start backtacking ends, sewing stops and the sewing speed becomes the start backtacking speed.</li> </ul> |
| 404 | ON/OFF           | OFF              | -                | Feed direction when sewing is stopped immediately after start<br>backtacking is complete<br>ON: Quick reverse solenoid turns OFF after sewing stops<br>* If No. 403 is "OFF", operation occurs when the treadle is<br>depressed slightly.<br>OFF: Quick reverse solenoid turns OFF and feed returns to<br>normal direction, then stops<br>* If No. 452 is "ON", the operation set by this setting is<br>disabled.                                                                                                    |
| 405 | 1-2              | 1                | 1                | Operation when pleat presser sewing key is ON (fixed stitch sewing load function)<br>1: Reverse stitching operation when actuator switch is ON<br>2: Fixed stitch sewing operation when actuator switch is ON                                                                                                    |

### Standard device settings (500-)

| No. | Setting<br>range | Initial<br>value | Setting<br>units | Setting details                                                                                                    |
|-----|------------------|------------------|------------------|----------------------------------------------------------------------------------------------------|
| 500 | OFF/1-3          | 1                | 1                | Actuator switch function when sewing is stopped (*1)<br>OFF: No operation<br>1: Correction sewing switch (*2)<br>2: Thread trimming switch (*3)<br>3: Cloth feed quick reverse switch (*4) |
| 501 | OFF/1-2          | 1                | 1                | Actuator switch function during sewing (*1)<br>OFF: No operation<br>1: Manual backtack switch (*2)<br>2: Thread trimming switch (*2)                                                       |
| 502 | OFF/1            | 1                | 1                | Presser foot lifter switch function<br>OFF: No operation<br>1: Presser foot lifter switch                                                                                                  |

(\*1) When the pleat presser sewing key is ON, the pleat presser sewing switch function is enabled.

However, when set to "2", the thread trimming switch function takes priority. (\*2) When the pleat presser sewing key is set to ON, the correction sewing switch function is disabled.

(\*3) To make it function as a thread trimming switch while sewing is in progress, No. 501 must be set to "2".

(\*4) To make it function as a quick reverse switch while sewing is in progress, No. 501 must be set to "1".

## 4-6. Memory switch setting method (Advanced)

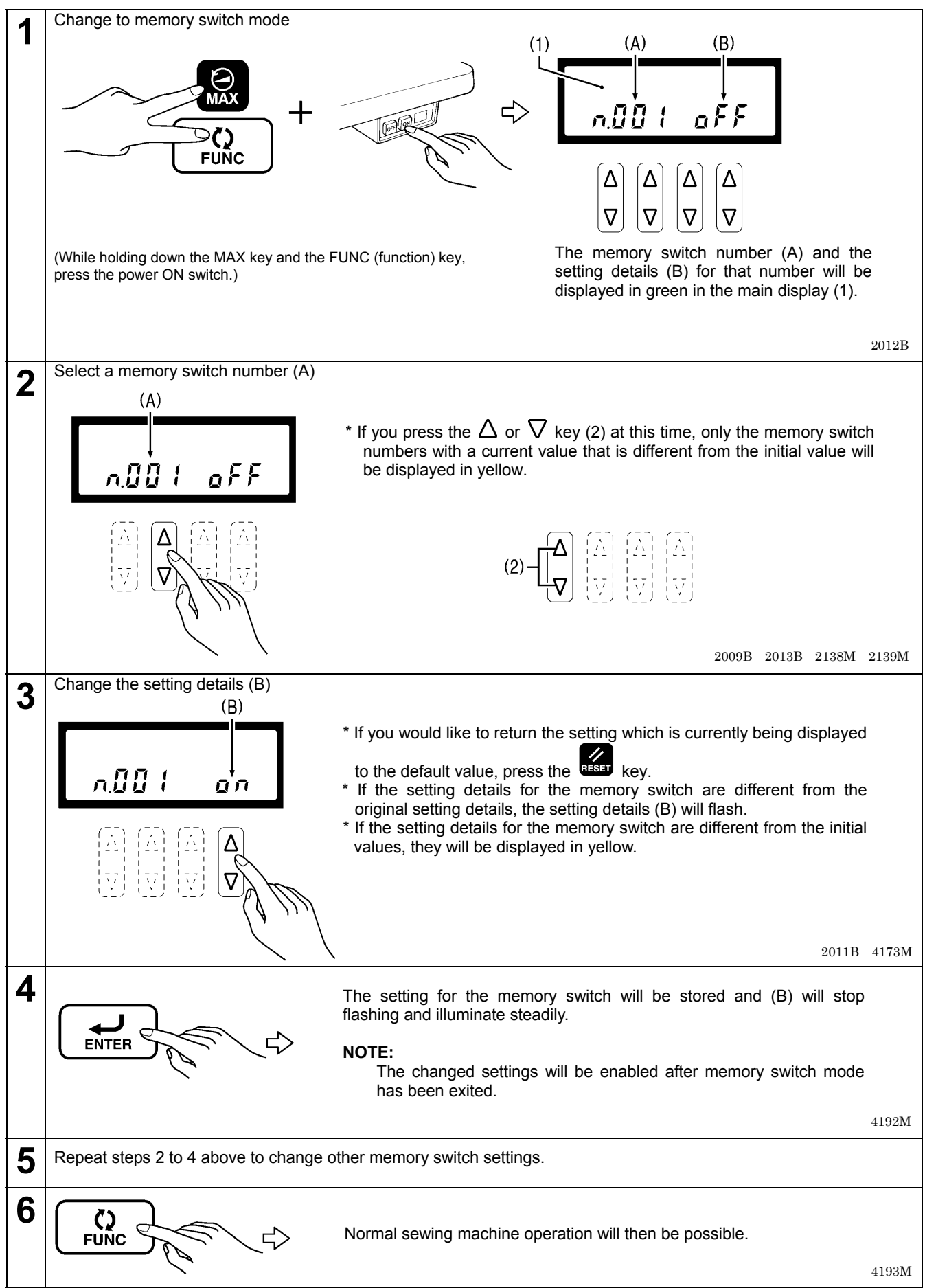

| Presser foot lifter and | presser | foot lifter pe | edal settings | (050-) |
|-------------------------|---------|----------------|---------------|--------|
|-------------------------|---------|----------------|---------------|--------|

| No. | Setting<br>range | Initial<br>value | Setting<br>units | Setting details                                                                                                    |
|-----|------------------|------------------|------------------|----------------------------------------------------------------------------------------------------|
| 050 | ON/OFF           | ON               | -                | Forward treadle operation interlock during thread trimming<br>ON: Depressing treadle forward during thread trimming is disabled<br>(After the treadle is returned to the neutral position, depressing it<br>forward is enabled.)<br>OFF: Depressing treadle forward during thread trimming is enabled                        |
| 051 | ON/OFF           | (*1)             | -                | Operation after knee switch is used to raise and lower presser foot<br>ON: Presser foot can be raised and lowered by depressing the treadle<br>backward<br>OFF: Above operation is not possible                                                                                                    |
| 055 | ON/OFF           | OFF              | -                | Backward treadle operation when presser foot is lifted, or operation after knee switch is operated * This setting is only enabled when No. 851 is "ON" and No. 001 is "ON". ON: Presser foot does not lift when treadle is returned to neutral position OFF: Presser foot lifts when treadle is returned to neutral position |
| 057 | ON/OFF           | (*1)             | -                | Presser foot dropping when treadle is depressed forward to 1st step<br>* This is disabled when No. 852 is set to "OFF".<br>ON: Presser foot is lowered<br>OFF: Presser foot is not lowered                                                                                                    |

(\*1) The initial value varies depending on the destination. For Europe and the Americas, the initial setting is "ON", and for all other destinations, it is "OFF".

| No. | Setting<br>range | Initial<br>value | Setting<br>units | Setting details                                                                                                    |
|-----|------------------|------------------|------------------|----------------------------------------------------------------------------------------------------|
| 080 | -7-7             | 0                | 1                | Treadle backward on (thread trimming) point (S7)                                                                     |
| 081 | -5-5             | 0                | 1                | Treadle backward 1st step on (presser foot lifting) point (S6)                                                       |
| 082 | -5-5             | 0                | 1                | Treadle forward 1st step on (presser foot dropping) point (S1)                                                       |
| 083 | -5-5             | 0                | 1                | Treadle forward on (starting) point (S2)                                                                             |
| 084 | -5-7             | 0                | 1                | Treadle variable speed range starting point (S3)                                                                     |
| 085 | -7-7             | 0                | 1                | Treadle high speed range reaching point (S4)                                                                         |
| 086 | -2-2             | 0                | 1                | Variable speed range starting point for standing operation variable speed pedal (S3)                                 |
| 087 | -2-2             | 0                | 1                | High speed range reaching point for standing operation variable speed pedal (S4)                                     |
| 088 | 0-3              | (*2)             | 1                | Treadle speed curve<br>0: Constant<br>1: Curves downward<br>2: Curves upward<br>3: S line curve<br>Depression stroke |
|     |                  |                  |                  | 2014B                                                                                                    |

(\*2) The initial value varies depending on the destination. For Japan, the initial value is "1", and for all other destinations, it is "0".

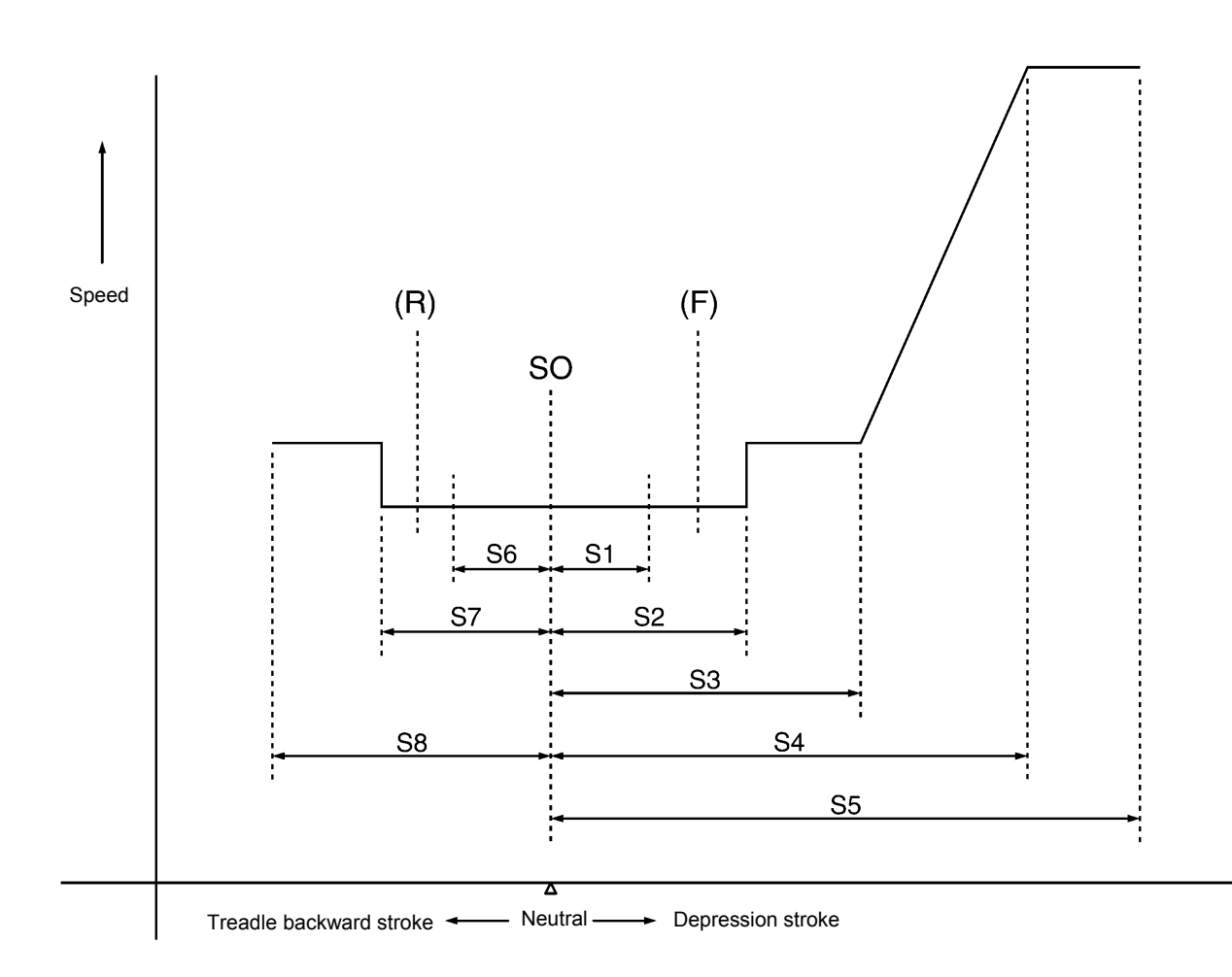

2015B

## Sewing machine motor settings (150-)

| No. | Setting<br>range           | Initial<br>value | Setting<br>units | Setting details                                                                                                    |  |  |
|-----|----------------------------|------------------|------------------|----------------------------------------------------------------------------------------------------|--|--|
| 150 | ON/OFF                     | ON               | -                | Slow stop control when treadle is returned to neutral<br>ON: Slow stop control without step operation<br>(Low speed operating time before sewing stops is almost constant)<br>OFF: Above control is not used<br>(Low speed operating time before sewing stops is not constant)                     |  |  |
| 151 | ON/OFF                     | OFF              | -                | Effective hammer operation if needle does not pierce<br>ON: Effective hammer operation<br>OFF: No effective hammer operation                                                                                                    |  |  |
| 152 | ON/OFF                     | OFF              | -                | Highest needle position stop operation<br>ON: Used<br>OFF: Not used                                                                                                    |  |  |
| 153 | 10-500<br>(ms)             | 150<br>(ms)      | 10<br>(ms)       | Delay time until reverse operation starts during highest needle position stop operation<br>* This is only enabled when No. 152 is set to "ON".                                                                                                    |  |  |
| 154 | -20-20<br>(degrees)        | 0<br>(degrees)   | 1                | Quick reverse needle up stop position setting<br>* This is only enabled when No. 152 is set to "ON".<br>-20 -20 -20 Becomes lower 0 Becomes higher 20<br>Becomes lower 20                                                                                                    |  |  |
| 155 | 0                          | 1                | 1                | <ul> <li>Thread wiping operation and presser foot lifting operation during highest needle position stop operation</li> <li>* This is only enabled when No. 152 is set to "ON".</li> <li>0: The needle is raised, then thread wiping is carried out, and then the presser foot is lifted</li> </ul> |  |  |
| 170 | 5-12<br>(A)                | 11<br>(A)        | 1                | Current limit value during acceleration<br>* The larger the value, the faster the sewing machine motor acceleration;<br>the smaller the value, the slower the acceleration. (Setting a small value<br>may be effective in preventing fluorescent light flickering.)                                |  |  |
| 171 | 5-12<br>(A)                | 10<br>(A)        | 1                | Current limit value during deceleration<br>* The larger the value, the faster the sewing machine motor deceleration;<br>the smaller the value, the slower the deceleration.                                                                                                    |  |  |
| 172 | -3-6                       | 0                | 1                | Gain during high-speed motor operation [Do not change this setting.]                                                                                                    |  |  |
| 173 | -3-6                       | 0                | 1                | Gain during low-speed motor operation [Do not change this setting.]                                                                                                    |  |  |
| 174 | -3-6                       | 0                | 1                | Weak gain during thread trimming [Do not change this setting.]                                                                                                    |  |  |
| 175 | OFF/1                      | OFF              | 1                | Servo lock operation<br>OFF: None<br>1: Servo lock operation occurs when sewing is stopped                                                                                                    |  |  |
| 176 | OFF/<br>1-120<br>(seconds) | OFF              | 1                | Servo lock timer setting<br>* This is disabled when No. 175 is set to "OFF".<br>OFF: No timer operation<br>1-120: Timer operates (1-120 seconds)                                                                                                    |  |  |
| 177 | 30-89<br>(degrees)         | 45<br>(degrees)  | 1                | Servo lock release rotation angle [Do not change this setting.]<br>* This is disabled when No. 175 is set to "OFF".                                                                                                    |  |  |

| No. | Setting<br>range          | Initial<br>value   | Setting<br>units | Setting details                                            |
|-----|---------------------------|--------------------|------------------|------------------------------------------------------------|
| 180 | 150-300<br>(sti/min)      | 220<br>(sti/min)   | 10               | Thread trimming speed (TRIM) (*1)                          |
| 181 | 150-300<br>(sti/min)      | 220<br>(sti/min)   | 10               | Inching speed (INCH)                                       |
| 182 | 500-2500<br>(sti/min)     | 1400<br>(sti/min)  | 100              | Stop improvement speed (POS) [Do not change this setting.] |
| 183 | 150-1000<br>(sti/min)     | 700<br>(sti/min)   | 10               | Slow speed (SLOW) (*2)                                     |
| 184 | 150-3000<br>(sti/min)     | 3,000<br>(sti/min) | 100              | Upper limit for start backtack speed setting (SBL) (*2)    |
| 186 | 150-3000<br>(sti/min)     | 1800<br>(sti/min)  | 100              | End backtacking speed (EBT) (*2)                           |
| 188 | 150-HIL<br>(sti/min)      | HIL<br>(sti/min)   | 100              | Automatic speed (AUTO) (*2), (*3)                          |
| 189 | 150-<br>(*3)<br>(sti/min) | (*3)<br>(sti/min)  | 100              | Maximum sewing speed limit speed (HIL) (*3)                |

(\*1) The actual upper limit for the operating speed will be the speed set by No. 181.
(\*2) The actual lower limit for the operating speed will be the speed set by No. 181.
(\*3) The upper limit set will vary depending on the machine head specifications. In addition, the initial value will vary depending on the destination.

| No. | Machine head specifications                                                                   | Destination                                          | Initial value                                                | Set upper limit                          |
|-----|-----------------------------------------------------------------------------------------------|------------------------------------------------------|--------------------------------------------------------------|------------------------------------------|
| 188 | Dry specifications: -[[5[]<br>Lightweight difficult-to-sew<br>material specifications: -[][]S | All                                                  | 4000 sti/min                                                 | 4000 sti/min                             |
|     | Medium-weight material<br>specifications: -[]03, -[]33                                        | Japan<br>China<br>Europe, Americas<br>General export | 4000 sti/min<br>4300 sti/min<br>4700 sti/min<br>4000 sti/min | -[]03:5000 sti/min<br>-[]33:5000 sti/min |
|     | Heavy-weight material<br>Specifications: -[]05, -[]35                                         | Japan<br>China<br>Europe, Americas<br>General export | 4000 sti/min<br>4300 sti/min<br>4500 sti/min<br>4000 sti/min | -[]05:4500 sti/min<br>-[]35:4500 sti/min |
| 189 | Dry specifications: -[]5[]<br>Lightweight difficult-to-sew<br>material specifications: -[][]S | All                                                  | 4000 sti/min                                                 | 4000 sti/min                             |
|     | Medium-weight material specifications: -[]03, -[]33                                           | Japan<br>China<br>Europe, Americas<br>General export | 4300 sti/min<br>4300 sti/min<br>4700 sti/min<br>4000 sti/min | -[]03:5000 sti/min<br>-[]33:5000 sti/min |
|     | Heavy-weight material specifications: -[]05, -[]35                                            | Japan<br>China<br>Europe, Americas<br>General export | 4300 sti/min<br>4300 sti/min<br>4500 sti/min<br>4000 sti/min | -[]05:4500 sti/min<br>-[]35:4500 sti/min |

## Panel operation settings (350-)

| No. | Setting<br>range  | Initial<br>value | Setting<br>units | Setting details                                                                                                    |
|-----|-------------------|------------------|------------------|----------------------------------------------------------------------------------------------------|
| 350 | ON/OFF            | ON               | -                | Buzzer (electronic sound) during panel operation<br>ON: Used<br>OFF: Not used<br>* The buzzer will always be ON when a warning or error is displayed.                                                                                                    |
| 351 | 0-10<br>(seconds) | 0<br>(seconds)   | 1                | Additional display time for model name in head detector PCB when power<br>switch is turned on<br>0: Not displayed<br>1-10: Machine head model name is displayed for the set time in the main<br>display using 8 characters                                                                                                    |
| 352 | ON/OFF            | ON               | -                | Limit for maximum speed setting in start and end backtacking speed settings<br>ON: Limited by MAX key and speed bar key settings<br>OFF: Not limited by MAX key and speed bar key settings                                                                                                    |
| 353 | ON/OFF            | ON               | -                | End backtack sewing speed<br>ON: Separate setting from start backtack sewing speed is possible<br>OFF: Setting for start backtack sewing is used<br>* Refer to "4-3. Maximum sewing speed and start backtack sewing speed<br>setting methods".                                                                                                    |
| 354 | 0-2               | 1                | 1                | <ul> <li>Correction sewing function</li> <li>* This is only enabled when No. 500 is set to "1".</li> <li>* When the <correction sewing=""> icon at the left side is turned off, the operation will be what is illuminated at the right side.</correction></li> <li>0: Half stitch correction sewing / Single stitch correction sewing</li> <li>1: No correction sewing / Single stitch correction sewing</li> <li>2: Reverse stitch (reverse feed) correction sewing / Single stitch correction sewing</li> </ul> |

#### Sewing program settings (450-)

| No. | Setting<br>range      | Initial<br>value  | Setting<br>units | Setting details                                                                                                    |
|-----|-----------------------|-------------------|------------------|----------------------------------------------------------------------------------------------------|
| 450 | ON/OFF                | OFF               | -                | Correction sewing using actuator switch after thread trimming<br>* This is only enabled when No. 500 is set to "1".<br>ON: Enabled<br>OFF: Disabled (switch operation disabled)                                                                                                    |
| 451 | ON/OFF                | (*1)              | -                | Speed for moving to end backtack<br>(Set to "ON" if you want cycle time to be shorter.)<br>OFF: Decelerates to low speed, then end backtacking starts<br>ON: Decelerates to end backtacking speed, then end backtacking starts<br>* If No. 452 has been set to "ON", the operation when No. 451 is set to "ON"<br>will be disabled.                                                                    |
| 452 | ON/OFF                | OFF               | -                | Seam matching function during automatic backtacking<br>(Set to "ON" if you want to match seams accurately during automatic<br>backtacking.)<br>ON: Momentarily stops when material feed direction is changed<br>OFF: No stopping when material feed direction is changed<br>* The stopping position for No. 453 can be changed by changing the time<br>before restarting using No. 454.                |
| 453 | 0-350<br>(degrees)    | 180<br>(degrees)  | 10               | Momentary stopping position when material feed direction is changed<br>(The stopping position is the angle from when the needle up signal turns ON.)<br>* This is only enabled when No. 452 is set to "ON".                                                                                                    |
| 454 | 10-500<br>(ms)        | 100<br>(ms)       | 10<br>(ms)       | Momentary stopping time when material feed direction is changed<br>(The quick reverse mechanism switches at the stopping position, and then<br>after the stopping time has elapsed, sewing automatically restarts.)<br>* This is only enabled when No. 452 is set to "ON".                                                                                                    |
| 455 | OFF/<br>1-2           | (*2)              | 1                | <ul> <li>Synchronization function when quick reverse mechanism has been operated using the actuator switch</li> <li>OFF: Disabled (Quick reverse mechanism is synchronized with switch)</li> <li>1: Quick reverse mechanism synchronization without motor deceleration</li> <li>2: Quick reverse mechanism synchronization when motor decelerates automatically to the speed set by No. 456</li> </ul> |
| 456 | 300-4000<br>(sti/min) | 4000<br>(sti/min) | 100              | Automatic deceleration speed when quick reverse mechanism has been operated using the actuator switch * This is only enabled when No. 455 is set to "1" or "2".                                                                                                    |
| 457 | 0-355<br>(degrees)    | 0<br>(degrees)    | 1                | Quick reverse mechanism operation angle at low speed (less than 1000 sti/min)<br>* This is only enabled when No. 455 is set to "1" or "2".                                                                                                    |
| 458 | 0-355<br>(degrees)    | 150<br>(degrees)  | 1                | Quick reverse mechanism operation angle at high speed (1000 sti/min or more)<br>* This is only enabled when No. 455 is set to "1" or "2".                                                                                                    |
| 471 | ON/OFF                | OFF<br>(*3)       | -                | Spare                                                                                                    |

(\*1) The initial value varies depending on the destination. For Japan, the initial value is "ON", and for all other destinations, it is "OFF". (\*2) The initial value varies depending on the destination. For Japan, the initial value is "OFF", and for all other destinations, it is "2".

(\*3) This is not initialized during initialization mode.

## Standard device settings (550-)

| No. | Setting<br>range      | Initial<br>value | Setting<br>units | Setting details                                                                                                    |
|-----|-----------------------|------------------|------------------|----------------------------------------------------------------------------------------------------|
| 550 | 0-1                   | 0<br>(*1)        | 1                | <ul> <li>Automatic presser foot lifter type</li> <li>0: Solenoid type</li> <li>(Duty during chopping can be changed using No. 565.)</li> <li>1: Pneumatic type</li> <li>(Duty during chopping can be changed using No. 566.)</li> </ul>                       |
| 551 | 0-500<br>(ms)         | 150<br>(ms)      | 10<br>(ms)       | Sewing machine motor start delay time when presser foot is raised                                                                                                    |
| 555 | -345-345<br>(degrees) | 0<br>(degrees)   | 1                | Quick reverse solenoid on timing during start backtacking/continuous backtacking                                                                                                    |
| 556 | -345-345<br>(degrees) | 0<br>(degrees)   | 1                | Quick reverse solenoid off timing during start backtacking/continuous backtacking                                                                                                    |
| 557 | -345-345<br>(degrees) | 0<br>(degrees)   | 1                | Quick reverse solenoid off timing during end backtacking                                                                                                    |
| 558 | -345-345<br>(degrees) | 0<br>(degrees)   | 1                | Quick reverse solenoid on timing during end backtacking<br>* This is only enabled when No. 451 is set to "ON".                                                                                                    |
| 560 | 10-200<br>(ms)        | 20<br>(ms)       | 10<br>(ms)       | Thread wiping and presser foot lift operation timing after thread trimming Motor                                                                                                    |
| 561 | 10-200<br>(ms)        | 50<br>(ms)       | 10<br>(ms)       | Thread wiping No.560 No.561 No.562                                                                                                    |
| 562 | 10-200<br>(ms)        | 50<br>(ms)       | 10<br>(ms)       | Presser foot lifting Needle up stop No.563                                                                                                    |
| 563 | 10-990<br>(ms)        | 300 (ms)         | 10<br>(ms)       | Presser foot lifter solenoid fully ON time                                                                                                    |
| 564 | 0-240<br>(seconds)    | 180<br>(seconds) | 1                | Presser foot lift time<br>0: No timer function (does not drop)<br>1-240: Presser foot drops after set time                                                                                                    |
| 565 | 10-60<br>(%)          | 25<br>(%)        | 1                | On duty when solenoid-type presser lifter solenoid is chopping<br>* This is only enabled when No. 550 is set to "0".                                                                                                    |
| 566 | 10-60<br>(%)          | 50<br>(%)        | 1                | On duty when pneumatic-type presser lifter solenoid is chopping<br>* This is only enabled when No. 550 is set to "1".                                                                                                    |
| 567 | 0-1                   | 0                | 1                | Presser foot soft down mode<br>0: Automatic mode (This can be adjusted using No. 569.)<br>1: Manual mode (This must be adjusted using No. 568.)                                                                                                    |
| 568 | 20-120<br>(ms)        | 40<br>(ms)       | 5<br>(ms)        | Delay time for presser foot lifter solenoid to turn on after presser foot drop command<br>* This is only enabled when No. 567 is set to "1".                                                                                                    |
| 569 | 10-12                 | 12               | 1                | Voltage detection constant for presser foot lifter solenoid to turn on after presser foot drop command<br>* This is only enabled when No. 567 is set to "0". If it is set to "10", the response time will be fastest and the operating sound will be loudest. |
| 573 | 40-100<br>(ms)        | 85<br>(ms)       | 5<br>(ms)        | Fully on time for quick reverse solenoid                                                                                                    |
| 574 | 10-60<br>(%)          | 40 (%)           | 1                | On duty when quick reverse solenoid is chopping                                                                                                    |

(\*1) This is not initialized during initialization mode.

### Error processing settings (650-)

| No. | Setting<br>range          | Initial<br>value | Setting<br>units | Setting details                                                                                                    |
|-----|---------------------------|------------------|------------------|----------------------------------------------------------------------------------------------------|
| 650 | OFF/<br>5-30<br>(seconds) | OFF              | 1                | Time until buzzer stops (seconds)<br>OFF: Buzzer does not stop<br>5-30: Buzzer stops after the specified time                                                                                                    |
| 651 | OFF/<br>1-30<br>(minutes) | 3<br>(minutes)   | 1                | Overtime error display<br>* If the thread wiper key is OFF, error displays do not appear.<br>OFF: None<br>1-30: After continuous operation for the set length of time, operation stops and<br>[E190] is displayed. |
| 652 | ON/OFF                    | ON               | -                | Needle up stop error display<br>OFF: None<br>ON: If the needle does not stop at the up position after thread trimming, [E111]<br>is displayed.                                                                     |

### Specifications and destination settings (850-)

| No. | Setting<br>range | Initial<br>value | Setting<br>units | Setting details                                                                                                    |
|-----|------------------|------------------|------------------|----------------------------------------------------------------------------------------------------|
| 851 | ON/OFF           | (*1)             | -                | <ul> <li>Treadle operation specifications</li> <li>ON: Specifications for Europe and the Americas <ul> <li>If No. 001 is "OFF"</li> <li>(When the treadle is returned to the neutral position after thread trimming, the presser foot is lowered.)</li> <li>* If the treadle is returned to the neutral position during thread trimming, the presser foot does not rise.</li> <li>If No. 001 is "ON"</li> <li>After thread trimming, the presser foot rises.</li> <li>The presser foot does not drop even when the treadle is returned to the neutral position.</li> <li>If No. 001 or No. 002 is "ON"</li> <li>(Even after the treadle has been depressed to the 1st step and the presser foot has dropped, the presser foot rises when the treadle is returned to the neutral position.)</li> <li>* If No. 852 and No. 057 are not both "ON" at the same time, the presser foot lowering function at the treadle's 1st step will be disabled.</li> </ul> </li> <li>OFF: Other specifications <ul> <li>The presser foot does not drop even when the treadle is returned to the neutral position at the treadle's 1st step will be disabled.</li> </ul> </li> </ul> |
| 852 | ON/OFF           | (*1)             | -                | ON: Enabled<br>OFF: Disabled                                                                                                    |

(\*1) This is not initialized during initialization mode. The initial value varies depending on the destination. For Europe and the Americas, the initial setting is "ON", and for all other destinations are "OFF".

## 4-7. Data initialization function

#### NOTE:

When DIP switch 1 is set to ON, set it to OFF and then carry out the following operations.

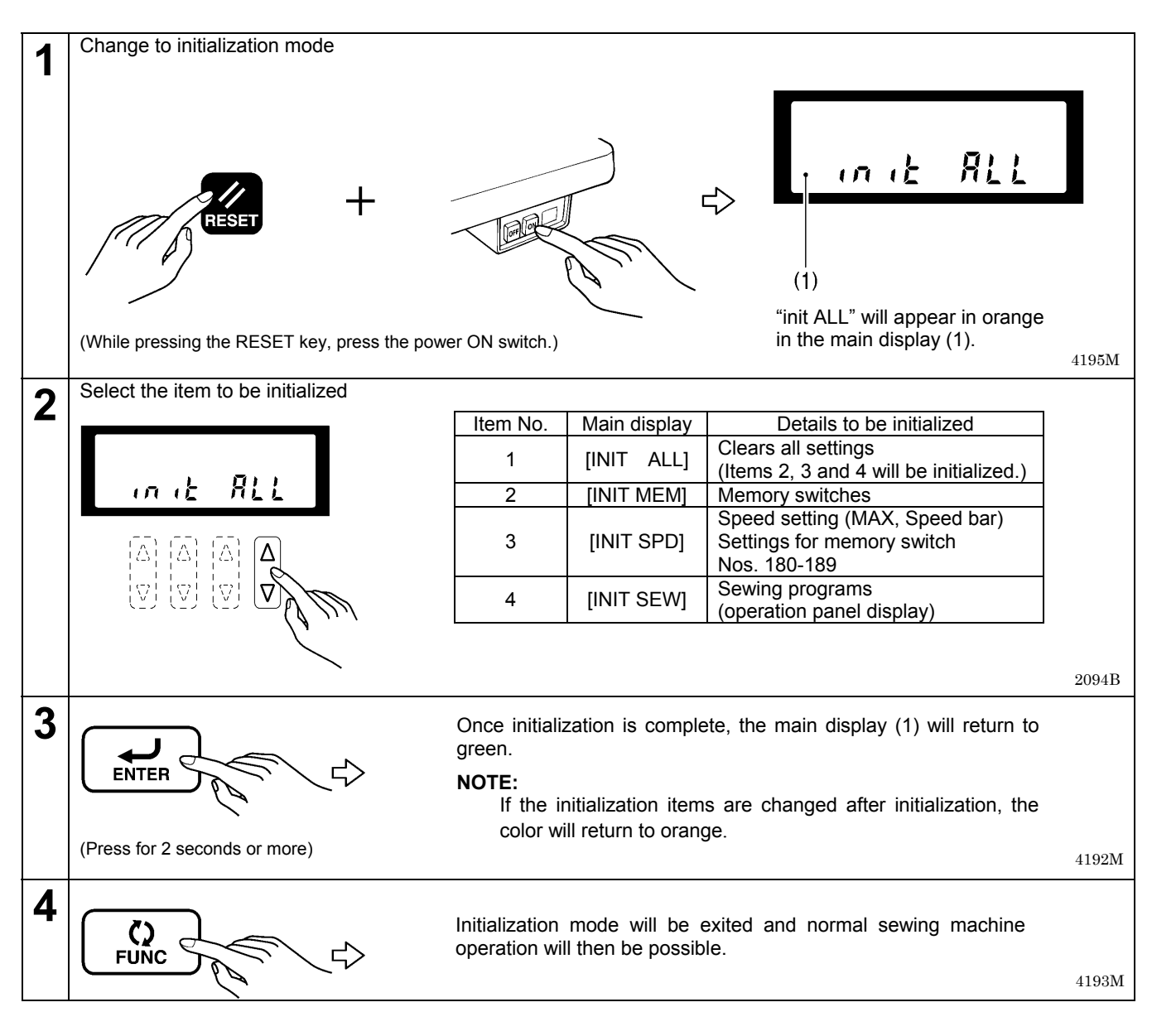

## 4-8. Error history checking method

The past error history can be checked by the following procedure.

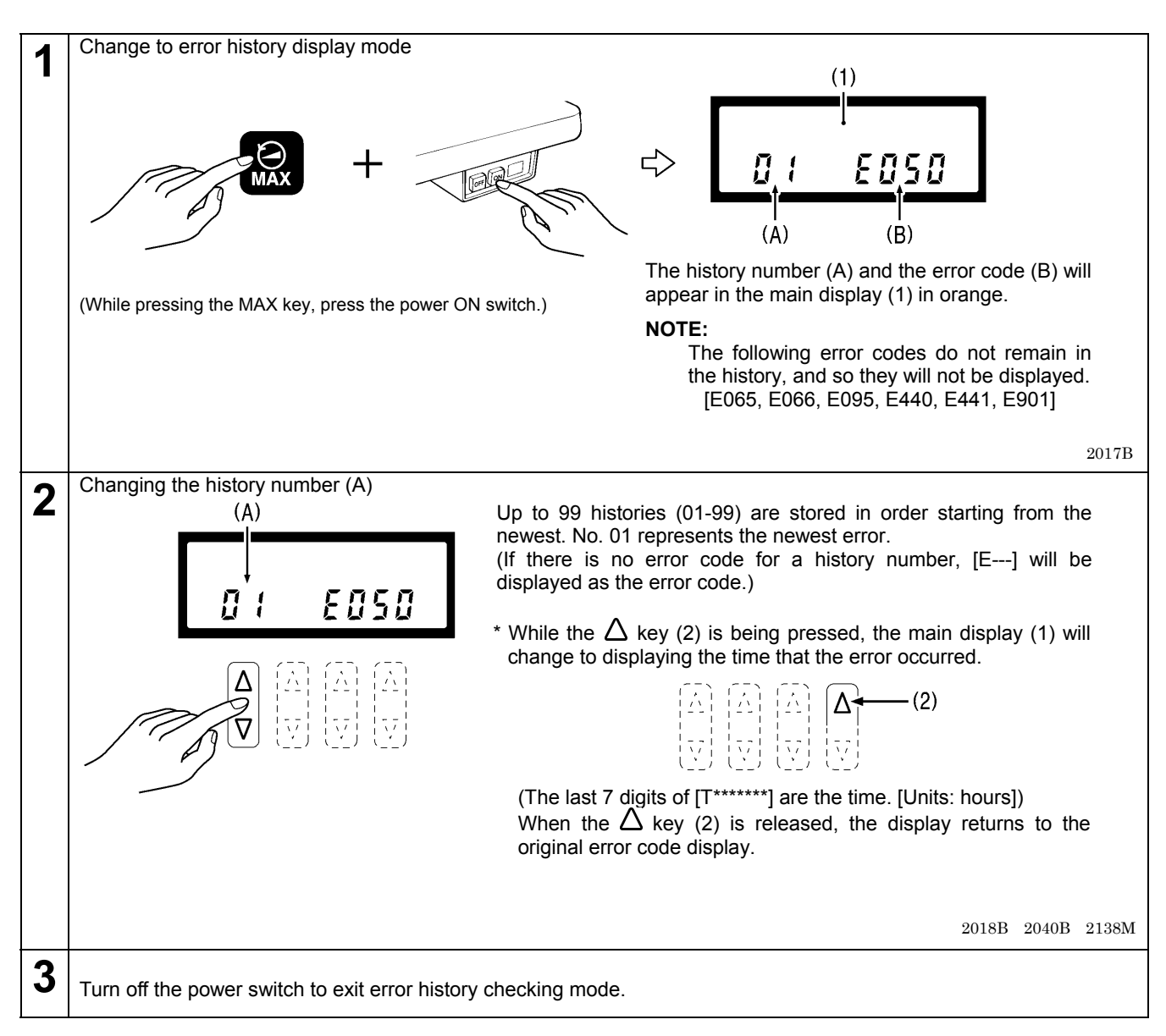

## 4-9. Input checking method

This is used at the following times.

- · When there is a problem with an operation panel key, PCB or sensor
- When you would like to check for broken cords
- · When you would like to adjust a sensor position

This lets you check if the CPU is reading signals from the keys and the sensors correctly.

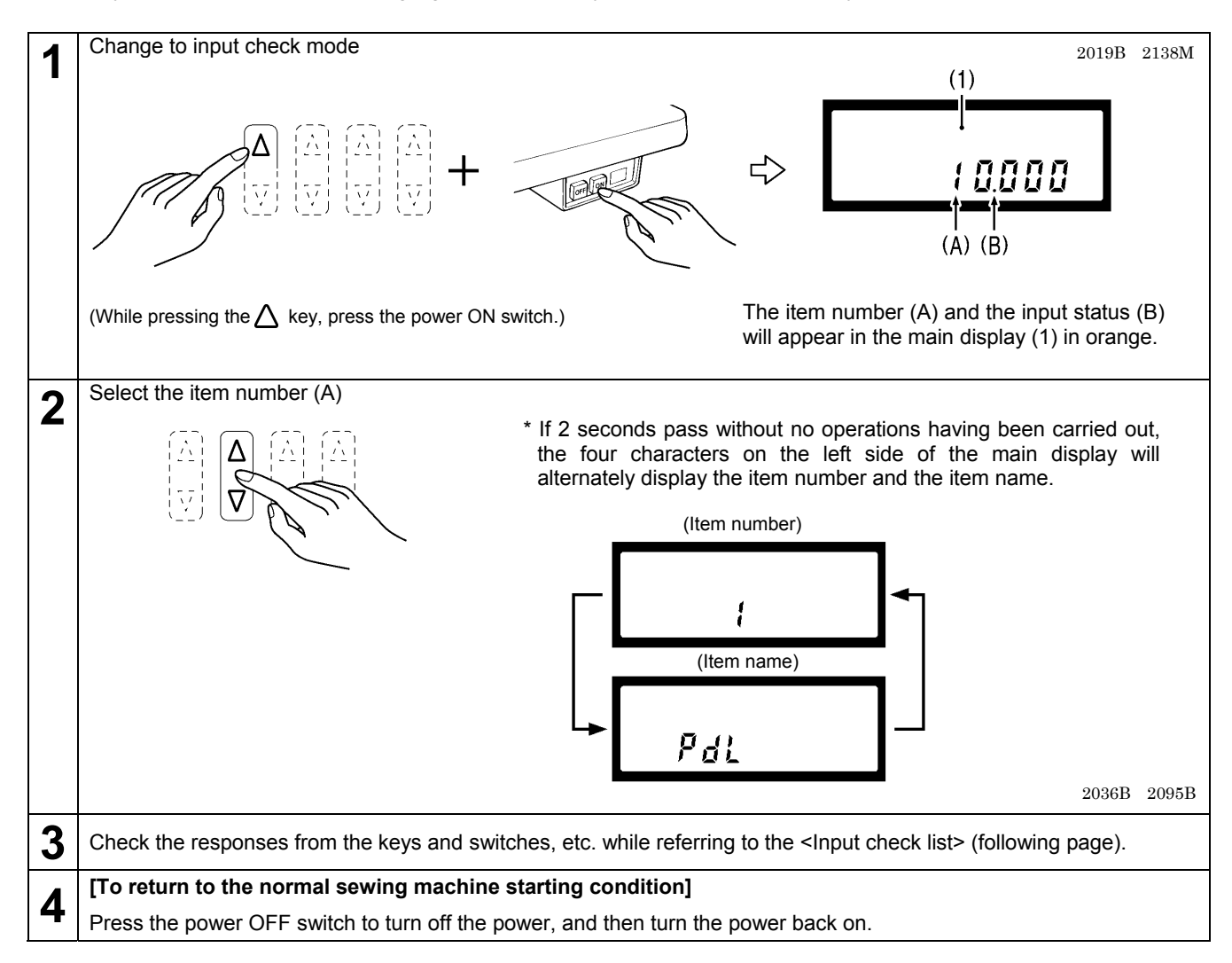

#### <Input check list >

The four characters on the left side of the main display on the operation panel show the item number/item name, and the four characters on the right side show the input status.

| Item No. | Item name | Input status          | Check item and checking method                                                                                                    |
|----------|-----------|-----------------------|----------------------------------------------------------------------------------------------------|
| [ 1]     | [PDL]     | [0.000]-[5.000] [V]   | Treadle pedal voltage<br>Depress the treadle forward/backward                                                                                                    |
| [ 2]     | [ENC]     | [ 0]-[ 359] [degrees] | Motor position signal (needle up side reference signal = 0 degrees)<br>Turn the machine pulley by hand.<br>* The input will be unstable until the reference signal from the<br>resolver is detected.                                                                                                    |
| [ 3]     | [NLUP]    | [ ON]-[ OFF]          | Needle up signal<br>Turn the machine pulley by hand.<br>* The input will be unstable until the reference signal from the<br>resolver is detected.                                                                                                    |
| [ 4]     | [NLDN]    | [ ON]-[ OFF]          | Needle drop signal<br>Turn the machine pulley by hand.<br>* The input will be unstable until the reference signal from the<br>resolver is detected.                                                                                                    |
| [ 5]     | [UPOG]    | [ ON]/[ OFF]          | Needle up sensor signal<br>Turn the machine pulley by hand.                                                                                                    |
| [ 6]     | [REZL]    | [ ALL]/[TES1]-[TES7]  | Resolver signal test<br>* Refer to <resolver signal="" test=""> (P.27).</resolver>                                                                                                    |
| [ 7]     | [VOLT]    | [ ***]                | Power supply voltage<br>100 V systems : Display value ÷ 2 is the actual voltage.<br>200 V systems : The display value is the actual voltage.<br>400 V systems : Display value × 2 is the actual voltage.<br>* There may be an error of about ±5% in the display value.                                  |
| [ 8]     | [HEAD]    | [ ON]-[ OFF]          | Safety switch input<br>Becomes "OFF" when the machine head is tilted back.                                                                                                    |
| [ 9]     | [ BT]     | [ ON]-[ OFF]          | Actuator switch input<br>"ON" when the switch is ON, and "OFF" when the switch is OFF.                                                                                                    |
| [ 10]    | [PRE]     | [ ON]-[ OFF]          | Knee switch or standing pedal presser foot lifter switch input<br>"ON" when the switch is ON, and "OFF" when the switch is OFF.                                                                                                    |
| [ 11]    | [OPDL]    | [0.000]-[5.000] [V]   | Standing pedal speed input<br>Depress the variable speed pedal of the standing pedal.                                                                                                    |
| [ 12]    | [HIGH]    | [ ON]-[ OFF]          | Standing pedal high speed switch input<br>"ON" when the switch is ON, and "OFF" when the switch is OFF.                                                                                                    |
| [ 13]    | [TRIM]    | [ ON]-[ OFF]          | Standing pedal thread trimming switch input<br>"ON" when the switch is ON, and "OFF" when the switch is OFF.                                                                                                    |
| [ 14]    | [INCH]    | [ ON]-[ OFF]          | Standing pedal low speed switch input<br>"ON" when the switch is ON, and "OFF" when the switch is OFF.                                                                                                    |
| [ 15]    | [PNL]     | [****]/[ OFF]         | Operation panel key input<br>Press any key on the panel other than B∆ or B∇.<br>The name of the key pressed will be displayed as the right four<br>characters.<br>If no key is pressed, "OFF" will be displayed.<br>* Refer to <operation input="" key="" panel=""> (P.28).<br/>2138M 2139M</operation> |
| [ 16]    | [ OH]     | [0.000]-[5.000] [V]   | Motor overheating protection sensor input                                                                                                    |

| Item No. | Item name | Input status | Check item and checking method                                                      |
|----------|-----------|--------------|-------------------------------------------------------------------------------------|
| [ 17]    | [ IN1]    | [ ON]-[ OFF] | Option input 1<br>"ON" when the input signal is LOW, and "OFF" when it is HIGH.     |
| [ 18]    | [ IN2]    | [ ON]-[ OFF] | Option input 2<br>"ON" when the input signal is LOW, and "OFF" when it is HIGH.     |
| [ 19]    | [ IN3]    | [ ON]-[ OFF] | Option input 3<br>"ON" when the input signal is LOW, and "OFF" when it is HIGH.     |
| [ 20]    | [DIP1]    | [ ON]-[ OFF] | DIP switch 1<br>"ON" when the switch is at ON, and "OFF" when the switch is at OFF. |
| [ 21]    | [DIP2]    | [ ON]-[ OFF] | DIP switch 2<br>"ON" when the switch is at ON, and "OFF" when the switch is at OFF. |
| [ 22]    | [DIP4]    | [ ON]-[ OFF] | DIP switch 4<br>"ON" when the switch is at ON, and "OFF" when the switch is at OFF. |
| [ 23]    | [EDGK]    | [ ON]-[ OFF] | Spare                                                                               |
| [ 24]    | [EDGS]    | [ ON]-[ OFF] | Spare                                                                               |

#### <Resolver signal test>

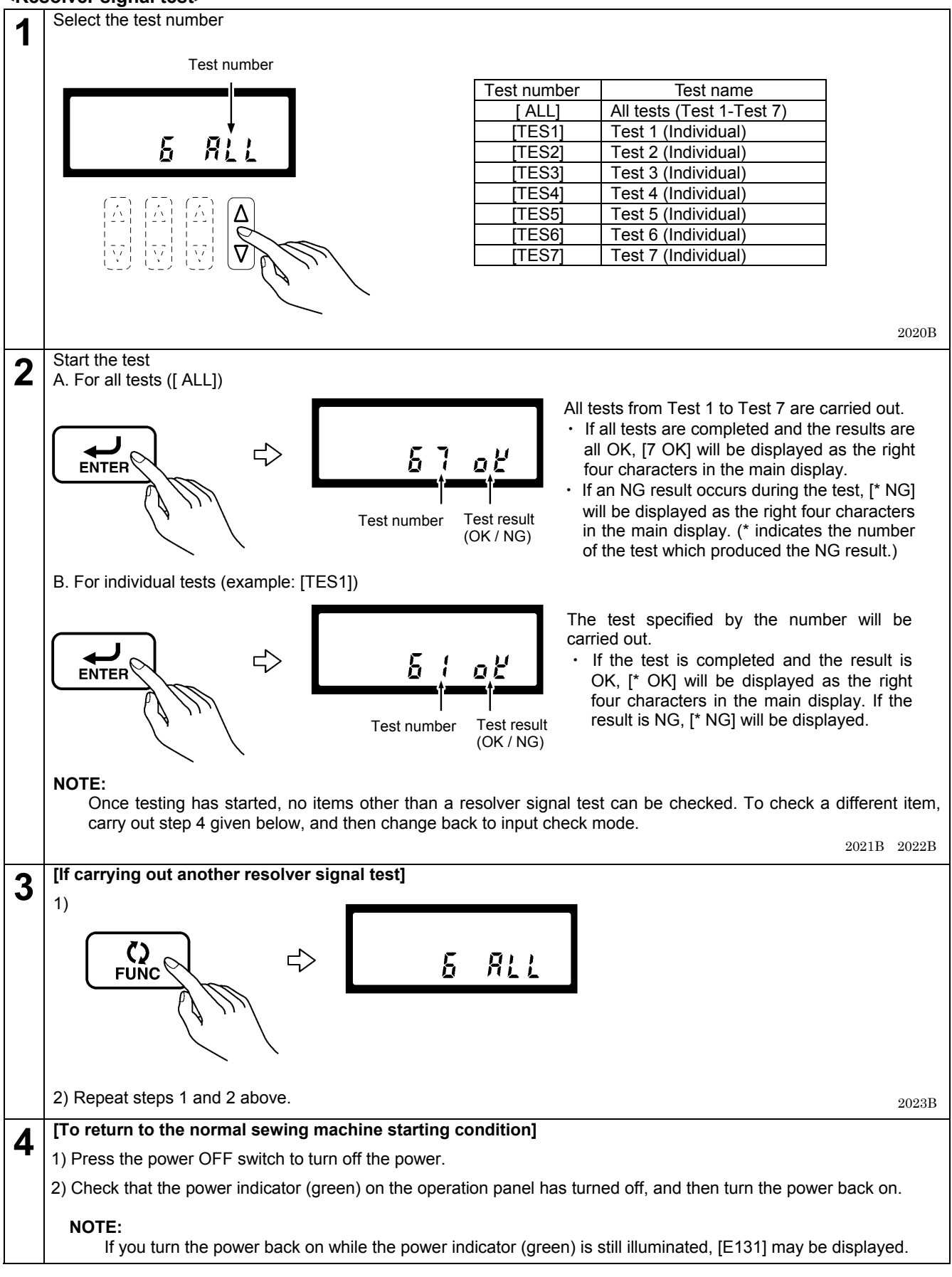
#### <Operation panel key input>

Sewing speed control keys Lower thread counter keys

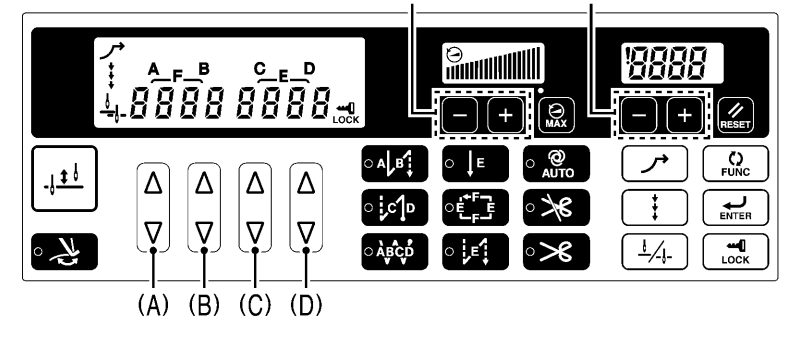

2096B

| Key name                                 | Display               | Key name         | Display |
|------------------------------------------|-----------------------|------------------|---------|
| <u>  ‡ </u> .                            | [HUD]                 | ○ A B            | [SBT]   |
| Lower thread counter key                 | [CTUP]                | ₀;сๅ₀            | [EBT]   |
| Lower thread counter key                 | [CTDN]                | ○ Å₿¢₽           | [RBT]   |
| RESET                                    | [RSET]                | ○↓E              | [FIX]   |
| ∘ <b>≯€</b>                              | [NTRM]                | ∙+F⊐<br>E_E      | [NAME]  |
| (A) (A)                                  | [A-UP]                |                  | [PLET]  |
| (A) <b>V</b>                             | [A-DN]                |                  | [AUTO]  |
| (B) <b>(D)</b>                           |                       | ∘≫€              | [ATRM]  |
| <sup>(B)</sup> $\left   \nabla \right  $ |                       |                  | [WIP]   |
| (C) (D)                                  | [C-UP]                | <u></u>          | [POS]   |
| (C) <b>V</b>                             | [C-DN]                | ÷                | [CORR]  |
| (D) (D)                                  | [D-UP]                |                  | [SLOW]  |
| (D) <b>V</b>                             | [D-DN]                | ENTER            | [ENT]   |
| Sewing speed control key                 | [SPDN]                | <b>Ç</b><br>FUNC | [FUNC]  |
| Sewing speed control key  [SPUP]         |                       | (MAX)            | [SPED]  |
| 4172M, 2098B, 2099B, 4173M               | , 4171M, 2024B, 2025B |                  | [LOCK]  |

4161M-4166M, 4168M, 4167M, 4174M, 2026B-2029B, 1990B, 1989B, 2030B

## 4 - 1 0. Output checking method

This is used at the following times.

- When there is a problem with the operation panel PCB
- When there is a problem with the drive mechanism
- When you would like to check for broken codes.

You can check whether the signals being output by the CPU are driving the mechanisms correctly.

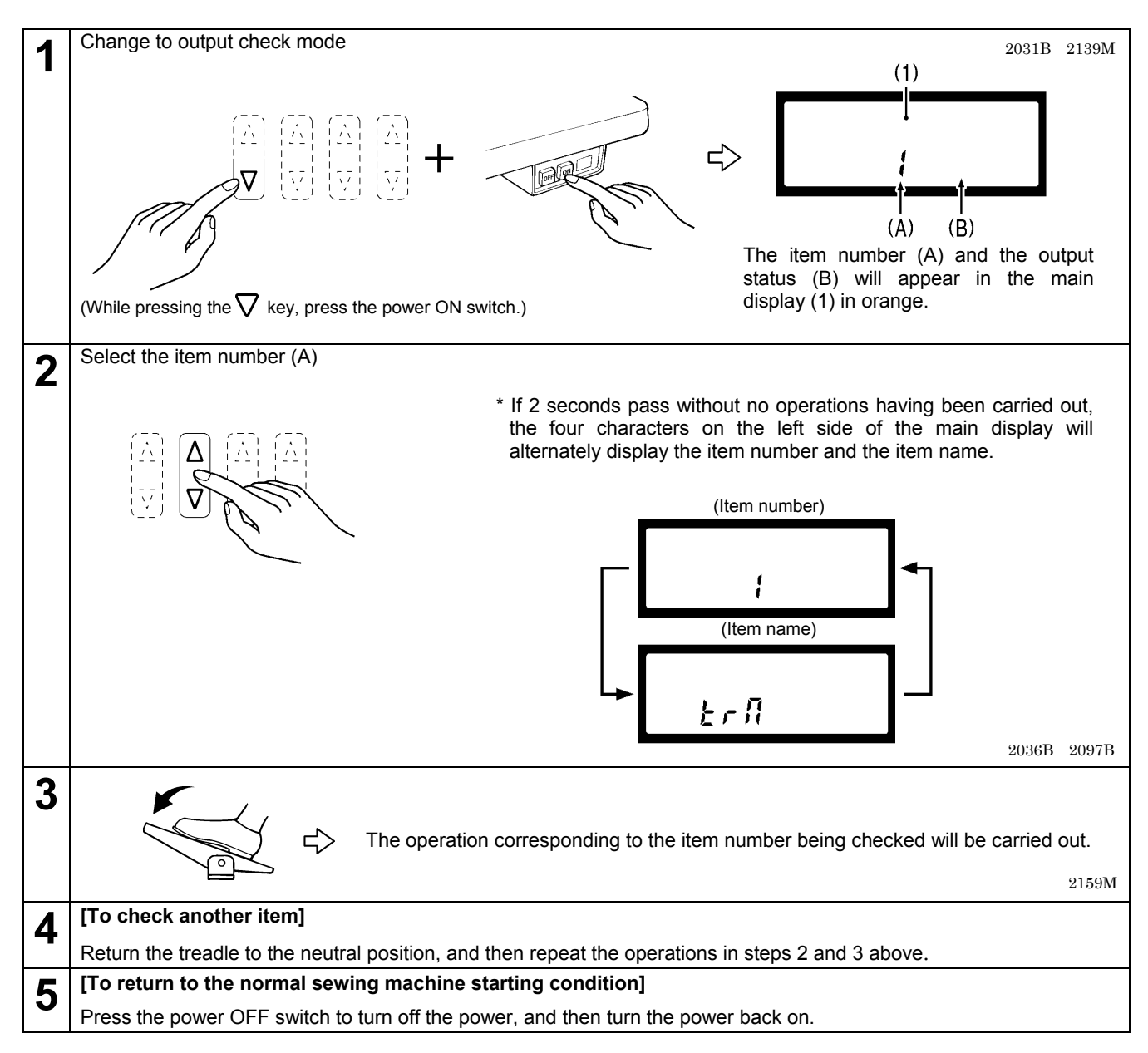

#### <Output check list >

The four characters on the left side of the main display on the operation panel show the item number/item name, and the four characters on the right side show the output status.

| Item No. | Item name | Output status                         | Check item and checking method                                                                                                    |
|----------|-----------|---------------------------------------|----------------------------------------------------------------------------------------------------|
| [ 1]     | [TRM]     | OFF                                   | Thread trimming solenoid<br>When the treadle is depressed, the solenoid operates for 2 seconds.<br>When the treadle is returned to the neutral position, the solenoid<br>turns off.                                                                                 |
| [ 2]     | [WIP]     | OFF                                   | Thread wiper solenoid<br>When the treadle is depressed, the solenoid operates for 2 seconds.<br>When the treadle is returned to the neutral position, the solenoid<br>turns off.                                                                                    |
| [ 3]     | [ REV]    | OFF                                   | Quick reverse solenoid<br>When the treadle is depressed, the solenoid operates for 2 seconds.<br>When the treadle is returned to the neutral position, the solenoid<br>turns off.                                                                                   |
| [ 4]     | [PRE]     | OFF                                   | Presser foot lifter solenoid<br>When the treadle is depressed, the solenoid operates for 2 seconds.<br>When the treadle is returned to the neutral position, the solenoid<br>turns off.                                                                             |
| [ 5]     | [ OPT]    | OFF                                   | Option solenoid signal<br>When the treadle is depressed, the solenoid signal turns on for 2<br>seconds.<br>When the treadle is returned to the neutral position, the solenoid<br>turns off.                                                                         |
| [ 6]     | [INCH]    |                                       | Inching speed operation<br>When the treadle is depressed, the upper shaft rotates at the inching<br>speed.<br>When the treadle is returned to the neutral position, the upper shaft<br>stops                                                                        |
| [ 7]     | [TRIM]    |                                       | Thread trimming speed operation<br>When the treadle is depressed, the upper shaft rotates at the thread<br>trimming speed.<br>When the treadle is returned to the neutral position, the upper shaft<br>stops.                                                       |
| [ 8]     | [SLOW]    |                                       | Slow speed operation<br>When the treadle is depressed, the upper shaft rotates at slow<br>speed.<br>When the treadle is returned to the neutral position, the upper shaft<br>stops                                                                                  |
| [ 9]     | [ SBT]    | [****] [sti/min]                      | Start backtack sewing speed operation<br>When the treadle is depressed, the upper shaft rotates at the start<br>backtack sewing speed.<br>When the treadle is returned to the neutral position, the upper shaft<br>stops.                                           |
| [ 10]    | [EBT]     | Shows the actual sewing machine speed | End backtack sewing speed operation<br>When the treadle is depressed, the upper shaft rotates at the end<br>backtack sewing speed.<br>When the treadle is returned to the neutral position, the upper shaft<br>stops.                                               |
| [ 11]    | [HIGH]    |                                       | High speed operation<br>When the treadle is depressed, the upper shaft rotates at a speed<br>corresponding to the treadle depression amount (inching speed to<br>maximum speed).<br>When the treadle is returned to the neutral position, the upper shaft<br>stops. |
| [ 12]    | [AUTO]    |                                       | Automatic speed operation<br>When the treadle is depressed, the upper shaft rotates at the<br>automatic speed.<br>When the treadle is returned to the neutral position, the upper shaft<br>stops.                                                                   |
| [ 13]    | [POS]     |                                       | Stop improvement speed operation<br>When the treadle is depressed, the upper shaft rotates at the stop<br>improvement speed.<br>When the treadle is returned to the neutral position, the upper shaft<br>stops.                                                     |

(Continued on next page.)

| Item No. | Item name | Output status | Check item and checking method                                                                                                    |
|----------|-----------|---------------|----------------------------------------------------------------------------------------------------|
| [ 14]    | [BUZZ]    | OFF           | Buzzer<br>When the treadle is depressed, the buzzer sounds for 1 second.                                                                                                    |
| [ 15]    | [PNL]     | [****]        | Panel display<br>When the treadle is depressed, checking of the operation panel<br>indicators, main display, speed display and lower thread counter<br>display starts.<br>When the treadle is returned to the neutral position, all indicators will<br>illuminate, and then the display will return to how it was before the<br>treadle was depressed. |
| [ 16]    | [MOVE]    | OFF           | Operation synchronization signal<br>When the treadle is depressed, the operation synchronization signal<br>turns on.<br>When the treadle is returned to the neutral position, the signal turns<br>off.                                                                                                    |
| [ 17]    | [OUT1]    | OFF           | Option output signal 1<br>When the treadle is depressed, the option output signal turns on.<br>When the treadle is returned to the neutral position, the signal turns<br>off.                                                                                                    |
| [ 18]    | [OUT2]    | OFF           | Option output signal 2<br>When the treadle is depressed, the option output signal turns on.<br>When the treadle is returned to the neutral position, the signal turns<br>off.                                                                                                    |

## 4 - 1 1. Protection settings

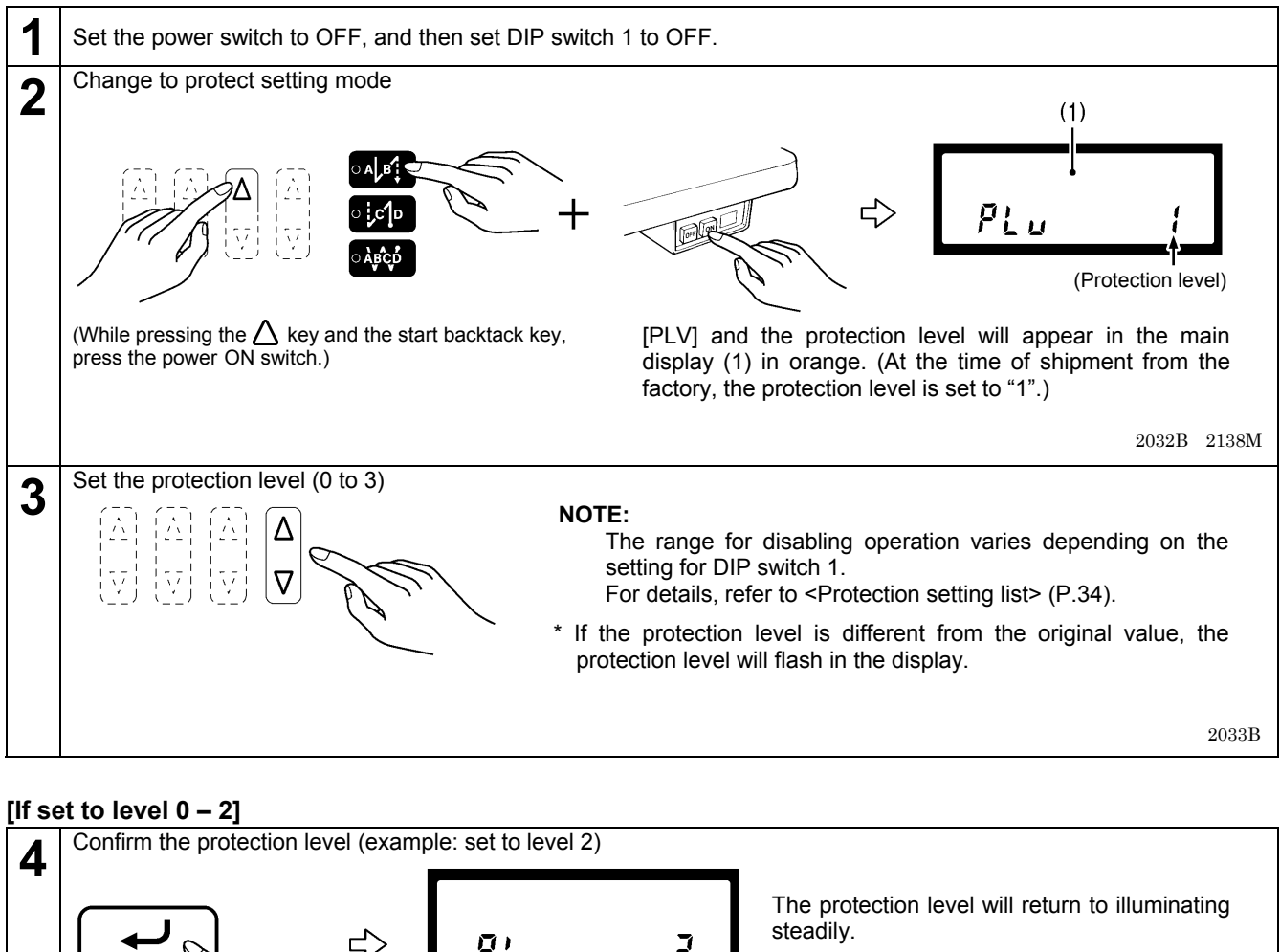

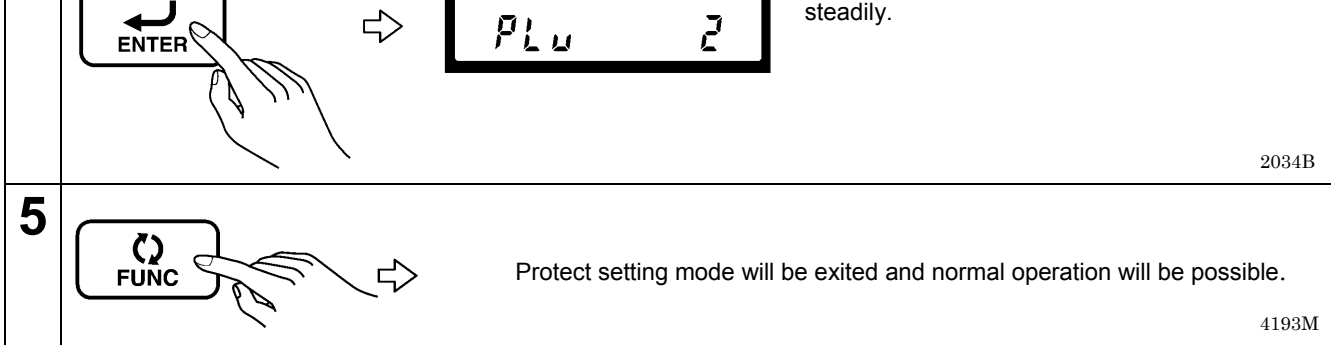

#### [If set to level 3]

To make individual settings, select level 3.

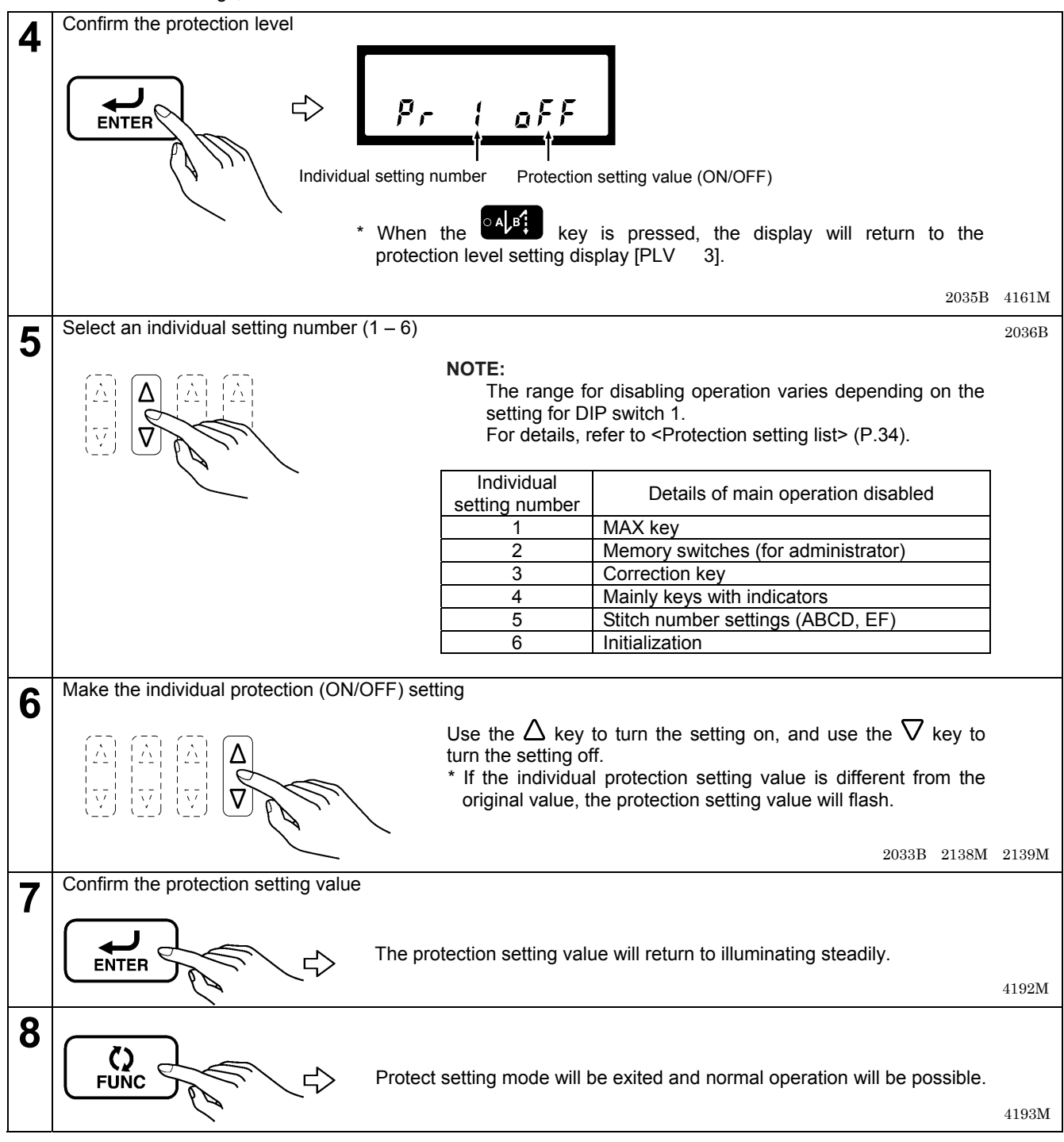

#### <Protection setting list>

O: Enabled

- : Immediately after the power is turned on, the LOCK key icon will show the previous status. After this, the LOCK key can be used to change the enabled/disabled status.
- ∴ Immediately after the power is turned on, the function is disabled (the LOCK icon illuminates). After this, the LOCK key can be used to change the enabled/disabled status.
  X: Disabled

|                   | Loval                         |            |          |              |            |            | 3 (In    | dividual s | setting) |          |          |
|-------------------|-------------------------------|------------|----------|--------------|------------|------------|----------|------------|----------|----------|----------|
| Setting functio   | n                             | 0          | 1        | 2            | All<br>OFF | ①<br>=ON   | 2<br>=ON | ③<br>=ON   | ④<br>=ON | 5<br>=ON | 6<br>=ON |
| Sewing speed      | ([MAX] setting)               |            |          | $(\times)$   | □<br>(×)   | $(\times)$ | (×)      | (×)        | (×)      | (×)      | (×)      |
| Memory            | After startup<br>For operator |            | △<br>(×) | $(\times)$   |            | (×)        | (×)      | (×)        | (×)      | (×)      | (×)      |
| Switch<br>Setting | When power is on For mechanic | (O)        | (O)      | $\times$ (×) | (O)        | ()         | ×<br>(×) | ( )        | ( )      | ( )      | ( )      |
| [Half stitch] ke  | у                             | ()<br>()   | ()<br>() | ()<br>()     | ()<br>()   | ()         | ( )      | ()         | ()       | ( )      | ()       |
| [Needle up/do     | wn] setting                   | (O)        | (O)      | ×<br>(×)     | (O)        | ( )        | ( )      | ( )        | ×<br>(×) | ( )      | ( )      |
| [Correction] se   | etting                        | (O)        | (O)      | ×<br>(×)     | (O)        | ()         | ( )      | ×<br>(×)   | ×<br>(×) | ( )      | ( )      |
| [Slow start] se   | tting                         | (O)        | (O)      | ×<br>(×)     | (O)        | ()         | ( )      | ( )        | ×<br>(×) | ( )      | ( )      |
| [Thread trimm     | ing disabled] setting         | (O)        | (O)      | ×<br>(×)     | (O)        | ()         | ( )      | ( )        | ×<br>(×) | ( )      | ( )      |
| [Thread wiping    | ] setting                     | (O)        | (O)      | ×<br>(×)     | ( <u>)</u> | ()         | ( )      | ( )        | ×<br>(×) | ( )      | ( )      |
| [LOCK] setting    | )                             | (×)        | (×)      | ×<br>(×)     | (×)        | (×)        | (×)      | (×)        | ×<br>(×) | (×)      | (×)      |
| [Start backtacl   | k] setting                    | (O)        | (O)      | ×<br>(×)     | ( <u>)</u> | ()         | ( )      | ()         | ×<br>(×) | ( )      | ()       |
| [End backtack     | ] setting                     | ( <u>)</u> | (0)      | ×<br>(×)     | ( <u>)</u> | ()         | ()       | ()         | ×<br>(×) | ()       | ()       |
| [Continuous ba    | acktack] setting              | (0)        | (O)      | ×<br>(×)     | ( <u>)</u> | ()         | ( )      | ()         | ×<br>(×) | ( )      | ()       |
| [Fixed stitch] s  | setting                       | (0)        | (0)      | ×<br>(×)     | (0)        | ()         | ( )      | ()         | ×<br>(×) | ( )      | ()       |
| [Name label] s    | setting                       | (0)        | (0)      | ×<br>(×)     | (0)        | ()         | ()       | ()         | ×<br>(×) | ()       | ()       |
| [Pleat presser    | sewing] setting               | (0)        | (0)      | ×<br>(×)     | (0)        | ()         | ( )      | ()         | (×)      | ( )      | ()       |
| [AUTO] setting    | ]                             | (0)        | (0)      | ×<br>(×)     | (0)        | ()         | ()       | ()         | (×)      | ()       | ()       |
| [Automatic three  | ead trimming] setting         | (0)        | (0)      | (×)          | ())        | ()         | ()       | ()         | (×)      | (_)      | ()       |
| A-D stitch num    | nber setting                  | (0)        | (0)      | ×<br>(×)     | (0)        | ()         | ( )      | ()         | ()       | (×)      | ()       |
| E / F stitch nu   | mber setting                  | (0)        | (0)      | (×)          | ())        | ()         | ( )      | ()         | ()       | (×)      | ()       |
| Speed level se    | etting                        | (0)        | (0)      | (×)          | (0)        | ()         | ()       | ()         | ()       | (×)      | ()       |
| setting           | counter initial value         | (×)        | (×)      | (×)          | (×)        | ()         | ()       | ()         | ()       | ×<br>(×) | ()       |
| Initialization    |                               | (×)        | (×)      | (×)          | (×)        | (×)        | (×)      | (×)        | (×)      | (×)      | ×<br>(×) |
| Protection set    | ling                          | (×)        | (×)      | (×)          | $(\times)$ | (×)        | (×)      | (×)        | (×)      | (×)      | (×)      |

\* Values inside ( ) are when DIP switch 1 is set to ON.

\* Individual settings are disabled if even one of 1 to 6 is  $\times$ . If all columns are blank, the setting is enabled.

## 4 - 1 2. Software version checking method

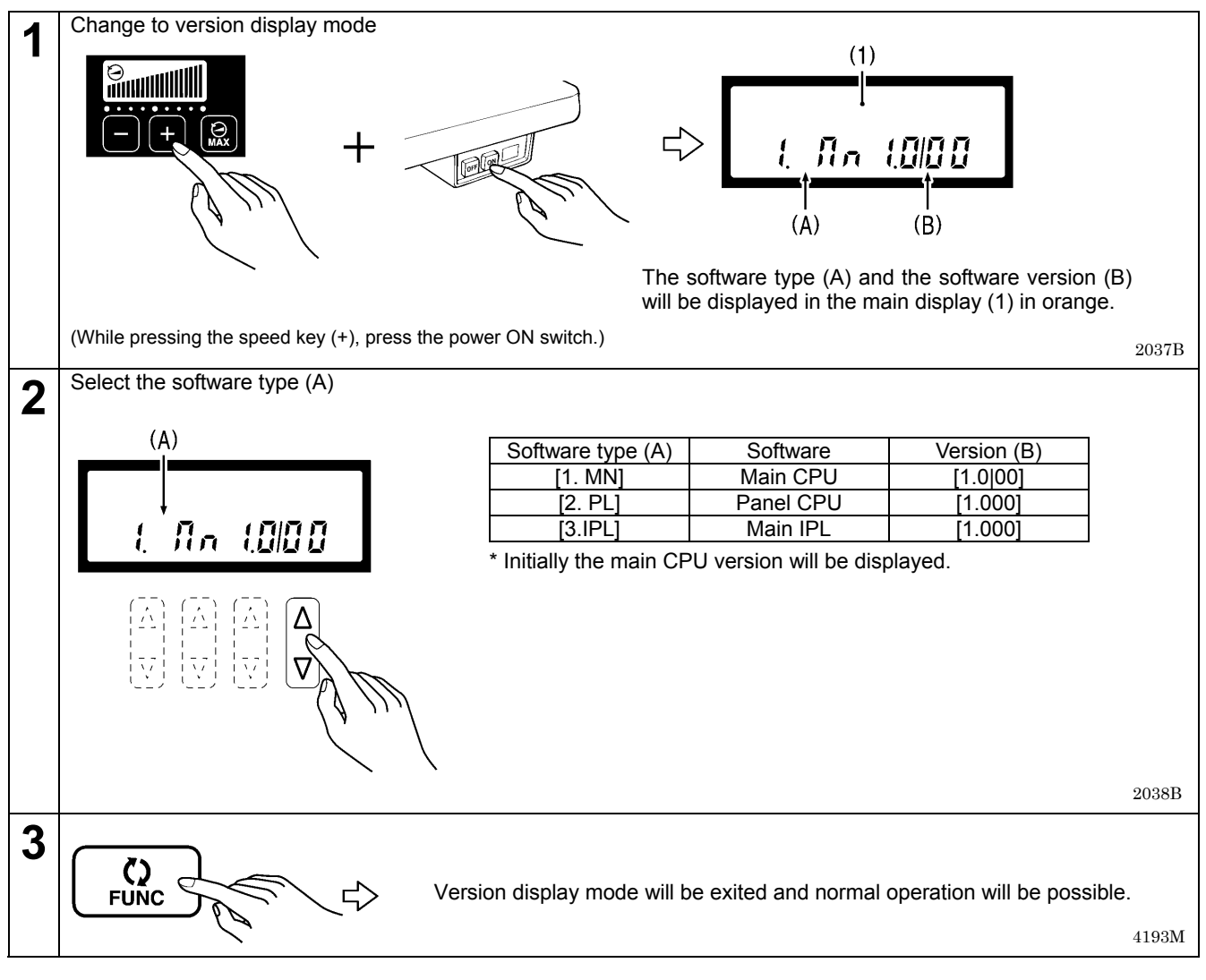

## 4-1 3. Viewing maintenance information

This allows you to check the information which is stored in the head detector unit.

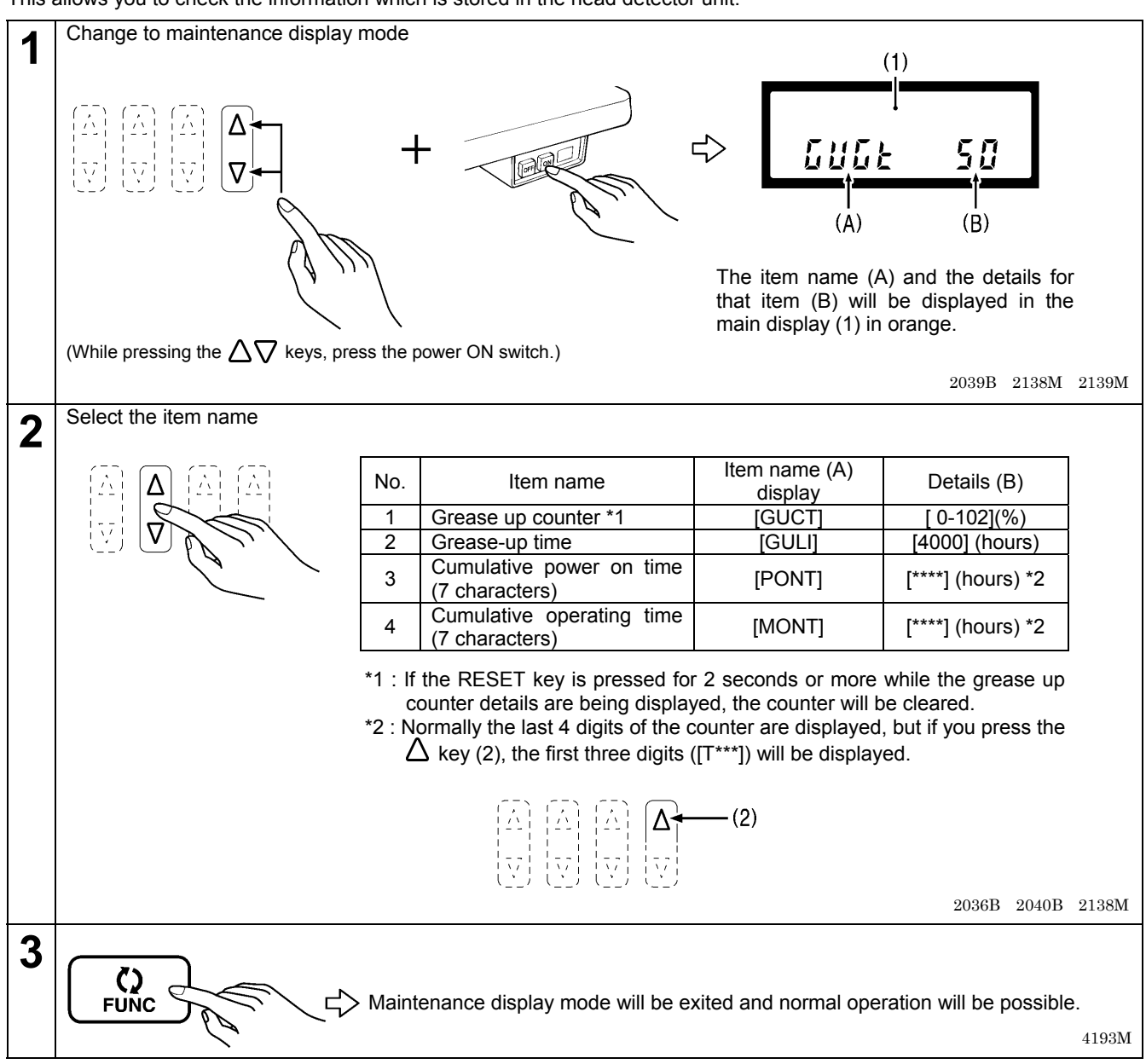

### 4 - 1 4. Adjusting the sewing machine reference position

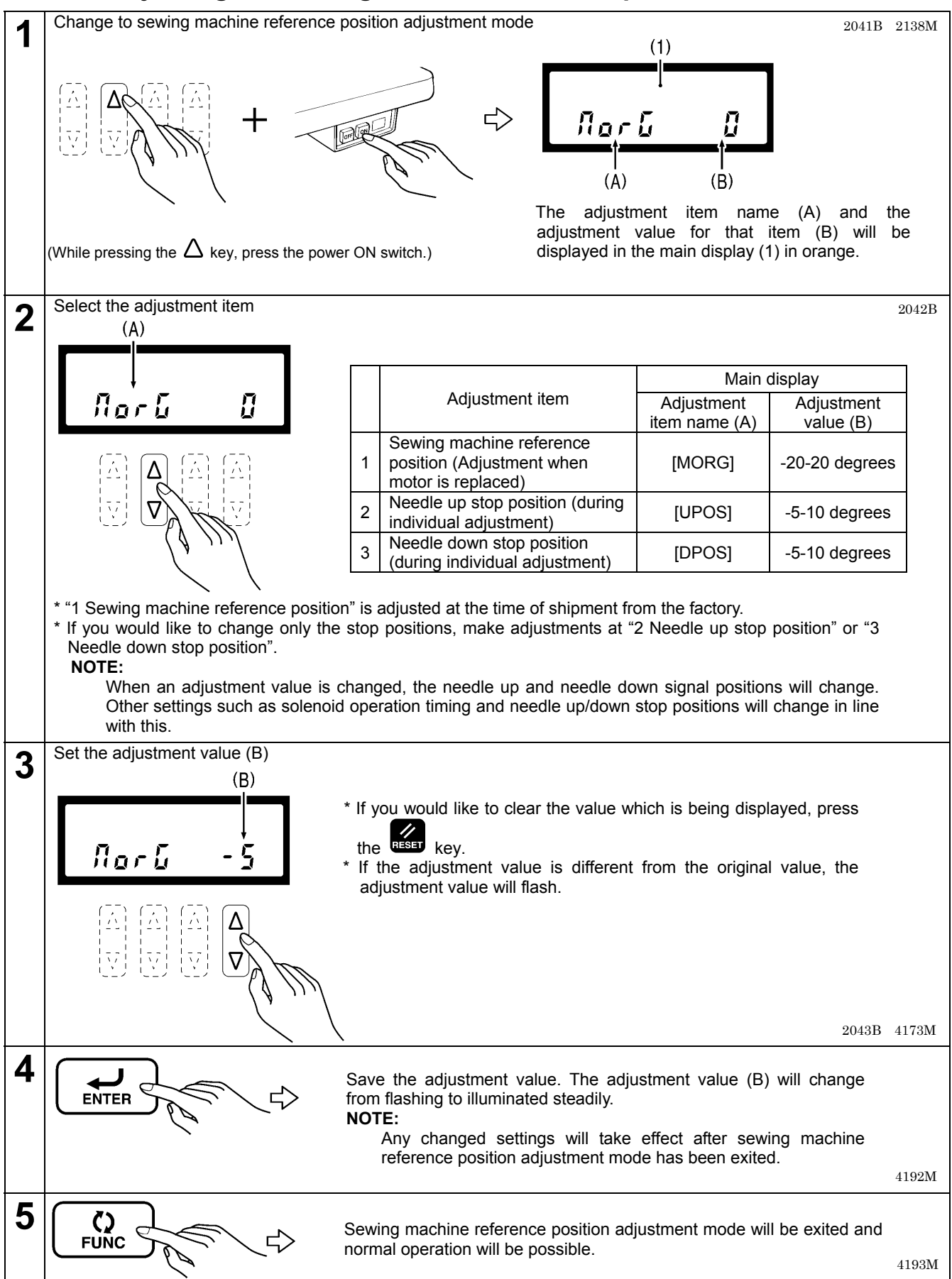

# 5. FUNCTION SETTINGS (G10 OPERATION PANEL)

## 5-1. List of special functions when power is turned on

This section contains a list of functions for the G10 operation panel and the key operations which are used to call the setting mode for the functions.

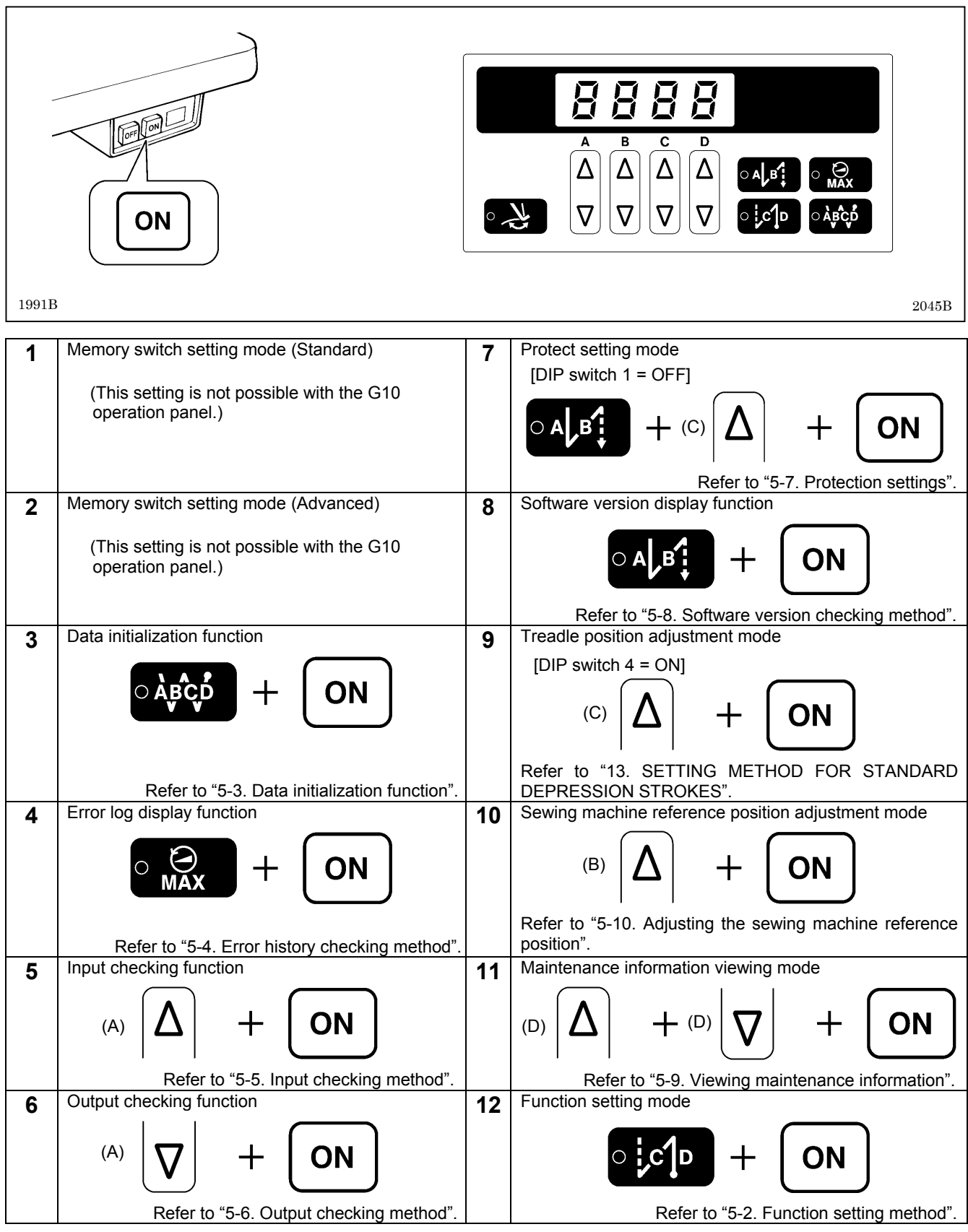

2046B, 2047B, 1999B, 1996B

1997B, 2048B, 1999B, 2000B, 2049B

## 5-2. Function setting method

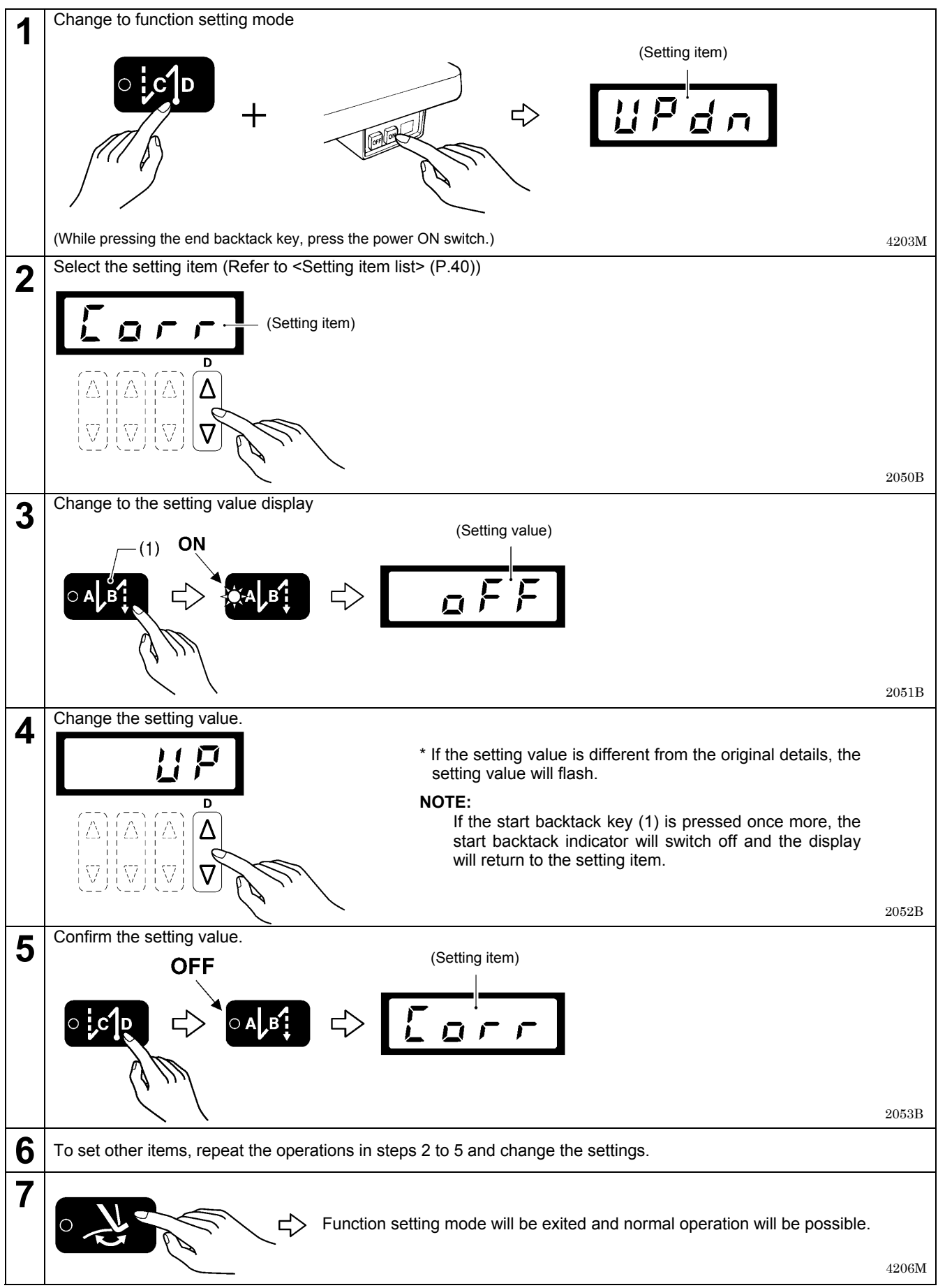

#### <Setting item list>

|                                                             | Disp         | olay                                                                 |                                                                                                    | Default |  |  |
|-------------------------------------------------------------|--------------|----------------------------------------------------------------------|----------------------------------------------------------------------------------------------------|---------|--|--|
| Setting item                                                | Setting item | Setting value                                                        | Setting value or operation when setting                                                                                                    | value   |  |  |
|                                                             | uispiay      |                                                                      | Needle up stop                                                                                                    |         |  |  |
| Needle up/down stop                                         | [UPDN]       |                                                                      | Needle down stop                                                                                                    | [ DN]   |  |  |
|                                                             |              |                                                                      | Correction sewing                                                                                                    |         |  |  |
| Correction sewing                                           | [CORR]       | [ OFF]                                                               | No correction sewing                                                                                                    |         |  |  |
| Olaur ataut                                                 |              |                                                                      | Slow start                                                                                                    |         |  |  |
| Slow start                                                  | [SLOW]       | [ OFF]                                                               | No slow start                                                                                                    | [ OFF]  |  |  |
| Thread trimming disable                                     | ווחחדו       | [ ON]                                                                | Thread trimming disabled                                                                                                    |         |  |  |
| Thread thinning disable                                     | [IRDI]       | [ OFF]                                                               | Thread trimming enabled                                                                                                    | [ UFF]  |  |  |
| Start backtack speed                                        | [SBSP]       | [****]                                                               | [****] Inching speed (*1)-3000<br>[****] (Initial value depends on machine head<br>specifications)                                                                                |         |  |  |
|                                                             |              | [ ON]                                                                | Automatic operation                                                                                                    |         |  |  |
| Automatic operation<br>during continuous<br>backtack sewing | [CBAT]       | [ OFF]                                                               | No automatic operation                                                                                                    | [OFF]   |  |  |
|                                                             |              | [ OFF]                                                               | No switching                                                                                                    |         |  |  |
| Pedal response switching                                    |              | [ 1]                                                                 | Slow start only when sewing starts after thread trimming                                                                                                    |         |  |  |
| settings immediately after<br>sewing has started            |              | [ 2] Slow start only when sewing starts after sewing has been paused |                                                                                                    |         |  |  |
|                                                             |              | [ 3]                                                                 | Slow start always when sewing starts                                                                                                    |         |  |  |
| Pedal response<br>immediately after sewing<br>has started   | [SLPN]       | [*]                                                                  | <ul> <li>* Setting range: 1-5</li> <li>The larger the value, the slower is the speed when sewing starts.</li> <li>If [SLMD] is set to "OFF", this setting is disabled.</li> </ul> | [ 1]    |  |  |
|                                                             |              | [ 2]                                                                 | A-B                                                                                                    |         |  |  |
| Start backtack sewing                                       |              | [ 3]                                                                 | B-A-B                                                                                                    |         |  |  |
| pattern                                                     | [SBTP]       | [ 4]                                                                 | A-B-A-B                                                                                                    | [ 2]    |  |  |
| P                                                           |              | [ 5]                                                                 | B-A-B-A-B                                                                                                    | -       |  |  |
|                                                             |              | [ 6]                                                                 | A-B-A-B-A-B                                                                                                    |         |  |  |
|                                                             |              |                                                                      |                                                                                                    | -       |  |  |
| End backtack sewing                                         |              |                                                                      |                                                                                                    | r 01    |  |  |
| pattern                                                     | [EB1P]       |                                                                      |                                                                                                    | [ _ ]   |  |  |
|                                                             |              |                                                                      |                                                                                                    | 4       |  |  |
| Continuous backtack                                         |              |                                                                      |                                                                                                    |         |  |  |
| sewing nattern                                              | [RBTP]       |                                                                      |                                                                                                    | [ 1]    |  |  |
| Ouick reverse needle up                                     |              |                                                                      | Function available                                                                                                    |         |  |  |
| function                                                    | [ RUP]       |                                                                      | Function not available                                                                                                    | [OFF]   |  |  |
| Backtack matching                                           |              |                                                                      | Function available                                                                                                    |         |  |  |
| function                                                    | [BTAD]       | [ OFF1                                                               | Function not available                                                                                                    | [OFF]   |  |  |

(\*1) The inching speed setting value is the value in the machine head memory.

## 5-3. Data initialization function

#### NOTE:

When DIP switch 1 is set to ON, set it to OFF and then carry out the following operations.

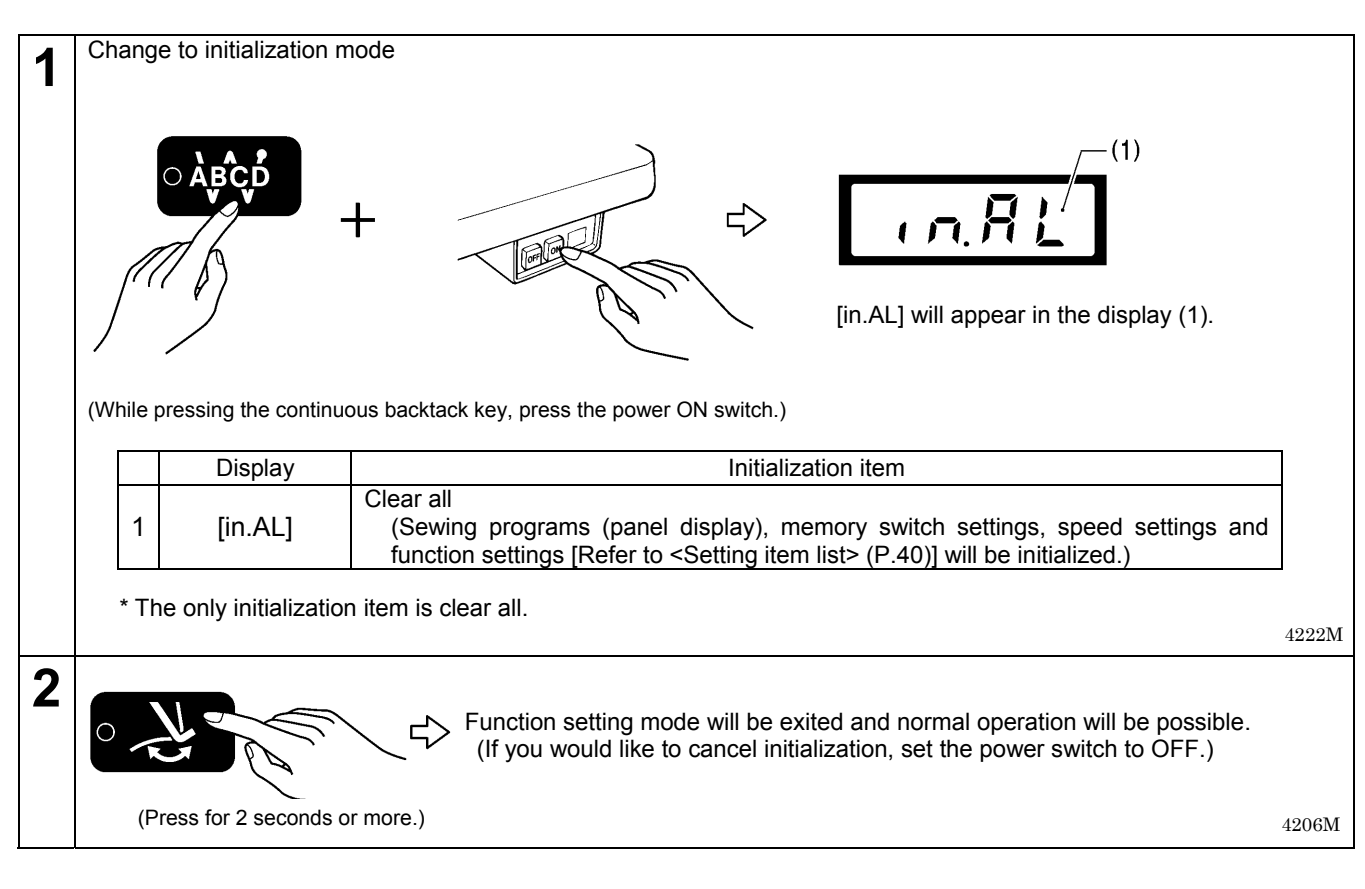

## 5-4. Error history checking method

The past error history can be checked by the following procedure.

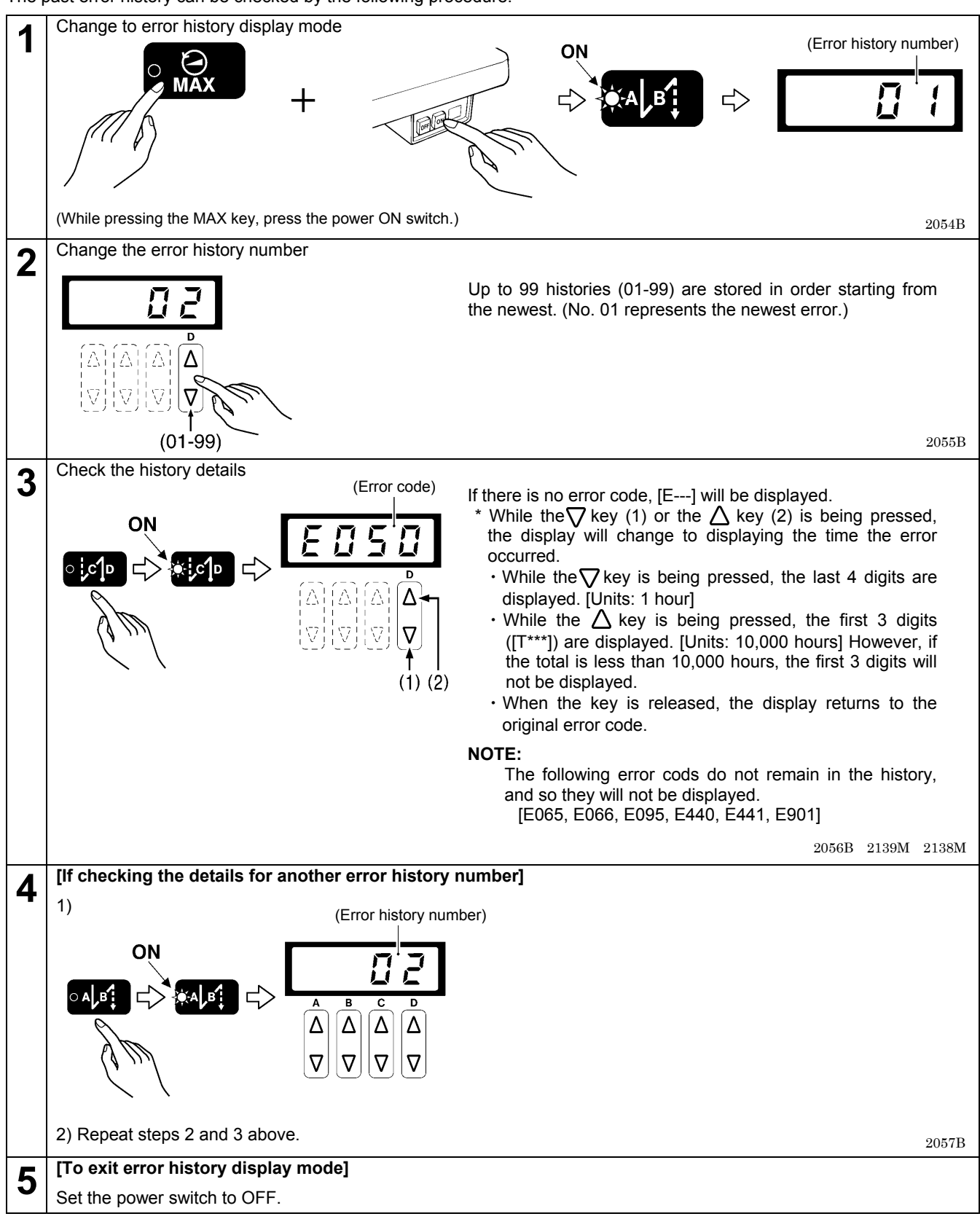

## 5-5. Input checking method

This is used at the following times.

- · When there is a problem with an operation panel key, PCB or sensor
- When you would like to check for broken cords
- When you would like to adjust a sensor position

This lets you check if the CPU is reading signals from the keys and the sensors correctly.

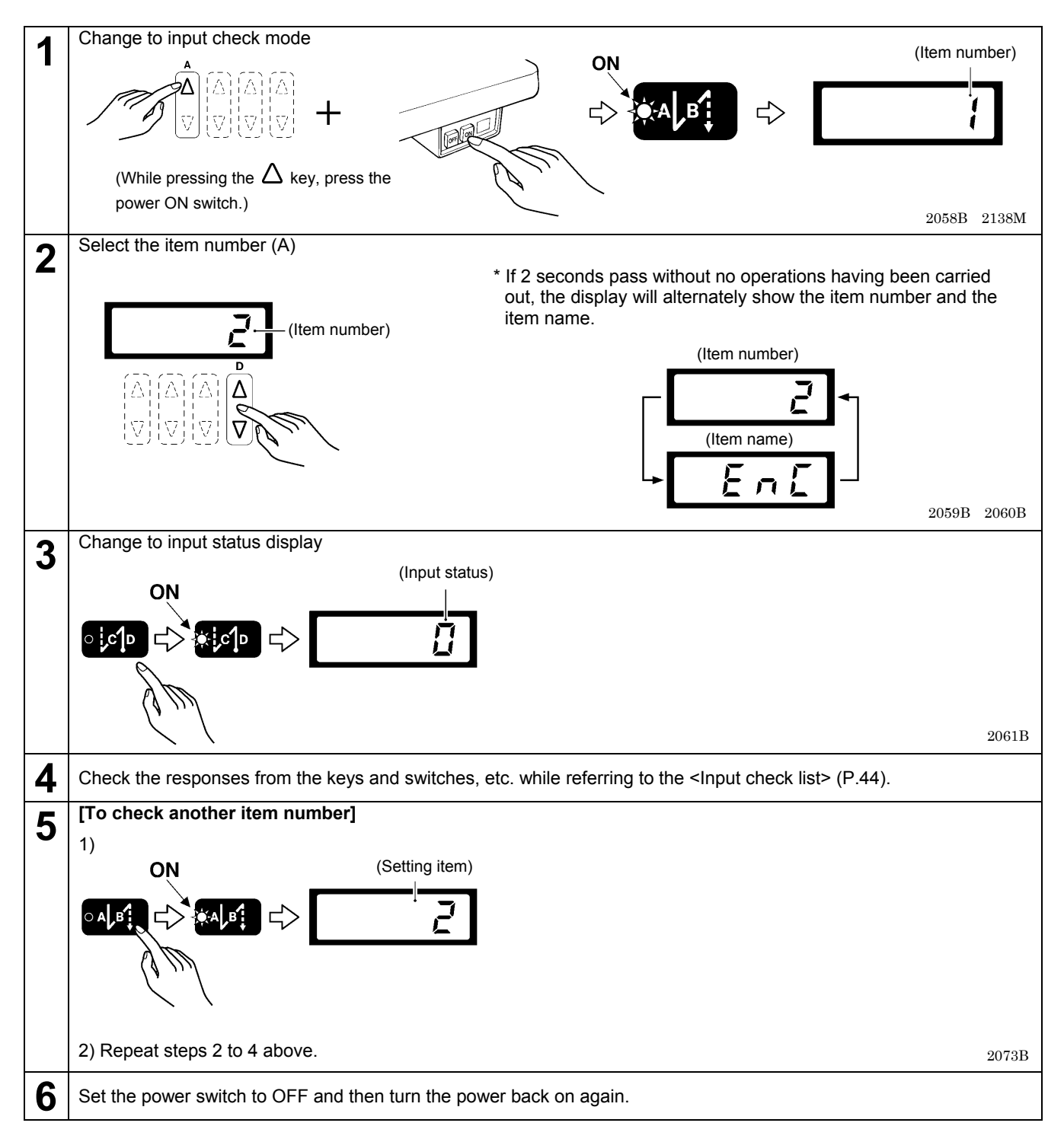

#### <Input check list >

The display on the operation panel shows the item number/item name, or the input status.

| Item No. | Item name | Input status          | Checking item and checking method                                                                                                    |
|----------|-----------|-----------------------|----------------------------------------------------------------------------------------------------|
| [ 1]     | [PDL]     | [0.000]-[5.000] [V]   | Treadle pedal voltage<br>Depress the treadle forward/backward.                                                                                                    |
| [ 2]     | [ENC]     | [ 0]-[ 359] [degrees] | <ul> <li>Motor position signal (needle up side reference signal = 0 degrees)</li> <li>Turn the machine pulley by hand.</li> <li>* The input will be unstable until the reference signal from the resolver is detected.</li> </ul>                                                                                                |
| [ 3]     | [NLUP]    | [ ON]-[ OFF]          | Needle up signal<br>Turn the machine pulley by hand.<br>* The input will be unstable until the reference signal from the<br>resolver is detected.                                                                                                    |
| [ 4]     | [NLDN]    | [ ON]-[ OFF]          | Needle drop signal<br>Turn the machine pulley by hand.<br>* The input will be unstable until the reference signal from the<br>resolver is detected.                                                                                                    |
| [ 5]     | [UPOG]    | [ ON]/[ OFF]          | Needle up sensor signal<br>Turn the machine pulley by hand.                                                                                                    |
| [ 6]     | [REZL]    | [ ALL]/[TES1]-[TES7]  | Resolver signal test<br>* Refer to <resolver signal="" test=""> (P.46).</resolver>                                                                                                    |
| [ 7]     | [VOLT]    | [***]                 | Power supply voltage<br>100 V systems : Display value ÷ 2 is the actual voltage.<br>200 V systems : The display value is the actual voltage.<br>400 V systems : Display value × 2 is the actual voltage.<br>* There may be an error of about ±5% in the display value.                                                           |
| [ 8]     | [HEAD]    | [ ON]-[ OFF]          | Safety switch input<br>Becomes "OFF" when the machine head is tilted back.                                                                                                    |
| [ 9]     | [ BT]     | [ ON]-[ OFF]          | Actuator switch input<br>"ON" when the switch is ON, and "OFF" when the switch is OFF.                                                                                                    |
| [ 10]    | [PRE]     | [ ON]-[ OFF]          | Knee switch or standing pedal presser foot lifter switch input<br>"ON" when the switch is ON, and "OFF" when the switch is OFF.                                                                                                    |
| [ 11]    | [OPDL]    | [0.000]-[5.000] [V]   | Standing pedal speed input<br>Depress the variable speed pedal of the standing pedal.                                                                                                    |
| [ 12]    | [HIGH]    | [ ON]-[ OFF]          | Standing pedal high speed switch input<br>"ON" when the switch is ON, and "OFF" when the switch is OFF.                                                                                                    |
| [ 13]    | [TRIM]    | [ ON]-[ OFF]          | Standing pedal thread trimming switch input<br>"ON" when the switch is ON, and "OFF" when the switch is OFF.                                                                                                    |
| [ 14]    | [INCH]    | [ ON]-[ OFF]          | Standing pedal low speed switch input<br>"ON" when the switch is ON, and "OFF" when the switch is OFF.                                                                                                    |
| [ 15]    | [PNL]     | [****]/[ OFF]         | <ul> <li>Operation panel key input</li> <li>Press any key on the panel other than B∆ or B∇.</li> <li>The name of the key pressed will be displayed as the right four characters.</li> <li>If no key is pressed, "OFF" will be displayed.</li> <li>* Refer to <operation input="" key="" panel=""> (P.47).</operation></li> </ul> |
| [ 16]    | [ OH]     | [0.000]-[5.000] [V]   | Motor overheating protection sensor input                                                                                                    |

(Continued on next page.)

| Item No. | Item name | Input status | Checking item and checking method                                                       |
|----------|-----------|--------------|-----------------------------------------------------------------------------------------|
| [ 17]    | [ IN1]    | [ ON]~[ OFF] | Option input 1<br>"ON" when the input signal is LOW, and "OFF" when it is HIGH.         |
| [ 18]    | [ IN2]    | [ ON]~[ OFF] | Option input 2<br>"ON" when the input signal is LOW, and "OFF" when it is HIGH.         |
| [ 19]    | [ IN3]    | [ ON]~[ OFF] | Option input 3<br>"ON" when the input signal is LOW, and "OFF" when it is HIGH.         |
| [ 20]    | [DIP1]    | [ ON]~[ OFF] | DIP switch No. 1<br>"ON" when the switch is at ON, and "OFF" when the switch is at OFF. |
| [ 21]    | [DIP2]    | [ ON]~[ OFF] | DIP switch No. 2<br>"ON" when the switch is at ON, and "OFF" when the switch is at OFF. |
| [ 22]    | [DIP4]    | [ ON]~[ OFF] | DIP switch No. 4<br>"ON" when the switch is at ON, and "OFF" when the switch is at OFF. |

#### <Resolver signal test>

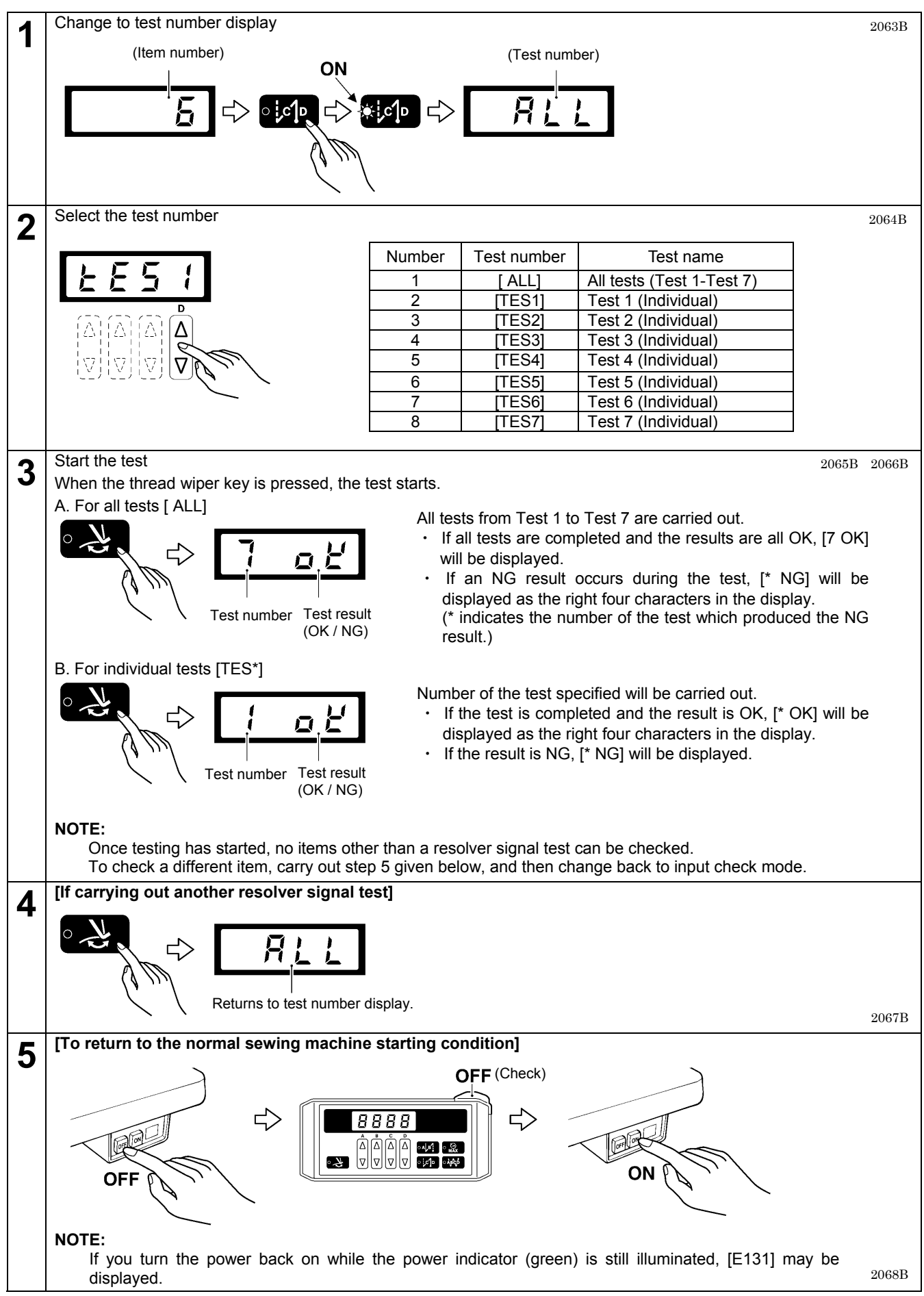

#### <Operation panel key input>

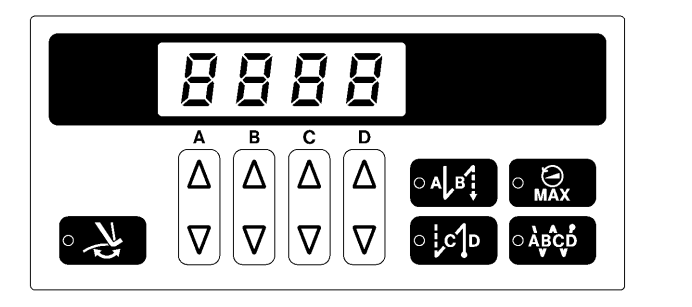

2045B

| Key name       | Display     | Key name        | Display |
|----------------|-------------|-----------------|---------|
| (A) (A)        | [A-UP]      | (D) <b>(</b> D) | [D-UP]  |
| (A)            | [A-DN]      |                 | [D-DN]  |
| <sup>(B)</sup> | [B-UP]      |                 | [WIP]   |
| (B) <b>V</b>   | [B-DN]      |                 |         |
| (C)            | [C-UP]      |                 | [EBT]   |
| (C) <b>V</b>   | [C-DN]      |                 | [RBT]   |
|                | 2024B-2025B |                 | [SPED]  |

2024B, 2025B, 4174M, 4161M-4163M, 2096B

## 5-6. Output checking method

This is used at the following times.

- When there is a problem with the operation panel PCB
- When there is a problem with the drive mechanism
- When you would like to check for broken cords
- You can check whether the signals being output by the CPU are driving the mechanisms correctly.

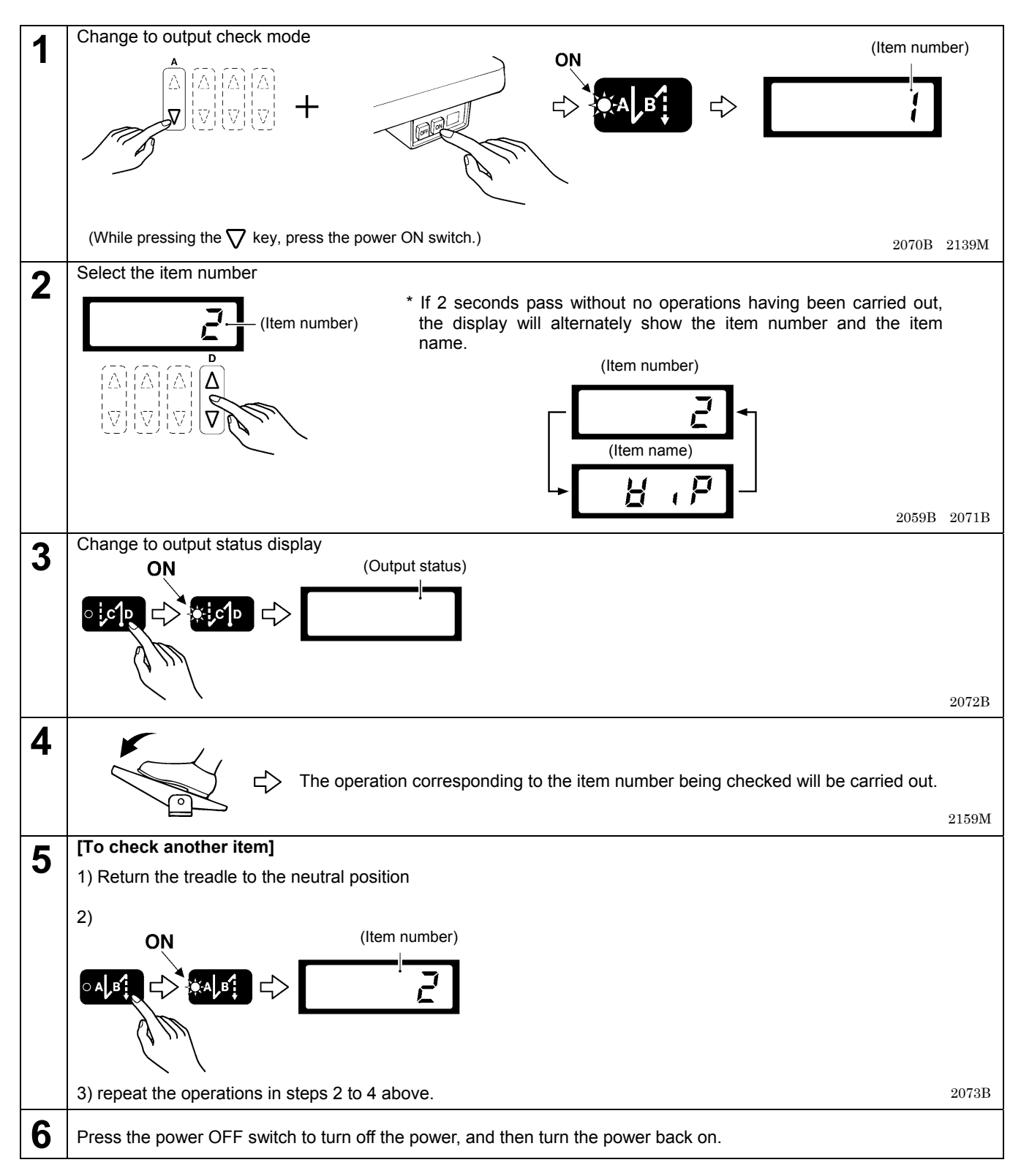

#### <Output check list >

The display on the operation panel shows the item number/item name, or the output status.

| Item No. | Item name | Output status                         | Checking item and checking method                                                                                                    |
|----------|-----------|---------------------------------------|----------------------------------------------------------------------------------------------------|
| [ 1]     | [TRM]     | OFF                                   | Thread trimming solenoid<br>When the treadle is depressed, the solenoid operates for 2 seconds.<br>When the treadle is returned to the neutral position, the solenoid<br>turns off.                                                                                                    |
| [ 2]     | [WIP]     | OFF                                   | Thread wiper solenoid<br>When the treadle is depressed, the solenoid operates for 2 seconds.<br>When the treadle is returned to the neutral position, the solenoid<br>turns off.                                                                                                    |
| [ 3]     | [ REV]    | OFF                                   | Quick reverse solenoid<br>When the treadle is depressed, the solenoid operates for 2 seconds.<br>When the treadle is returned to the neutral position, the solenoid<br>turns off.                                                                                                    |
| [ 4]     | [PRE]     | OFF                                   | Presser foot lifter solenoid<br>When the treadle is depressed, the solenoid operates for 2 seconds.<br>When the treadle is returned to the neutral position, the solenoid<br>turns off.                                                                                                    |
| [ 5]     | [ OPT]    | OFF                                   | Option solenoid signal<br>When the treadle is depressed, the solenoid signal turns on for 2<br>seconds.<br>When the treadle is returned to the neutral position, the solenoid<br>signal turns off.                                                                                         |
| [ 6]     | [INCH]    |                                       | Inching speed operation<br>When the treadle is depressed, the upper shaft rotates at the inching<br>speed.<br>When the treadle is returned to the neutral position, the upper shaft<br>stops.                                                                                              |
| [ 7]     | [TRIM]    |                                       | Thread trimming speed operation<br>When the treadle is depressed, the upper shaft rotates at the thread<br>trimming speed.<br>When the treadle is returned to the neutral position, the upper shaft<br>stops.                                                                              |
| [ 8]     | [SLOW]    |                                       | Slow speed operation<br>When the treadle is depressed, the upper shaft rotates at slow<br>speed.<br>When the treadle is returned to the neutral position, the upper shaft<br>stops.                                                                                                    |
| [ 9]     | [ SBT]    | [****] [sti/min]                      | Start backtack sewing speed operation<br>When the treadle is depressed, the upper shaft rotates at the start<br>backtack sewing speed.<br>When the treadle is returned to the neutral position, the upper shaft<br>stops.                                                                  |
| [ 10]    | [EBT]     | Shows the actual sewing machine speed | End backtack sewing speed operation<br>When the treadle is depressed, the upper shaft rotates at the end<br>backtack sewing speed.<br>When the treadle is returned to the neutral position, the upper shaft<br>stops.                                                                      |
| [ 11]    | [HIGH]    |                                       | <ul> <li>High speed operation</li> <li>When the treadle is depressed, the upper shaft rotates at a speed corresponding to the treadle depression amount (inching speed to maximum speed).</li> <li>When the treadle is returned to the neutral position, the upper shaft stops.</li> </ul> |
| [ 12]    | [AUTO]    |                                       | Automatic speed operation<br>When the treadle is depressed, the upper shaft rotates at the<br>automatic speed.<br>When the treadle is returned to the neutral position, the upper shaft<br>stops.                                                                                          |
| [ 13]    | [POS]     |                                       | Stop improvement speed operation<br>When the treadle is depressed, the upper shaft rotates at the stop<br>improvement speed.<br>When the treadle is returned to the neutral position, the upper shaft<br>stops.                                                                            |

| Item No. | Item name | Output status | Checking item and checking method                                                                                                    |
|----------|-----------|---------------|----------------------------------------------------------------------------------------------------|
| [ 14]    | [BUZZ]    | OFF           | Buzzer<br>When the treadle is depressed, the buzzer sounds for 1 second.                                                                                                    |
| [ 15]    | [PNL]     | [****]        | Panel display<br>When the treadle is depressed, checking of the operation panel<br>indicators and display will start.<br>When the treadle is returned to the neutral position, all indicators will<br>illuminate, and then the display will return to how it was before the<br>treadle was depressed. |
| [ 16]    | [MOVE]    | OFF           | Operation synchronization signal<br>When the treadle is depressed, the operation synchronization signal<br>turns on.<br>When the treadle is returned to the neutral position, the signal turns<br>off.                                                                                                |
| [ 17]    | [OUT1]    | OFF           | Option output signal 1<br>When the treadle is depressed, the option output signal turns on.<br>When the treadle is returned to the neutral position, the signal turns<br>off.                                                                                                    |
| [ 18]    | [OUT2]    | OFF           | Option output signal 2<br>When the treadle is depressed, the option output signal turns on.<br>When the treadle is returned to the neutral position, the signal turns<br>off.                                                                                                    |

### 5-7. Protection settings

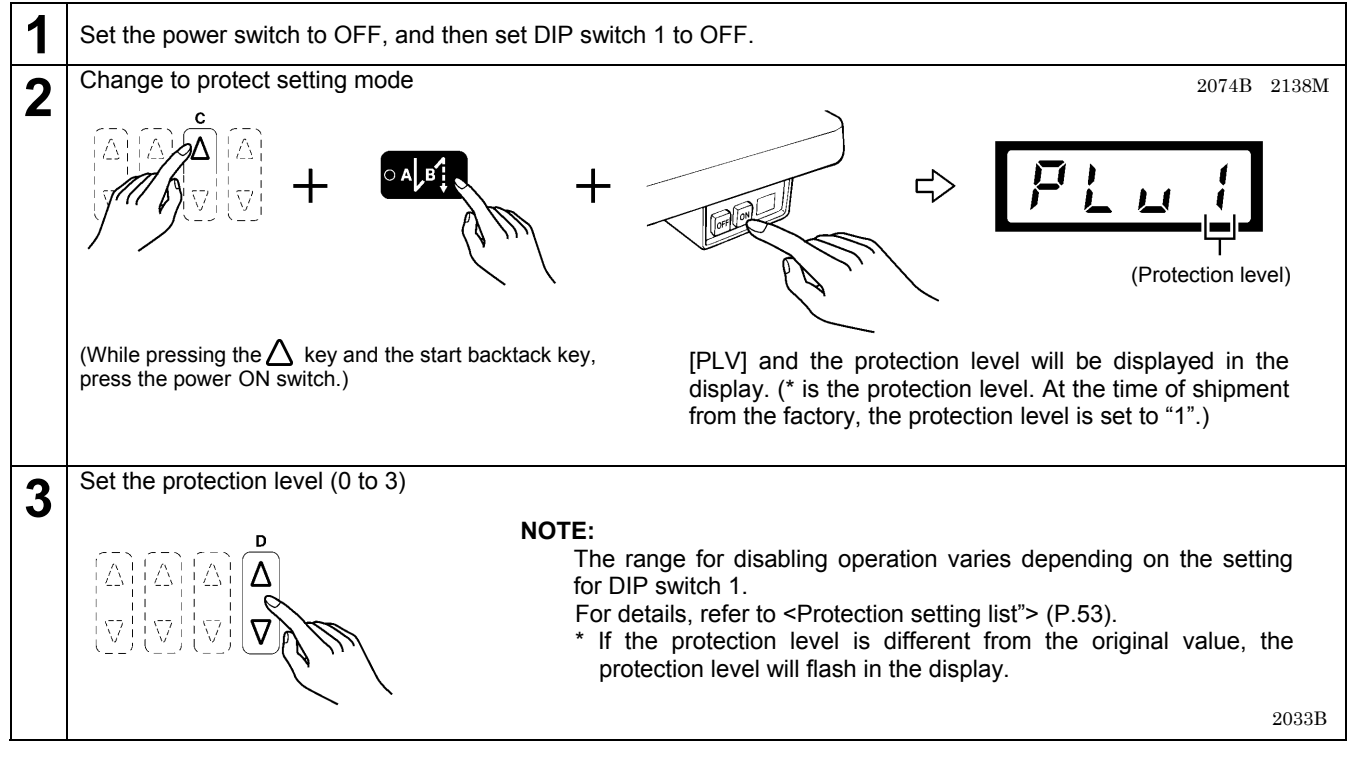

#### [If set to level 0 - 2]

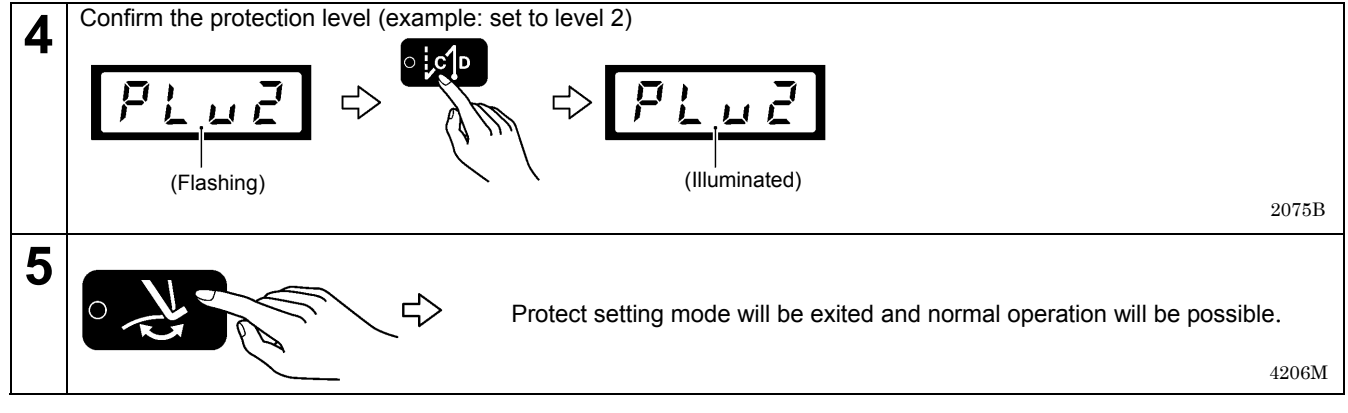

#### [If set to level 3]

To make individual settings, select level 3.

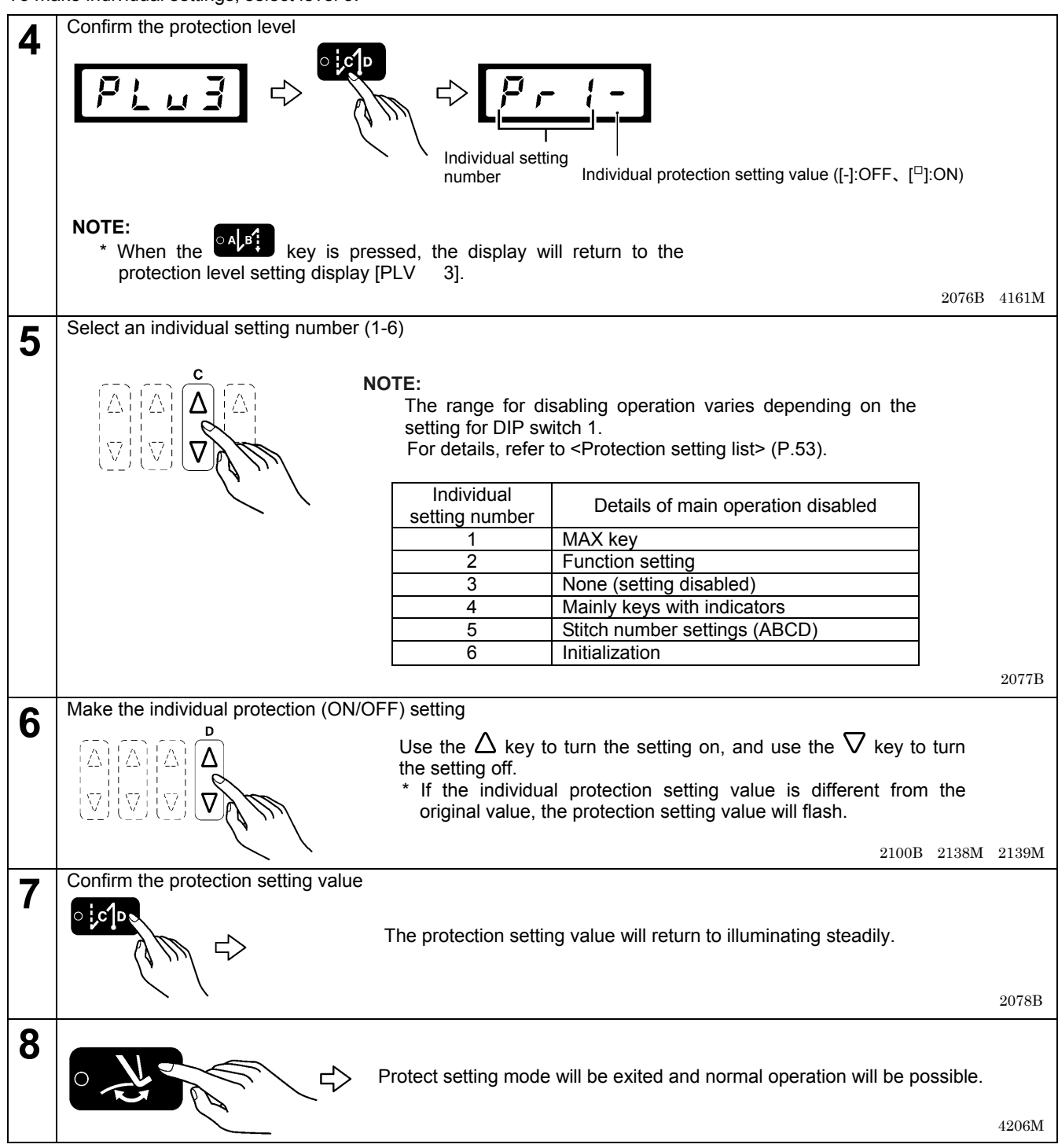

#### <Protection setting list>

◯: Enabled

imes: Disabled

|                              |            |     |          |            |          | 3 (In       | dividual s | setting) |            |     |
|------------------------------|------------|-----|----------|------------|----------|-------------|------------|----------|------------|-----|
| Setting function             | 0          | 1   | 2        | All        | 1        | 2           | 3          | 4        | 5          | 6   |
|                              |            |     |          | OFF        | =ON      | =ON         | =ON        | =ON      | =ON        | =ON |
| Sowing speed (IMAX) setting) | $\bigcirc$ | 0   | $\times$ | 0          | $\times$ |             |            |          |            |     |
|                              | (×)        | (×) | (×)      | $(\times)$ | (×)      | (×)         | (×)        | (×)      | (×)        | (×) |
| Eurotion actting             | 0          | 0   | $\times$ | 0          |          | $\times$    |            |          |            |     |
| Function setting             | (〇)        | (〇) | (×)      | (〇)        | ( )      | (×)         | ( )        | ( )      | ( )        | ( ) |
| [Thread wining] potting      | 0          | 0   | $\times$ | 0          |          | 1<br>1<br>1 |            | $\times$ |            |     |
| [Thread wiping] setting      | (〇)        | (〇) | (×)      | (〇)        | ( )      | ( )         | ( )        | (×)      | ( )        | ( ) |
| [Start backtock] cotting     | 0          | 0   | $\times$ | 0          |          | 1           |            | $\times$ |            |     |
| [Start backtack] setting     | (〇)        | (〇) | (×)      | (〇)        | ( )      | ( )         | ( )        | (×)      | ( )        | ( ) |
| [End backtock] cotting       | 0          | 0   | $\times$ | 0          |          |             |            | ×        |            |     |
|                              | (〇)        | (〇) | (×)      | (〇)        | ( )      | ( )         | ( )        | (×)      | ( )        | ( ) |
| Continuous basktaski setting | 0          | 0   | $\times$ | 0          |          |             |            | ×        |            |     |
| [Conunuous backtack] setting | (〇)        | (〇) | (×)      | (〇)        | ( )      | ()          | ( )        | (×)      | ( )        | ( ) |
| A D stitch number setting    | 0          | 0   | ×        | 0          |          |             |            |          | $\times$   | -   |
| A-D suich number setting     | (〇)        | (〇) | (×)      | (〇)        | ( )      | ( )         | ( )        | ( )      | (×)        | ( ) |
| Initialization               | 0          | 0   | 0        | 0          |          | 1           |            |          |            | ×   |
|                              | (×)        | (×) | (×)      | $(\times)$ | (×)      | (×)         | $(\times)$ | (×)      | $(\times)$ | (×) |
| Drotaction actting           | 0          | 0   | 0        | 0          |          |             |            |          |            |     |
| Protection setting           | (×)        | (×) | (×)      | (×)        | (×)      | (×)         | (×)        | (×)      | (×)        | (×) |

\* Values inside ( ) are when DIP switch 1 is set to ON.

\* Individual settings are disabled if even one of 1 to 6 is  $\times$ . If all columns are blank, the setting is enabled.

\* The setting details for level 0 and level 1 are the same.

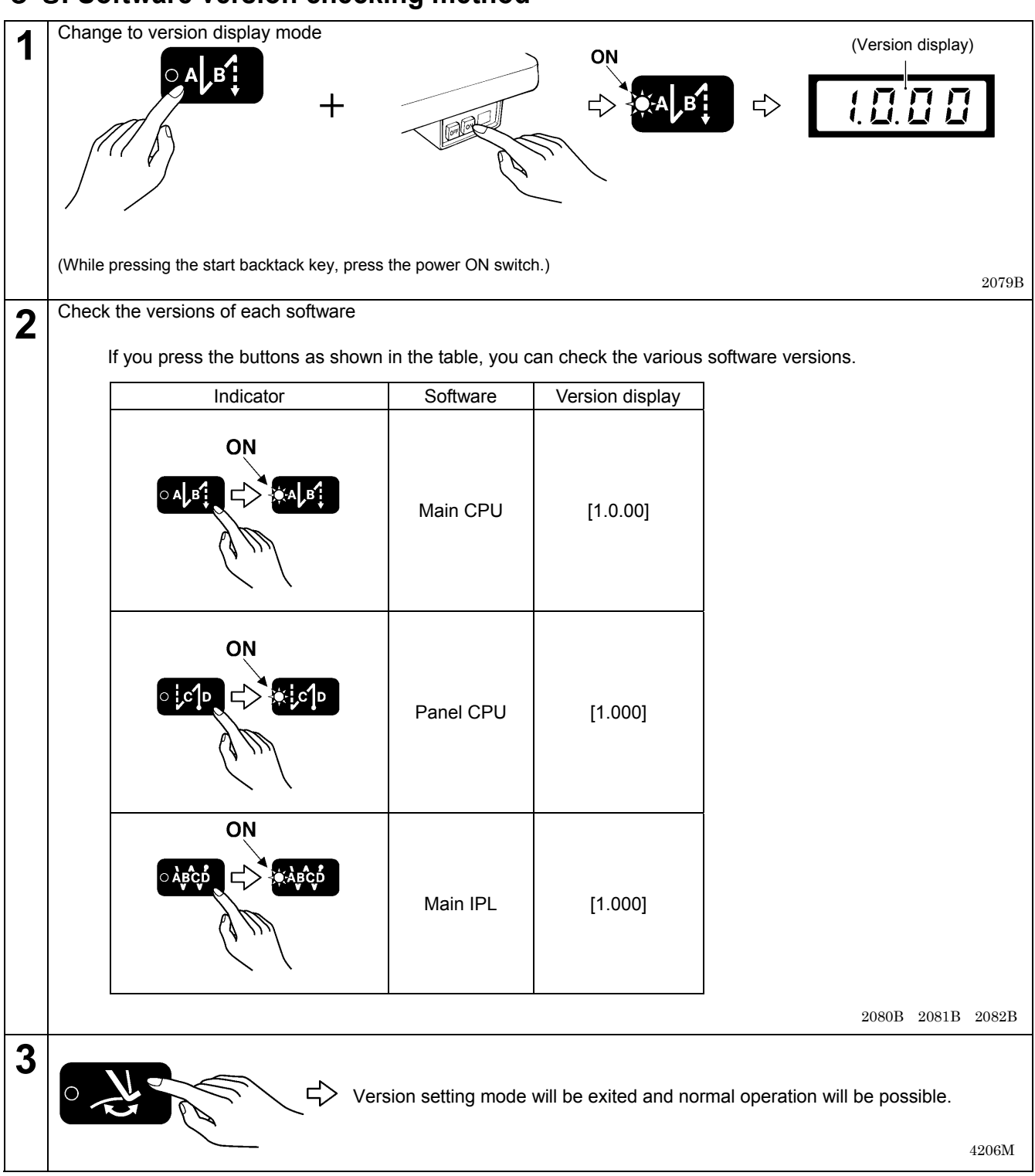

#### 5-8. Software version checking method

## 5-9. Viewing maintenance information

This allows you to check the information which is stored in the head detector unit.

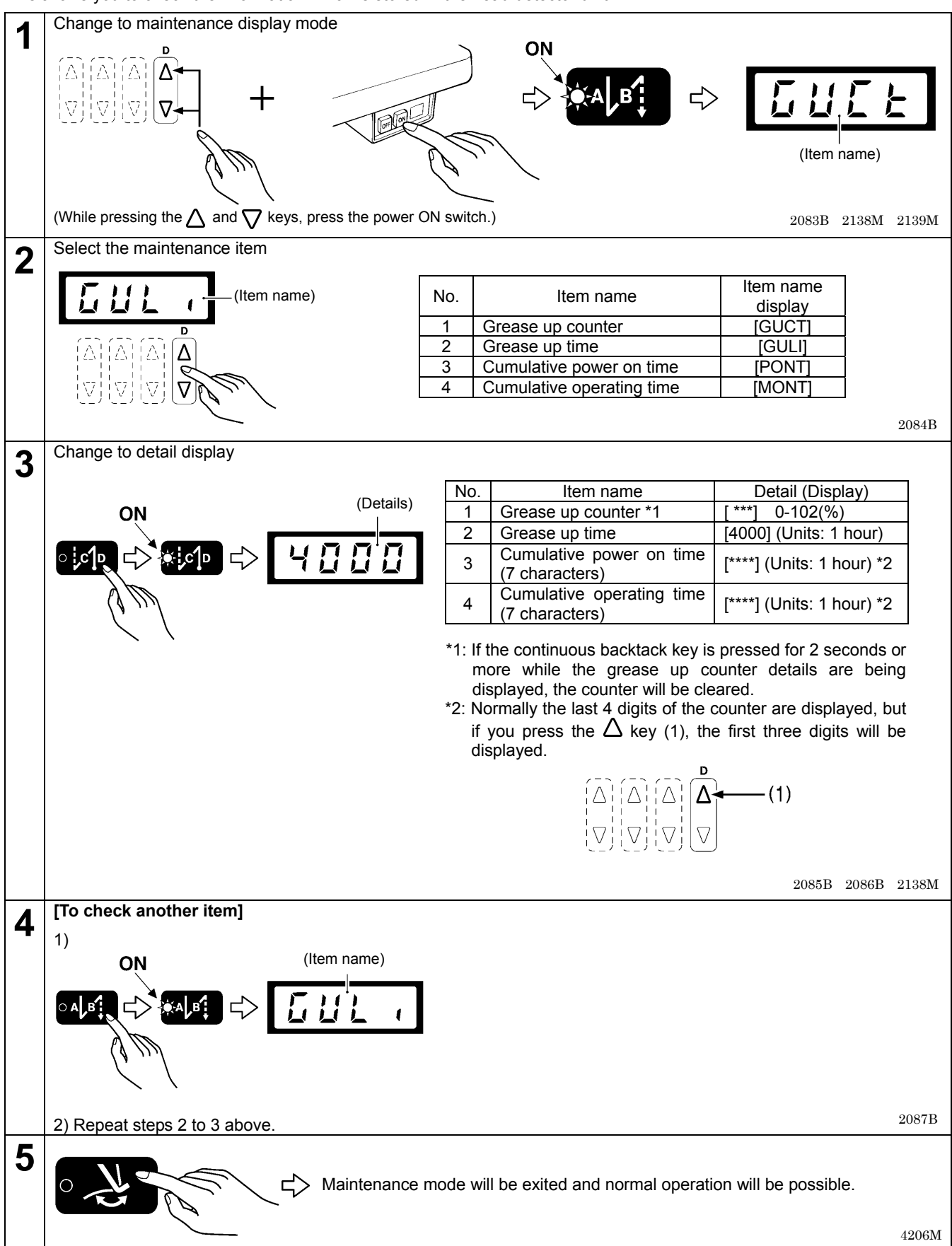

#### 5-10. Adjusting the sewing machine reference position Change to sewing machine reference position adjustment mode 2088B 2138M 1 (Adjustment item name) (While pressing the $\Delta$ key, press the power ON switch.) Select the adjustment item 2089B2 (Adjustment item name) Display Adjustment item Adjustment Adjustment value item name Ē Sewing machine reference -20-20 position (Adjustment when [MORG] 1 degrees ¦Δ Λ Λ motor is replaced) Needle up stop position -5-10 2 [UPOS] (during individual adjustment) degrees Needle down stop position -5-10 3 [DPOS] (during individual adjustment) degrees \* "1 Sewing machine reference position" is adjusted at the time of shipment from the factory. \* If you would like to change only the stop positions, make adjustments at "2 Needle up stop position" or "3 Needle down stop position". NOTE: When an adjustment value is changed, the needle up and needle down signal positions will change. Other settings such as solenoid operation timing and needle up/down stop positions will change in line with this. Change to the adjustment value display 3 (Adjustment value) If you press the key once more, the display will return Ω to the adjustment value display. 2090B 4161M Change the adjustment value 4 If the adjustment value is different from the original value, the adjustment value will flash. Δ Δ ¦Δ 2091B Confirm the adjustment value 5 (Adjustment item name) The display will return to the setting item name display. OFF NOTE: Any changed settings will take effect after sewing machine reference position adjustment mode has been exited. 2092B 6 Sewing machine reference position adjustment mode will be exited and С normal operation will be possible.

4206M

## 6. SETTING THE DIP SWITCHES (G50 AND G10 OPERATION PANELS)

## 

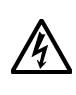

Wait at least 5 minutes after turning off the power switch and disconnecting the power cord from the wall outlet before opening the face plate of the control box. Touching areas where high voltages are present can result in severe injury.

| 1 | Key protect settings | ON/OFF | Disables operation panel key operations. (*1) |
|---|----------------------|--------|-----------------------------------------------|
| 2 |                      |        | Should always be set to OFF.                  |
| 3 |                      |        | Should always be set to OFF.                  |
| 4 |                      |        | Should always be set to OFF. (*2)             |

- (\*1) The disabled operations will vary depending on the ON/OFF settings. For details, refer to "4-11. Protection settings" (P.32) or "5-7. Protection settings" (P.51).
- (\*2) If set to ON, operations using the treadle will be disabled, and so always be sure to set to OFF. If you set it to ON and turn on the power, error code [E901] will be displayed on the operation panel.

## **7. MECHANICAL DESCRIPTIONS**

#### The mechanisms operate in the order of the numbers given in the illustrations.

\* <number> and [number] indicates the flow of each operations given.

\* (number) indicates part names only. (They do not represent the flow of operations.)

## 7 - 1 . Upper shaft and needle bar mechanism

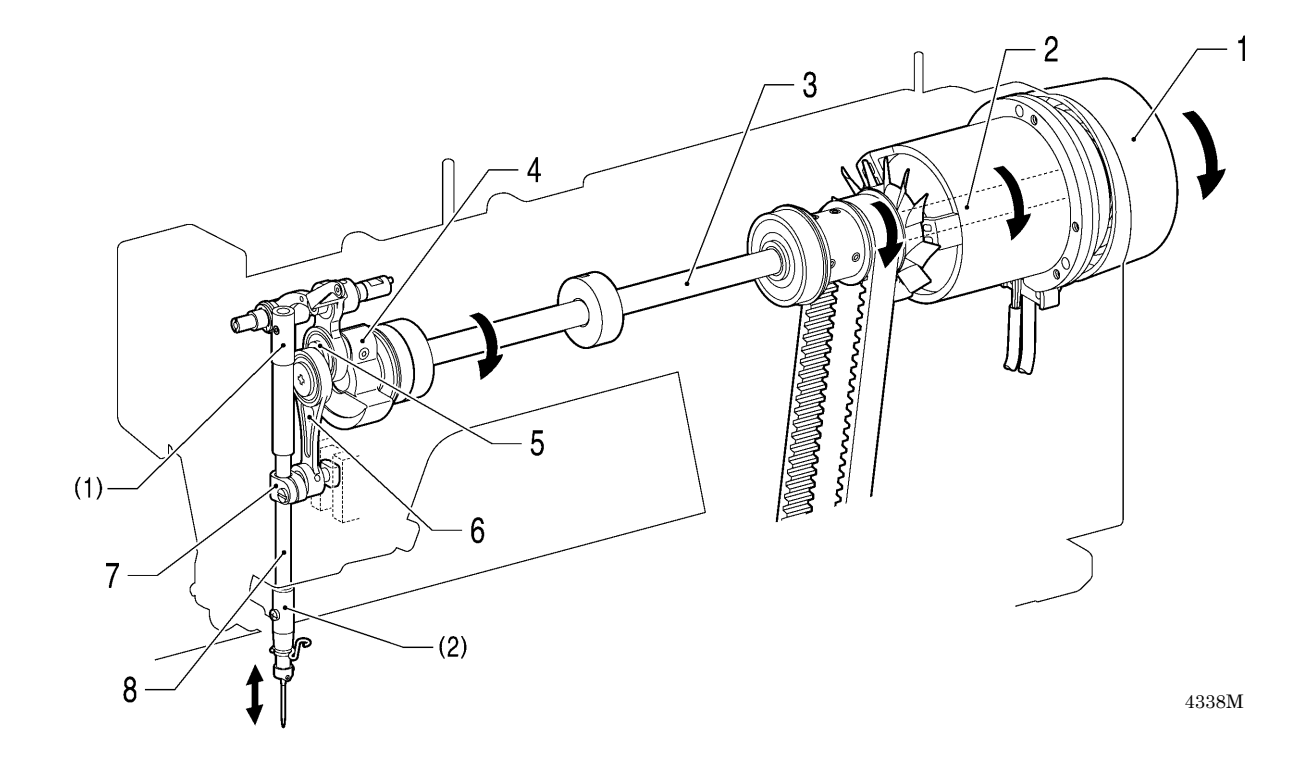

- 1. Pulley
- 2. Motor shaft
- 3. Upper shaft
- 4. Thread take-up crank
- 5. Needle bar crank
- 6. Needle bar crank rod assembly
- 7. Needle bar clamp
- 8. Needle bar
- (1) Needle bar bush U
- (2) Needle bar bush D

The needle bar is guided by needle bar bush U (1) and needle bar bush D (2).

## 7-2. Lower shaft and rotary hook mechanism

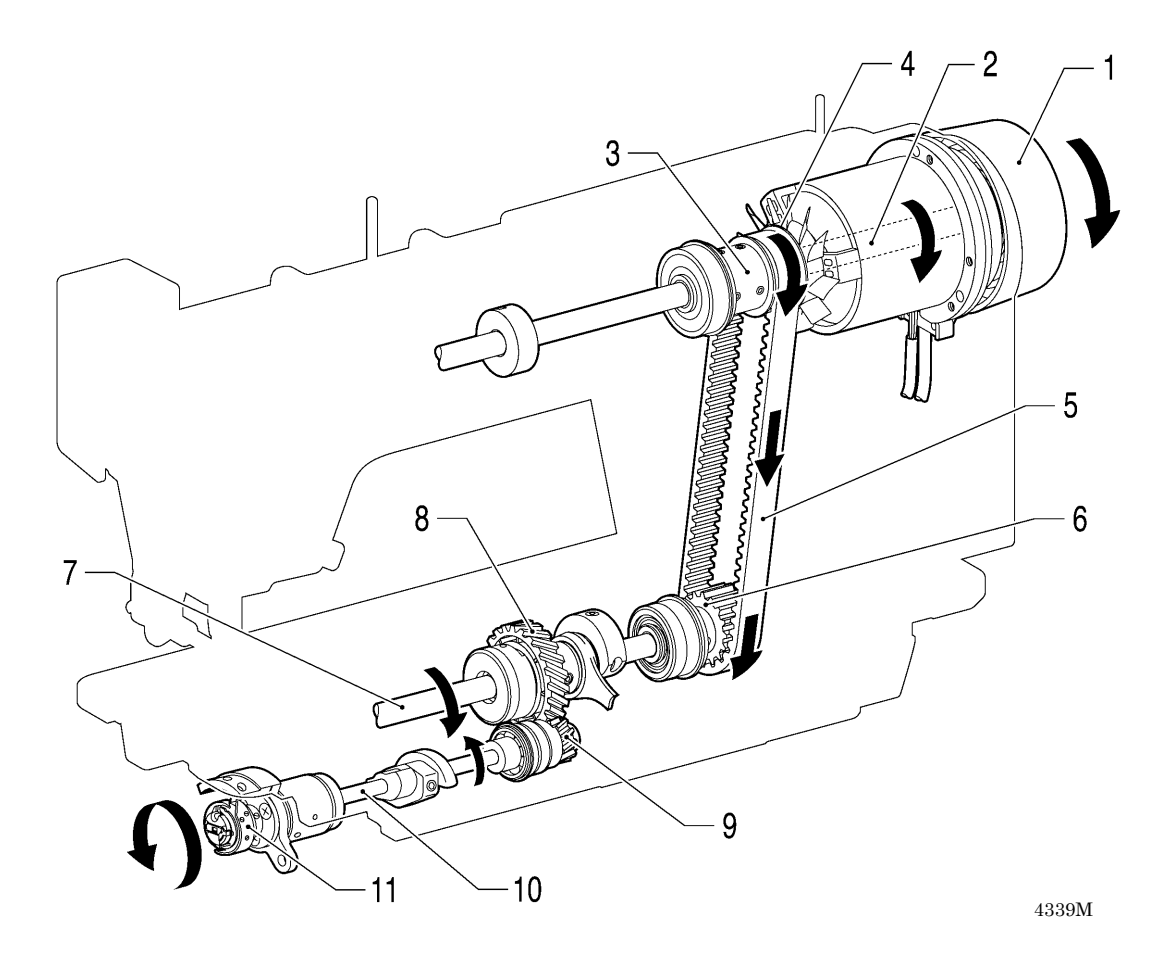

- 1. Pulley
- 2. Motor shaft
- 3. Joint assembly
- 4. Timing pulley U
- 5. Timing belt
- 6. Timing pulley D
- 7. Lower shaft
- 8. Lower shaft gear
- 9. Rotary hook shaft gear
- 10. Rotary hook shaft
- 11. Rotary hook assembly

## 7-3. Feed mechanism

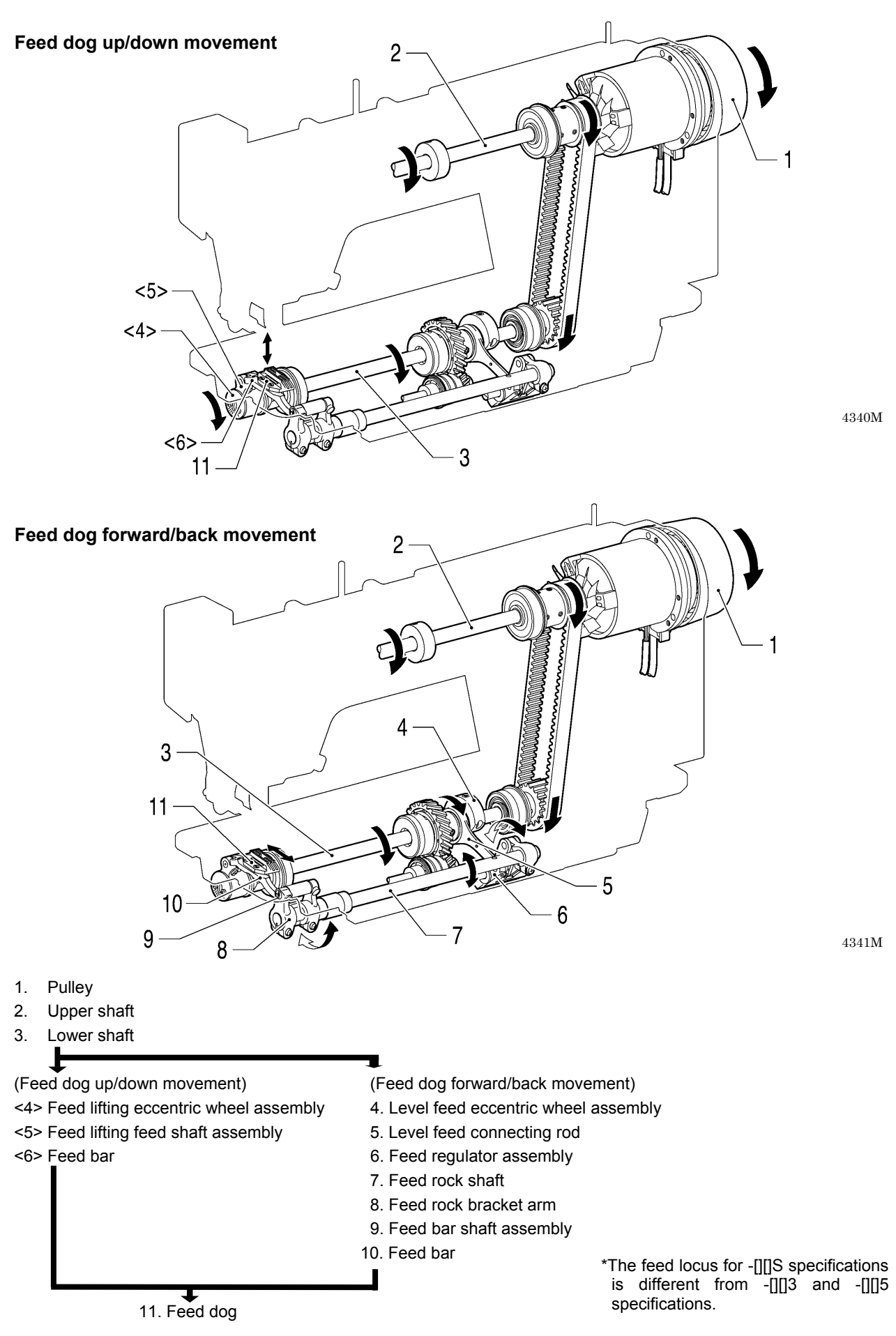

## 7-4. Quick reverse mechanism (quick back mechanism)

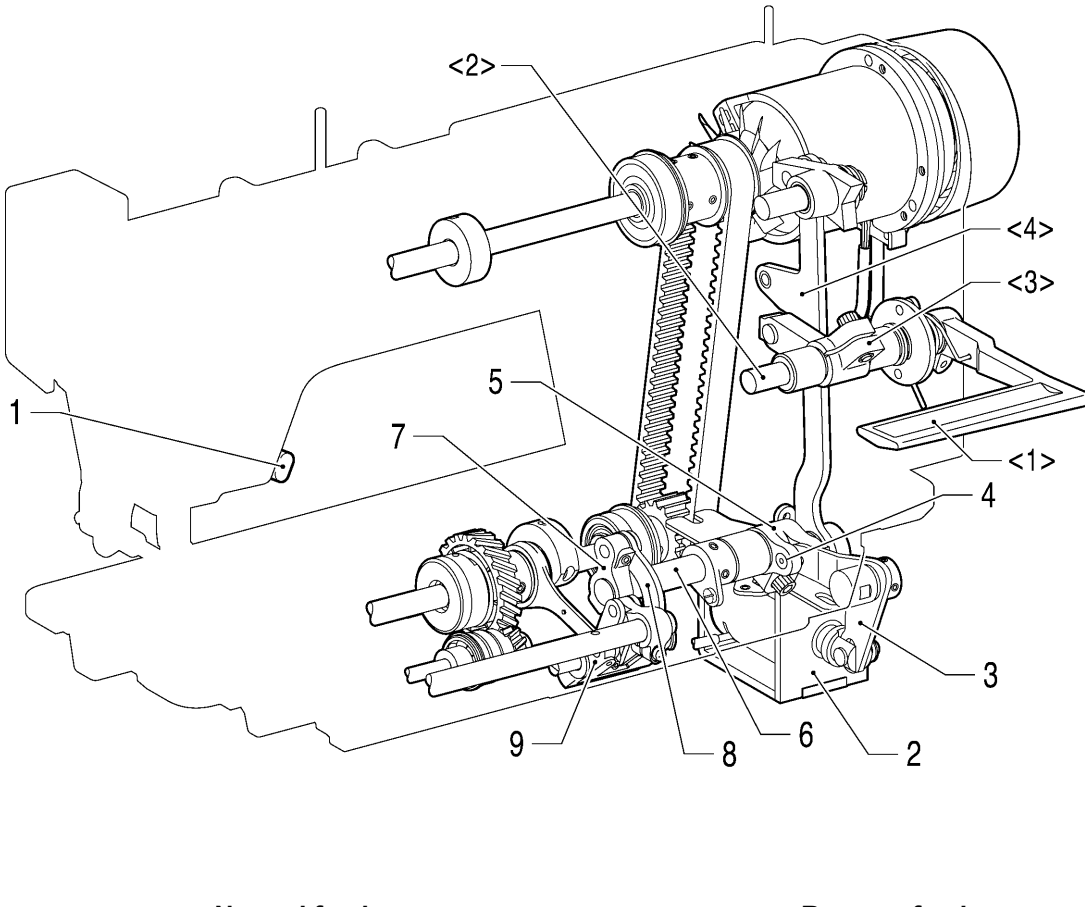

Normal feed

**Reverse feed** 

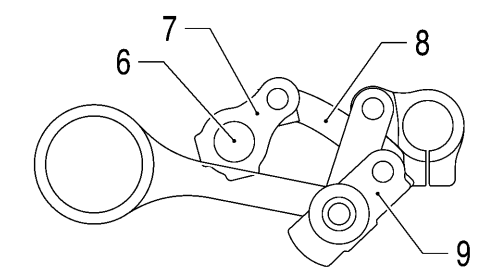

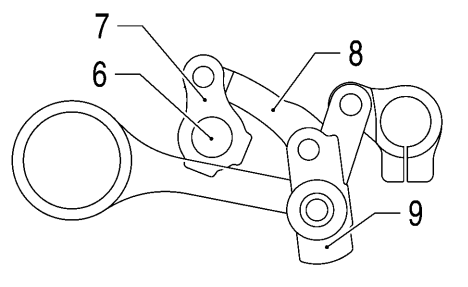

4342M

- 1. Actuator
- 2. Quick reverse solenoid <2>
- <1> Reverse lever
  - <2> Reverse sewing shaft
- 3. Solenoid lever
- <3> Handle shaft arm assembly <4> Feed regulator connecting rod
- 4. Eccentric pin
- 5. Feed regulator shaft arm
- 6. Feed regulator shaft
- 7. Feed regulator shaft joint
- 8. Feed regulator connecting rod S
- 9. Feed regulator (Angle changes)

## 7-5. Lubrication mechanism (thread take-up and rotary hook)

This sewing machine's lubrication mechanism is a dry head type using tank lubrication. The oil level can be checked in the oil gauge window without needing to tilt back the machine head or operate the sewing machine.

#### Thread take-up minimum lubrication

To upper shaft, thread take-up and needle bar, etc. (-[]0[] specifications)

- 1. Oil feeding pocket
- 2. Oil tank
- 3. To upper shaft, thread take-up 3 and needle bar, etc. Sub tank 4. 1 (1)(1) Oil gauge window (2) Upper reference line (3) Oil gauge (4) Lower reference line (2) (3) 1 (4) 2 (1)4343M To rotary hook and rotary hook shaft (-[]0[], -[]3[] specifications) 1. Oil feeding pocket 2. Oil tank 3. To rotary hook and rotary hook shaft Remaining return oil 4. 5. Sub tank (1) (1) Oil gauge window (5)(2) Upper reference line (3) Oil gauge 2 (4) Lower reference line (5) Plunger pump (2)(3) 3 5 (4) 4 (1)
- \* Fine adjustments can be made to the lubrication amount for the rotary hook using the adjustment screw. 4344M (Refer to "10-19. Adjusting the rotary hook lubrication amount (-[]0[], []3[] specifications)".)

## 7-6. Thread trimming mechanism

#### 7-6-1. Thread trimming mechanism operation sequence

The illustration below shows the mechanism with the high-speed rotary hook removed.

- 1) When thread rimming signal is input
  - 1. Solenoid plunger
  - 2. Solenoid lever
  - 3. Thread trimmer cam lever shaft
  - 4. Roller (Moves to above (1))
  - (1) Thread trimmer cam

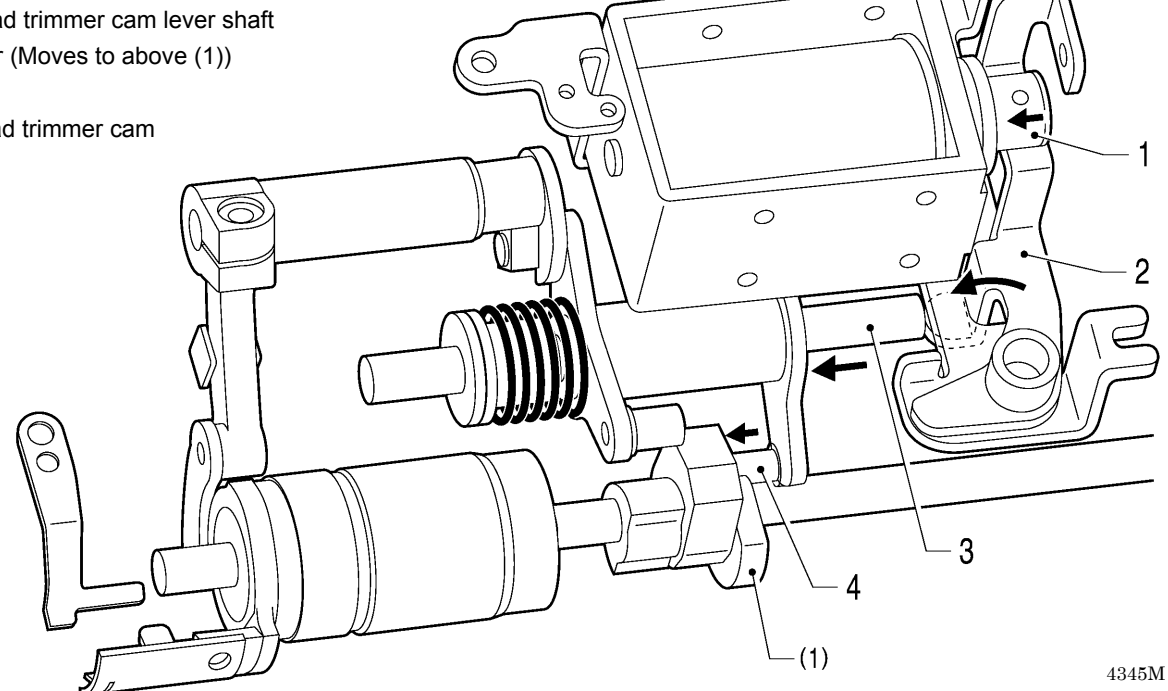

0

0

6

- Rocking of movable knife holder 2)
  - 1. Thread trimmer cam
  - 2. Roller
  - 3. Slide block
  - 4. Forked shaft

  - 6. Thread trimmer connecting rod

  - 8. Movable knife

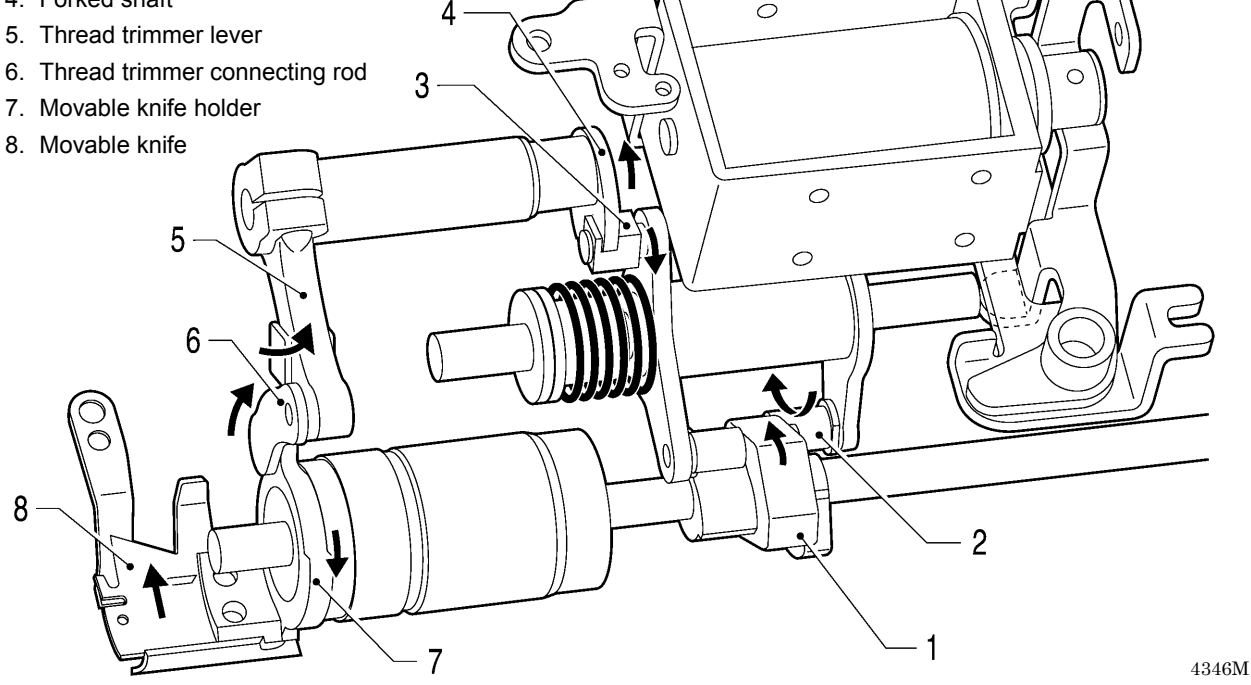
#### 3) Thread trimming complete and operation stopped

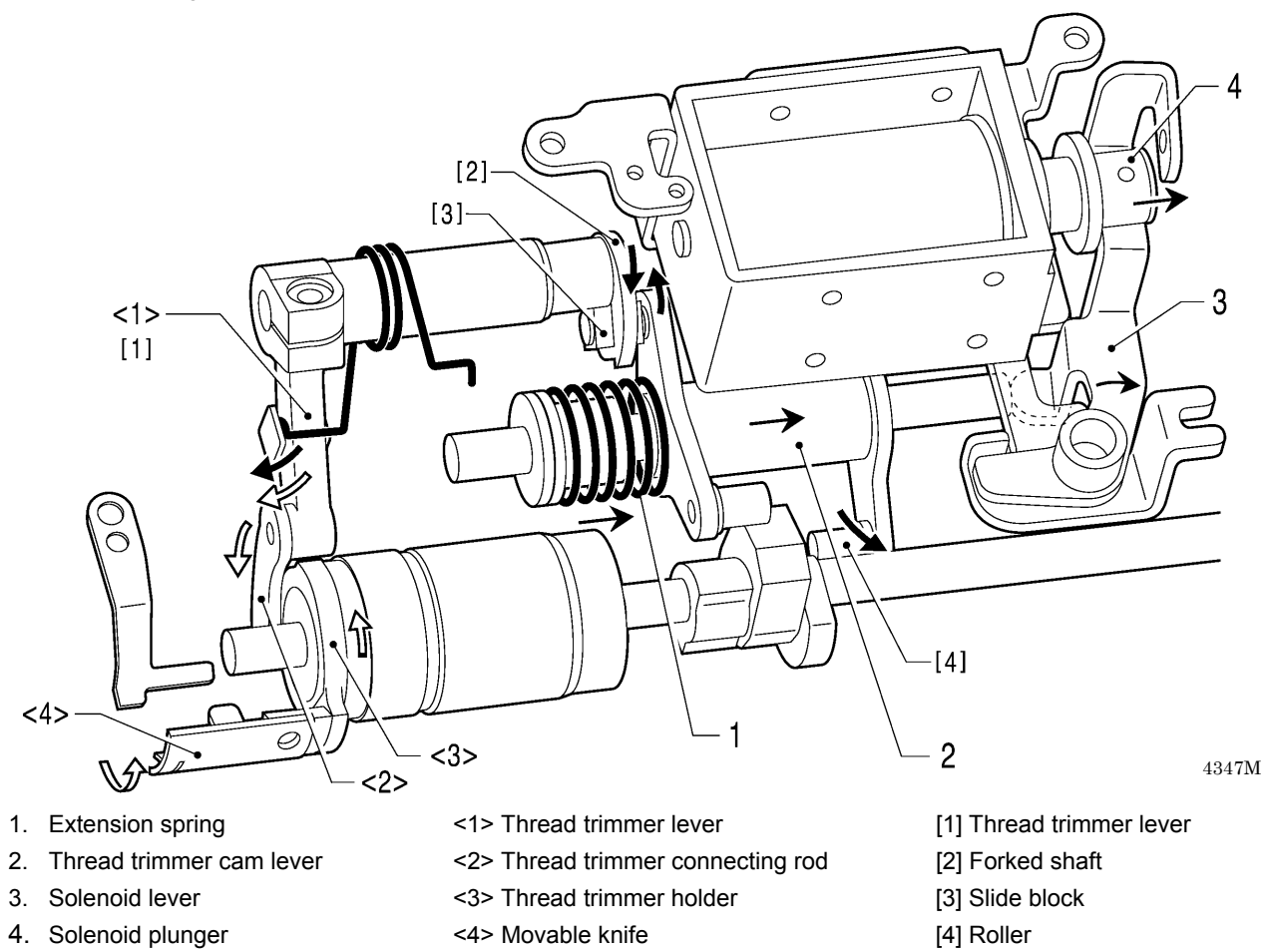

4) Thread trimming safety device

If the movable knife does not return to its original position, the operation shown in the illustration below ensures that the movable knife will return to a position where it will not touch the needle.

6

 $\mathcal{O}$ 

 $\subset$ 

#### 1. Thread trimmer cam

- 2. Return roller
- 3. Slide block
- 4. Forked shaft
- 5. Thread trimmer lever
- 6. Thread trimmer connecting rod
- 7. Thread trimmer holder

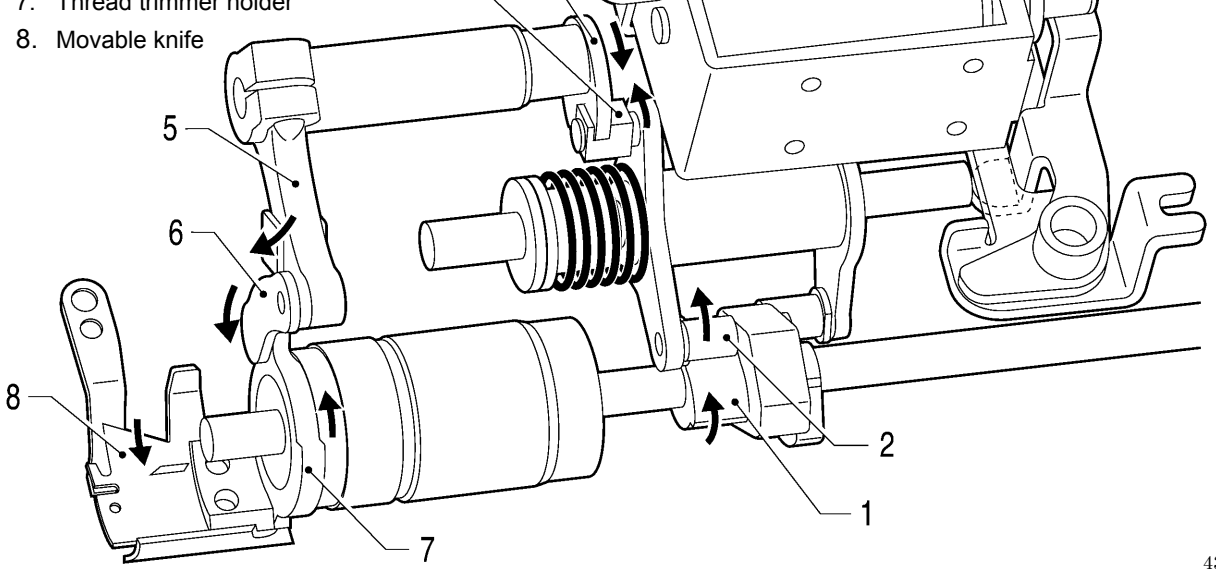

7

3

#### 7-6-2. Upper and lower thread trimming sequence

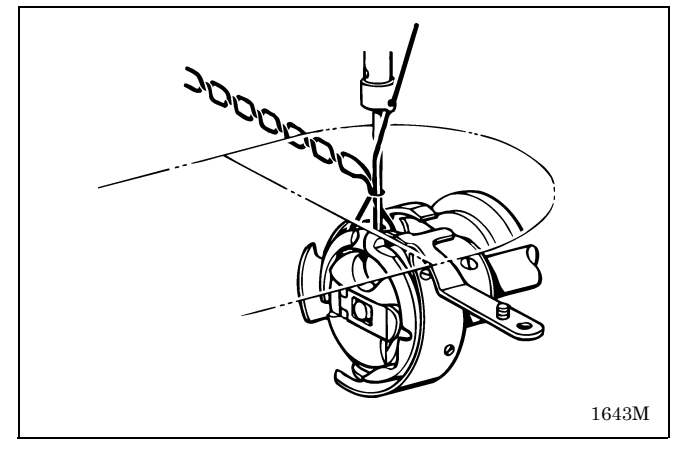

1. The needle rises 1.8 mm from its lowest position and the rotary hook tip catches the loop made by the needle. (For heavy-weight materials, it rises 2.2 mm.)

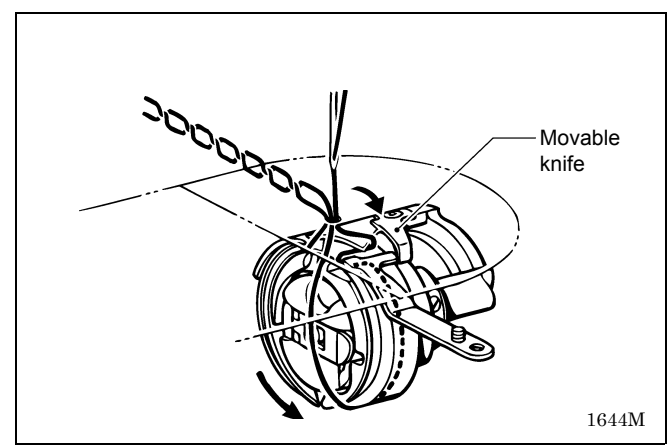

2. The thread trimming signal turns on and the thread trimming cam moves the movable knife. The upper thread is held by the rotary hook, and it passes underneath the inner rotary hook.

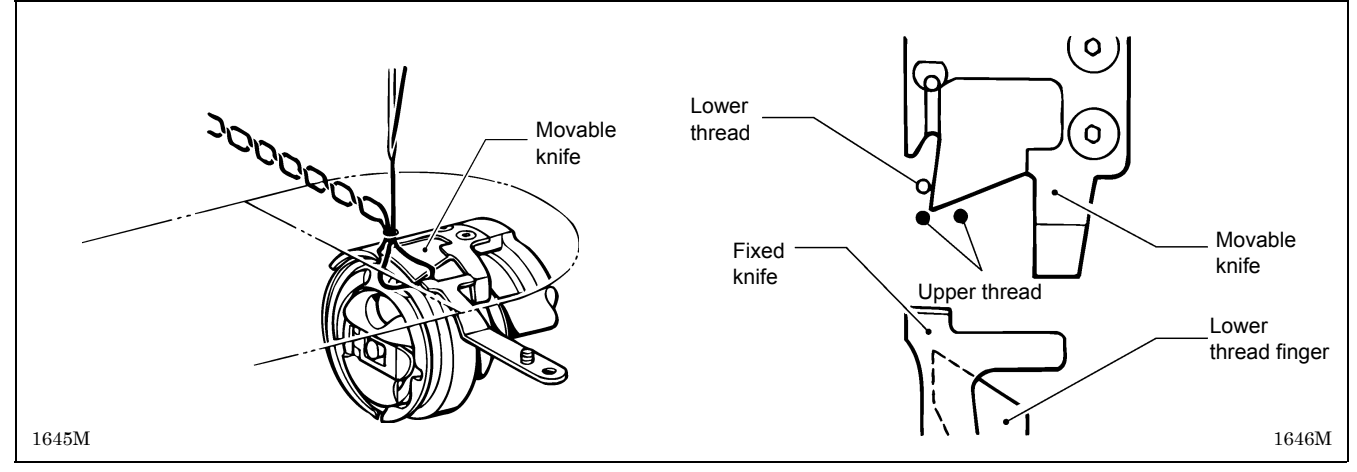

- 3. The tip of the movable knife pierces the middle of the triangular loop formed underneath the needle plate by the tip of the rotary hook as shown in the illustration, and the upper and lower threads are separated. At this time, the thread take-up is slightly higher than its lowest position. (approximately 330° of angular rotation of the upper shaft)
  - \* If the timing for this is too fast, it will affect the separation of the threads by the movable knife, and thread trimming errors may occur.

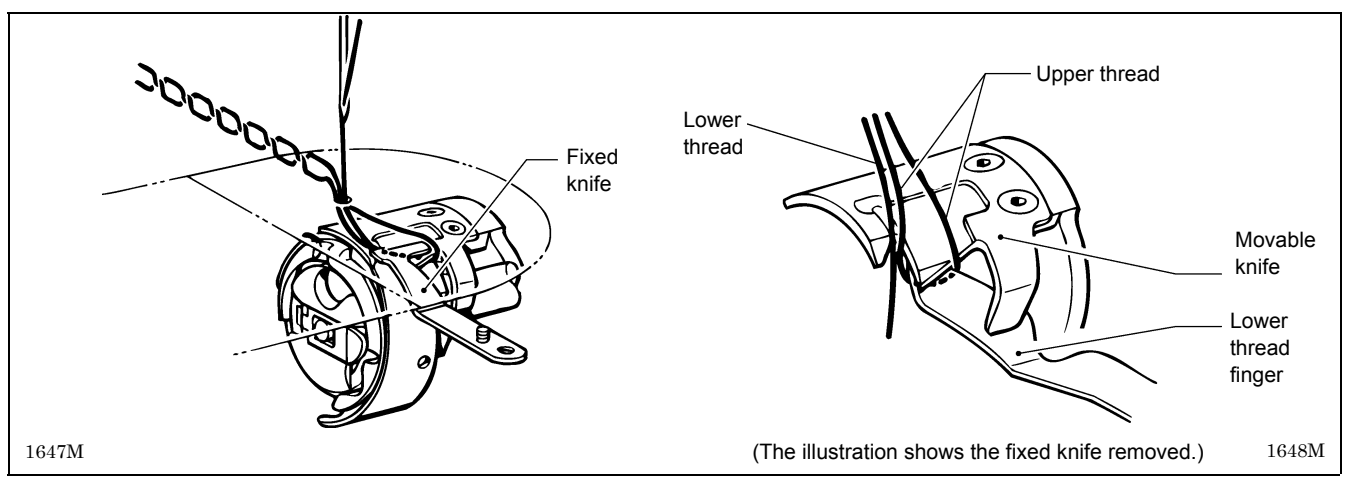

4. The upper and lower threads being held by the movable knife in step 3 are spread out gradually by the spread knives and the lower thread finger and are cut by the tip of the fixed knife. At this time the thread take-up reaches to about its highest position.

When the knives are spreading the threads, the tension release is activated at the same time so that the upper thread is fed out smoothly and excessive force is not applied to the upper thread. The amount of thread which is held by the movable knife is the trailing length of upper thread from the needle after thread trimming and the length of lower thread trailing out from the bobbin case, and these amounts affect the formation of the seam at the next sewing start.

#### 6 9 Q 8 [3] <1> 8 <1> 5 13 (2) (2)8 2 <1> [3] 10 4 9 (2) 11 12 [1] 3 [2] (1)4349M

#### 7-7. Tension release mechanism

When the thread trimming signal turns off, parts such as the solenoid lever [2] and the tension release wire [3] return to their original positions.

When the presser foot is lowered, the presser bar lifter lever spring (2) causes the tension release plate 9 to return.

(Presser foot is raised using the

- knee lifter plate (1))
   (Presser foot is raised using the lifting lever)
   (Thread trimming signal is input)

   1. Knee lifter
   <1> Presser bar lifter lever
   [1] Thread trimmer solenoid

   2. Knee lifter connecting rod
   [2] Solenoid lever

   3. Knee lifter R
   [3] Tension release wire

   4. Knee lifter complying bar
   [3] Tension release wire

   5. Knee lifter lever
   [4] Knee lifter lever

   6. Knee lifter lever
   [5] Knee lifter lever

   7. Knee lifter connecting rod
   [6] Presser bar lifter lever

   8. Presser bar lifter lever
   [7] Knee lifter lever
- 9. Tension release plate
- 10. Tension release stud
- 11. Tension release pin
- 12. Tension disc presser
- 13. Tension disc (Lifts up)

(1) Knee lifter plate

(2) Presser bar lifter lever spring

#### 7-8. Thread wiper mechanism (option device)

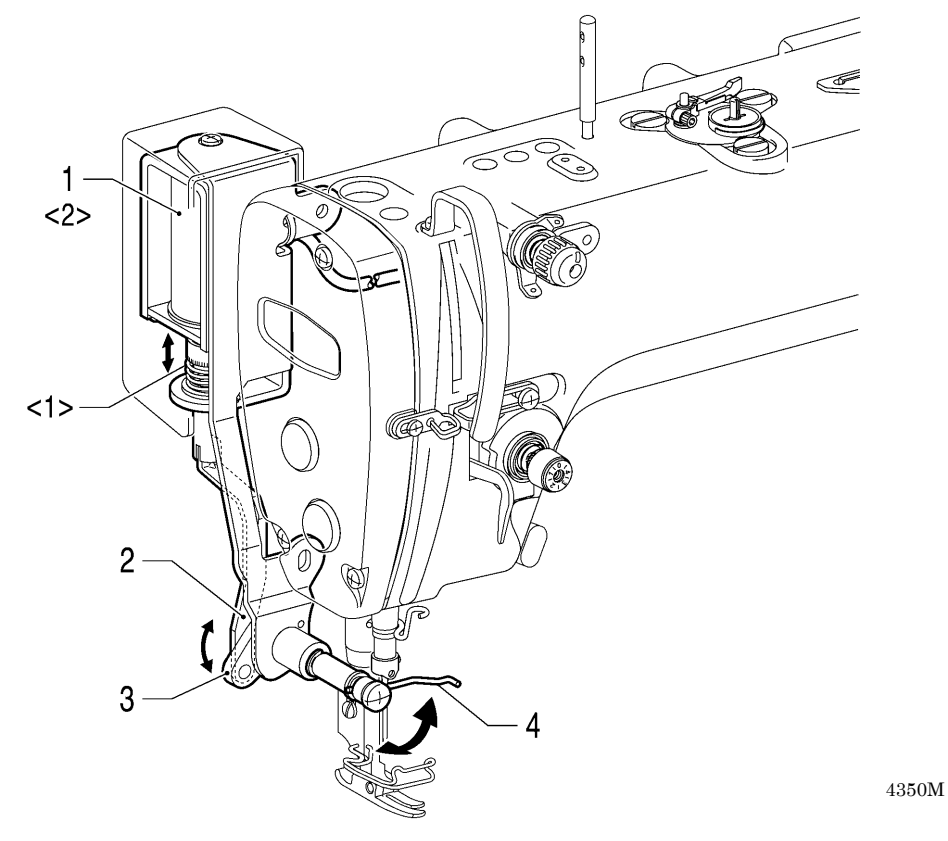

(Thread wiper signal is input)

- 1. Thread wiper solenoid
- 2. Thread wiper rod
- 3. Thread wiper crank assembly
- 4. Thread wiper

(Thread wiper signal is turned off)

- <1> Thread wiper spring
- <2> Thread wiper solenoid (Returns)

## 8. DISASSEMBLY

仰

### 

Wait at least 5 minutes after turning off the power switch and disconnecting the power cord from the wall outlet before opening the cover of the control box. Touching areas where high voltages are present can result in severe injury.

## 

Disassembly should only be carried out by a qualified technician. Turn off the power switch before carrying out disassembly. If the treadle is depressed by mistake, the service service servi

the sewing machine might start operating and injury could result.
 Use both hands to hold the machine head when tilting it back or returning it to its original position.

If only one hand is used, the weight of the machine head may cause your hand to slip, and your hand may get caught. Be sure to wear protective goggles and gloves when handling the lubricating oil and grease, so that they do not get into your eyes or onto your skin, otherwise inflammation can result. Furthermore, do not drink the oil or eat the grease under any circumstances, as they can cause

vomiting and diarrhea. Keep the oil out of the reach of children.

Any problems in machine operation which result from unauthorized modifications to the machine will not be covered by the warranty.

Dissemble the parts in the order shown in the illustration.

\* (number) indicates part names only. (It does not indicate the disassembly order.)

#### 8 - 1 . Knee lifter assembly

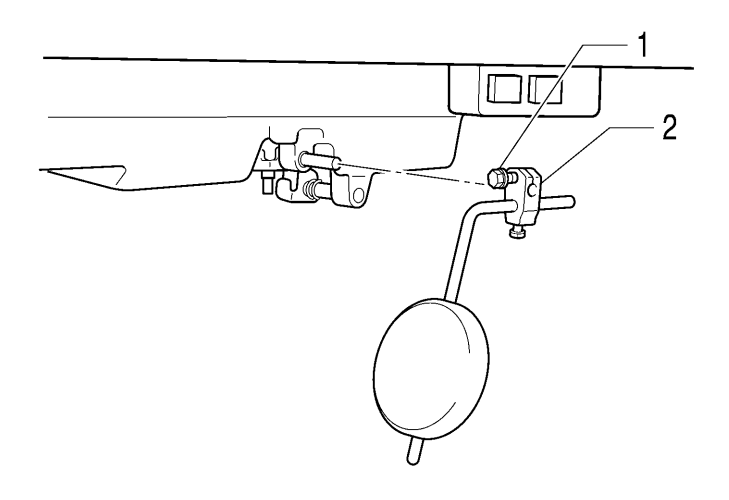

4373M

1. Bolt (Loosen)

2. Knee lifter bracket

#### 8-2. Cable tie

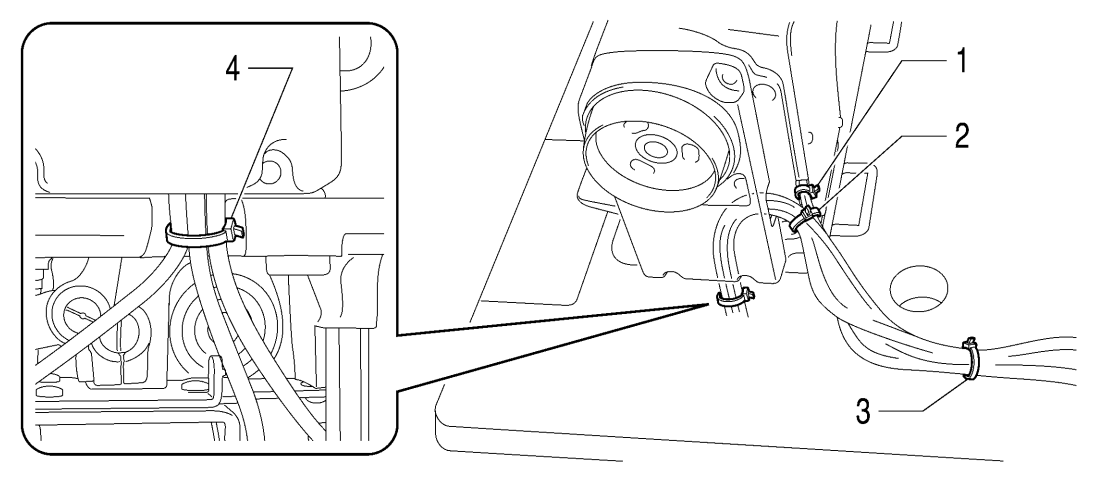

4374M

- 1. Cable tie (Cut)
- 2. Cable tie (Cut)
- 3. Cable tie (Cut)
- 4. Cable tie (Cut)

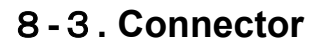

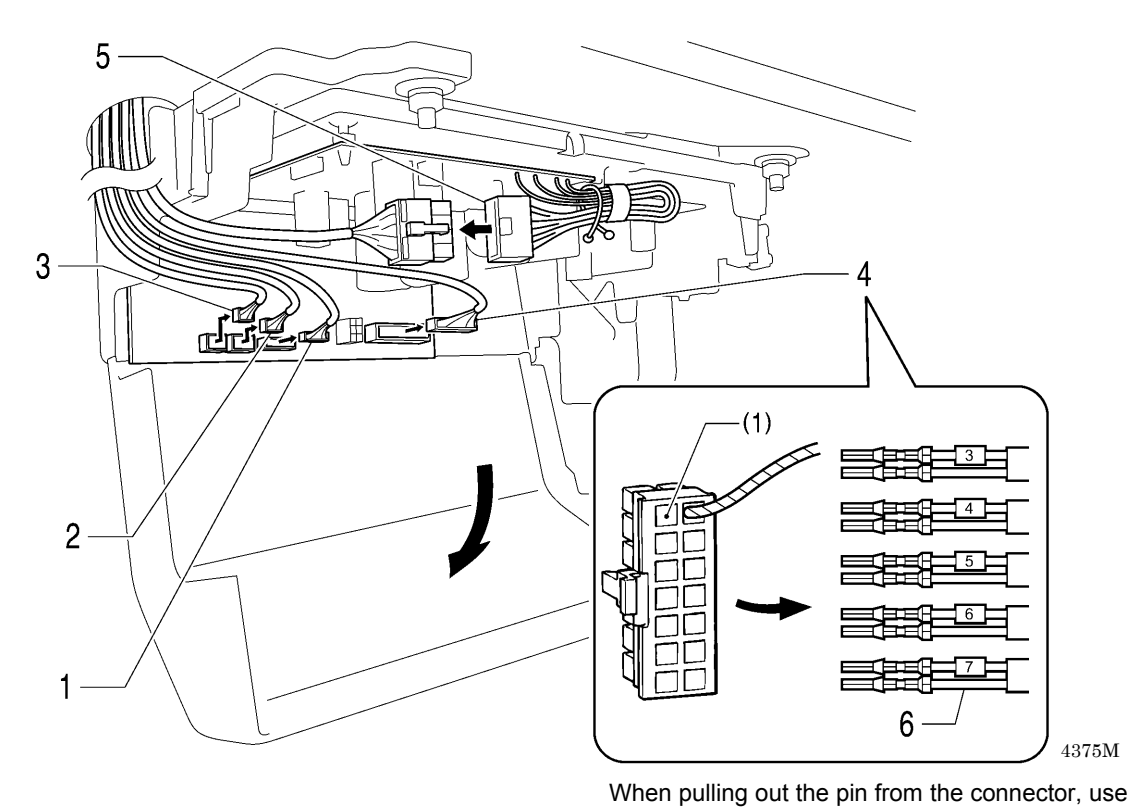

a pin puller manufactured by Molex (model no.

570316000).

- 1. Head detector unit connector
- 2. Operation panel connector
- 3. Resolver connector
- 4. Connector
- 5. Motor connector
- 6. Pins

(1) Connector

### 8-4. Operation panel and head detector unit

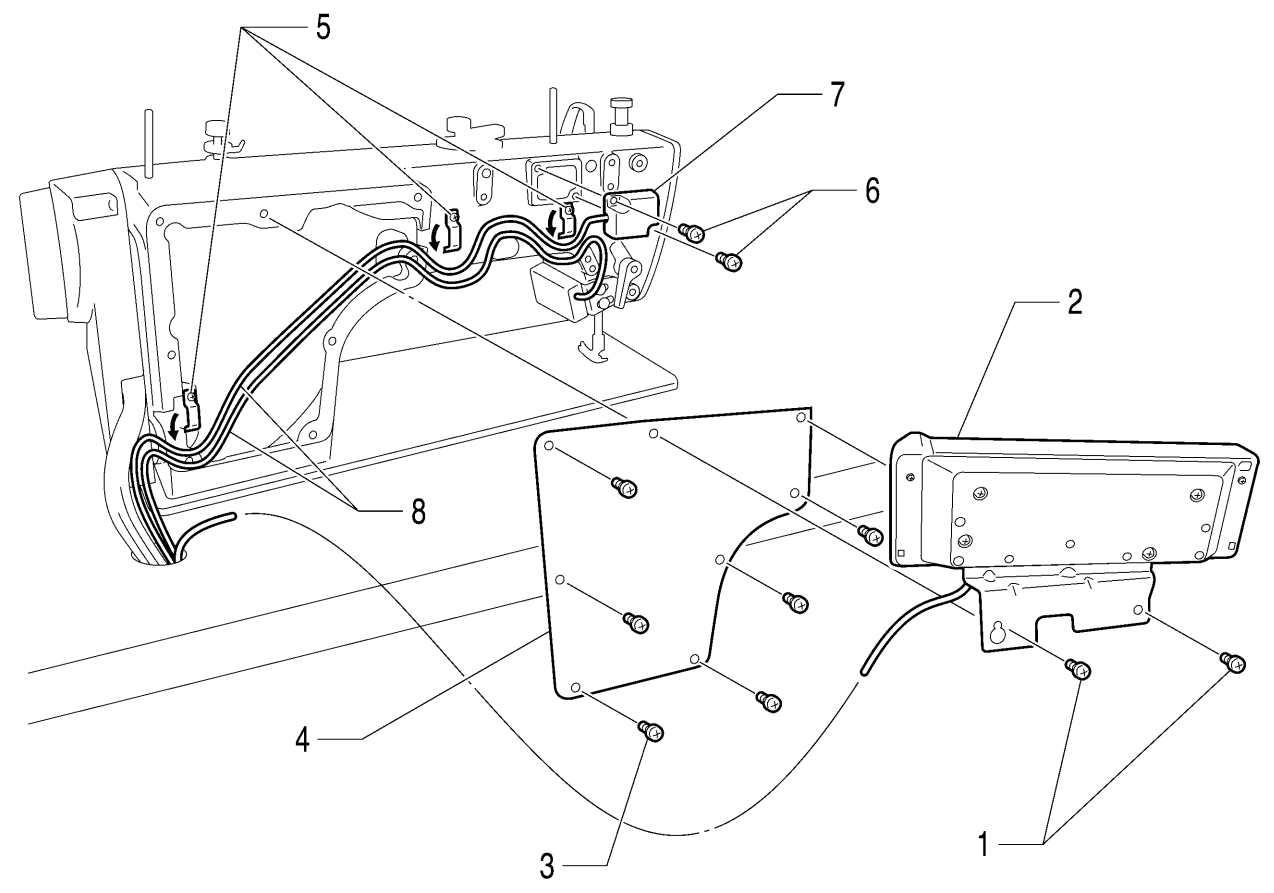

- 1. Screw [2 pcs]
- 2. Operation panel
- 3. Screw [6 pcs]
- 4. Side plate
- 5. Screw [3 pcs] (Loosen)
- 6. Screw [2 pcs]
- 7. Head detector unit
- 8. Cord [2 pcs]

#### 8-5. Covers and bobbin winder unit

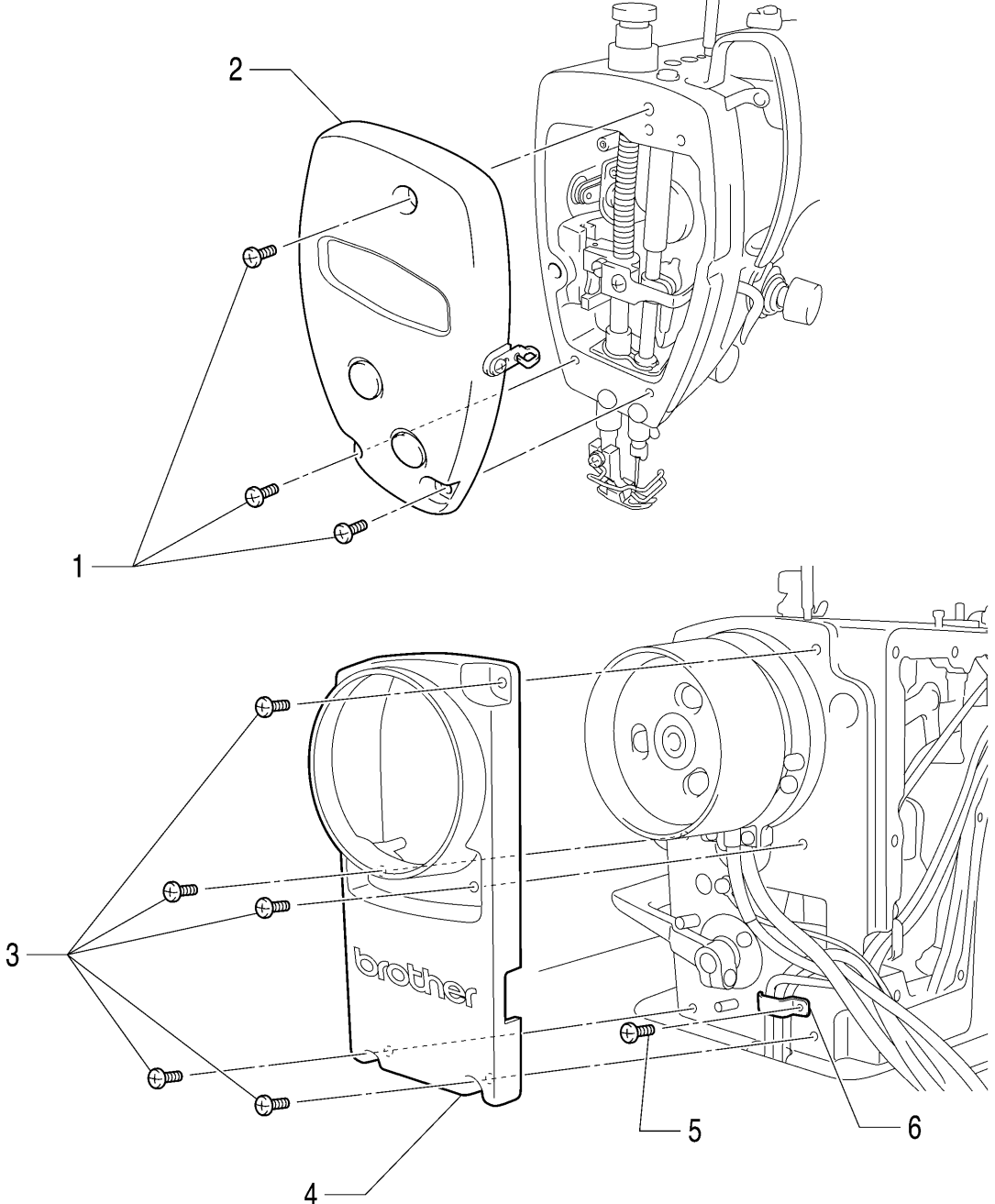

- 1. Screw [3 pcs]
- 2. Face plate assembly
- 3. Screw [5 pcs]
- 4. Motor cover
- 5. Screw
- 6. Cord holder
- 7. Bobbin winder fixed screw [3 pcs]
- 8. Bobbin winder unit

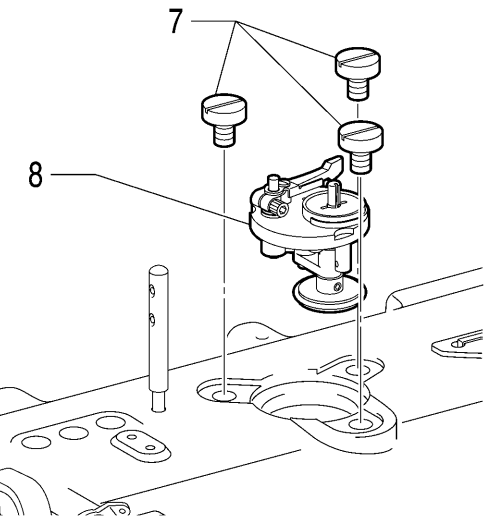

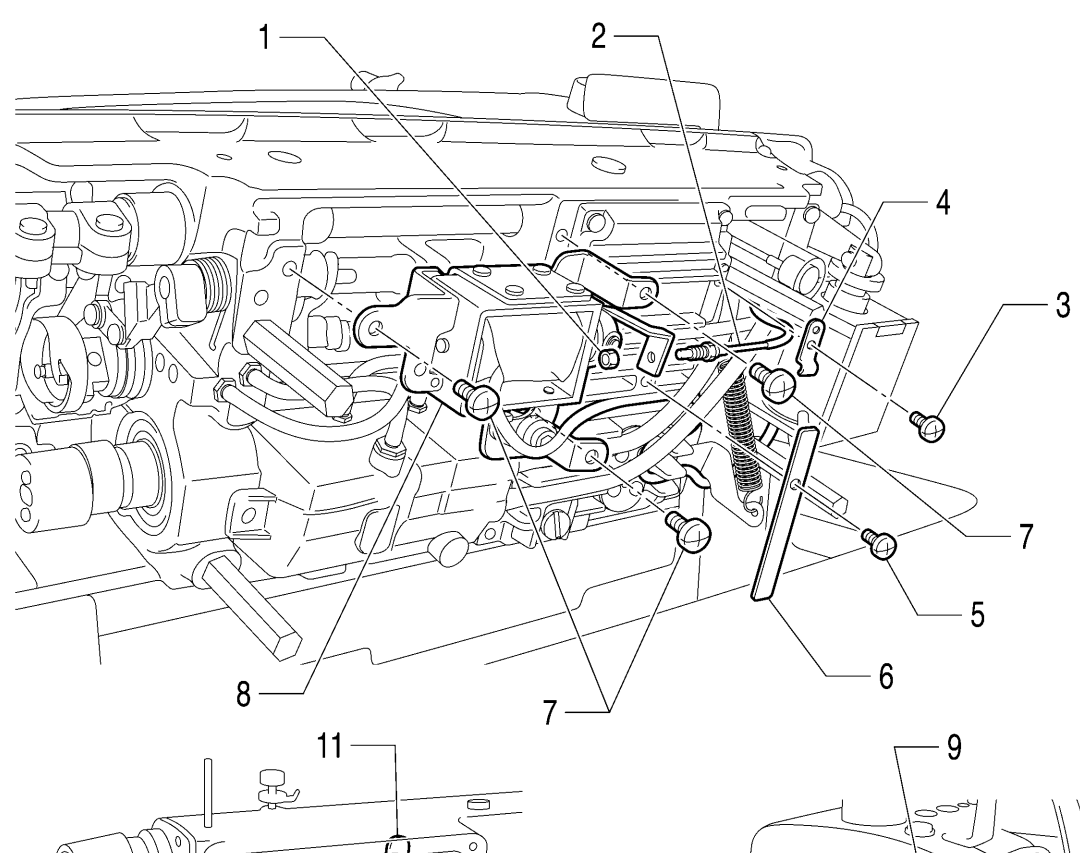

#### 8-6. Tension release wire and thread trimmer solenoid

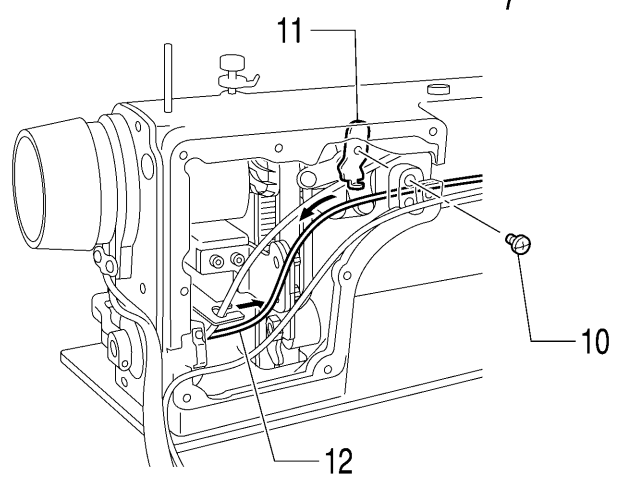

- 1. Screw
- 2. Tension release wire
- 3. Screw
- 4. Wire holder D
- 5. Screw
- 6. Cord holder plate
- 7. Screw [3 pcs]
- 8. Thread trimmer solenoid
- 9. Tension release wire (Remove from tension release plate)
- 10. Screw
- 11. Wire holder U
- 12. Tension release wire (Pull out)

### 8 - 7 . Wick holder and oil tube (-[]0[] specifications)

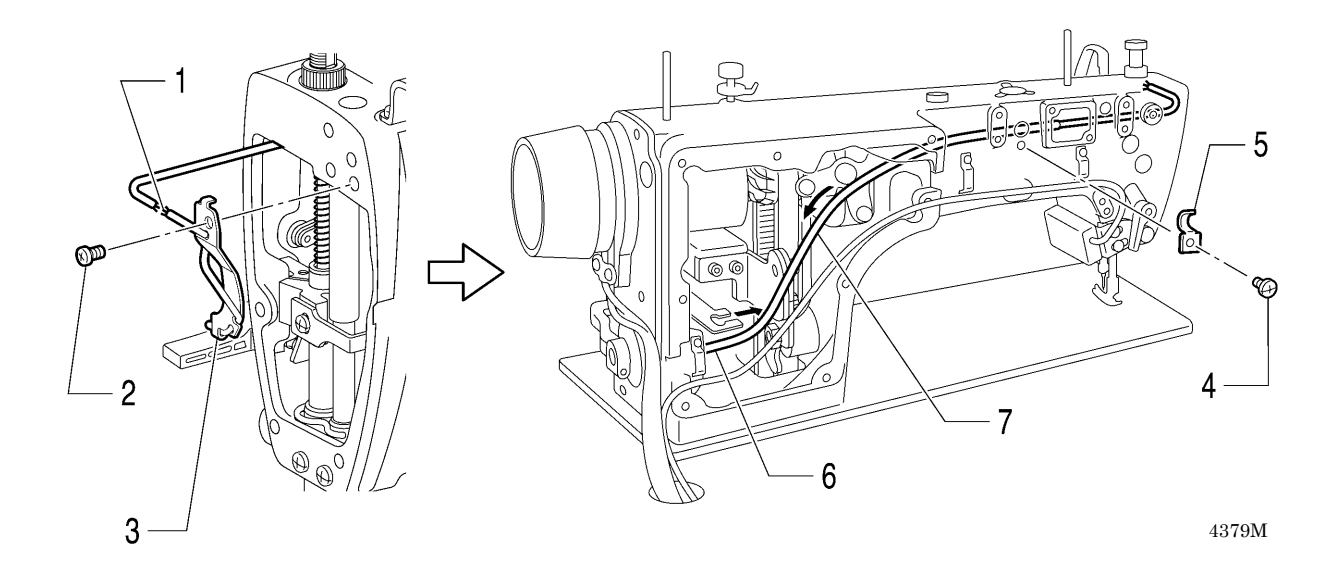

- 1. Wick (Unite the knot)
- 2. Screw
- 3. Wick holder
- 4. Screw
- 5. Cord holder
- 6. Vinyl tube (Remove from wire code holder)
- 7. Vinyl tube (Pull out)

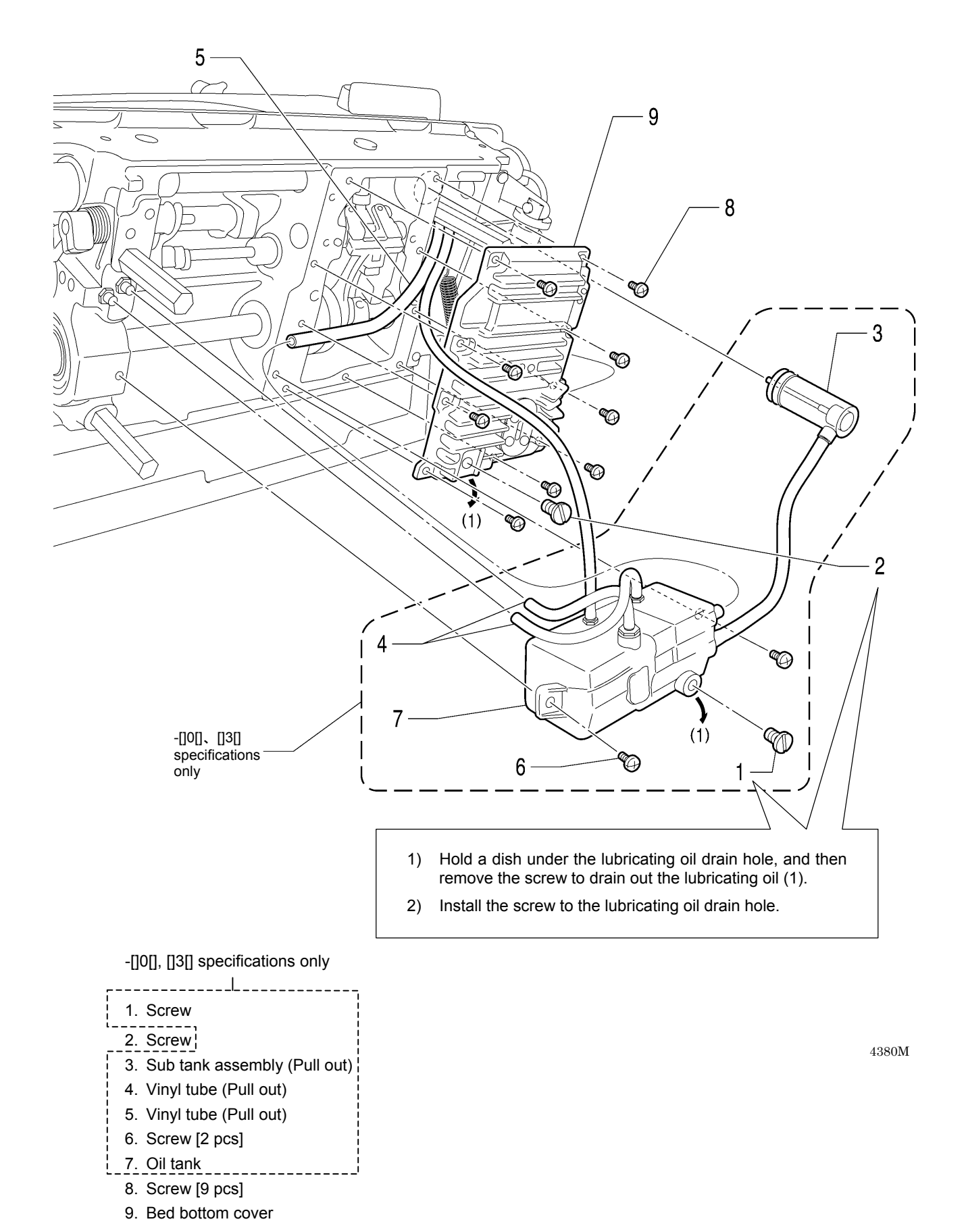

#### 8-8. Oil tank, bed bottom cover and sub tank

(1) Lubricating oil

#### 8 - 9 . Stand

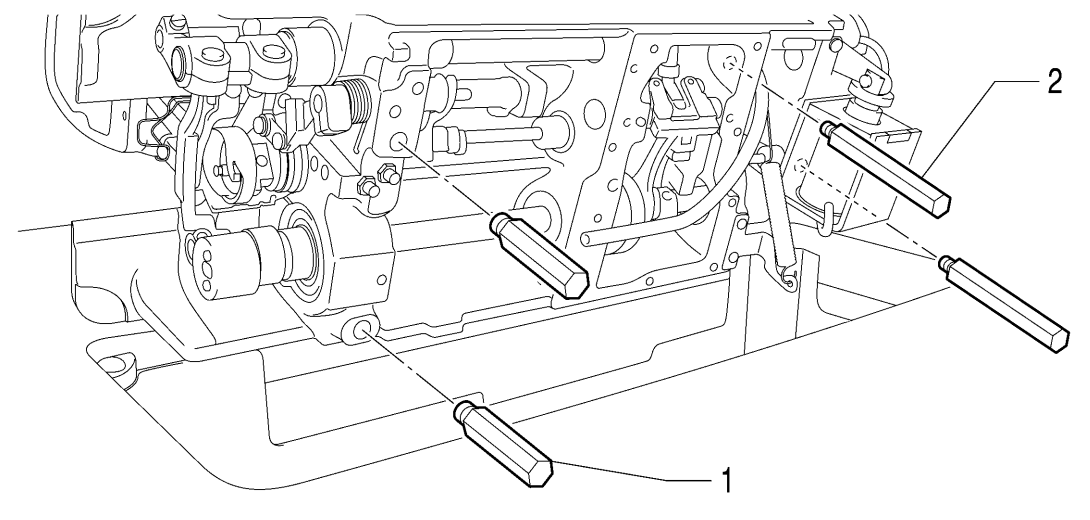

4381M

- 1. Stand L [2 pcs]
- 2. Stand R [2 pcs]

### 8 - 1 O. Safety switch and quick reverse solenoid

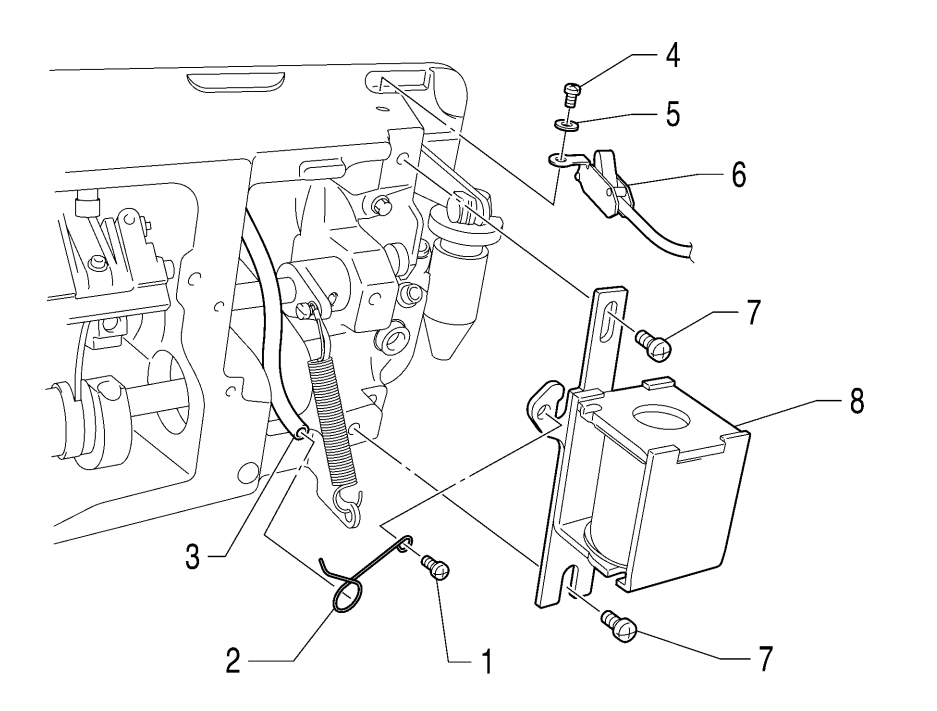

- 1. Screw
- 2. Tube holder
- 3. Vinyl tube (Pull out)
- 4. Screw
- 5. Washer
- 6. Safety switch
- 7. Screw [2 pcs]
- 8. Quick reverse solenoid

#### 8-1 1. Needle, presser foot and R-actuator

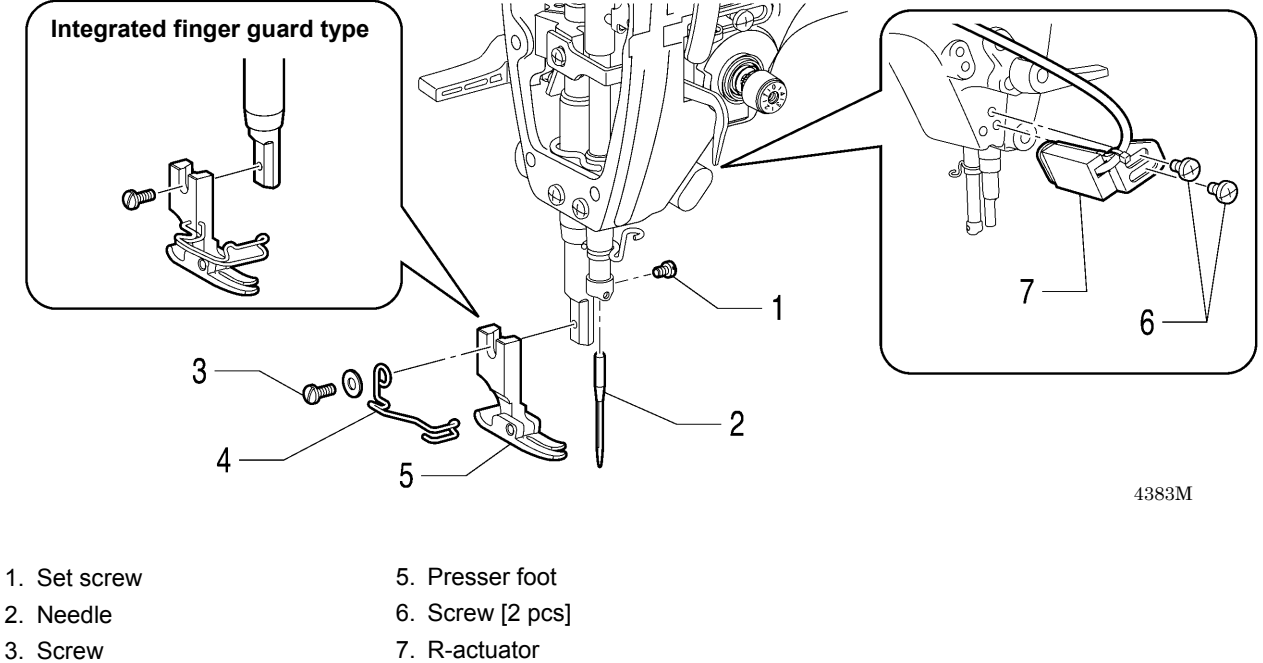

- 3. Screw
- 4. Finger guard

#### 8-12. Thread tension mechanism

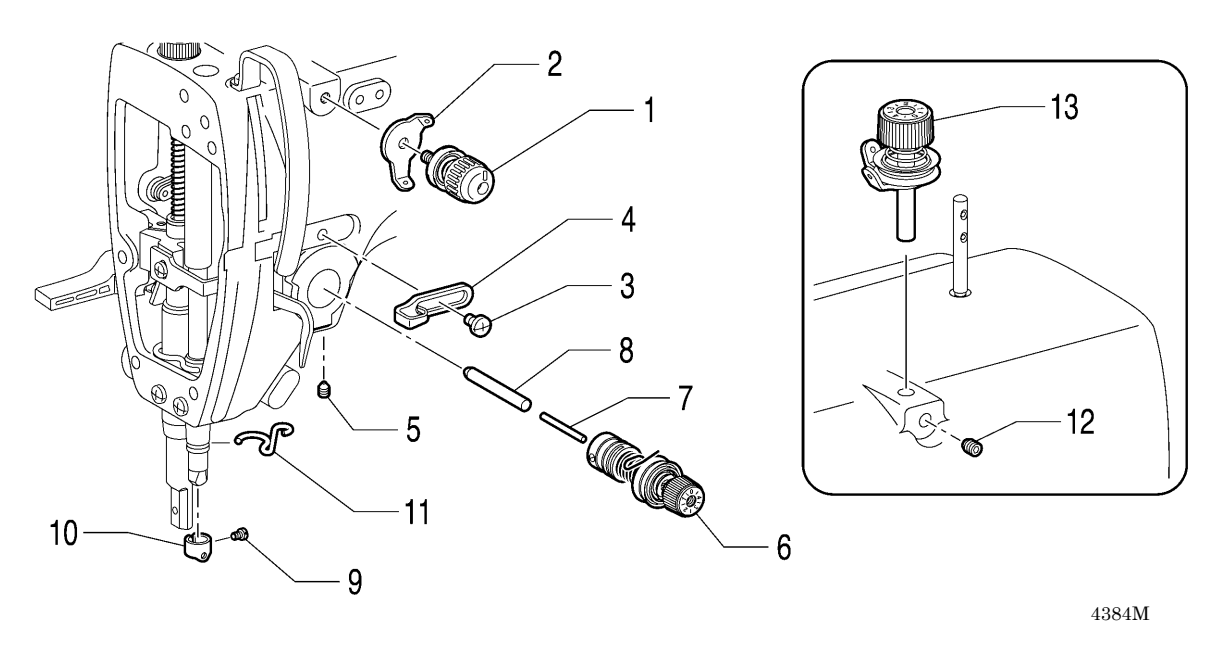

- 1. Pre-tension assembly
- 2. Thread guide
- 3. Screw
- 4. Arm thread guide R
- 5. Set screw
- 6. Thread tension bracket assembly
- 7. Tension release pin

- 8. Tension release stud
- 9. Screw
- 10. Needle bar thread guide
- 11. Thread guide D
- 12. Set screw
- 13. Bobbin winder tension assembly

### 8-1 3. Needle plate, feed dog, etc.

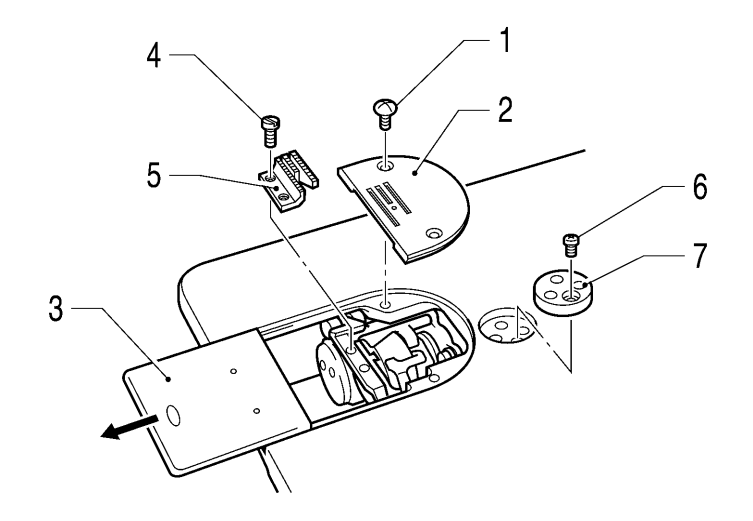

- 1. Flat screw [2 pcs]
- 2. Needle plate
- 3. Slide plate
- 4. Screw [2 pcs]
- 5. Feed dog
- 6. Screw
- 7. Ruler plate

#### 8-14. Bobbin case, rotary hook and thread trimmer mechanism

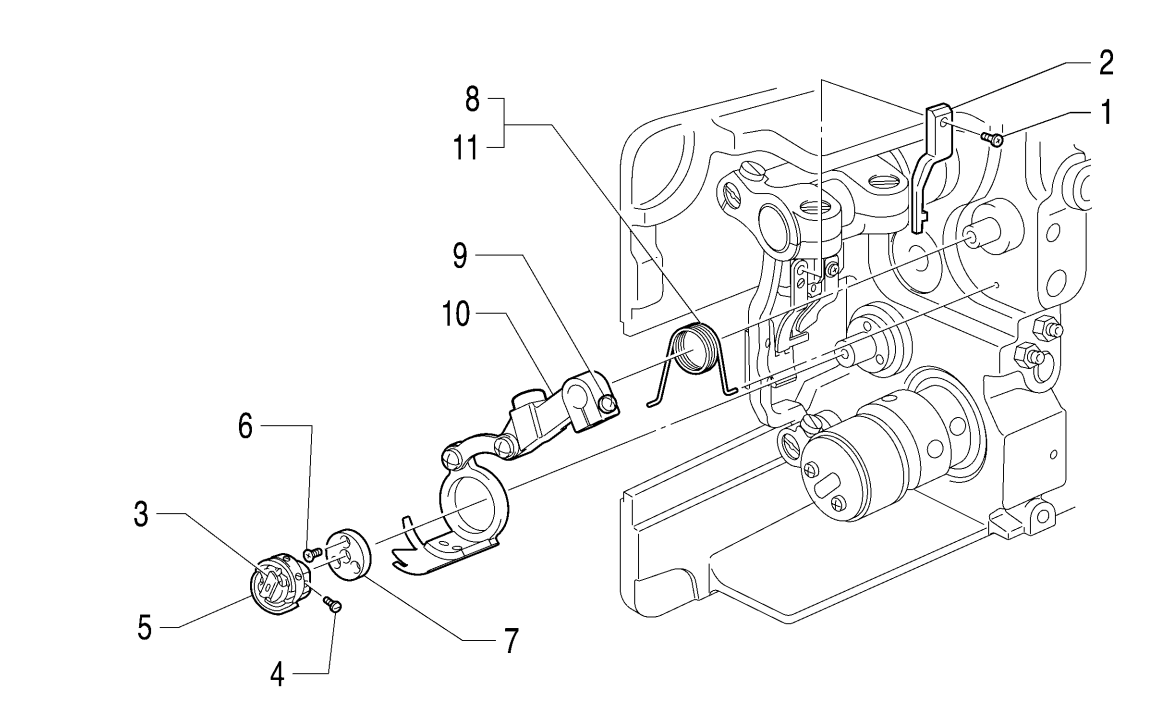

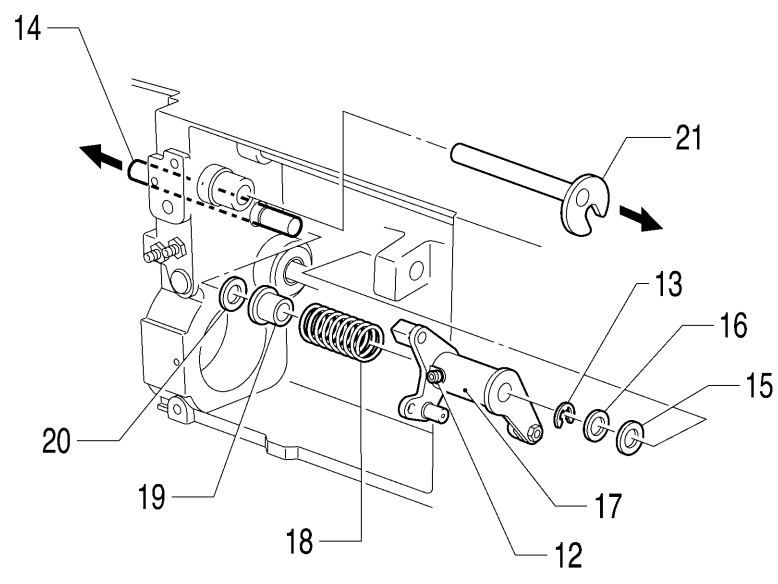

- 1. Screw
- 2. Hook stopper
- 3. Bobbin case
- 4. Set screw [3 pcs]
- 5. Rotary hook
- 6. Flat screw [3 pcs]
- 7. Knife holder presser plate
- 8. Thread trimmer lever spring (Remove from hole)
- 9. Screw (Loosen)
- 10. Thread trimmer lever assembly

- 11. Thread trimmer lever spring (Remove)
- 12. Set screw (Loosen)
- 13. Retaining ring E
- 14. Thread trimmer cam lever shaft (Pull out)
- 15. Cushion
- 16. Washer
- 17. Thread trimmer lever assembly
- 18. Extension spring
- 19. Collar
- 20. Rubber cushion
- 21. Forked shaft (Pull out)

#### 8-15. Feed bar mechanism

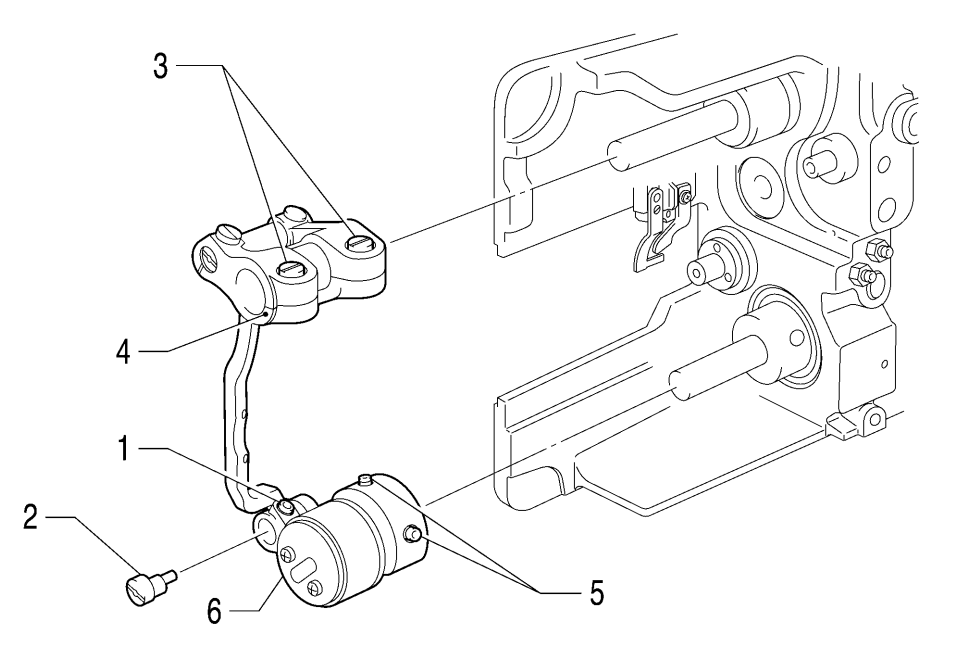

- 1. Set screw (Loosen)
- 2. Feed lifting rock bar shaft
- 3. Screw [2 pcs] (Loosen)
- 4. Feed bar assembly (Open)
- 5. Set screw [2 pcs] (Loosen)
- 6. Feed lifting eccentric wheel assembly

#### 8-1 6. Feed rock shaft

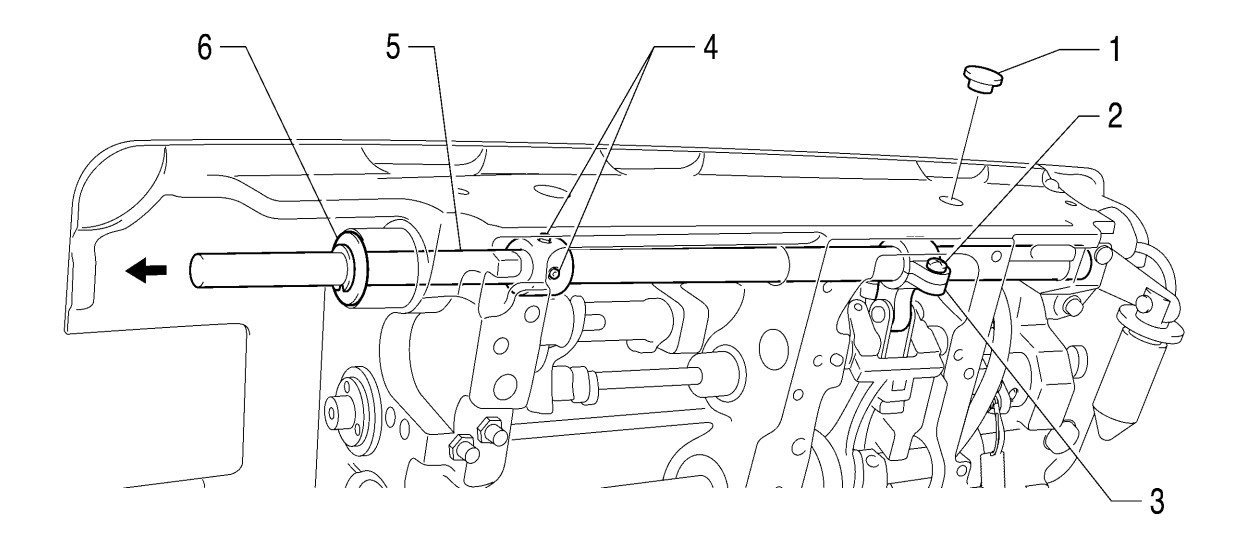

- 1. Rubber cap
- 2. Screw (Loosen)
- 3. Feed rock arm (Open)
- 4. Set screw [2 pcs] (Loosen)
- 5. Feed rock shaft (Pull out)
- 6. Washer

4388M

#### 8-17. Presser foot mechanism

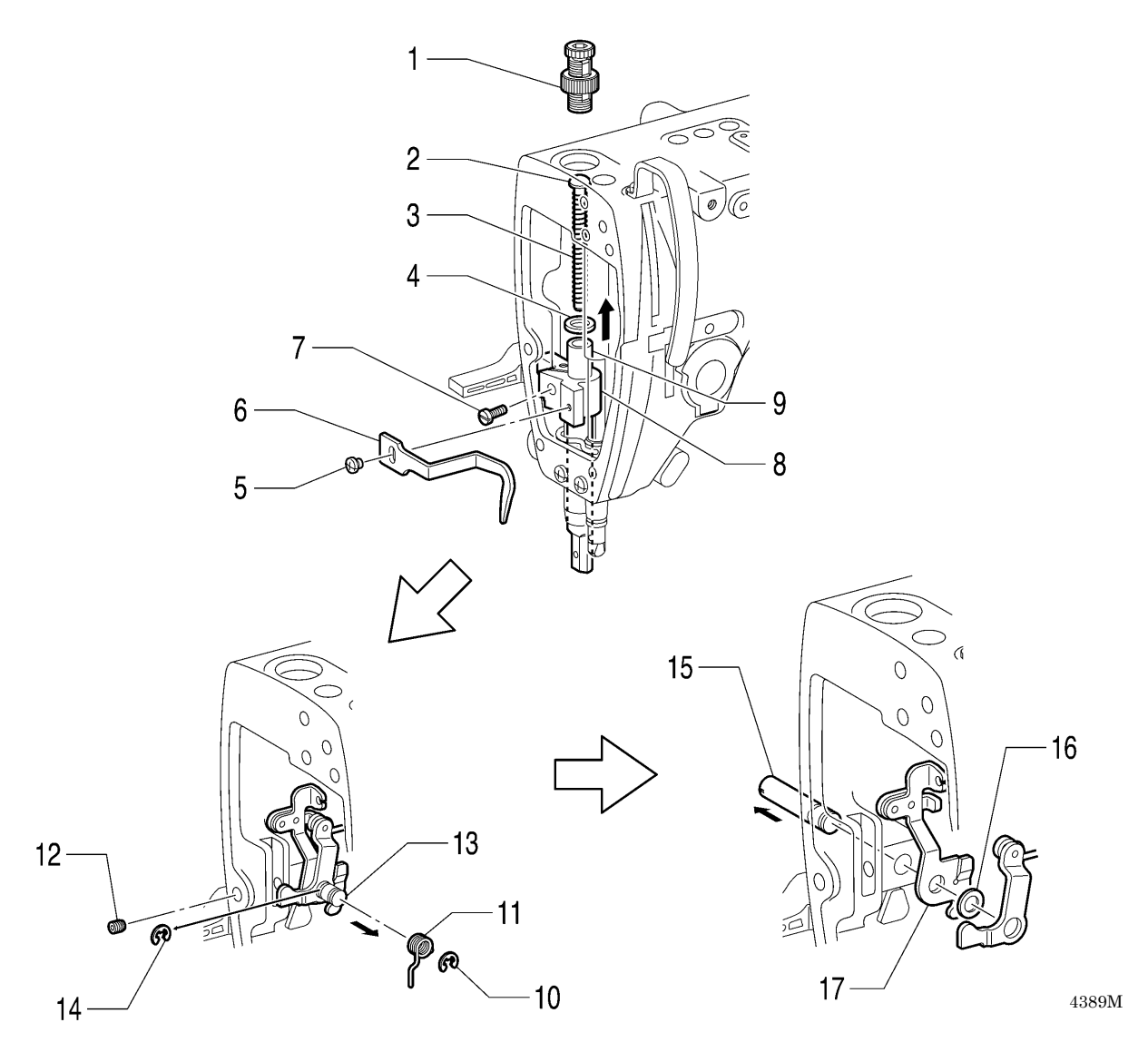

- 1. Presser adjusting screw
- 2. Spring guide
- 3. Presser bar spring
- 4. Washer
- 5. Screw
- 6. Thread guide presser bar bracket
- 7. Screw
- 8. Presser bar guide bracket
- 9. Presser bar (Pull upward)
- 10. Retaining ring E
- 11. Presser bar lifter lever spring
- 12. Set screw
- 13. Presser bar lifter lever shaft (Slide to the right)
- 14. Retaining ring E
- 15. Presser bar lifter lever shaft (Pull out)
- 16. Washer
- 17. Tension release plate

#### 8-18. Knee lifter lever mechanism

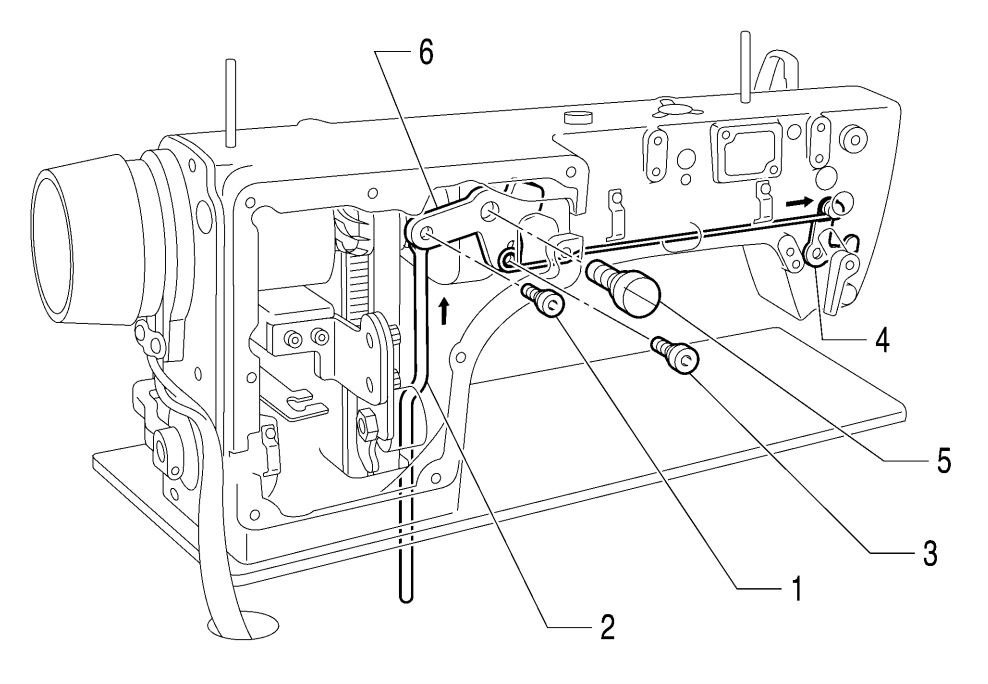

4390M

- 1. Shoulder screw
- 2. Knee lifter bar (Pull out)
- 3. Shoulder screw
- 4. Presser bar lifter lever assembly (Remove in the direction of the allow)
- 5. Shoulder screw
- 6. Knee lifter lever

### 8-19. Tension pulley

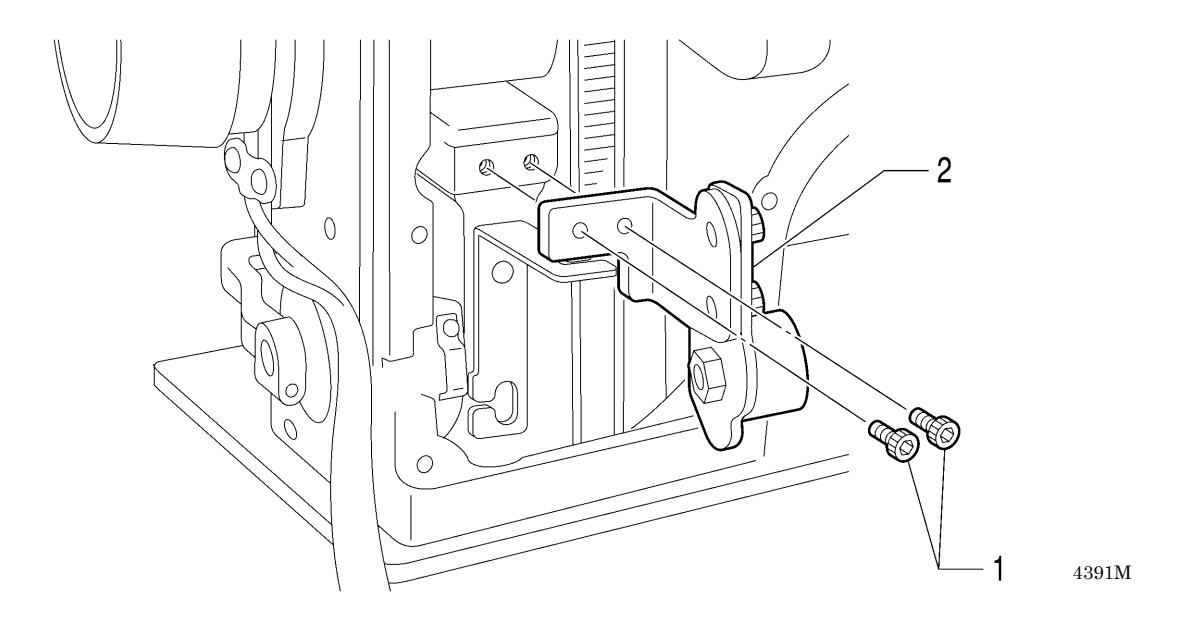

- 1. Bolt [2 pcs]
- 2. Tension pulley unit

#### 8-20. Needle bar and thread take-up mechanism

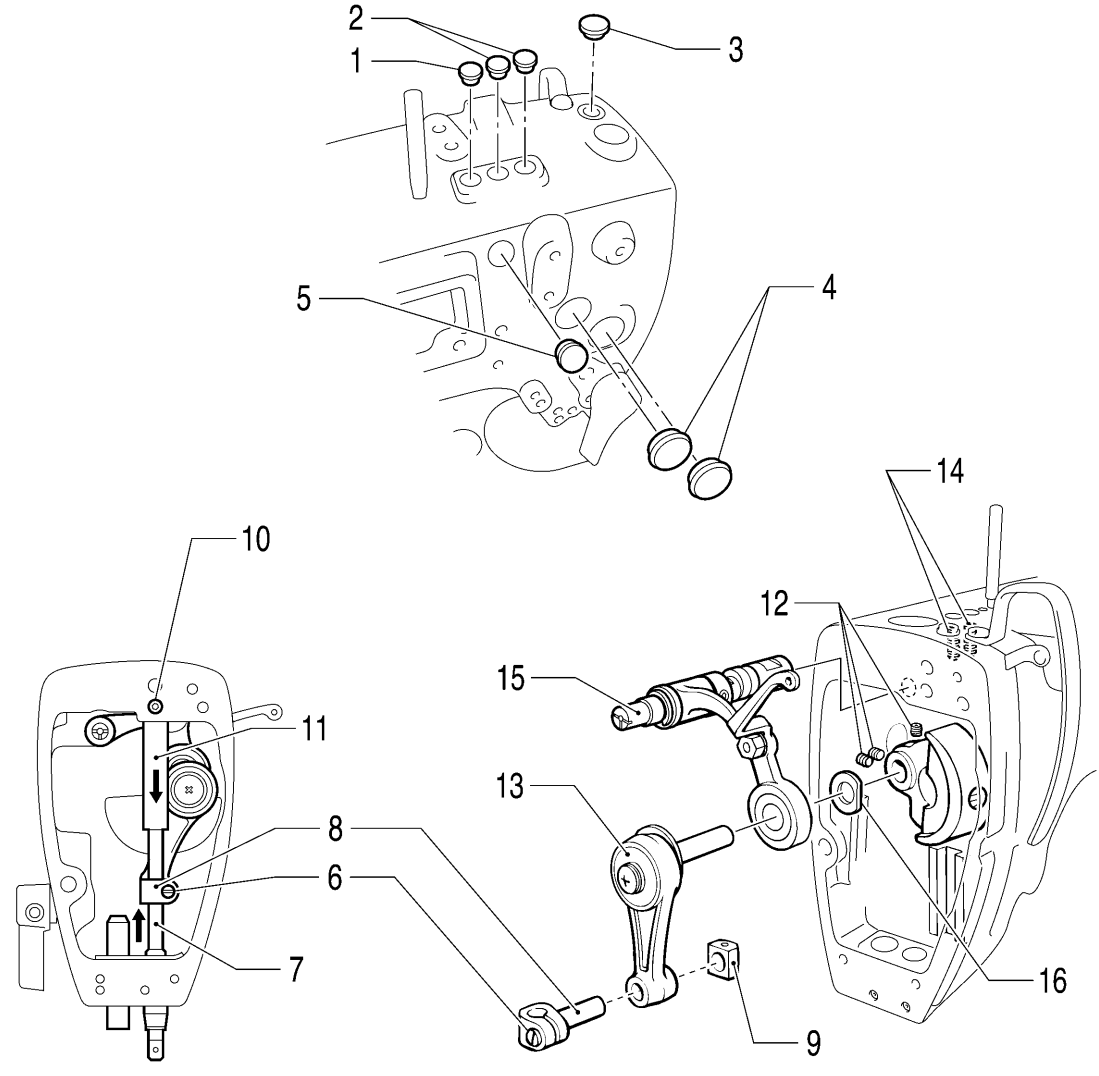

- 1. Rubber cap
- 2. Rubber cap [2 pcs]
- 3. Rubber cap
- 4. Rubber cap [2 pcs]
- 5. Rubber cap
- 6. Screw (Loosen)
- 7. Needle bar
- 8. Needle bar clamp
- 9. Needle bar guide slide block
- 10. Set screw (Loosen)
- 11. Needle bar bush U
- 12. Set screw [3 pcs] (Loosen)
- 13. Needle bar crank
- 14. Set screw [2 pcs] (Loosen)
- 15. Thread take-up lever assembly
- 16. Washer

#### 8-21. Pulley and motor

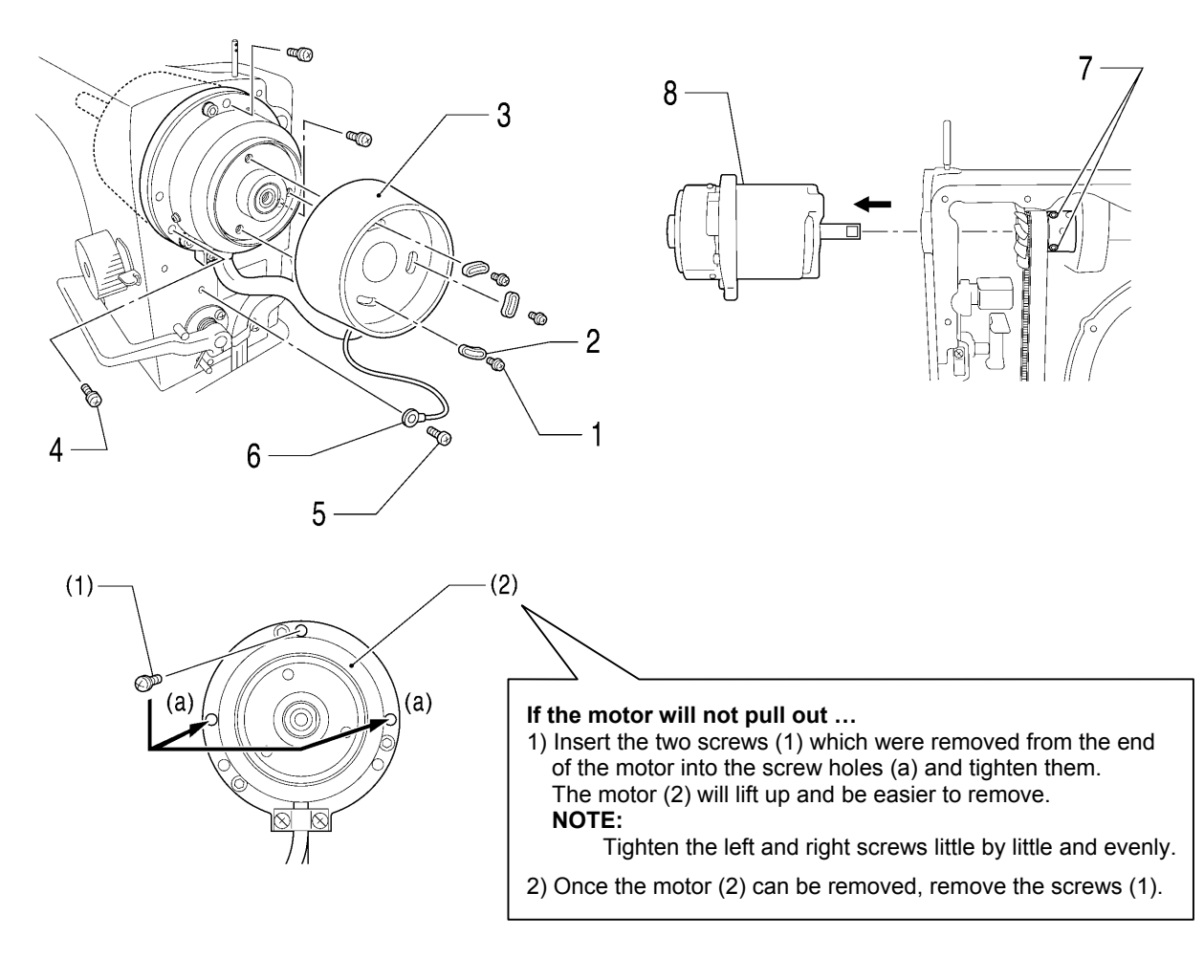

- 1. Screw [3 pcs]
- 2. Pulley washer [3 pcs]
- 3. Pulley
- 4. Screw [3 pcs]
- 5. Screw
- 6. Ground wire
- 7. Set screw [Two at motor side] (Loosen)
- 8. Motor (Pull out)
- (1) Screw
- (2) Motor
- (a) Screw hole

#### 8-22. Timing belt

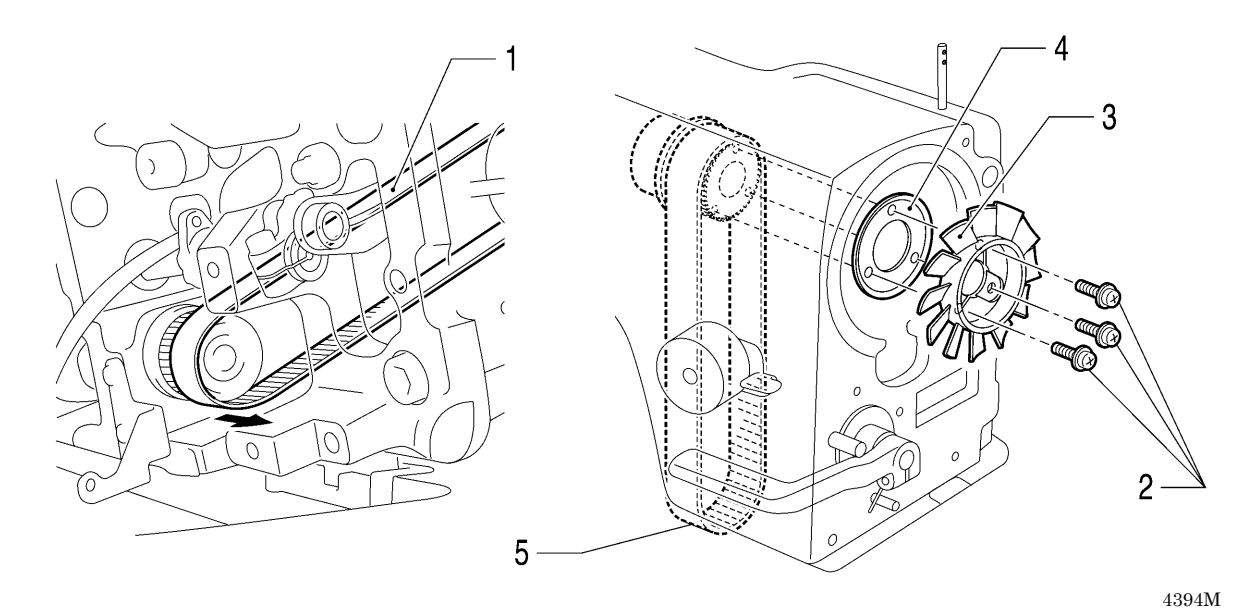

- 1. Timing belt (Remove from timing pulley D)
- 2. Screw [3 pcs]
- 3. Fan
- 4. Flange
- 5. Timing belt (Remove from arm)

### 8-23. Feed mechanism (1)

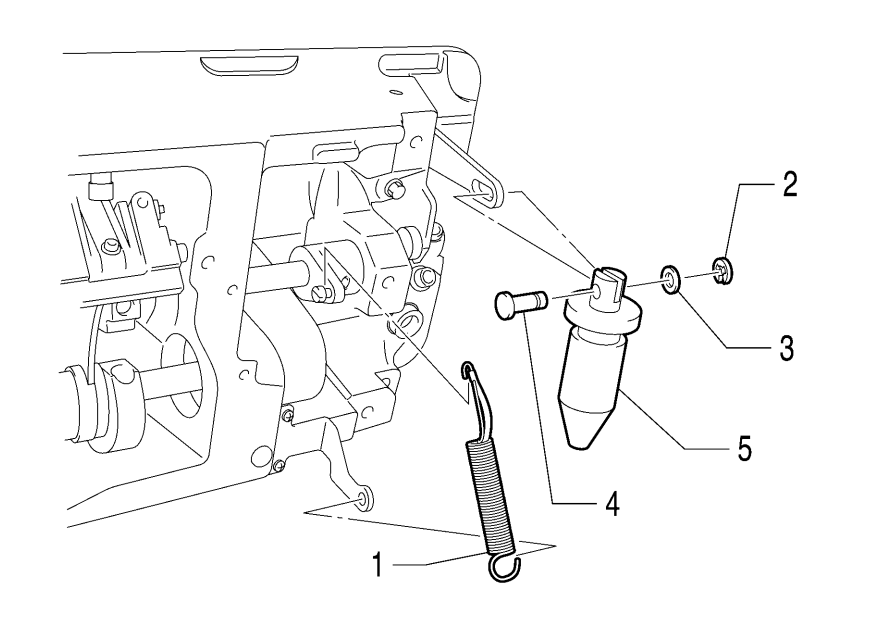

- 1. Spring assembly
- 2. Retaining ring C
- 3. Washer
- 4. Pin
- 5. Quick reverse solenoid plunger

#### 8-24. Feed mechanism (2)

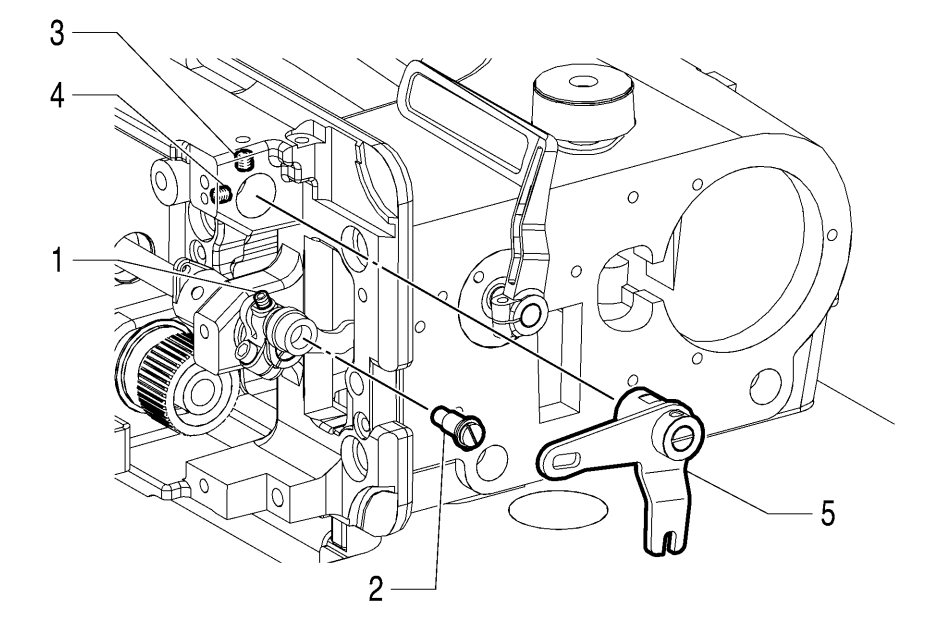

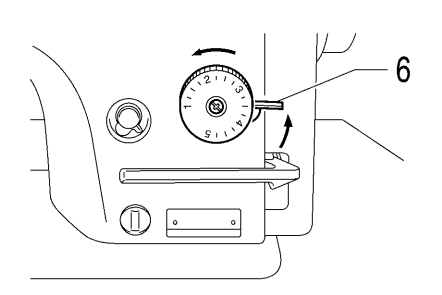

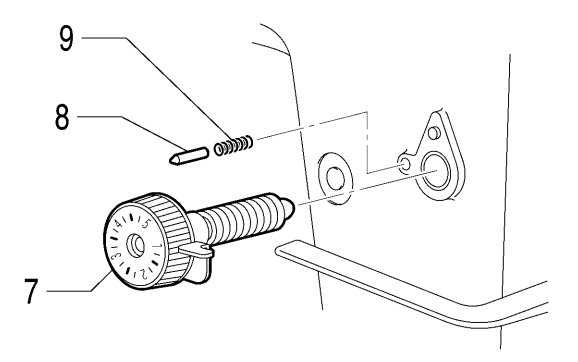

- 1. Set screw (Loosen)
- 2. Eccentric pin
- 3. Set screw (Loosen)
- 4. Set screw (Loosen)
- 5. Solenoid lever assembly
- 6. Dial lock lever (Raise)
- 7. Stitch length dial (Turn to the left and remove)
- 8. Positioning pin
- 9. Notch spring
- 10. Set screw [2 pcs] (Loosen)
- 11. Feed regulator shaft
- 12. Washer
- 13. Feed regulator assembly

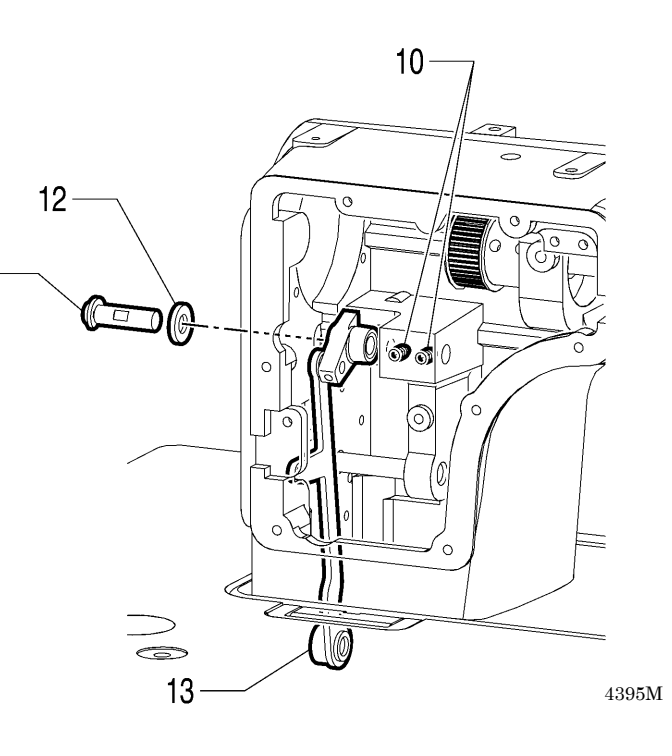

11 -

#### 8-25. Feed mechanism (3)

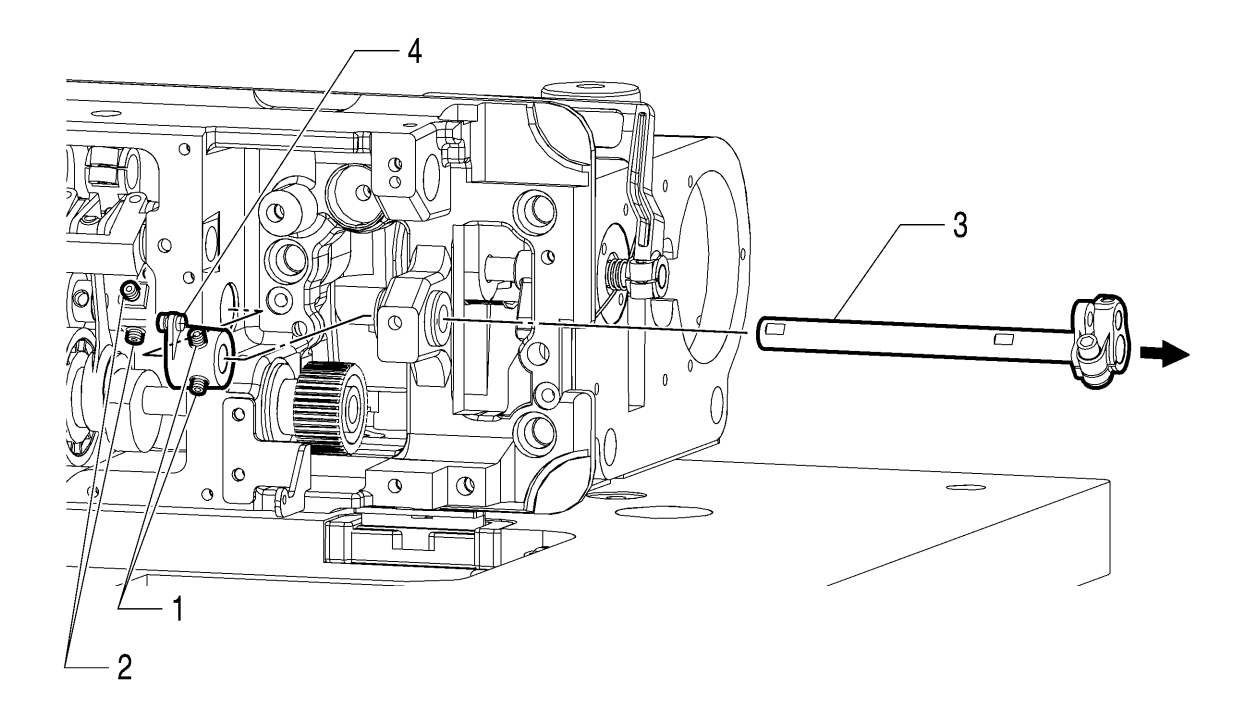

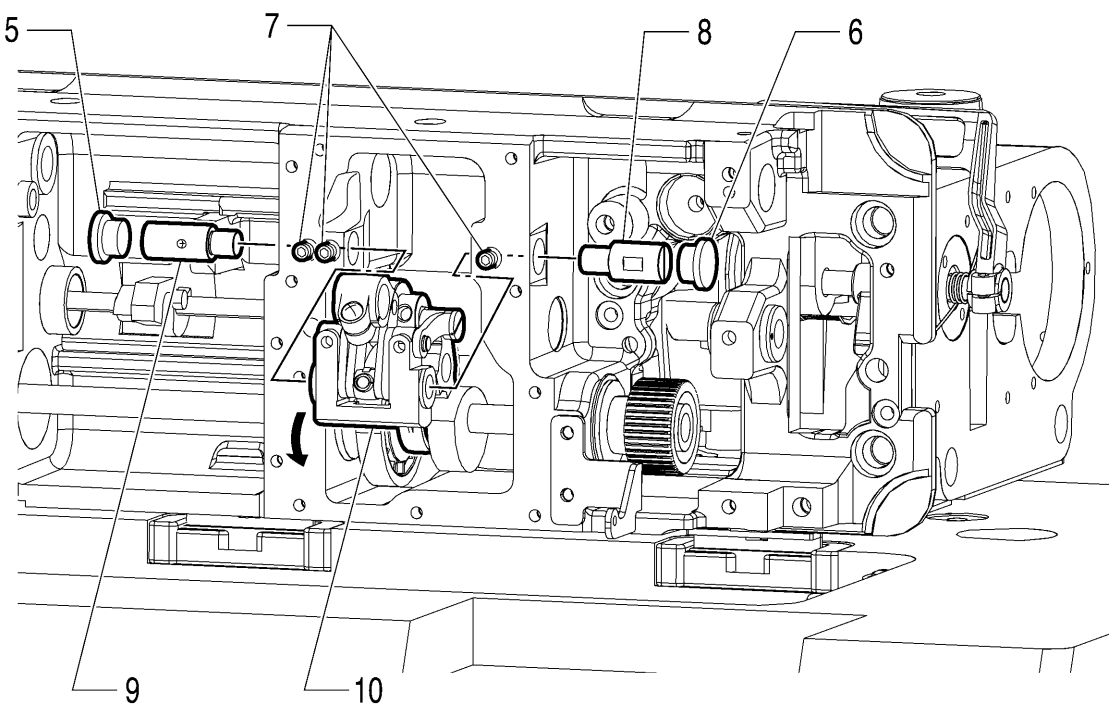

- 1. Set screw [2 pcs] (Loosen)
- 2. Set screw [2 pcs] (Loosen)
- 3. Feed regulator shaft (Pull out)
- 4. Spring hook arm assembly
- 5. Rubber cap

- 6. Rubber cap
- 7. Set screw [3 pcs] (Loosen)
- 8. Feed regulator support shaft
- 9. Feed regulator shaft L
- 10. Feed regulator assembly (Only the top can be removed)

### 8-26. Lower shaft, lower shaft gear and feed regulator unit

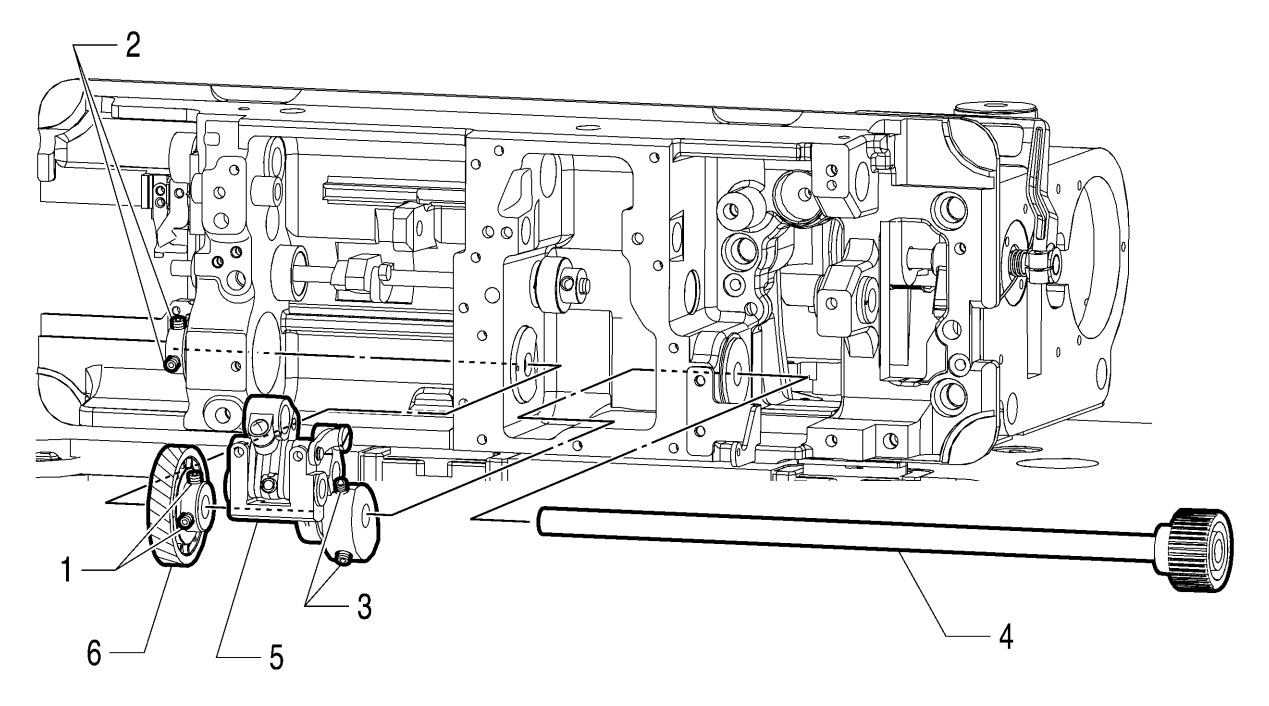

- 1. Set screw [2pcs] (Loosen)
- 2. Set screw [2pcs] (Loosen)
- 3. Set screw [2pcs] (Loosen)
- 4. Lower shaft assembly
- 5. Feed regulator assembly
- 6. Lower shaft gear

#### 8-27. Plunger, rotary hook shaft, rotary hook shaft gear and thread trimmer cam

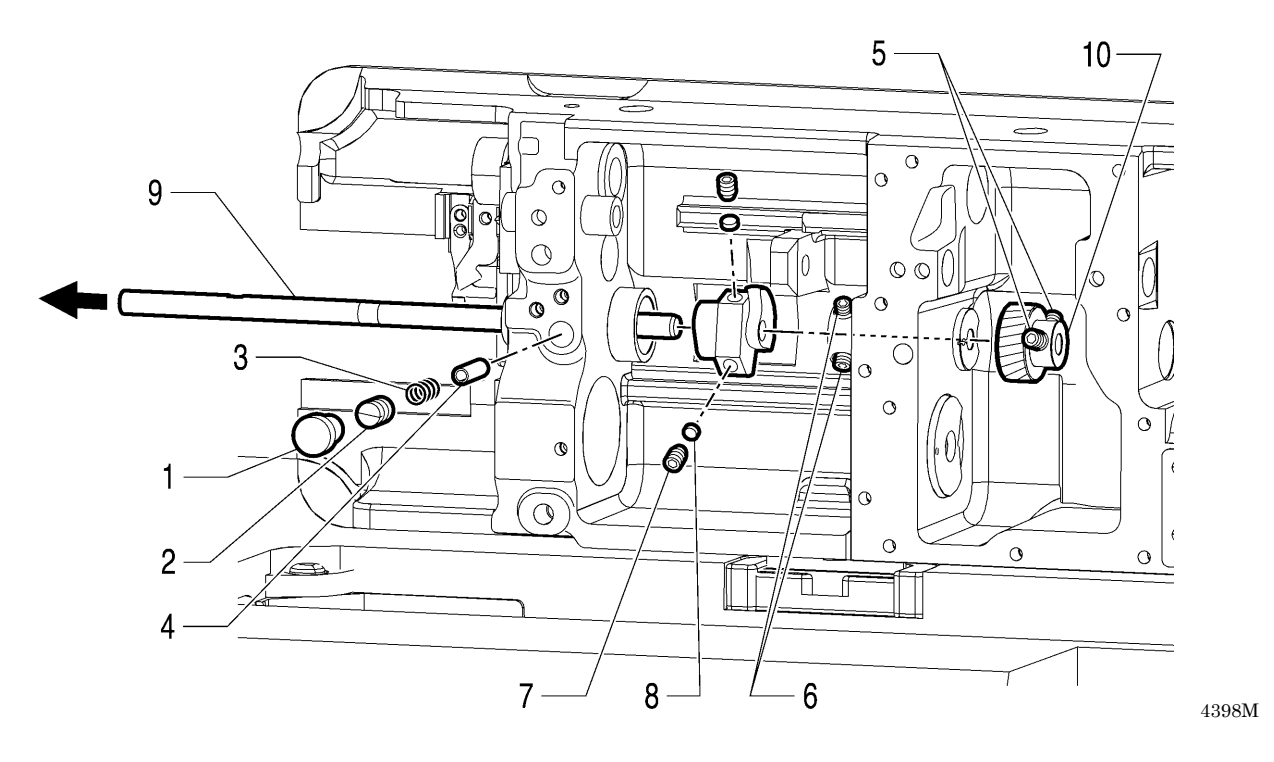

- 1. Rubber cap
- 2. Cap screw pump
- 3. Spring
- 4. Plunger
- 5. Set screw [2 pcs] (Loosen)

- 6. Set screw [2pcs] (Loosen)
- 7. Set screw [2pcs]
- 8. Spacer [2pcs]
- 9. Rotary hook shaft
- 10. Rotary hook shaft gear

#### 8-28. Reverse lever

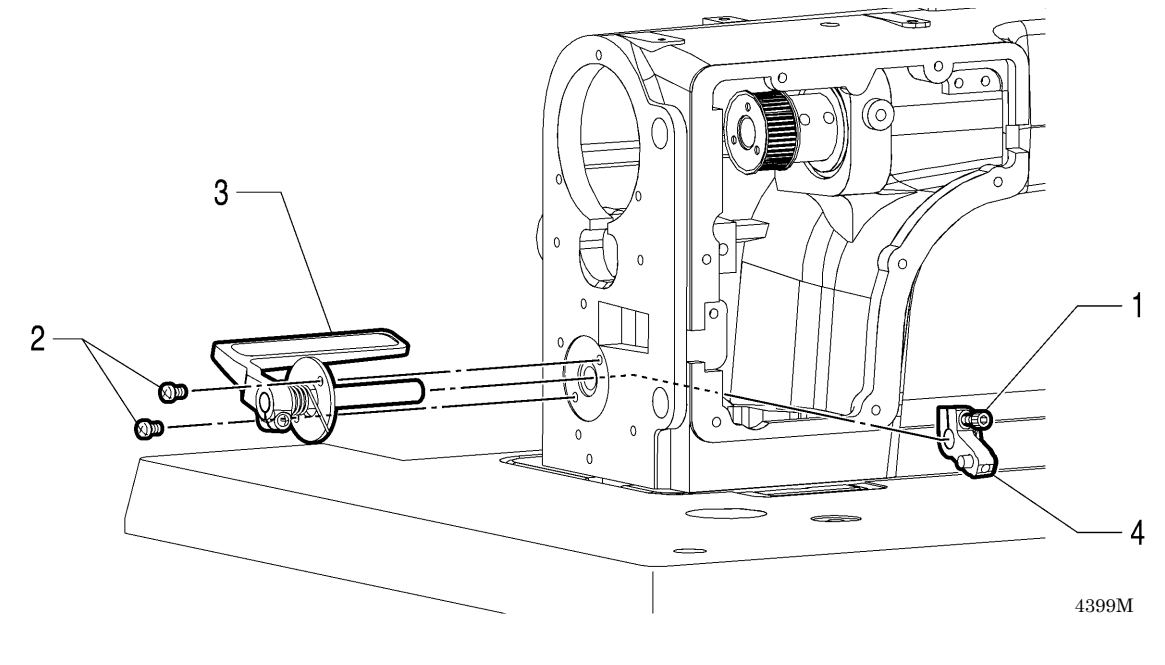

1. Socket bolt (Loosen)

Reverse lever assembly
 Handle shaft support

2. Screw [2pcs]

## 9. ASSEMBLY

### DANGER

Wait at least 5 minutes after turning off the power switch and disconnecting the power cord from the wall outlet before opening the cover of the control box. Touching areas where high voltages are present can result in severe injury.

## 

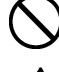

仰

Assembly should only be carried out by a qualified technician.

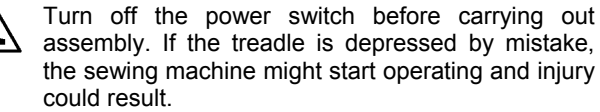

If the power switch needs to be left on when carrying out some adjustment, be extremely careful to observe all safety precautions.

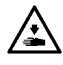

Use both hands to hold the machine head when tilting it back or returning it to its original position. If only one hand is used, the weight of the machine head may cause your hand to slip, and your hand may get caught. Be sure to wear protective goggles and gloves when handling the lubricating oil and grease, so that they do not get into your eyes or onto your skin, otherwise inflammation can result.

Furthermore, do not drink the oil or eat the grease under any circumstances, as they can cause vomiting and diarrhea. Keep the oil out of the reach of children.

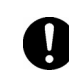

Use only the proper replacement parts as specified by Brother.

If any safety devices have been removed, be absolutely sure to re-install them to their original positions and check that they operate correctly before using the machine.

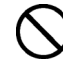

Any problems in machine operation which result from unauthorized modifications to the machine will not be covered by the warranty. Assemble each part in the order shown in the illustration.

Apply grease to the places marked with white arrows in the illustrations. Use the "Grease kit (SA8837-001)" specified by Brother for the grease.

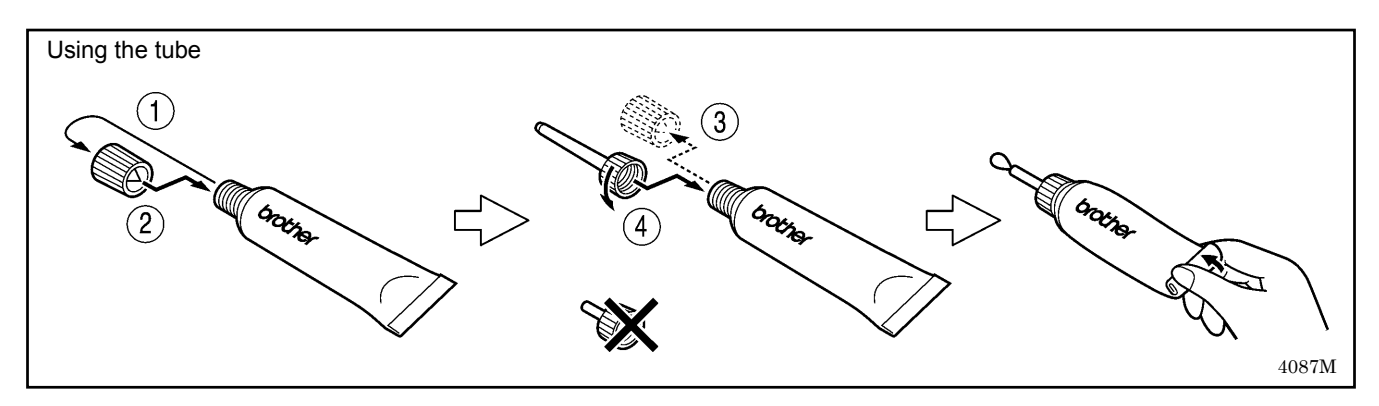

#### 9 - 1 . Stitch length dial and feed regulator mechanism

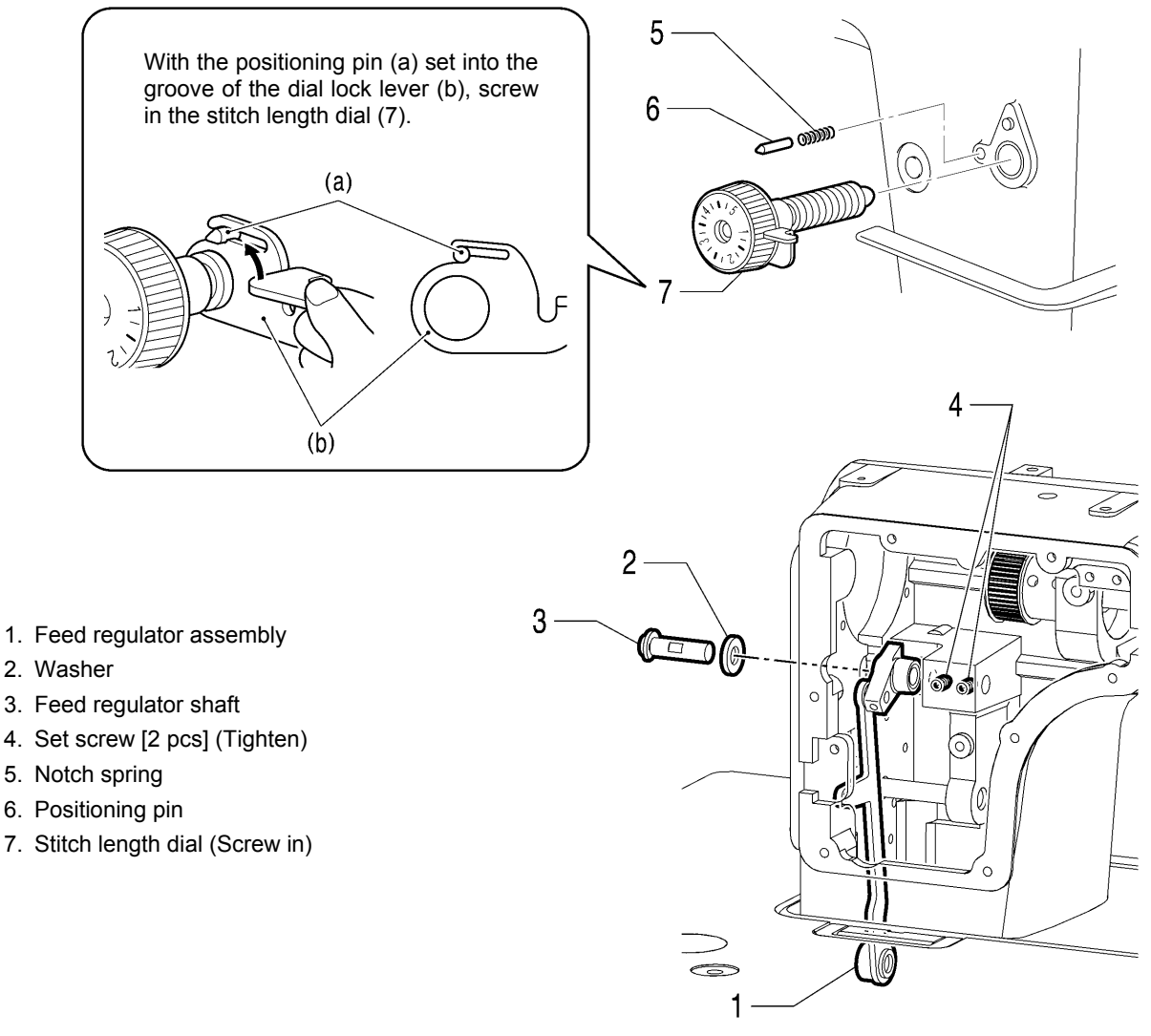

#### 9-2. Reverse lever

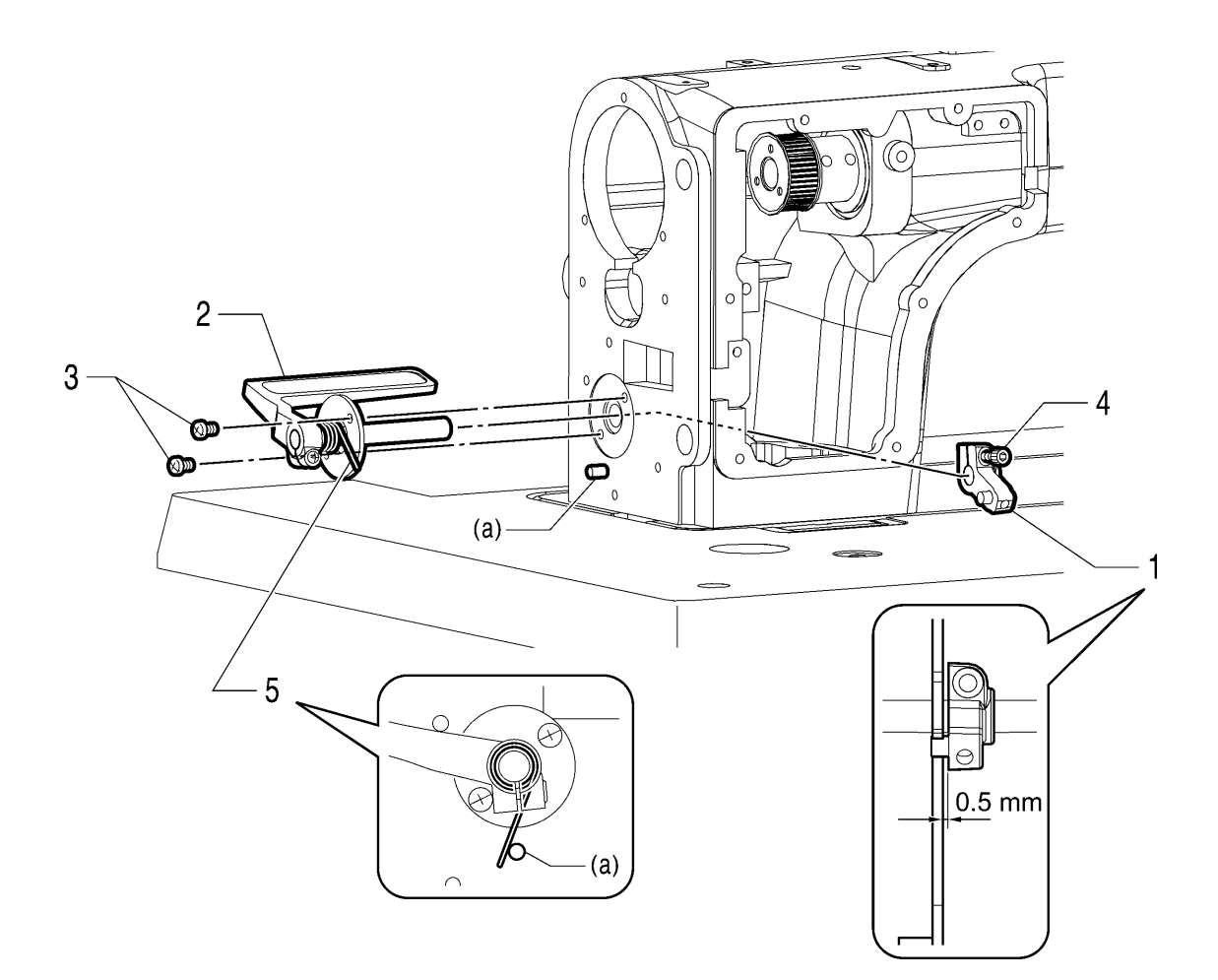

- 1. Handle shaft support
- 2. Reverse lever assembly
- 3. Screw [2 pcs]
- 4. Socket bolt (Tighten)
- 5. Spring (Attach to pin (a))

# 9-3. Plunger, rotary hook shaft, rotary hook shaft gear and thread trimmer cam

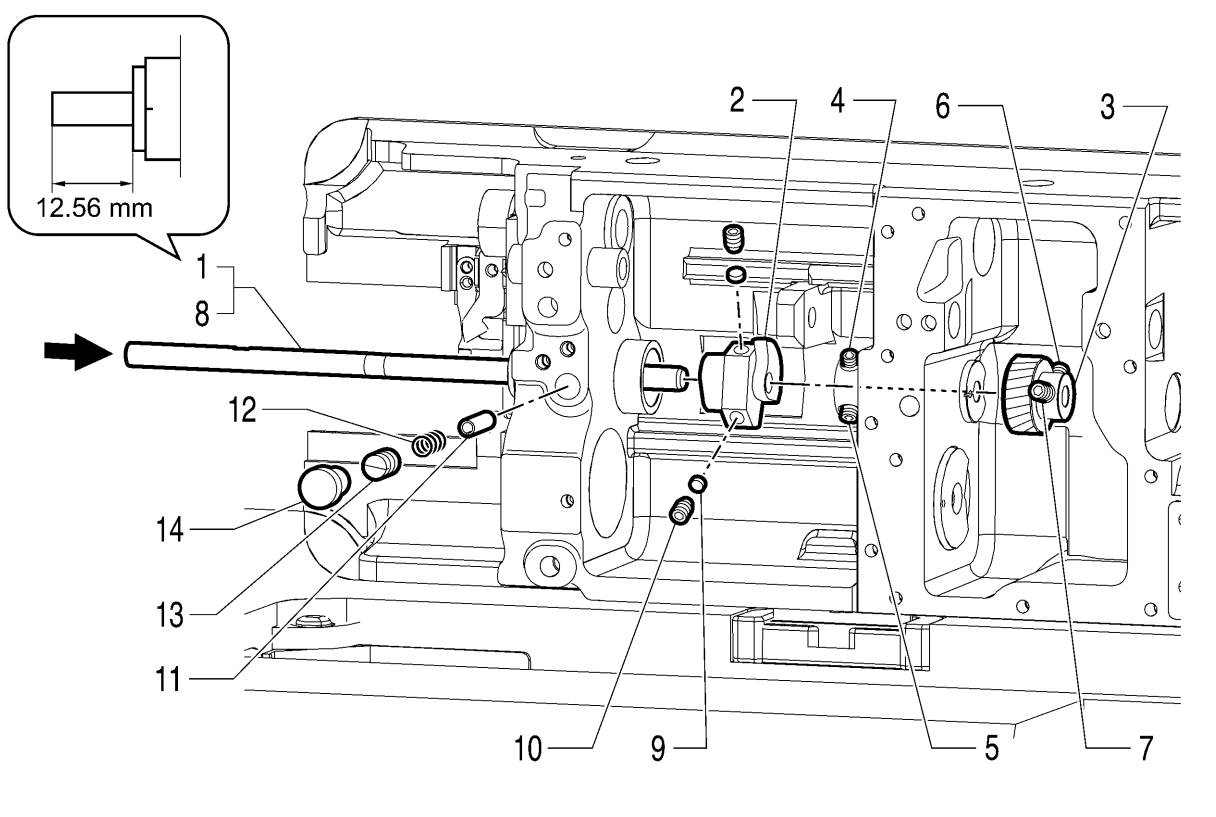

4407M

- 1. Rotary hook shaft (Insert)
- 2. Thread trimmer cam
- 3. Rotary hook shaft gear
- 4. Set screw (Align with screw stop)
- 5. Set screw (Tighten)
- 6. Set screw (Align with screw stop)
- 7. Set screw (Tighten)
- 8. Rotary hook shaft (Check that it rotates smoothly with no play)
- 9. Spacer [2 pcs]
- 10. Set screw [2 pcs] (Provisionally tighten)

- 11. Plunger
- 12. Spring
- 13. Pump cap screw
- 14. Rubber cap

#### 9-4. Lower shaft, lower shaft gear and feed regulator unit

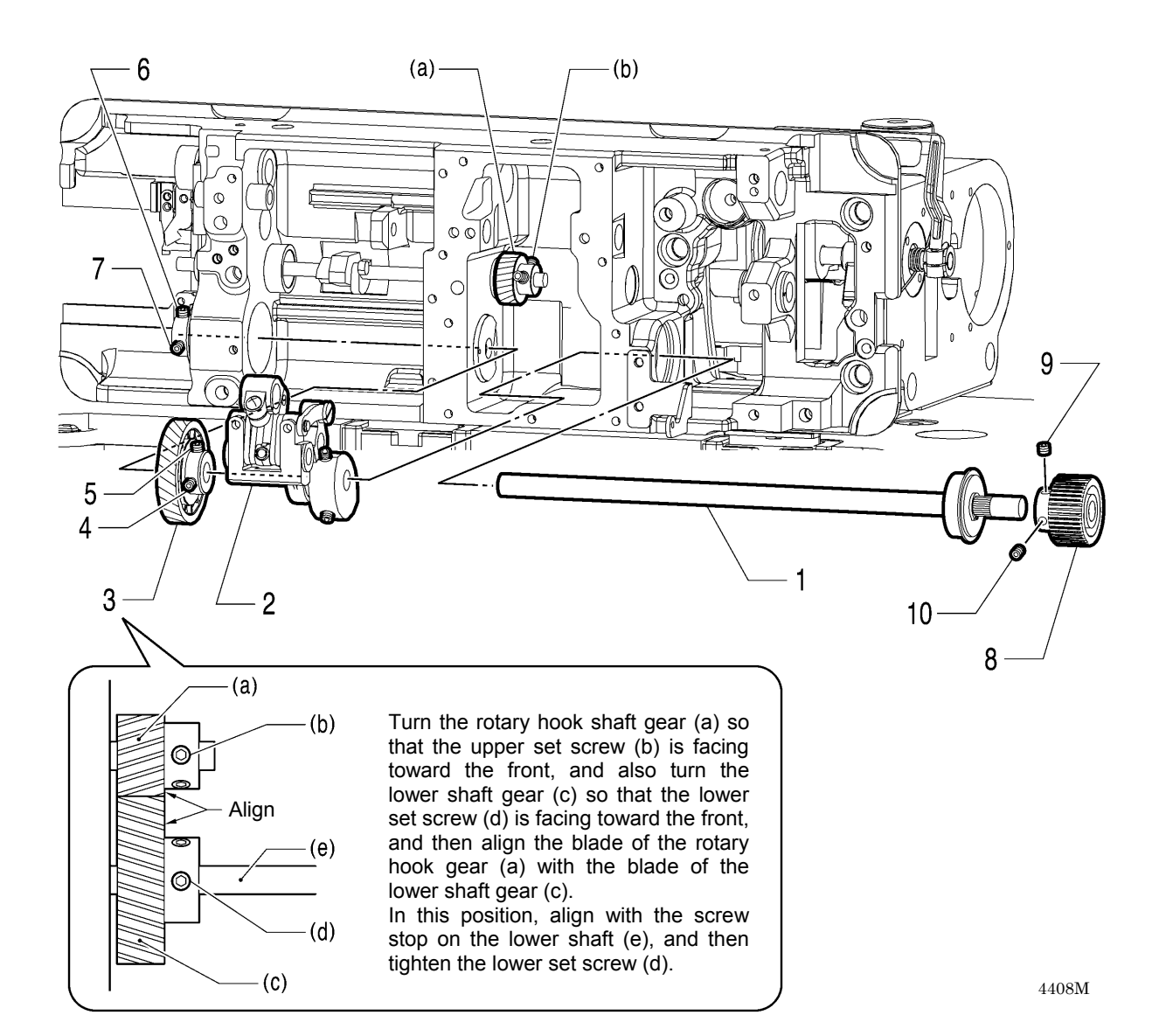

- 1. Lower shaft assembly
- 2. Feed regulator assembly
- 3. Lower shaft gear
- 4. Set screw (Align with screw stop)
- 5. Set screw (Tighten)
- 6. Set screw (Align with screw stop)
- 7. Set screw (Tighten)
- 8. Timing pulley D
- 9. Set screw (Align with screw stop)
- 10. Set screw (Tighten)

#### 9-5. Feed mechanism (1)

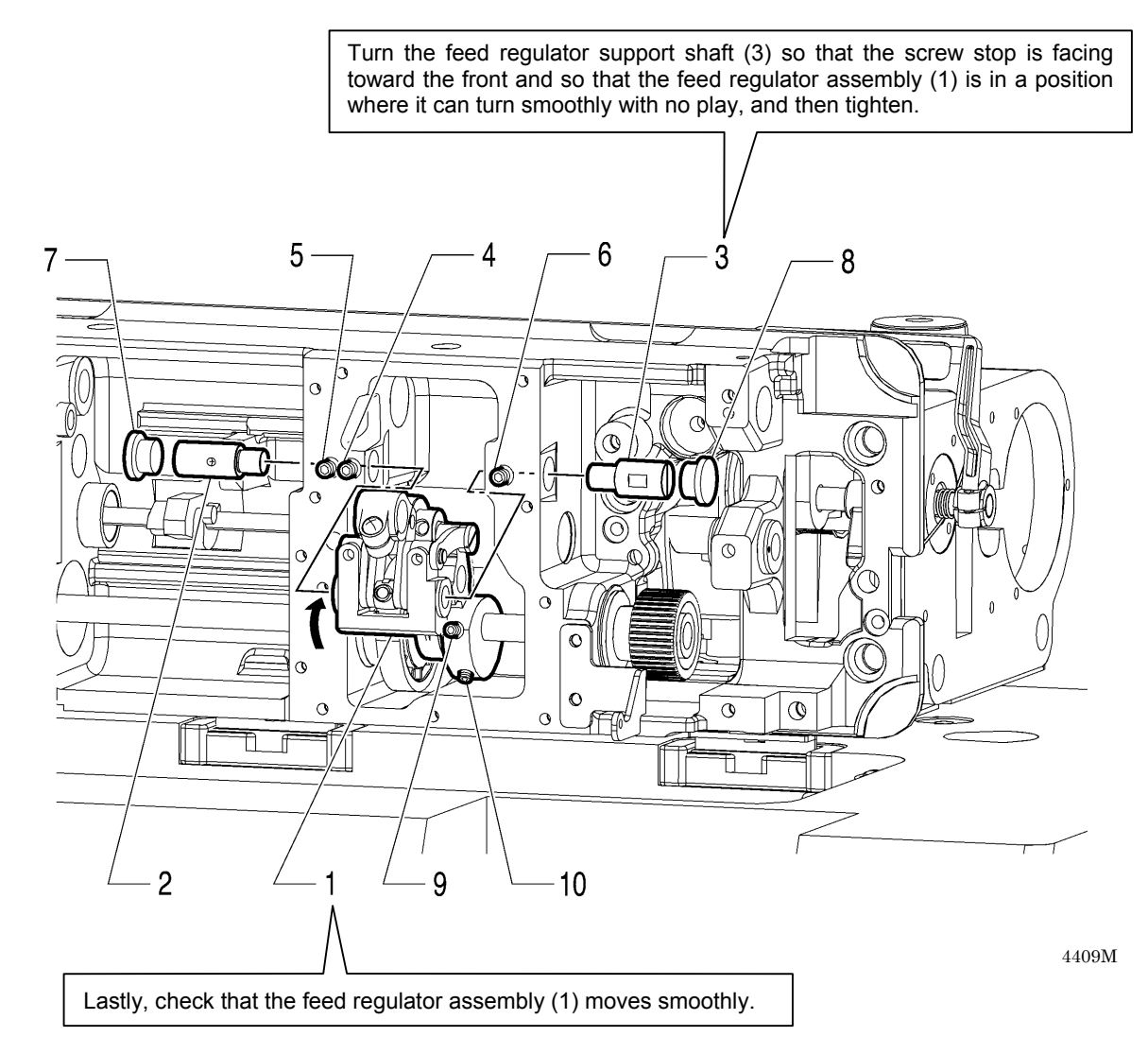

- 1. Feed regulator assembly
- 2. Feed regulator shaft L
- 3. Feed regulator support shaft
- 4. Set screw (Sharp tip .. align with hole in feed regulator shaft L and tighten)
- 5. Set screw (Tighten)
- 6. Set screw (Tighten)
- 7. Rubber cap
- 8. Rubber cap
- 9. Set screw (Align with screw stop)
- 10. Set screw (Tighten)

#### 9-6. Feed mechanism (2)

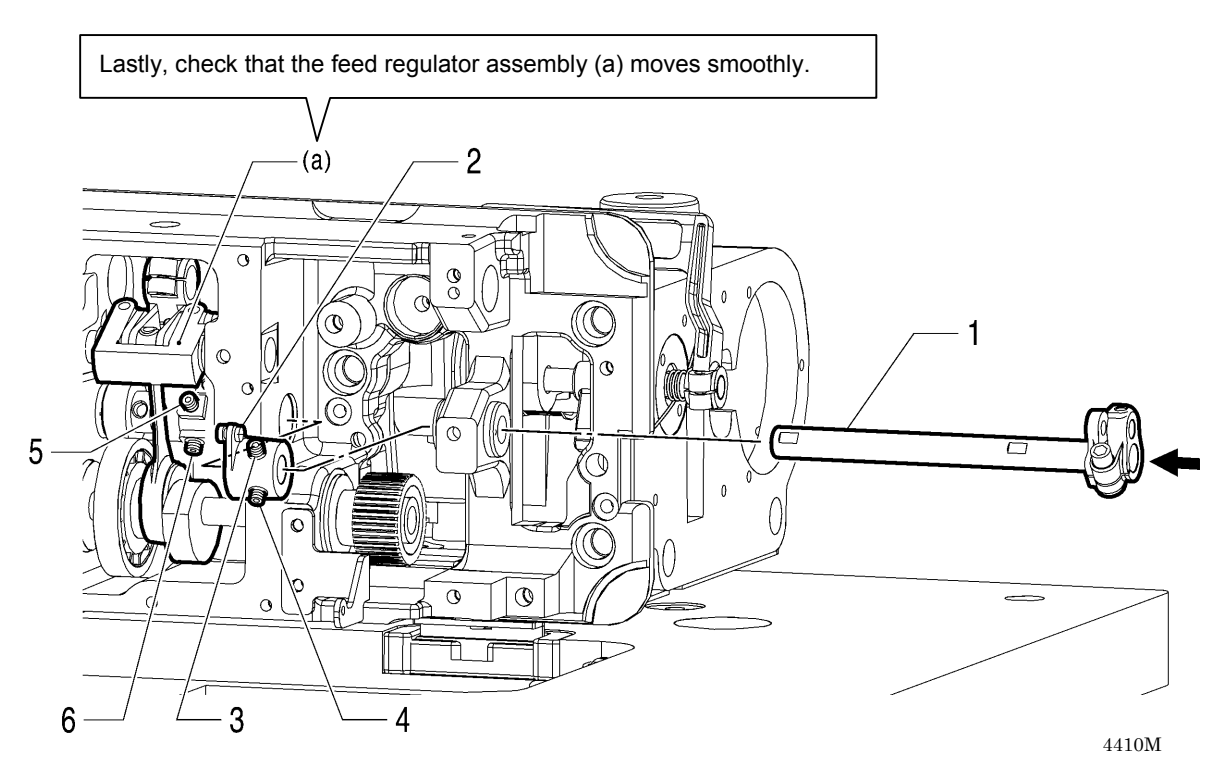

- 1. Feed regulator shaft (Insert)
- 2. Spring hook arm assembly
- 3. Set screw (Align with screw stop)
- 4. Set screw (Tighten)
- 5. Set screw (Align with screw stop)
- 6. Set screw (Tighten)

### 9-7. Upper shaft mechanism

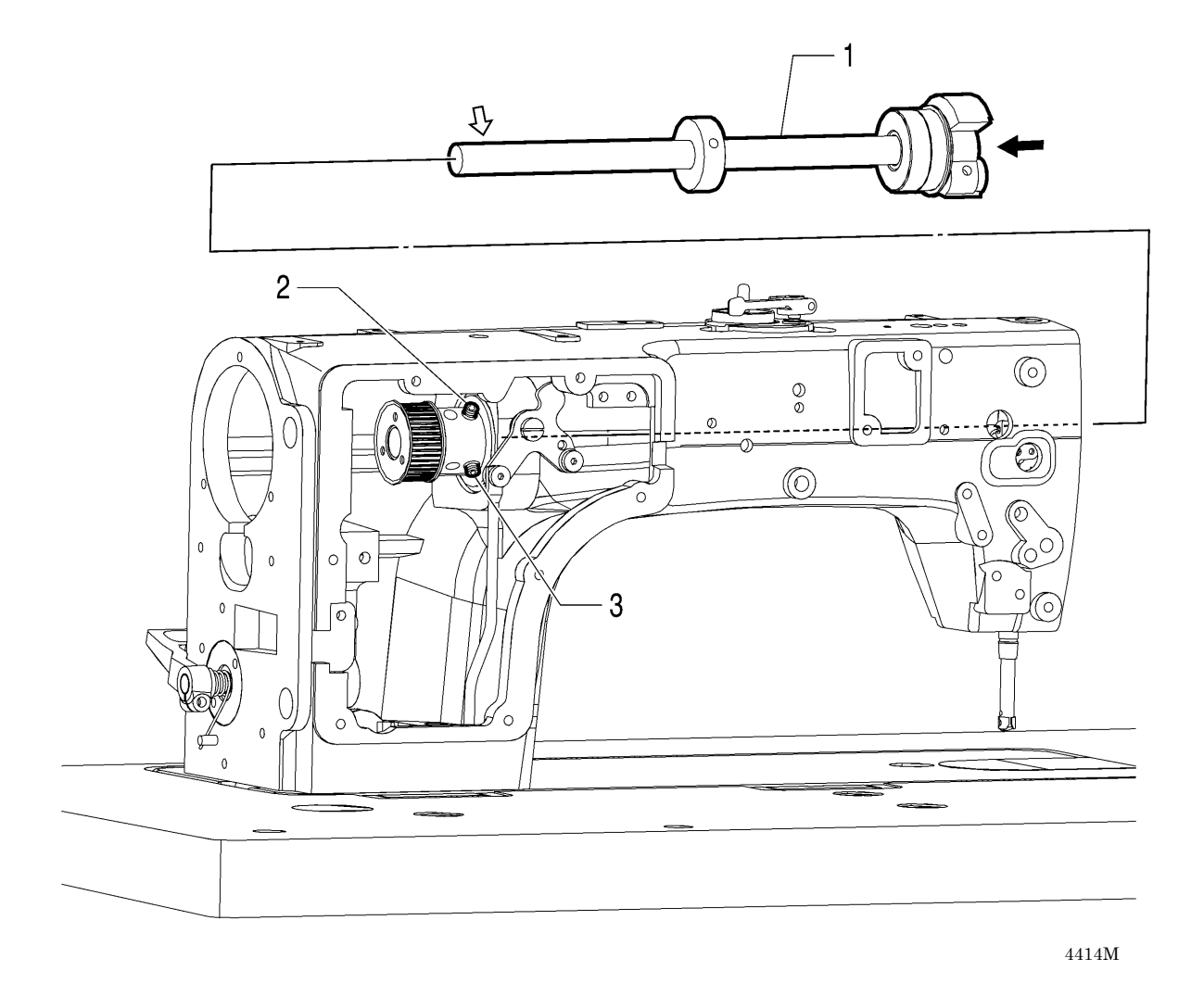

- 1. Upper shaft assembly (Insert)
- 2. Set screw [One at upper shaft side] (Align with screw stop)
- 3. Set screw [One at upper shaft side] (Tighten)

#### 9-8. Timing belt

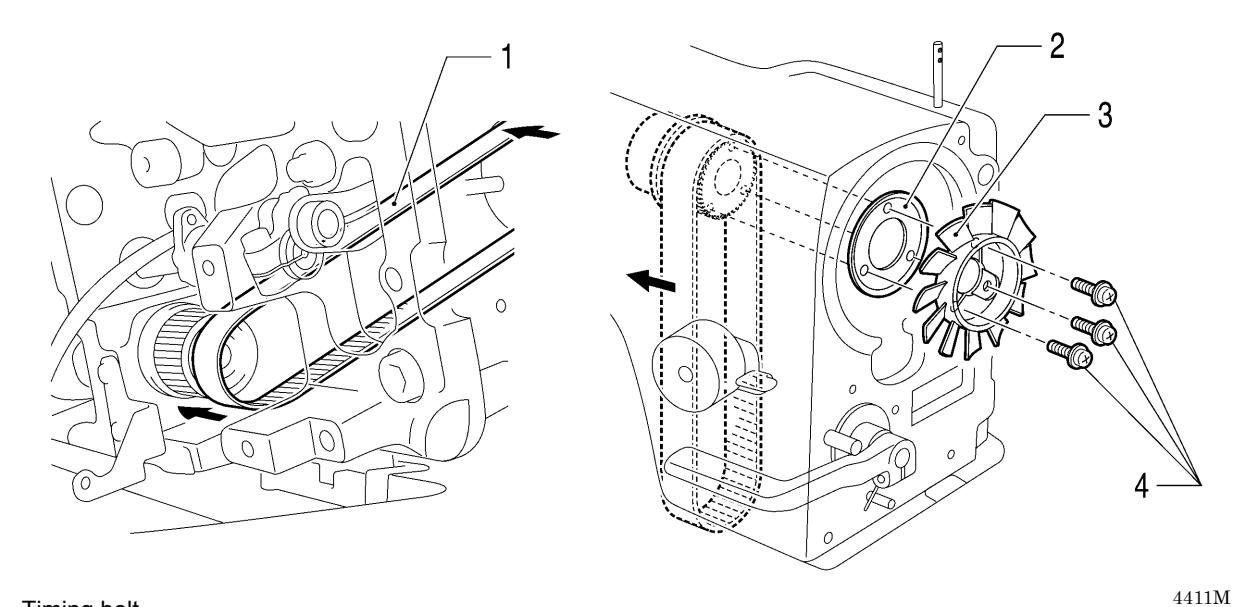

- 1. Timing belt
- 2. Flange
- 3. Fan
- 4. Screw [3 pcs]

#### 9-9. Pulley, motor and ground wire

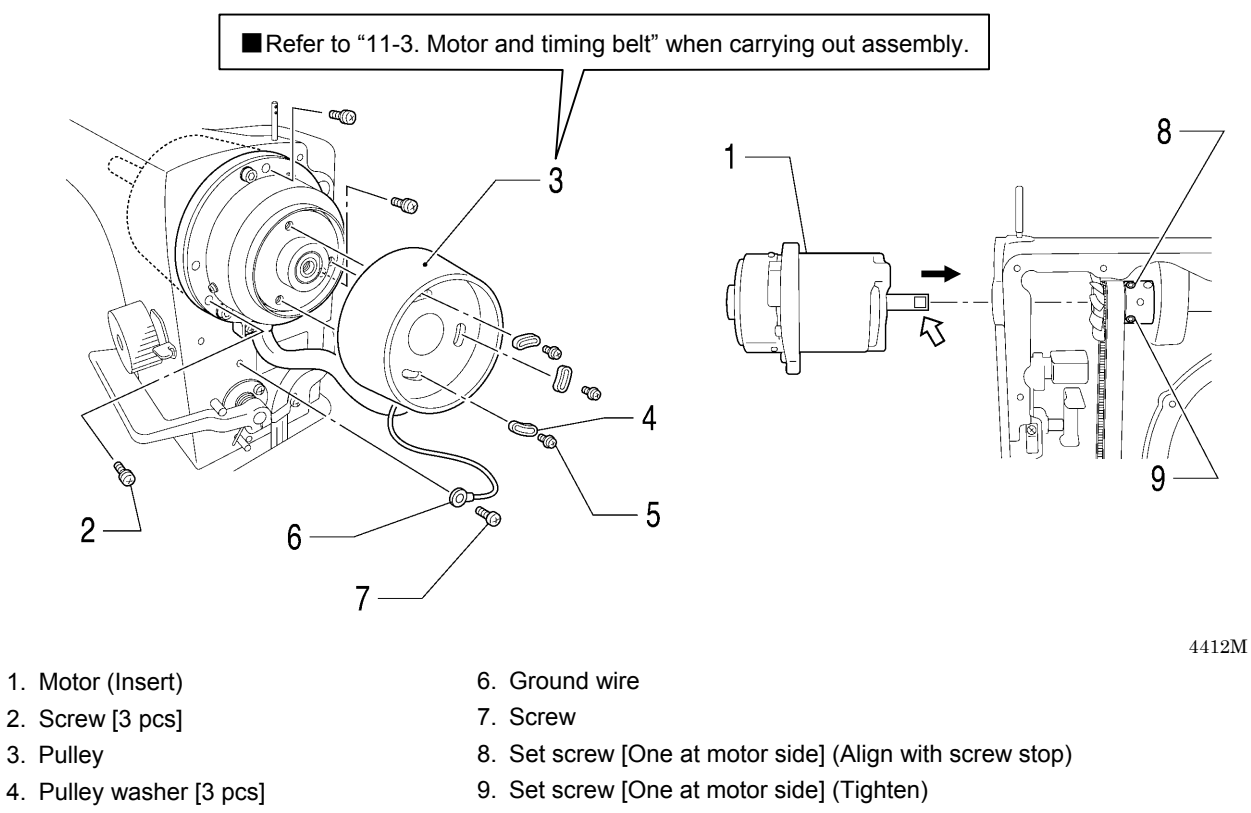

5. Screw [3 pcs]

97

S-7200C

4413M

#### 9-1 0. Knee lifter lever mechanism

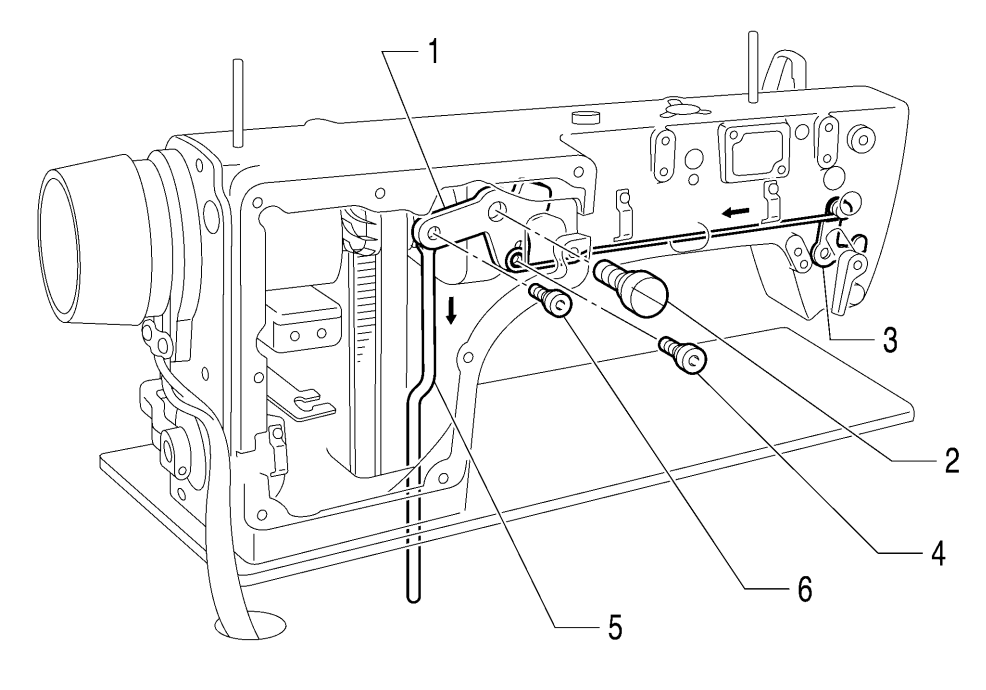

1. Knee lifter lever

- 2. Shoulder screw
- 3. Presser bar lifter lever assembly (Insert)
- 4. Shoulder screw
- 5. Knee lifter bar (Insert)
- 6. Shoulder screw

#### 9-1 1. Needle bar and thread take-up mechanism

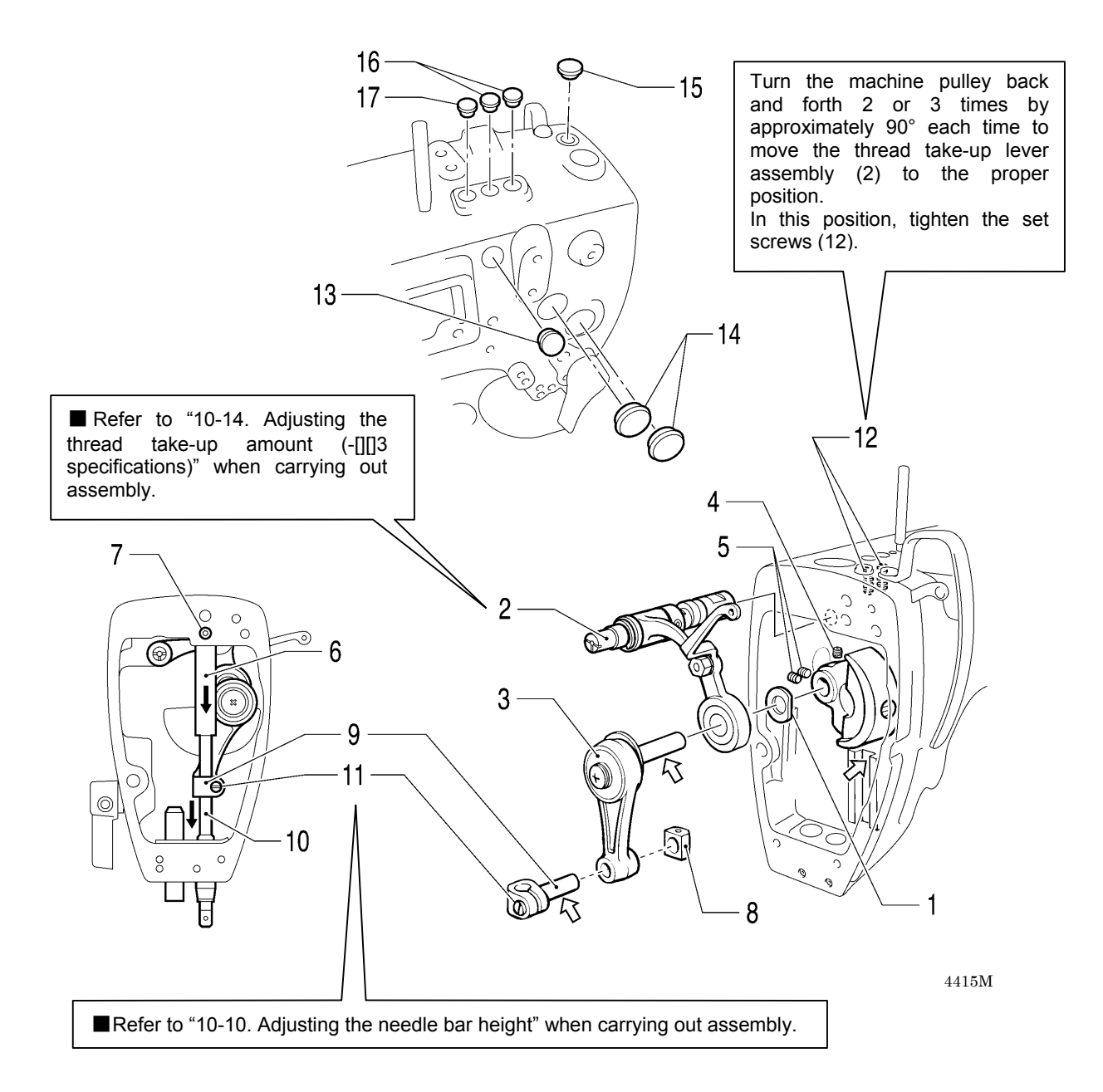

- 1. Washer
- 2. Thread take-up lever assembly
- 3. Needle bar crank
- 4. Set screw (Align with screw stop)
- Set screw [2 pcs] (Tighten)
   Needle bar bush U
- 7. Set screw (Tighten)
- 8. Needle bar guide slide block
- 9. Needle bar clamp
- 10. Needle bar

- 11. Screw (Tighten)
- 12. Set screw [2 pcs] (Align with screw stop)
- 13. Rubber cap
- 14. Rubber cap [2 pcs]
- 15. Rubber cap
- 16. Rubber cap [2 pcs]
- 17. Rubber cap
# 9-1 2. Presser foot mechanism

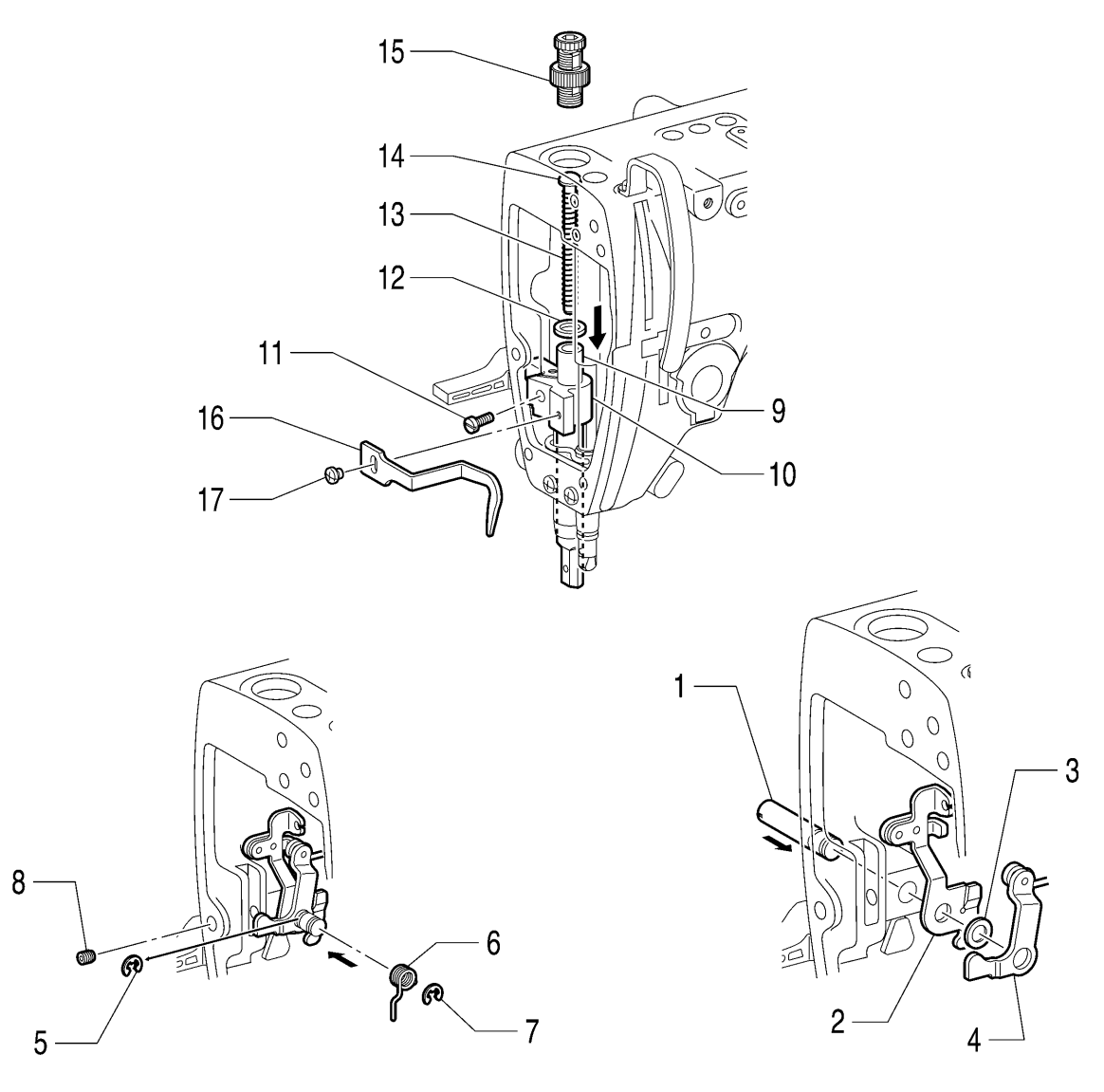

- 1. Presser bar lifter lever shaft (Insert)
- 2. Tension release plate
- 3. Washer
- 4. Presser bar lifter lever assembly
- 5. Retaining ring E
- 6. Presser bar lifter lever spring
- 7. Retaining ring E
- 8. Set screw
- 9. Presser bar (Insert)
- 10. Presser bar guide bracket

- 11. Screw (Provisionally tighten)
- 12. Washer
- 13. Presser bar spring
- 14. Spring guide
- 15. Presser adjusting screw
- 16. Thread guide presser bar bracket
- 17. Screw (Provisionally tighten)

## 9-1 3. Feed rock shaft

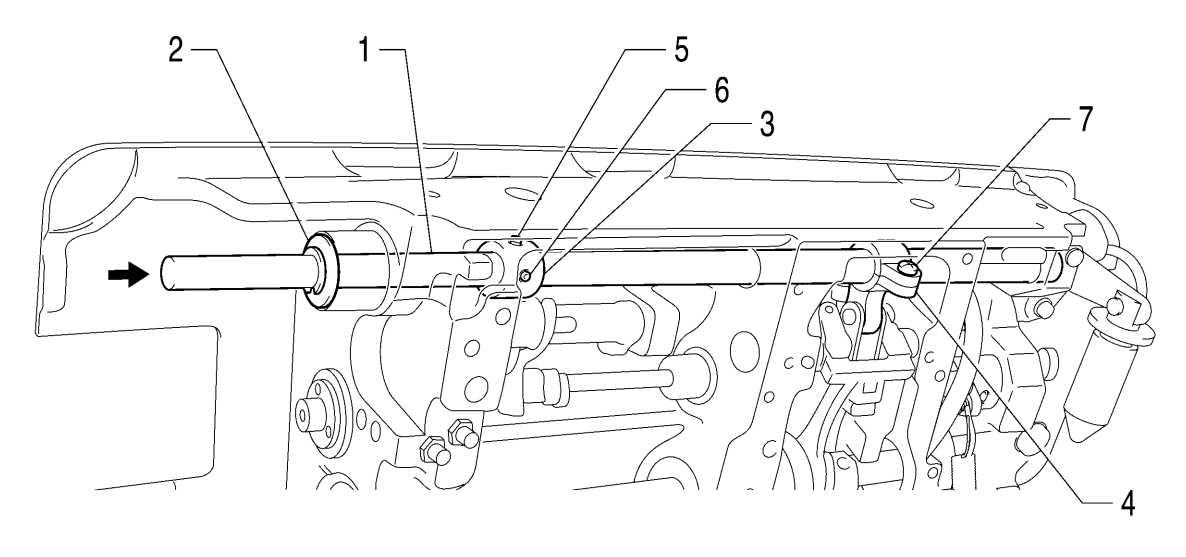

4417M

- 1. Feed rock shaft (Insert)
- 5. Set screw (Align with screw stop)
  6. Set screw (Tighten)

- 2. Washer
- 3. Set screw collar
- 4. Feed rock arm

7. Screw (Tighten)

# 9-1 4. Feed mechanism (1)

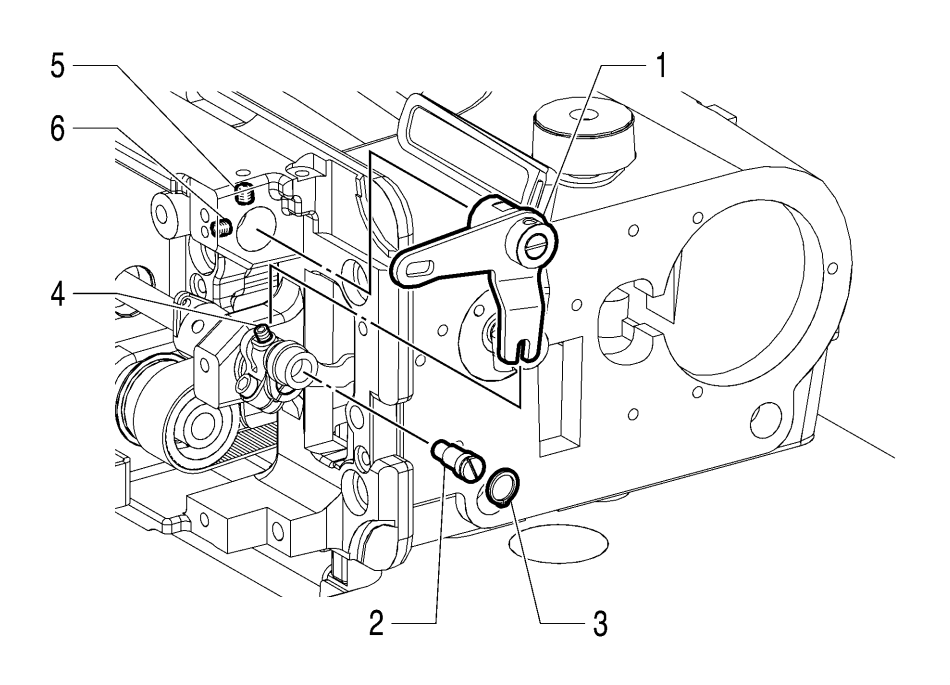

- 1. Solenoid lever assembly
- 2. Eccentric pin
- 3. Retaining ring C

- 4. Set screw (Tighten)
- 5. Set screw (Align with screw stop)
- 6. Set screw (Tighten)

## 9-1 5. Feed mechanism (2)

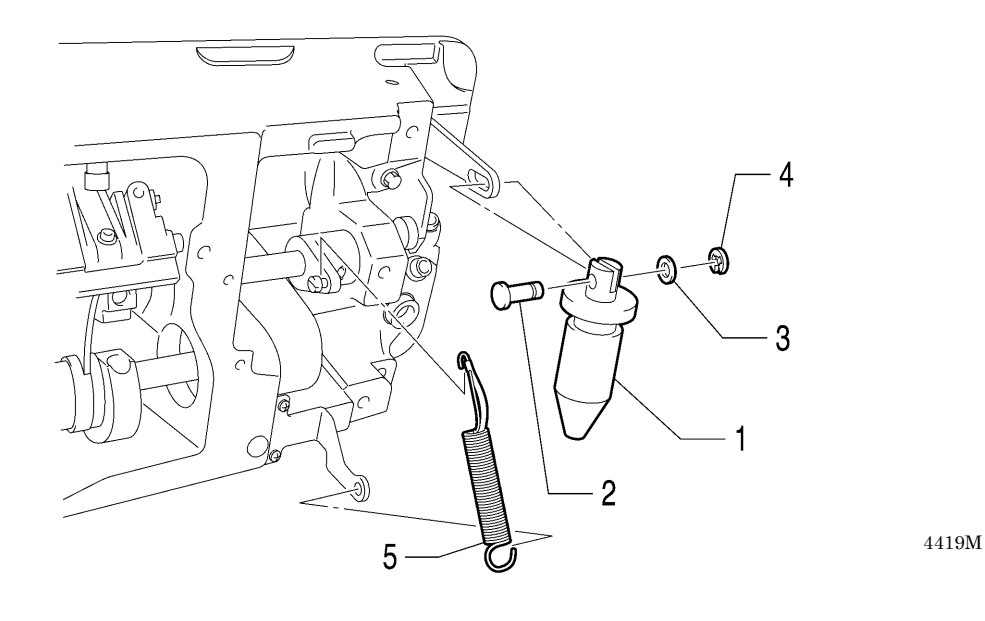

- 1. Quick reverse solenoid plunger
- Retaining ring C
  Spring assembly

- 2. Pin
- 3. Washer

# 9-1 6. Feed bar mechanism

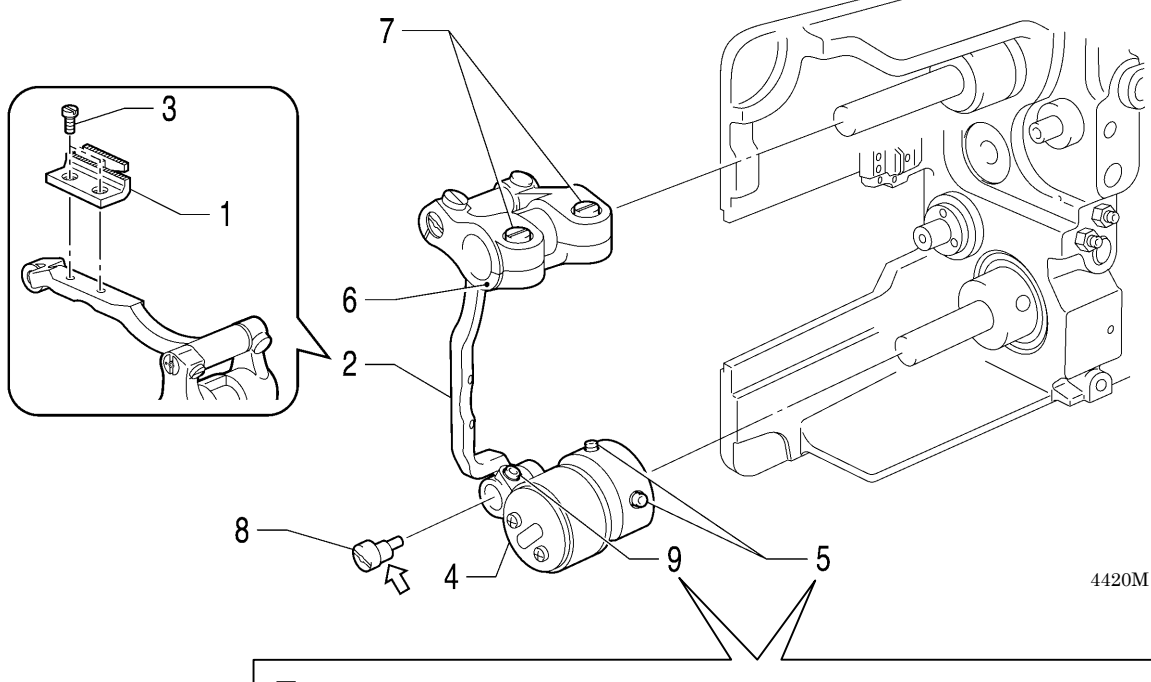

■ Refer to "10-8. Adjusting the feed dog height", "10-9. Adjusting the feed dog angle" and "10-11. Adjusting the needle and feed mechanism timing" when carrying out assembly.

- 1. Feed dog
- 2. Feed bar
- 3. Screw (Tighten)
- 4. Feed lifting eccentric wheel assembly
- 5. Set screw [2 pcs] (Tighten)

- 6. Feed bar assembly
- 7. Screw [2 pcs] (Tighten)
- 8. Feed lifting rock bar shaft
  - 9. Set screw (Tighten)

# 9 - 1 7. Tube holder, safety switch and quick reverse solenoid

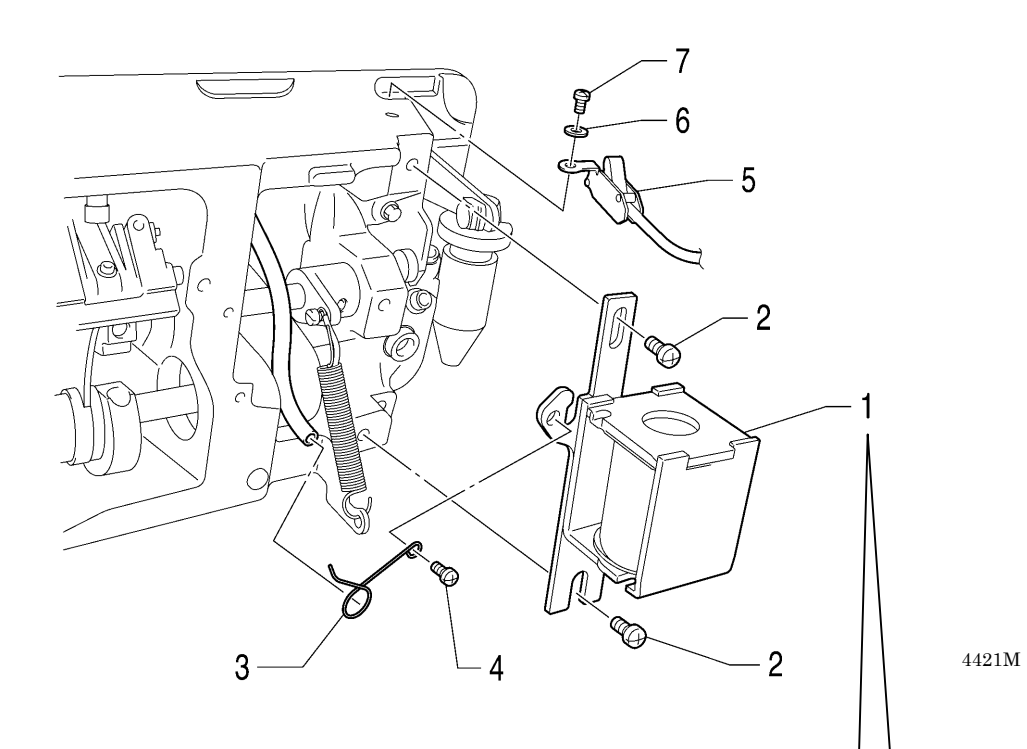

- 1. Quick reverse solenoid
- 2. Screw [2 pcs]
- 3. Tube holder
- 4. Screw
- 5. Safety switch
- 6. Washer
- 7. Screw

■ Refer to "10-6. Quick reverse device" when carrying out assembly.

# 9-18. Thread trimmer mechanism

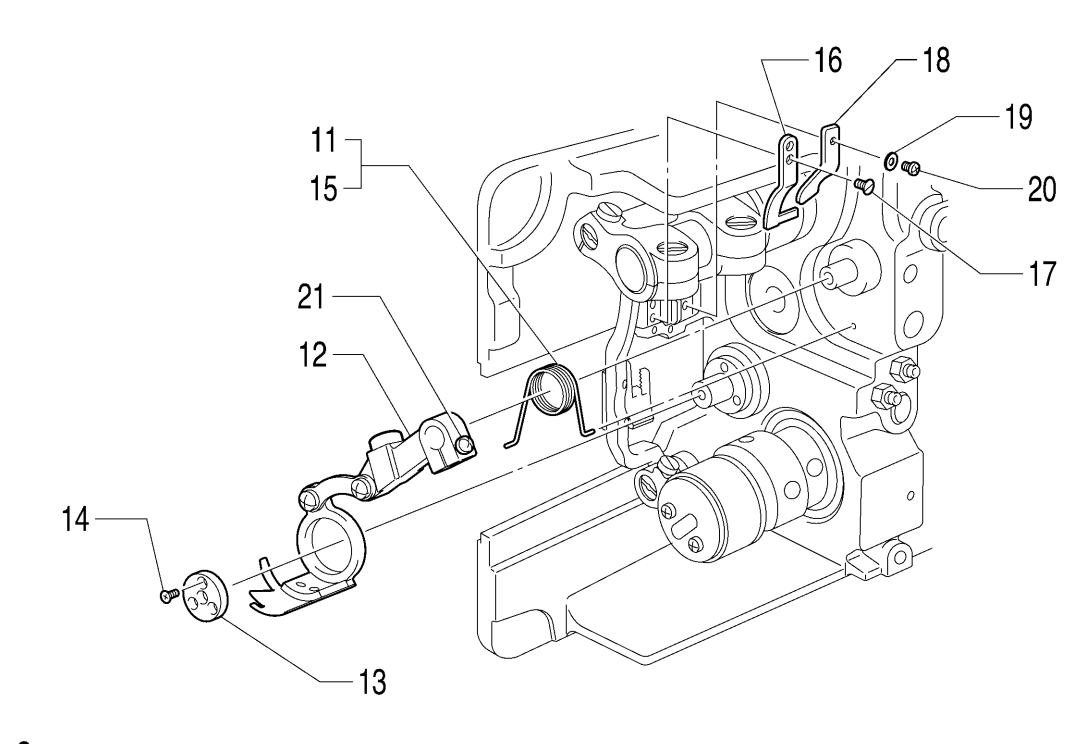

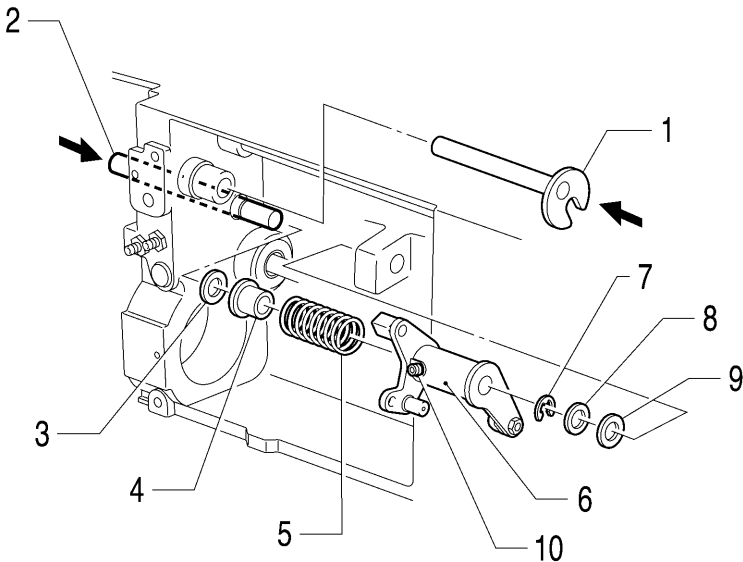

- 1. Forked shaft (Insert)
- 2. Thread trimmer cam lever shaft (Insert)
- 3. Rubber cushion
- 4. Collar
- 5. Extension spring
- 6. Thread trimmer lever assembly
- 7. Retaining ring E
- 8. Washer
- 9. Cushion
- 10. Set screw (Tighten)

- 11. Thread trimmer lever spring
- 12. Thread trimmer lever assembly
- 13. Knife holder presser plate
- 14. Flat screw [3 pcs]
- 15. Thread trimmer lever spring (Insert into hole)
- 16. Fixed knife
- 17. Flat screw (Tighten)
- 18. Lower thread finger
- 19. Washer
- 20. Screw (Tighten)
- 21. Screw (Provisionally tighten)

# 9-1 9. Oil tank, bed bottom cover and sub tank

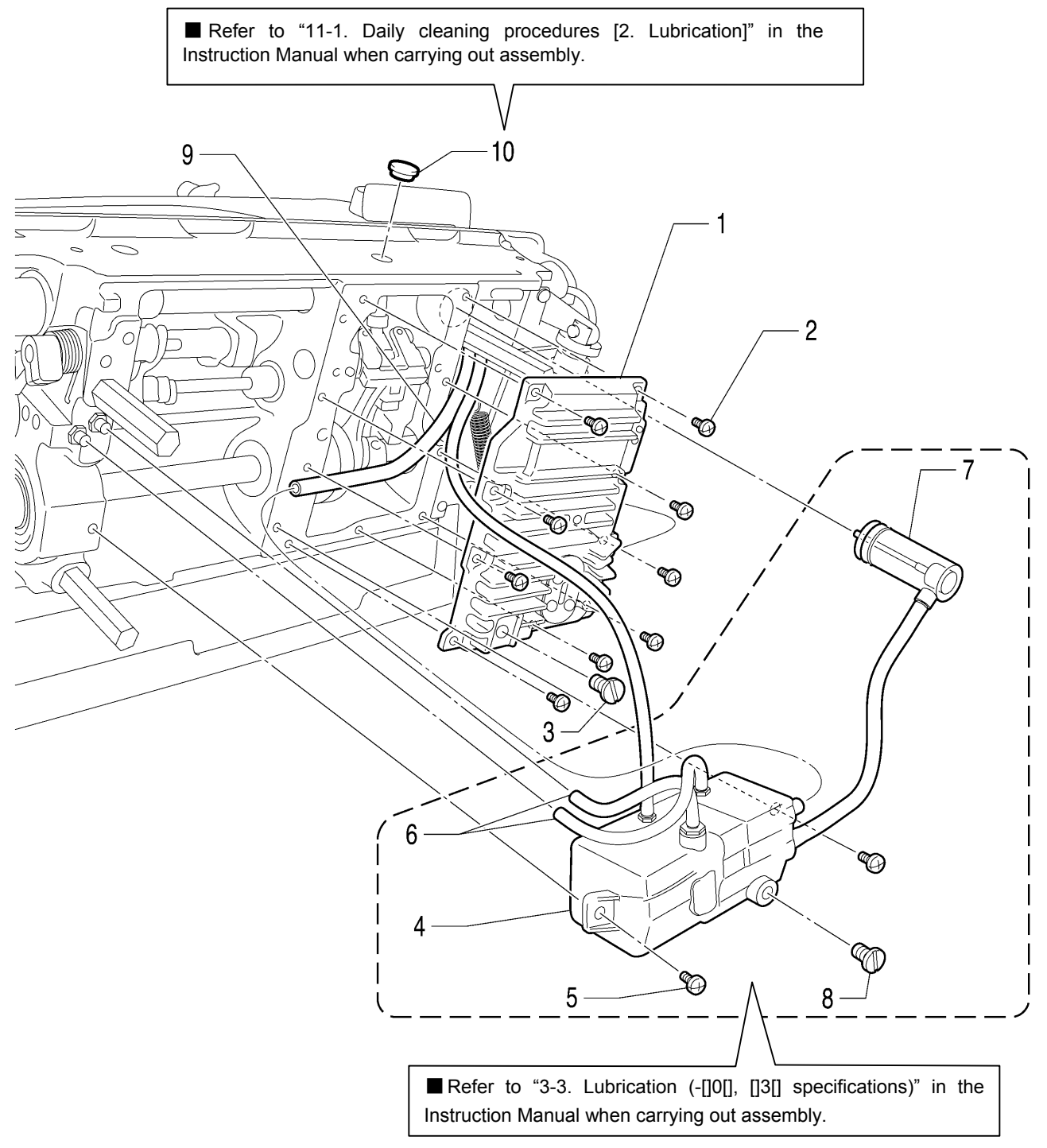

- 1. Bed bottom cover
- 2. Screw [9 pcs]
- 3. Screw
- 4. Oil tank
- 5. Screw [2 pcs]
- 6. Vinyl tube (Insert)
- 7. Sub tank assembly (Insert)
- 8. Screw
- 9. Vinyl tube (Insert)
- 10. Rubber cap

# 9-20. Needle, presser foot and R-actuator

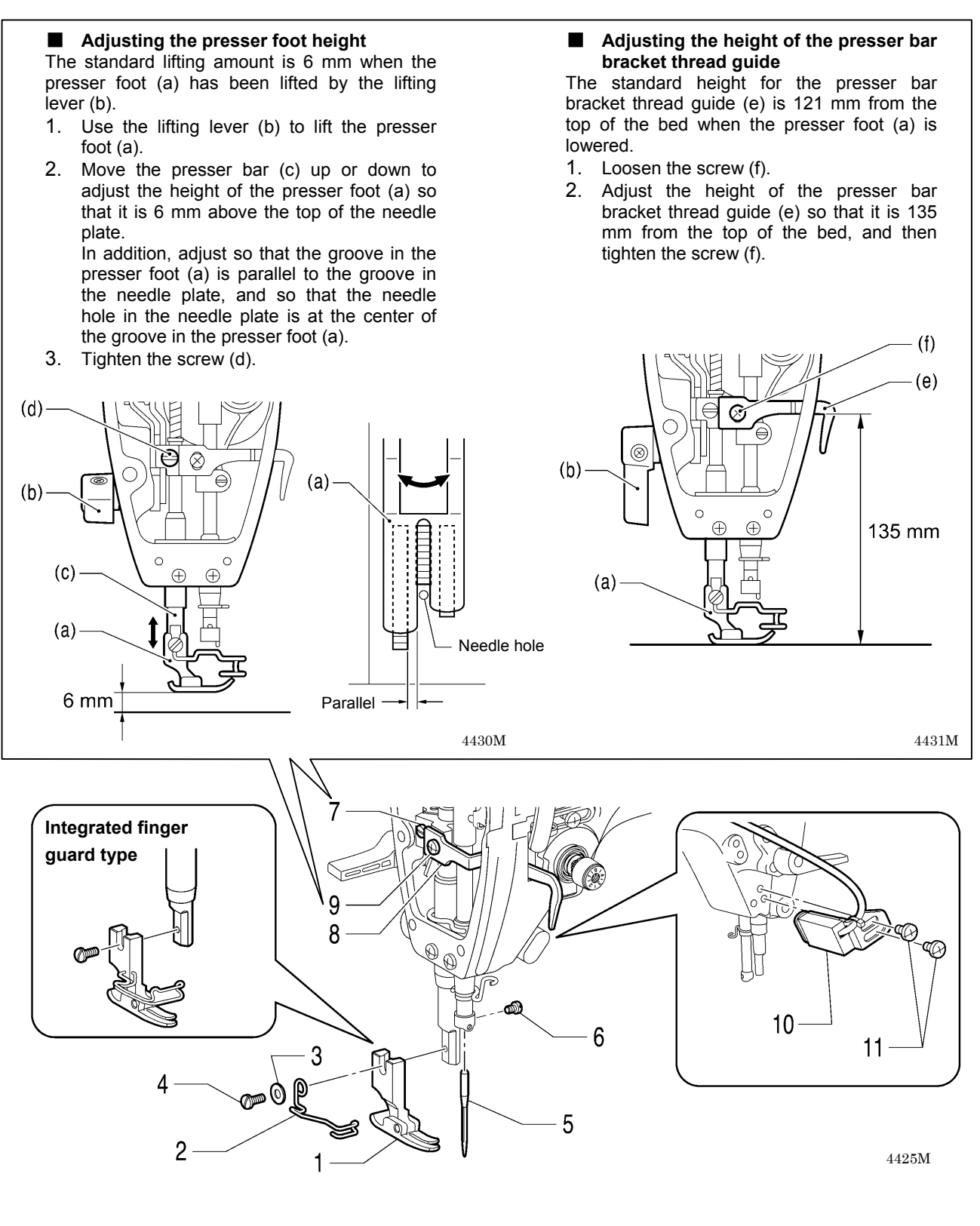

- 1. Presser foot
- 2. Finger guard
- 3. Washer
- 4. Screw
- 5. Needle

- 6. Set screw
- 7. Screw
- 8. Presser bar bracket thread guide
- 9. Screw
- 10. R-actuator

# 9-21. Thread tension mechanism

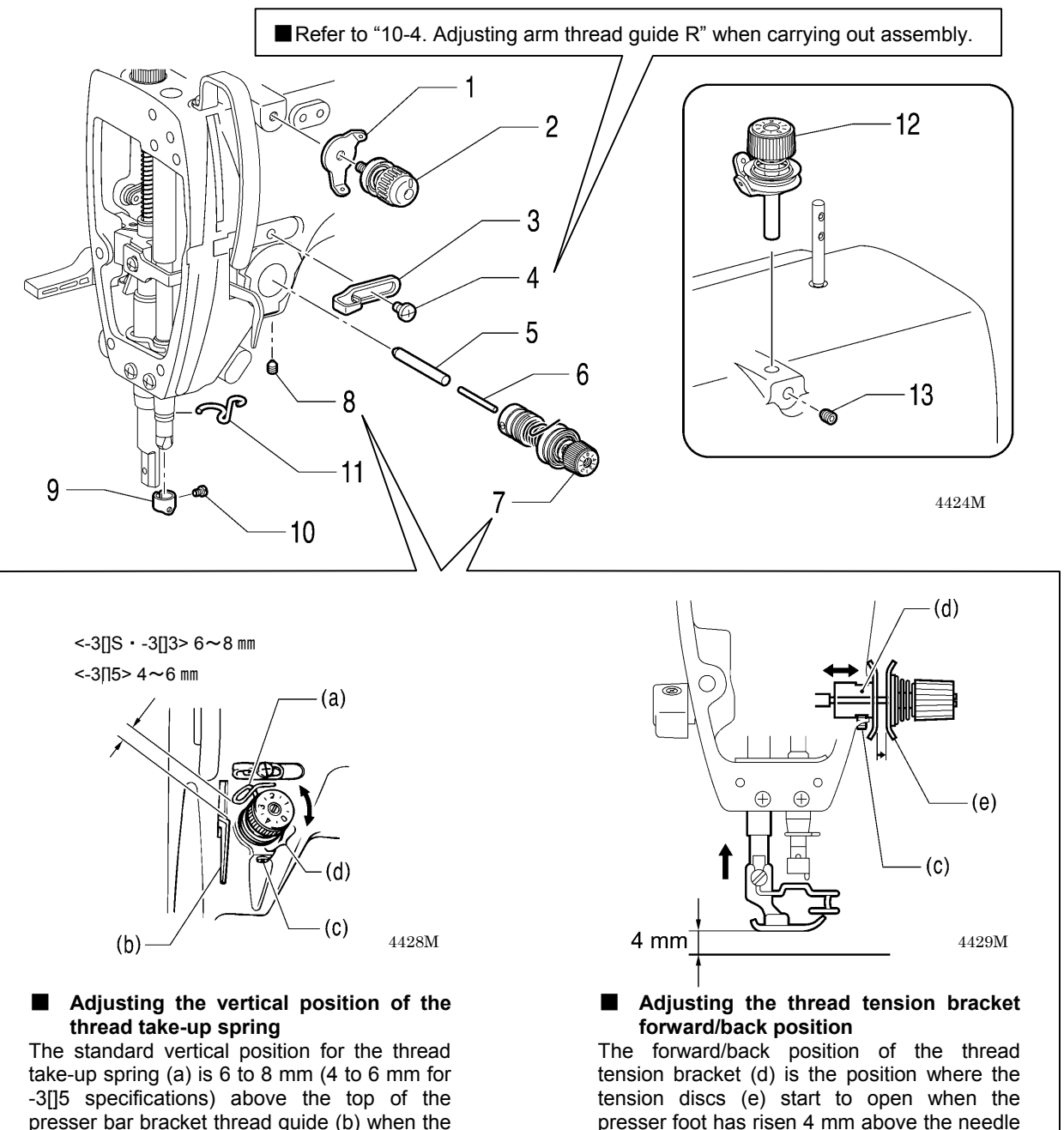

presser bar bracket thread guide (b) when the presser foot is lowered.

- 1. Lower the presser foot.
- 2. Loosen the set screw (c).
- Turn the thread tension bracket (d) to 3 adjust the position of the thread take-up spring (a).
- 4. Tighten the set screw (c).
  - \* Check the forward/back position of the thread tension bracket (d) before tightening the set screw (c).
    - 6. Tension release pin
    - 7. Thread tension bracket assembly
    - 8. Set screw
    - 9. Needle bar thread guide
    - 10. Screw

11. Thread guide D

2. With the presser foot raised 4 mm above the needle plate, move the thread tension

bracket (d) forward or back to the point

\* Check the vertical position of the thread

take-up spring (a) before tightening the

where the tension discs (e) start to open.

- 12. Bobbin winder tension assembly
- 13. Set screw

1. Loosen the set screw (c).

3. Tighten the set screw (c).

set screw (c).

1. Thread guide

4. Screw

2. Pre-tension assembly

3. Arm thread guide R

5. Tension release stud

plate.

# 9-22. Tension release wire and thread trimmer solenoid

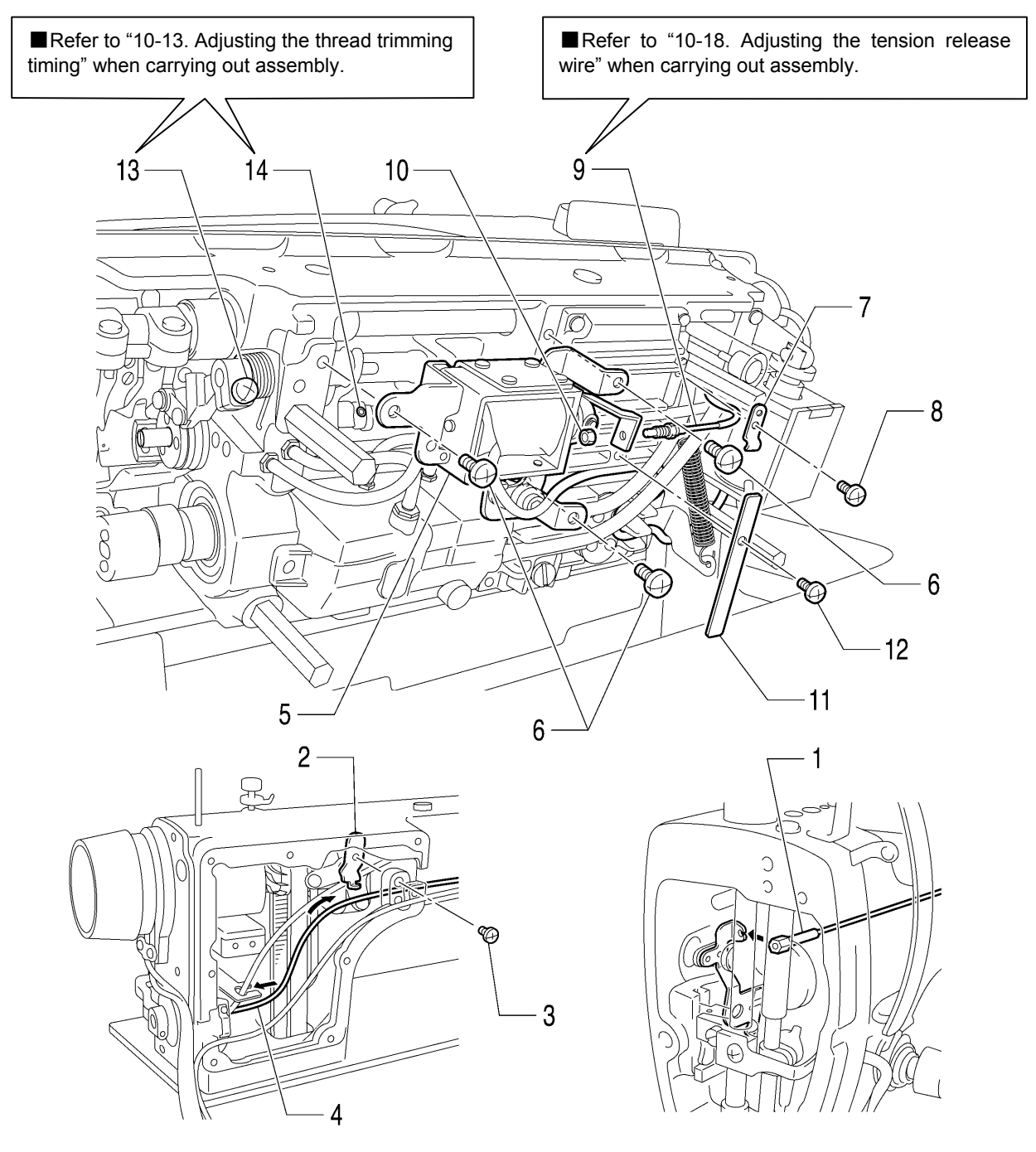

- 1. Tension release wire (Insert into tension release plate)
- 2. Wire holder U
- 3. Screw
- 4. Tension release wire (Insert)
- 5. Thread trimmer solenoid
- 6. Screw [3 pcs]
- 7. Wire holder D

- 8. Screw
- 9. Tension release wire
- 10. Screw
- 11. Cord holder plate
- 12. Screw
- 13. Screw (Tighten)
- 14. Set screw (Tighten)

# 9-23. Wick holder and oil tube (-[]0[] specifications)

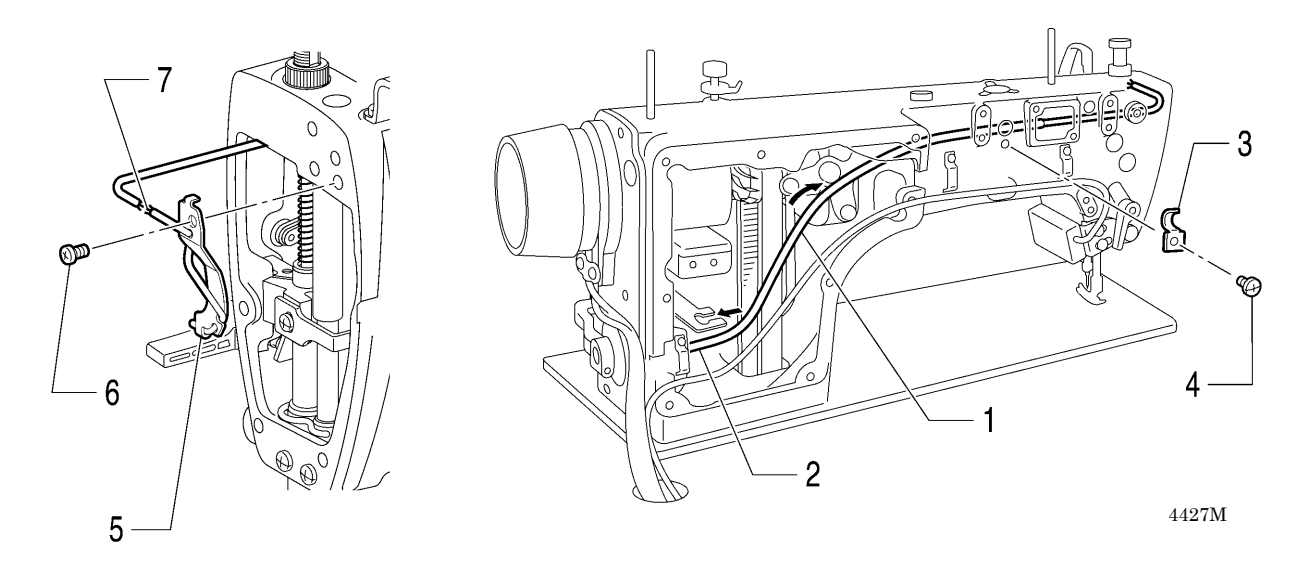

- 1. Vinyl tube (Insert)
- 2. Vinyl tube (Insert into wire cord holder)
- 3. Cord holder
- 4. Screw

- 5. Wick holder
- 6. Screw
- 7. Wick (Clamp)

# 9-24. Tension pulley

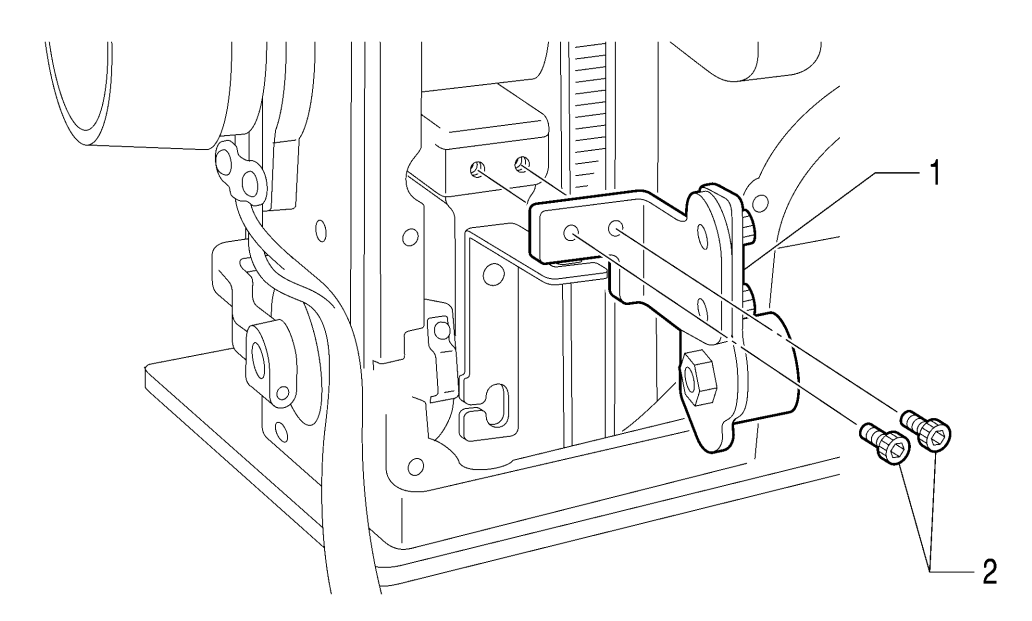

- 1. Tension pulley unit
- 2. Bolt [2 pcs]

# 9-25. Rotary hook

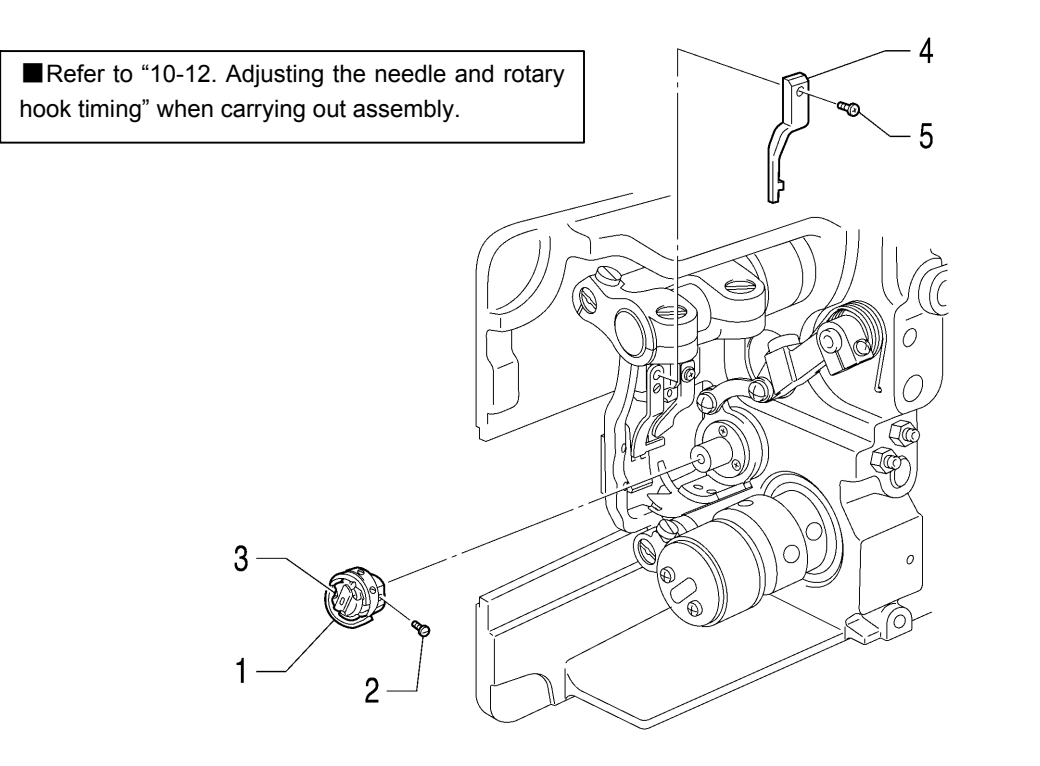

- 1. Rotary hook
- 2. Set screw [3 pcs] (Tighten)
- 3. Bobbin case
- 4. Hook stopper
- 5. Screw (Tighten)

# 9-26. Stand

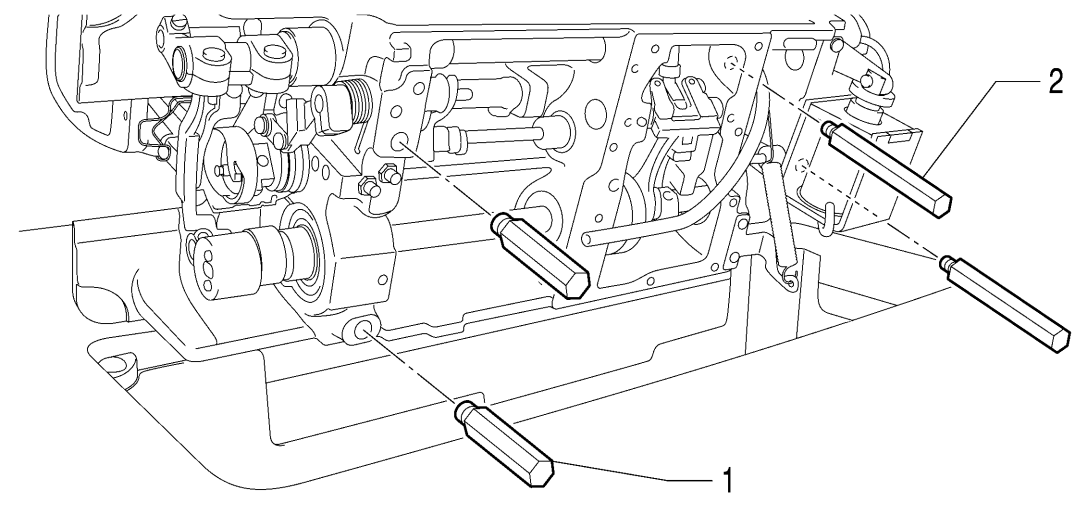

4381M

1. Stand L [2 pcs]

2. Stand R [2 pcs]

# 9-27. Needle plate, feed dog, etc.

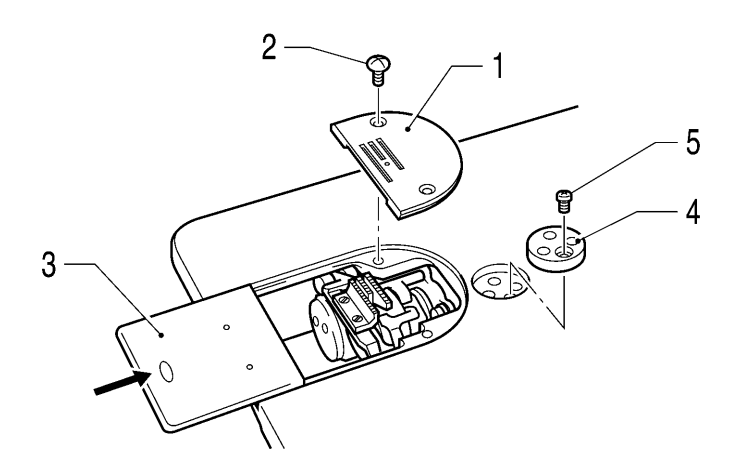

- 1. Needle plate
- 2. Flat screw [2 pcs]
- 3. Slide plate
- 4. Ruler plate
- 5. Screw

# 9-28. Covers and operation panel (1)

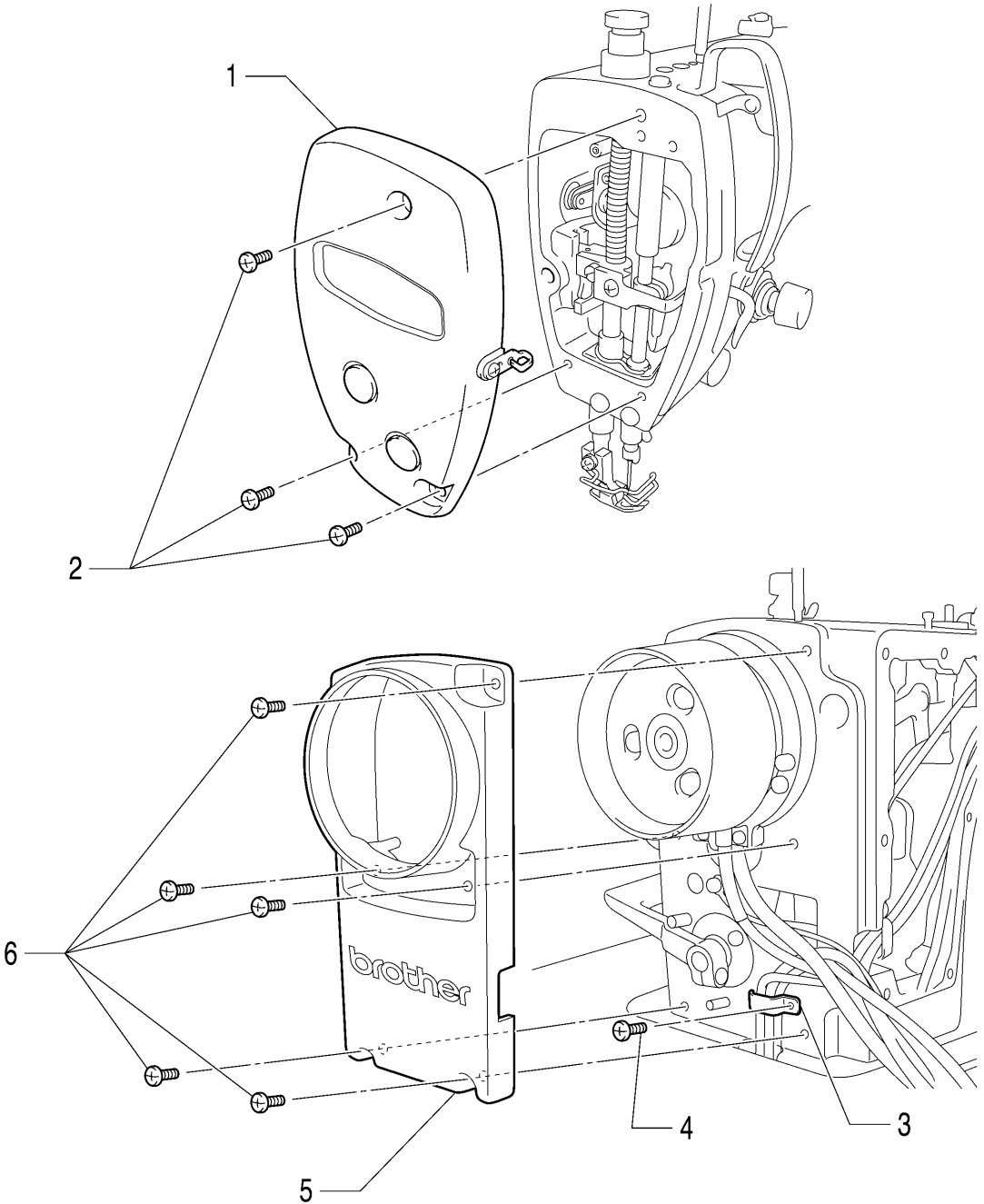

- 1. Face plate assembly
- 2. Screw [3 pcs]
- 3. Cord holder
- 4. Screw
- 5. Motor cover
- 6. Screw [5 pcs]
- 7. Bobbin winder unit
- 8. Bobbin winder fixed screw [3 pcs]

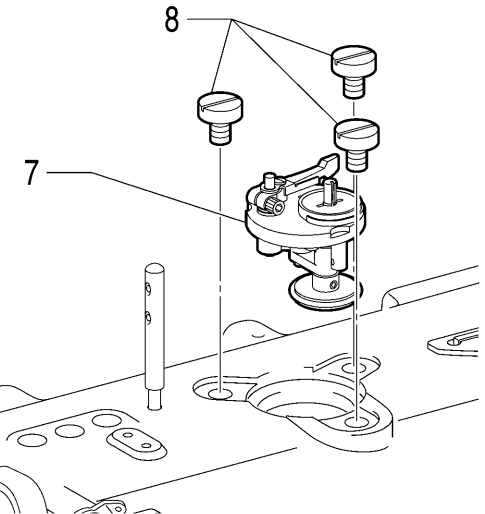

# 9-29. Covers and operation panel (2)

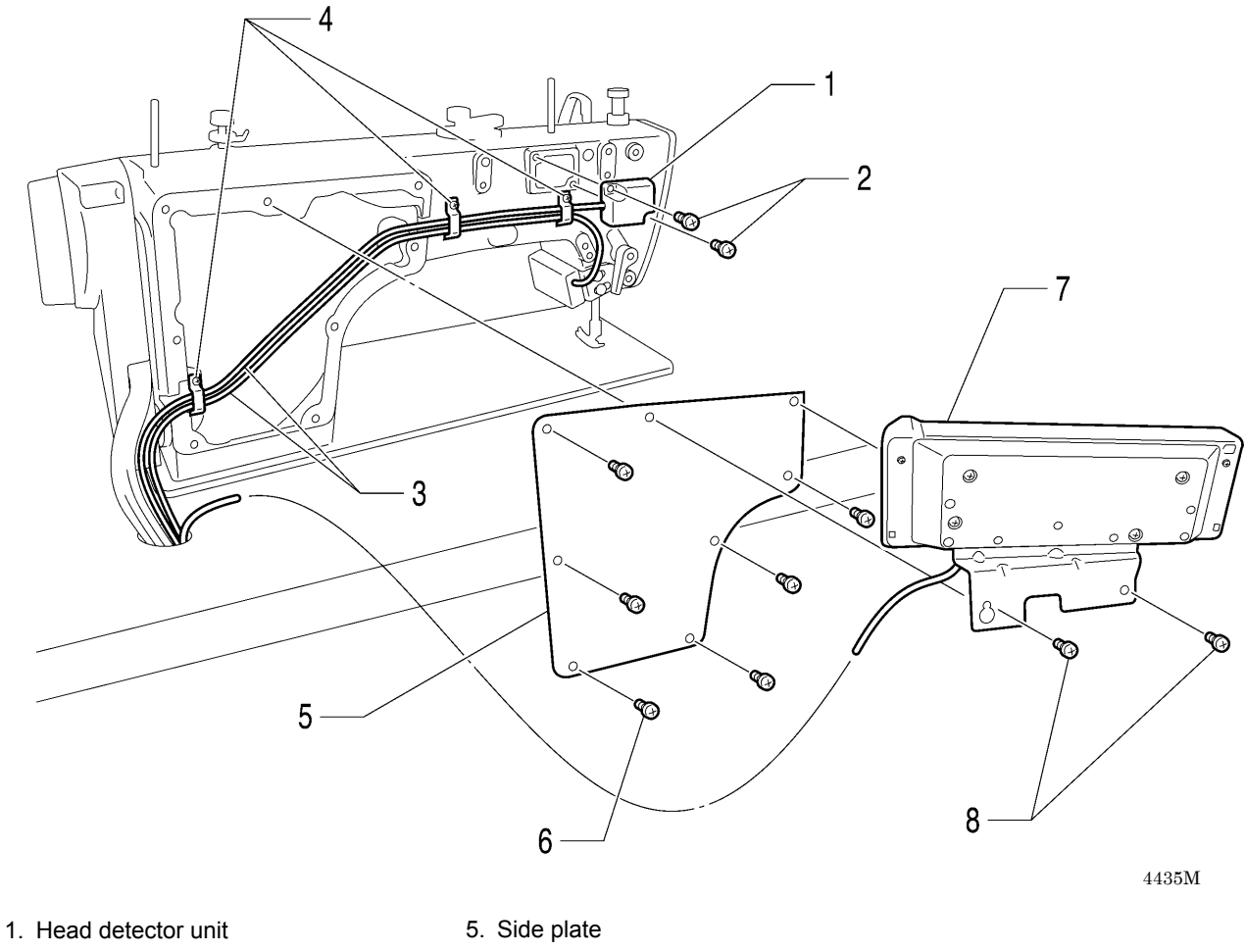

- 2. Screw [2 pcs]
- 3. Cord [2 pcs]
- 4. Screw [3 pcs] (Tighten)
- 6. Screw [6 pcs]
- 7. Operation panel
- 8. Screw [2 pcs]

### 9-30. Cable tie

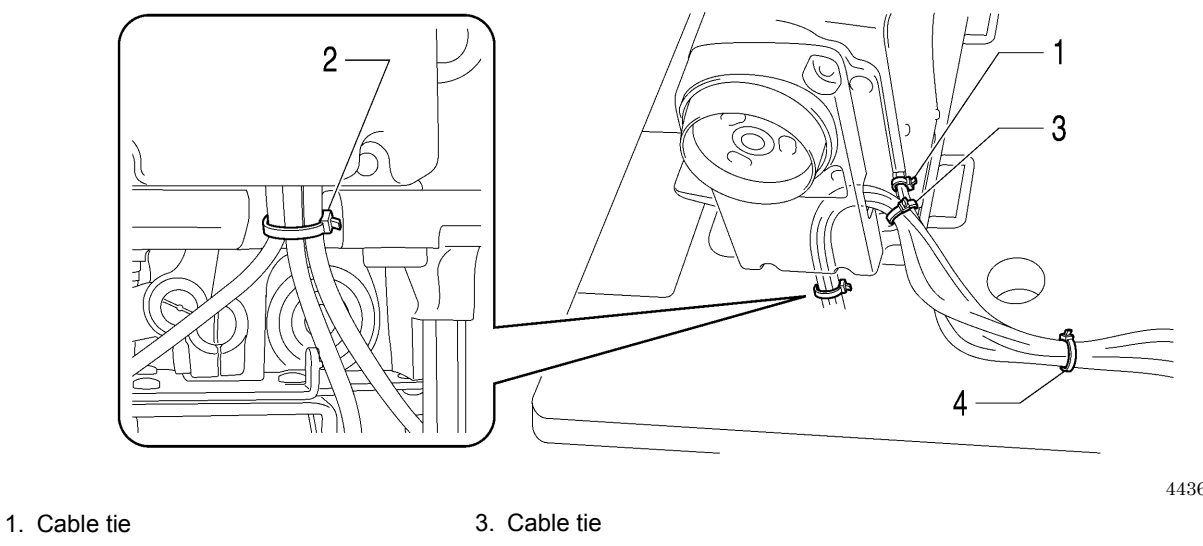

4. Cable tie

### 9-31. Connector

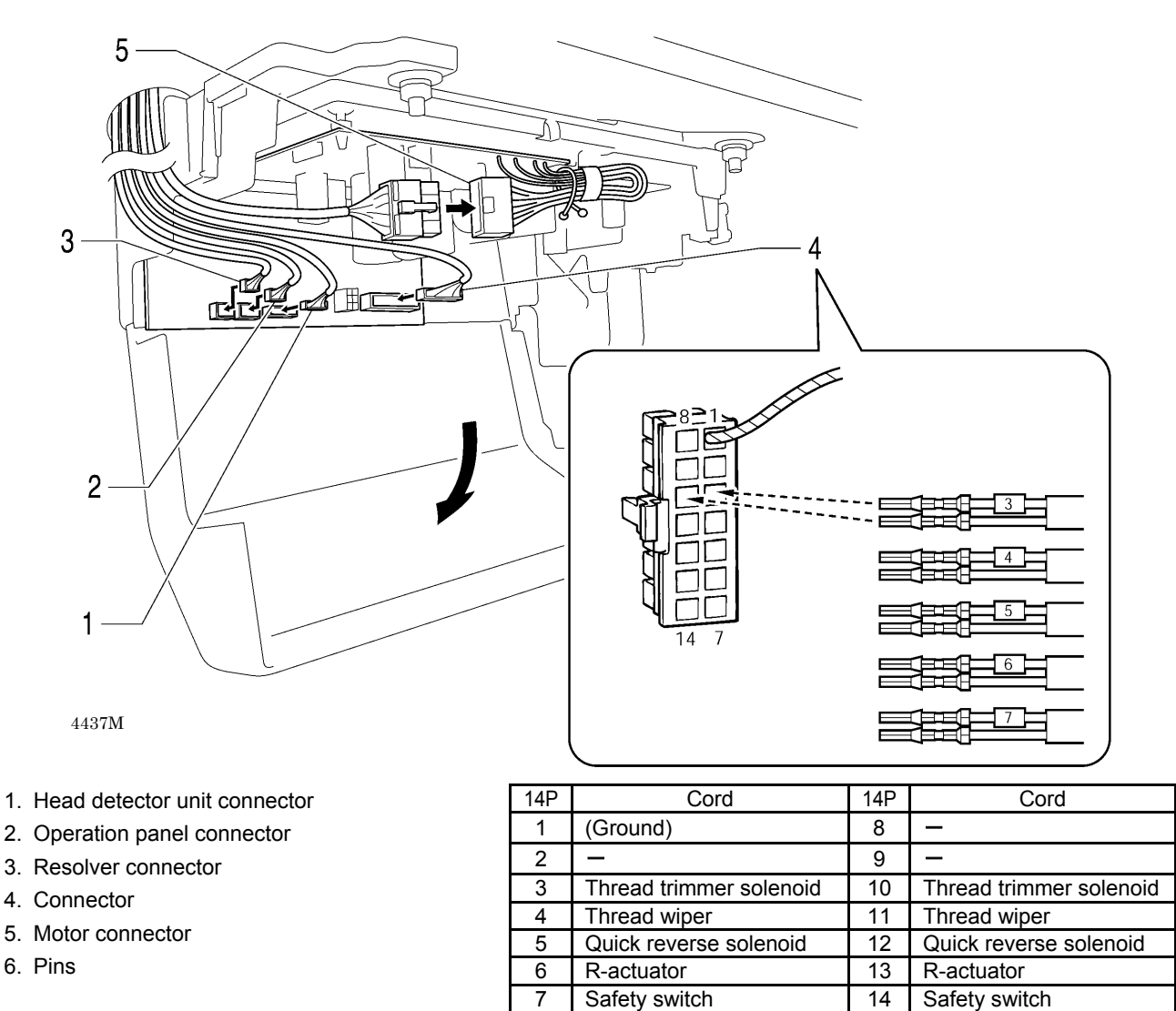

# 9-32. Knee lifter lever

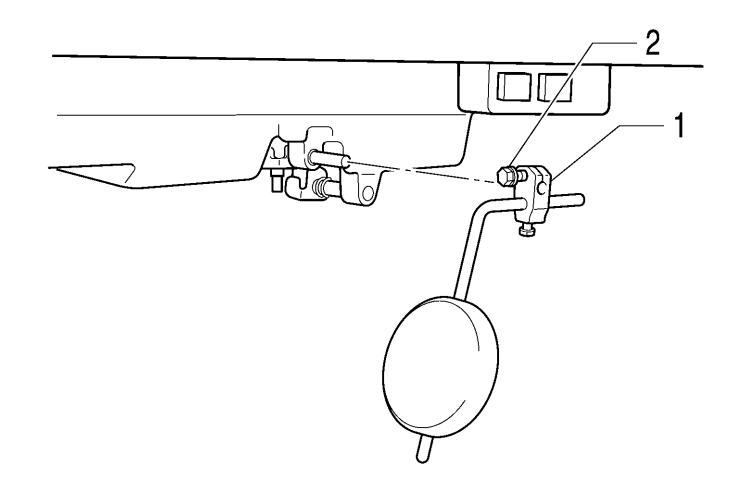

1. Knee lifter bracket

2. Bolt (Tighten)

# 1 O. ADJUSTMENTS

# 

Maintenance and inspection of the sewing machine should only be carried out by a qualified technician.

Ask your Brother dealer or a qualified electrician to carry out any maintenance and inspection of the electrical system.

If any safety devices have been removed, be absolutely sure to re-install them to their original positions and check that they operate correctly before using the machine.

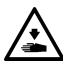

Secure the table so that it will not move when tilting back the machine head. If the table moves, it may crush your feet or cause other injuries. Use both hands to hold the machine head when tilting it back or returning it to its original position. If only one hand is used, the weight of the machine head may cause your hand to slip, and your hand may get caught.

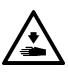

Turn off the power switch and disconnect the power cord from the wall outlet at the following times, otherwise the machine may operate if the treadle is depressed by mistake, which could result in injury.

- When carrying out inspection, adjustment and maintenance
- When replacing consumable parts such as the rotary hook and knife

If the power switch needs to be left on when carrying out some adjustment, be extremely careful to observe all safety precautions.

### 10-1. Adjusting the actuator switch position

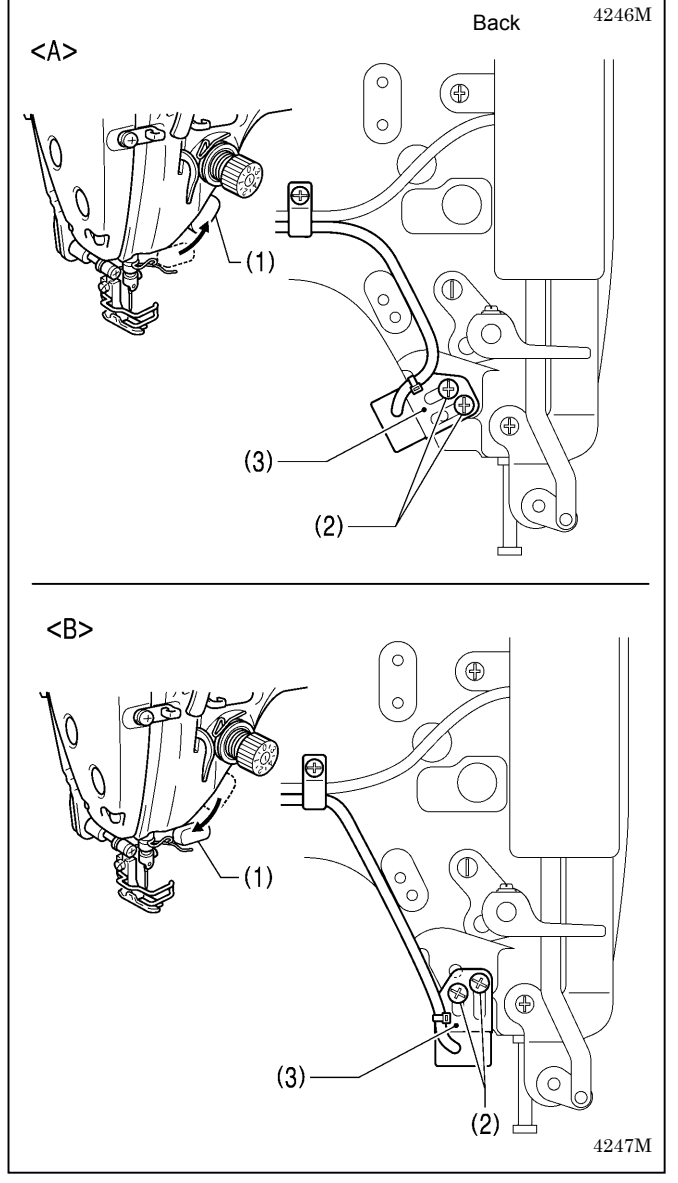

The installation position for the actuator switch (1) can be adjusted to <A> or <B>.

Adjust so that it is in a position where it is easy to operate.

- 1. Remove the two screws (2).
- Move the switch setting base (3) to move the actuator switch (1) to the preferred position <A> or <B>.
- 3. Tighten the two screws (2).
- \* If using the thread wiper, use it at position <A>. If the thread wiper is used at position <B>, it may obstruct the actuator switch (1) when it operates.

### < Actuator switch rotation function >

Additionally, the actuator switch (1) can be rotated 90 degrees as shown in the illustration. Select the position that is easier to use.

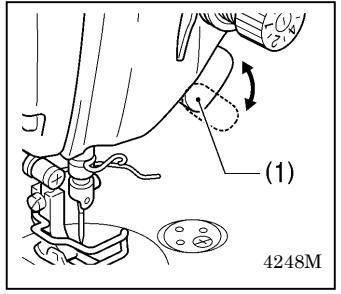

### **10-2.** Adjusting the safety switch position

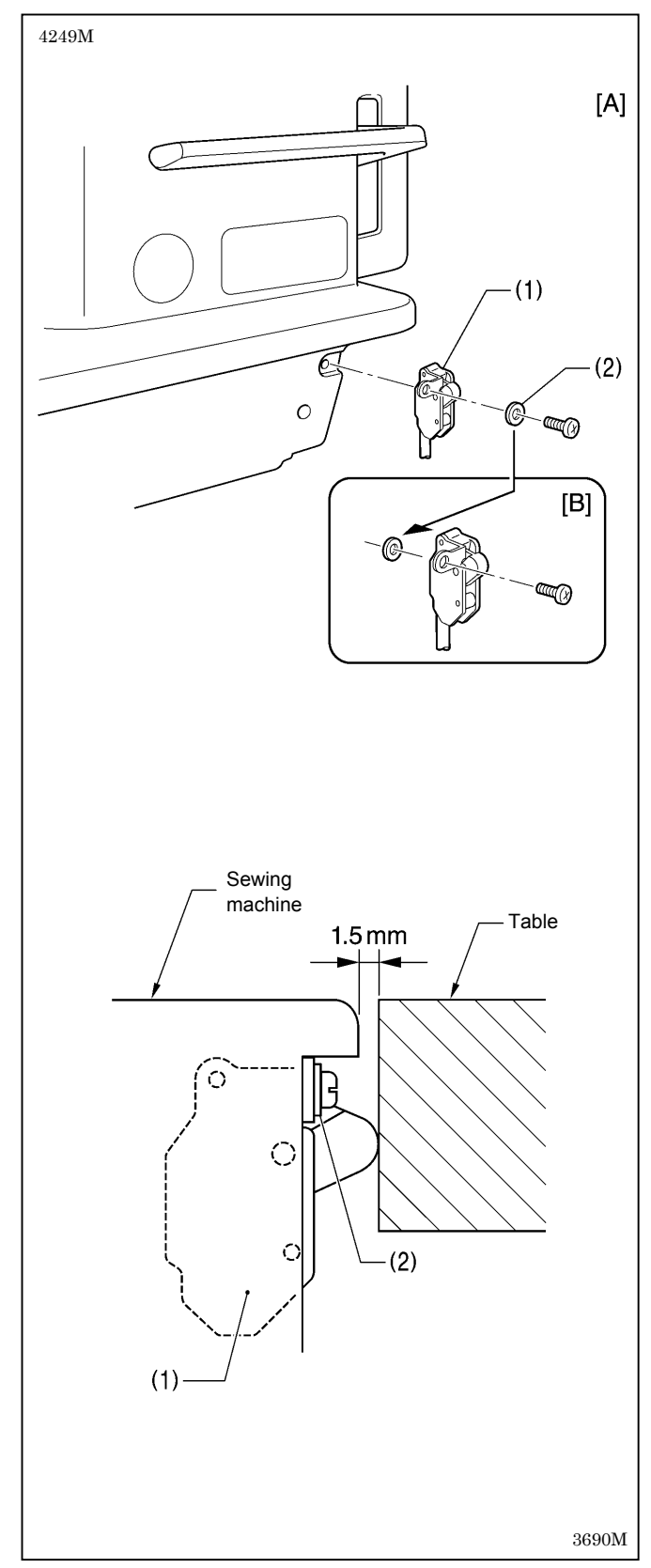

The safety switch (1) is normally installed as shown in figure [A].

However, if the processing method used for the table leaves too much space between the machine head and the table hole, it may adversely affect the operation of the safety switch (1).

### <Adjustment method>

The standard amount of clearance between the machine head and the table hole is 1.5 mm.

If the clearance is 3.5 mm or more, install the safety switch (1) so that the washer (2) is on the machine head side as shown in Figure [B].

\* If the position cannot be satisfactorily adjusted in this way, add more washers of the same thickness.

#### <Safety switch operation>

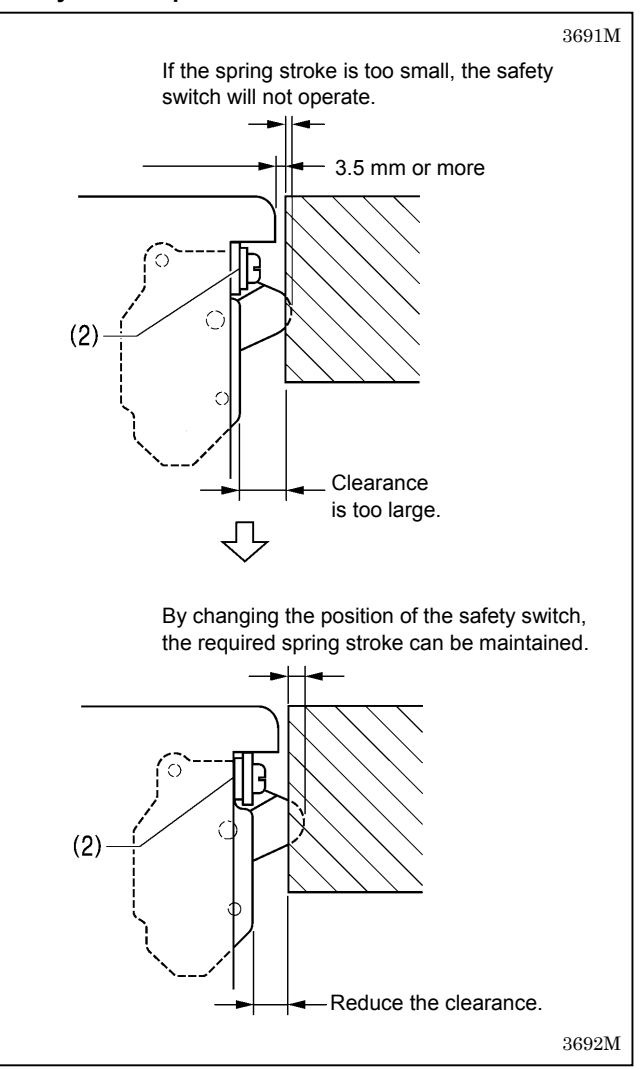

# 1 0-3. Adjusting the thread take-up spring

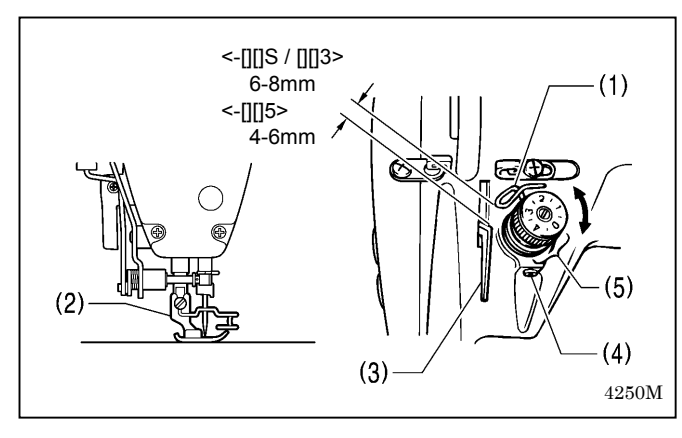

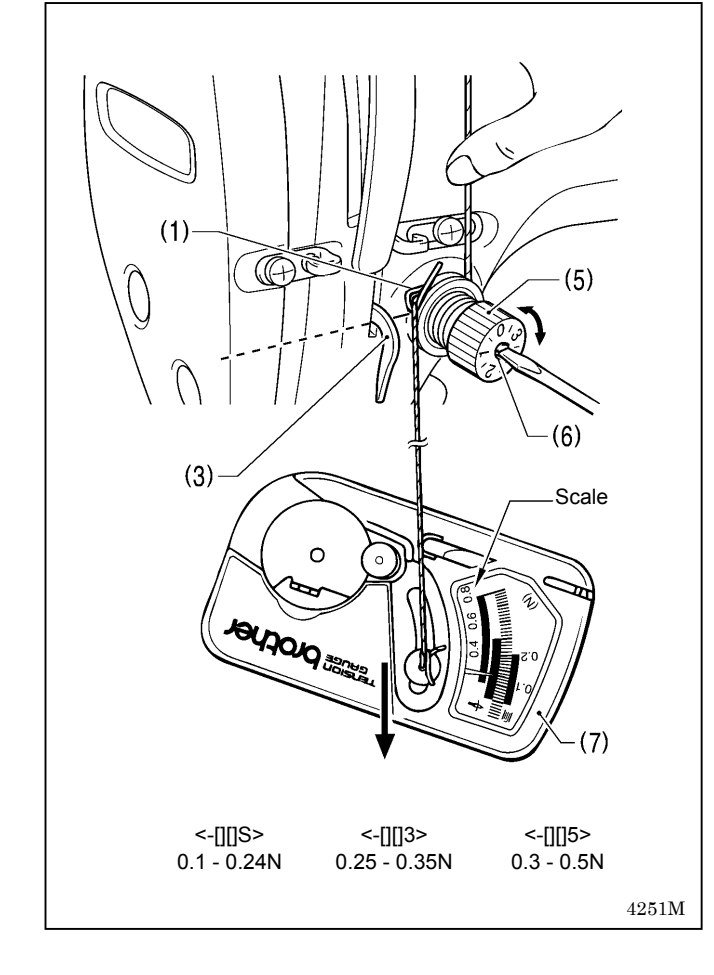

### <Thread take-up spring position>

The standard position of the thread take-up spring (1) is 6-8 mm [4-6 mm for -[][]5 specifications] above the surface of the thread guide (3) when the presser foot (2) is lowered.

- 1. Lower the presser foot (2).
- 2. Loosen the set screw (4).
- 3. Turn the thread tension bracket (5) to adjust the spring position.
- 4. Securely tighten the set screw (4).

### <Thread take-up spring tension>

The standard tension of the thread take-up spring (1) varies in accordance with the machine specifications as shown in the table.

| -[][]S specifications | 0.1 - 0.24N  |
|-----------------------|--------------|
| -[][]3 specifications | 0.25 - 0.35N |
| -[][]5 specifications | 0.30 - 0.5N  |

- 1. Push the needle thread with your finger until it is slightly higher than the thread tension bracket (5) and so that the upper thread is not pulled out.
- 2. Pull the upper thread down until the thread take-up spring (1) is at the same height as the base of the thread guide (3), and then measure the tension of the thread take-up spring (1).
- 3. Insert a screwdriver into the slot of the tension stud (6), and turn the screwdriver to adjust the tension of the thread take-up spring (1).
- **NOTE:** If using the tension gauge (7) (sold separately) to measure the tension, take the reading from the scale on the side of the red line.

# 1 0-4. Adjusting arm thread guide R

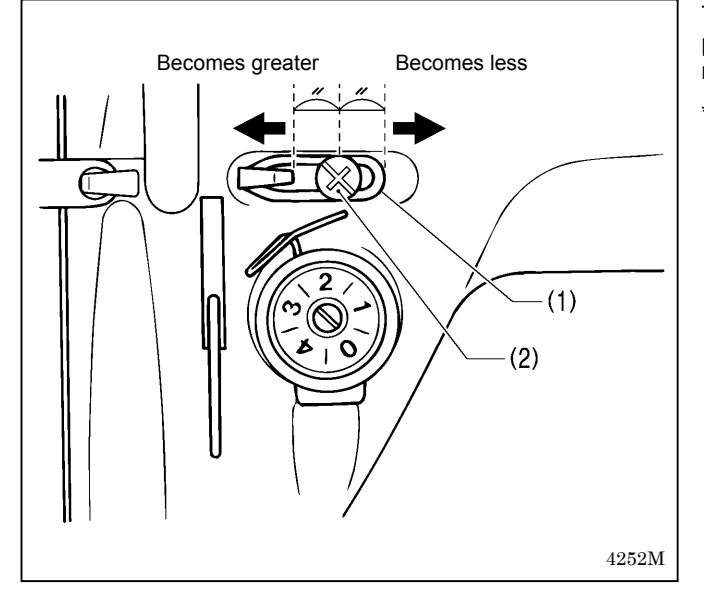

The standard position of arm thread guide R (1) is the position where the screw (2) is in the center of the adjustable range for arm thread guide R (1).

- To adjust the position, loosen the screw (2) and then move arm thread guide R (1).
  - When sewing thick material, move arm thread guide R (1) to the left. (The thread take-up amount will become greater.)
  - When sewing thin material, move arm thread guide R (1) to the right. (The thread take-up amount will become less.)

# 10-5. Adjusting the presser foot height

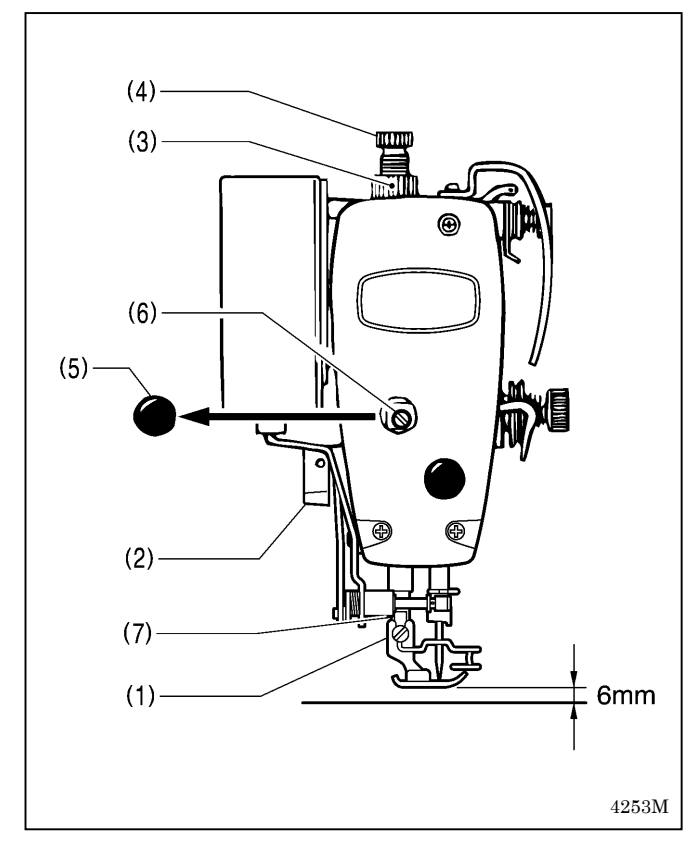

The standard height of the presser foot (1) is 6 mm when the presser foot (1) is raised by means of the lifting lever (2).

- 1. Loosen the nut (3) of the adjustment screw (4), and then turn the adjustment screw (4) so that there is no pressure applied to the presser foot.
- 2. Raise the lifting lever (2). The presser foot (1) will also rise.
- 3. Remove the oil cap (5).
- 4. Loosen the bolt (6) and then move the presser bar (7) up or down until the presser foot (1) is at the standard height of 6 mm.
- 5. Tighten the bolt (6).
- 6. Replace the oil cap (5).
- 7. Adjust the presser foot pressure using the adjustment screw (4), and then tighten the nut (3).

### 10-6. Quick reverse device

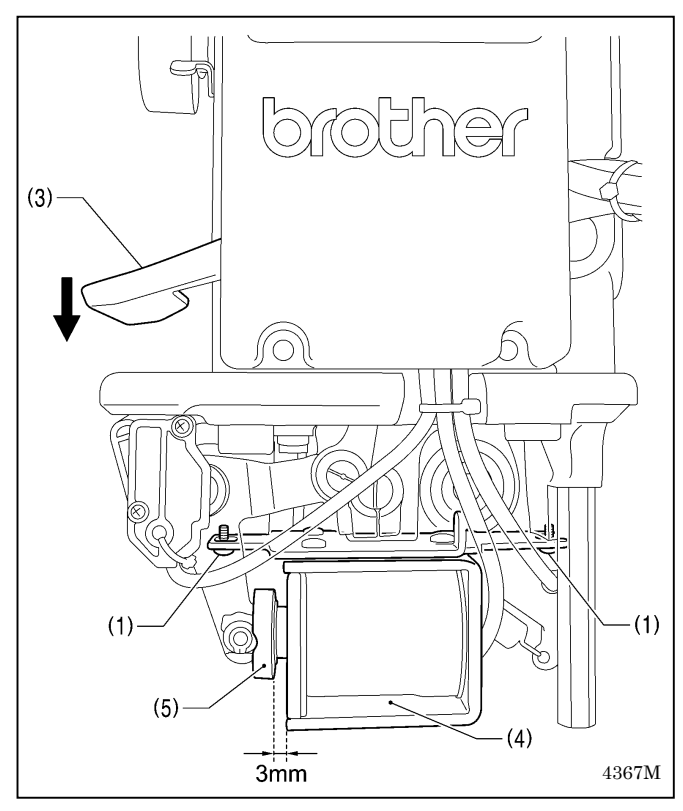

- 1. Turn the stitch length dial to the maximum setting.
- 2. Remove the side plate.
- 3. Tilt back the machine head.
- 4. Turn the stitch length dial to the maximum setting.
- 5. Loosen the two screws (1).
- 6. With the reverse lever (3) lowered as far as it will go, push quick reverse solenoid (4) until the clearance between the surface of the quick reverse solenoid (4) and the groove in the plunger (5) is 3 mm.
- 7. Tighten the screws (1).
- \* If the clearance mentioned above is larger than 3 mm, the operation of the quick reverse solenoid (4) will become stiff. Furthermore, if the clearance is smaller than 3 mm, then impact noise will easily occur when the quick reverse solenoid (4) operates.

### 1 0-7. Matching the stitch lengths for forward feed and reverse feed

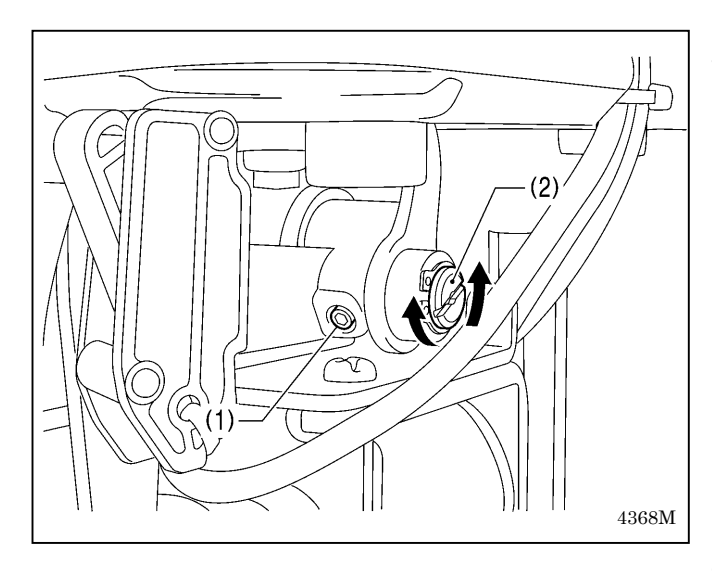

This matches the stitch lengths for forward feed and reverse feed.

- 1. Turn the stitch length dial to "3".
- 2. Sew at low speed (220 sti/min) in the forward and reverse feed directions. (11 stitches in each direction)
- 3. If adjustment is necessary, carry out the following.
  - 1) Tilt back the machine head.
  - 2) Loosen the set screw (1).
  - Adjust by turning the eccentric pin (2) within a range of 90°. (If the eccentric pin (2) is turned more than 90°, the adjustment will be reversed.)
    - \* If the stitch length is larger in the forward feed direction than in the reverse feed direction, turn the eccentric pin (2) in the clockwise direction.
    - \* If the stitch length is smaller in the forward feed direction than in the reverse feed direction, turn the eccentric pin (2) in the counterclockwise direction.
- 4. After adjusting, securely tighten the set screw (1).

# 1 0-8. Adjusting the feed dog height

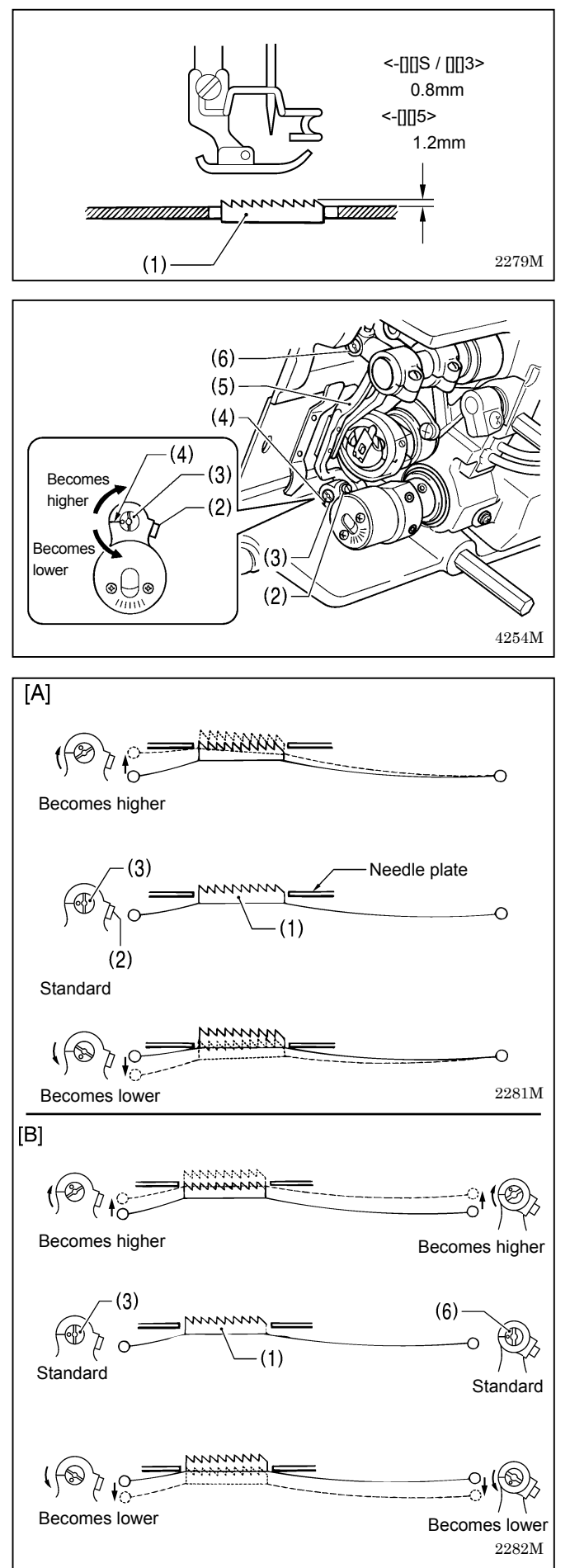

The standard height of the feed dog (1) when it is at its maximum height above the top of the needle plate is 0.8 mm for -[][]S / [][]3 specifications, and 1.2 mm for -[][]5 specifications.

- 1. Turn the pulley until the feed dog (1) rises to the highest position.
- 2. Tilt back the machine head.
- 3. Loosen the screw (2).
- 4. Turn the feed lifting rock bracket stud (3) within a range of 90° from the reference line (4) to adjust the vertical height of the feed bar (5). (Fig. [A])
- 5. Tighten the screw (2).
- \* If you are worried about the angle of the feed dog (1), turn the shaft (6) while carrying out the above adjustment. (Fig. [B])

(Refer to "10-9. Adjusting the feed dog angle" on the next page for details of this operation.)

# 1 0-9. Adjusting the feed dog angle

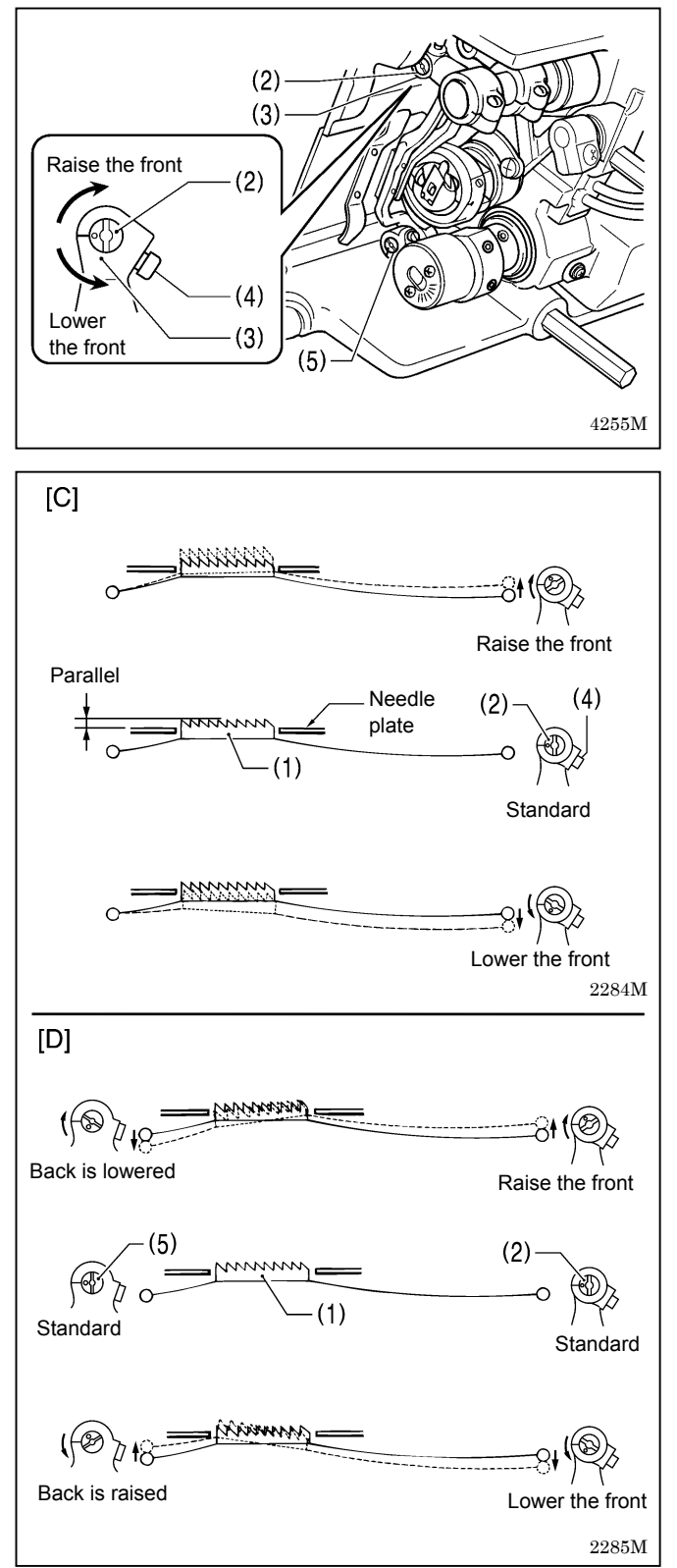

The standard angle for the feed dog (1) when it is at its highest position above the needle plate is when the " $\bigcirc$ " mark (or V groove) on the shaft (2) is aligned with the feed rocker bracket arm (3).

- 1. Turn the machine pulley to move the feed dog (1) to its highest position above the needle plate.
- 2. Tilt back the machine head.
- 3. Loosen the two set screws (4).
- Turn the shaft (2) in the direction of the arrow within a range of 90° with respect to the standard position. (Fig. [C])
  - In order to prevent puckering, lower the front of the feed dog (1).
  - In order to prevent the material from slipping, raise the front of the feed dog (1).
- 5. Securely tighten the set screws (4).
- \* If you would like to tilt the feed dog (1) further, turn the feed lifting rock bracket stud (5) while carrying out the above adjustment. (Fig. [D]) (Refer to "10-8. Adjusting the feed dog height" on the

(Refer to "10-8. Adjusting the feed dog neight on the previous page for details of this operation.)

<sup>\*</sup> The height of the feed dog (1) will change after the angle has been adjusted, so it will be necessary to re-adjust the height of the feed dog (1).

# 10-10. Adjusting the needle bar height

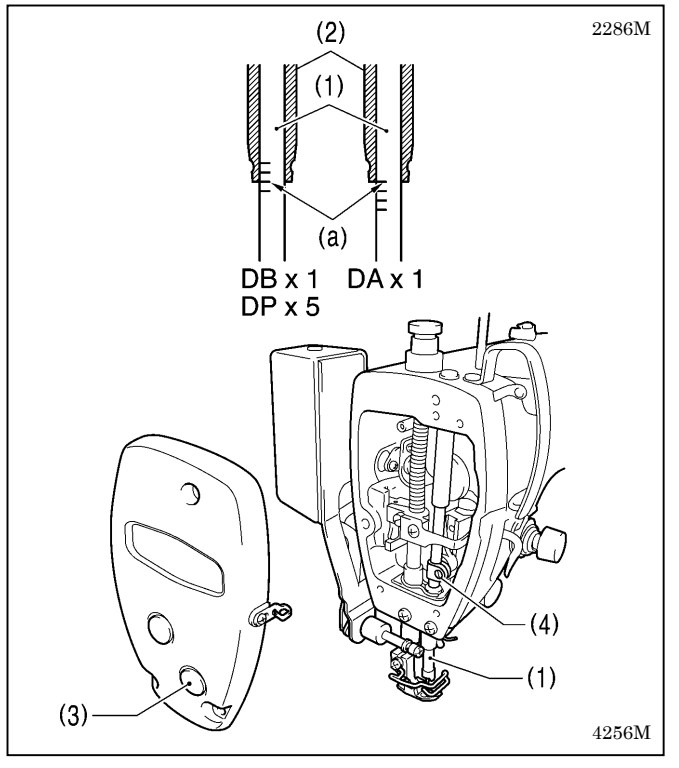

Reference line (a), which is the second line from the bottom of the needle bar (1) (fourth line from the bottom when using a DA x 1 needle) should be aligned with the lower edge of the needle bar bush D (2) as shown in the illustration when the needle bar (1) is at its lowest position.

- 1. Turn the machine pulley to set the needle bar (1) to its lowest position.
- 2. Remove the oil cap (3).
- 3. Loosen the screw (4) and then move the needle bar (1) up or down to adjust its position.
- 4. Securely tighten the screw (4).
- 5. Replace the oil cap (3).

# 10-11. Adjusting the needle and feed mechanism timing

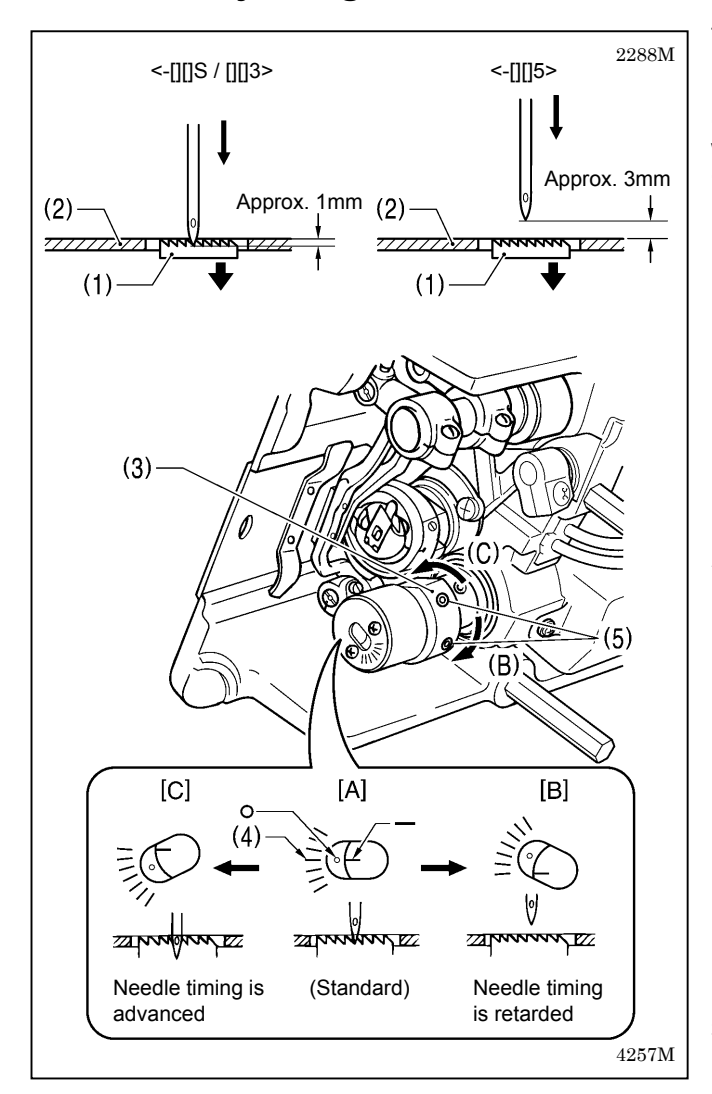

The standard position for point of the needle is as described below when the feed dog (1) is lowered from its highest position until it is aligned with the top of the needle plate (2). (At this time, the "-" mark on the lower shaft will be aligned with the center of the scale (4) ("O" mark) on the vertical cam (3).)

### <-[][]S / -[][]3>

The top of the feed dog (1) and the top of the needle plate (2) should be aligned, and the point of the needle should be approximately 1 mm below the needle plate (2).

### <-[][]5>

The top of the feed dog (1) and the top of the needle plate (2) should be aligned, and there should be a clearance of approximately 3 mm between the point of the needle and the needle plate (2).

- 1. Tilt back the machine head.
- Loosen the two set screws (5), and then turn the vertical cam (3) sligtly to adjust the timing. (Use the "-" mark on the lower shaft and the alignment position on the scale (4) of the vertical cam (3) as a guide.)
  - To set to the standard position, align the "-" mark on the lower shaft with the center of the scale (4) ("O" mark) on the vertical cam (3). ([A] in the illustration)
  - To prevent material slippage from occurring, retard the needle timing. (Turn the vertical cam (3) in the direction of (B). Refer to [B] in the illustration.)
  - To improve thread tightening, advance the needle timing. (Turn the vertical cam (3) in the direction of (C). Refer to [C] in the illustration.)
    - **NOTE:** Do not turn the vertical cam (3) too far in the direction of (C), otherwise it could cause the needle to break.
- 3. After adjustment is completed, securely tighten the two screws (5).

## 10-12. Adjusting the needle and rotary hook timing

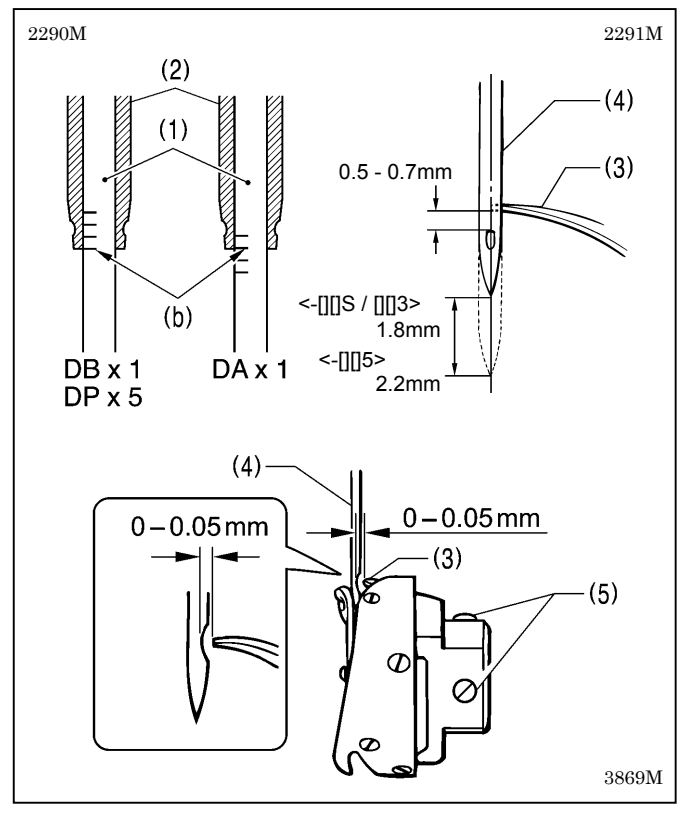

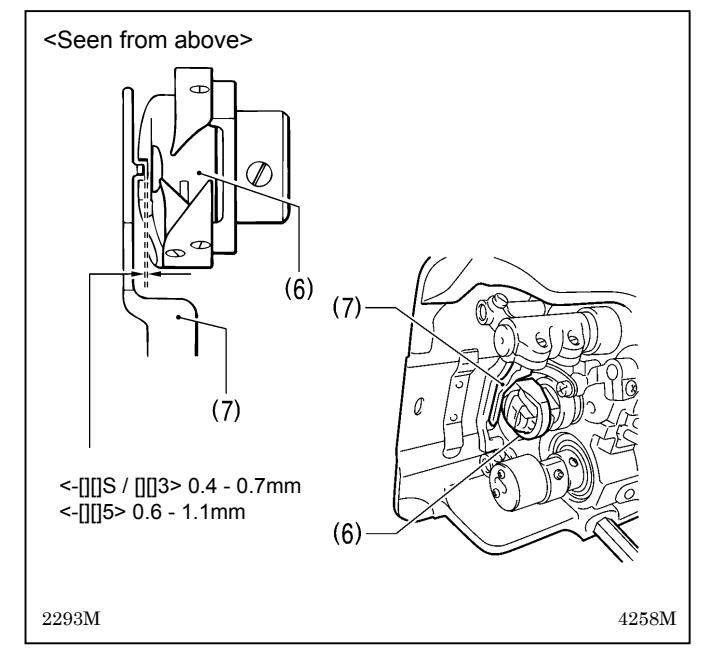

The tip of the rotary hook (3) should be aligned with the center of the needle (4) when the needle bar (1) moves up from its lowest position to the position where reference line (b), which is the line at the bottom of the needle bar (1) (third line from the bottom when using a DA x 1 needle), is aligned with the lower edge of the needle bar bush D (2) as shown in the illustration.

- 1. Turn the machine pulley to raise the needle bar (1) from its lowest position until reference line (b) is aligned with the lower edge of the needle bar bush D (2) as shown in the illustration.
- (The needle should rise by 1.8 mm [2.2 mm for -[][]5 specifications] and the distance from the needle hole to the tip of the rotary hook should be 0.5 0.7 mm.)
- Loosen the set screws (5), and then align the tip of the rotary hook (3) with the center of the needle (4). The distance between the tip of the rotary hook (3) and the needle (4) should be approximately 0 - 0.05 mm.
- 3. Securely tighten the set screws (5).

# <Checking the clearance between the rotary hook and bobbin case holder position bracket>

Check that the clearance between the rotary hook (6) and the bobbin case holder position bracket (7) is enough to allow the thread being used to pass through smoothly.

The clearance should be 0.4 - 0.7 mm for -[][]S / [][]3 models, and 0.6 - 1.1 mm for -[][]5 models.

#### Lowest position of needle bar Raised 5 mm Reference Reference line (a) line (b) DAX1 DAX1 DBX1 DBX1 DP X5 DPX5 1204B(1)(4)Ŕ (C) Direction of $(\cap$ cam rotation 2A $\overline{\otimes}$ -(3) (5)(2) 0.6mm-0.8mm [B] 0.5mm [A] (4)lk 111 (4` (2)(2)4351M

10-13. Adjusting the thread trimming timing

# (4)4352M(3)(2)(6) 1mm : (6)(5)(5) (6)(10)(5)(10)1207B(7)(8)(9) Mating mark

Remove the presser foot, needle plate and feed dog.

### < Thread trimming cam position adjustment >

- 1. Turn the machine pulley to raise the needle bar 5 mm from its lowest position (reference line (a) position) so that reference line (b) is aligned with the bottom edge of the needle bar bush.
- 2. At the above position, push the plunger (1) of the thread trimming solenoid with your finger in the direction of the arrow.

Adjust the position of the thread trimmer cam (2) at this time so that the roller shaft (4) of the thread trimmer cam lever assembly (3) touches the hollow (c) of the thread trimmer cam (2) and so that the clearance between the edge of the thread trimmer cam (2) and the roller shaft (4) is 0.6 to 0.8 mm, and then tighten the set screws (5). (Fig. [A])

- 3. Check that the clearance between the edge of the thread trimmer cam (2) and the roller shaft (4) is 0.5 mm when the roller shaft (4) returns to the right. (Fig. [B])
  - \* Tighten the two set screws (5) to approximately 4 N.m.

### <Movable knife and fixed knife position adjustment >

- 1. Turn the machine pulley, and then push the plunger (1) of the thread trimming solenoid with your finger.
- 2. In this condition, turn the machine pulley until the roller shaft (4) of the thread trimmer cam lever assembly (3) is sitting on top of the thread trimmer cam (2), then move the thread trimmer lever (7) to adjust its position so that the tip of the fixed knife (5) and the blade of the movable knife (6) are meshed by 1 mm, and then tighten the screw (8).
  - \* Adjust so that the meshing amount is 1 mm at this time, by using the position where the mating marks on the thread trimmer holder and the bushing are aligned as a guide.
  - \* Tighten the screw (8) so that there is no play in the forked shaft (9).
  - \* The lower thread finger (10) must be underneath the movable knife (6).
- 3. Install the feed dog, needle plate and presser foot.

# 1 0-1 4. Adjusting the thread take-up amount (-[][]3 specifications)

CAUTION

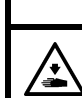

Turn off the power switch before carrying out this operation.

 $\Delta$  The machine may operate if the treadle is depressed by mistake, which could result in injury.

#### NOTE:

Do not use this function with models that are not -[][]3 specifications.

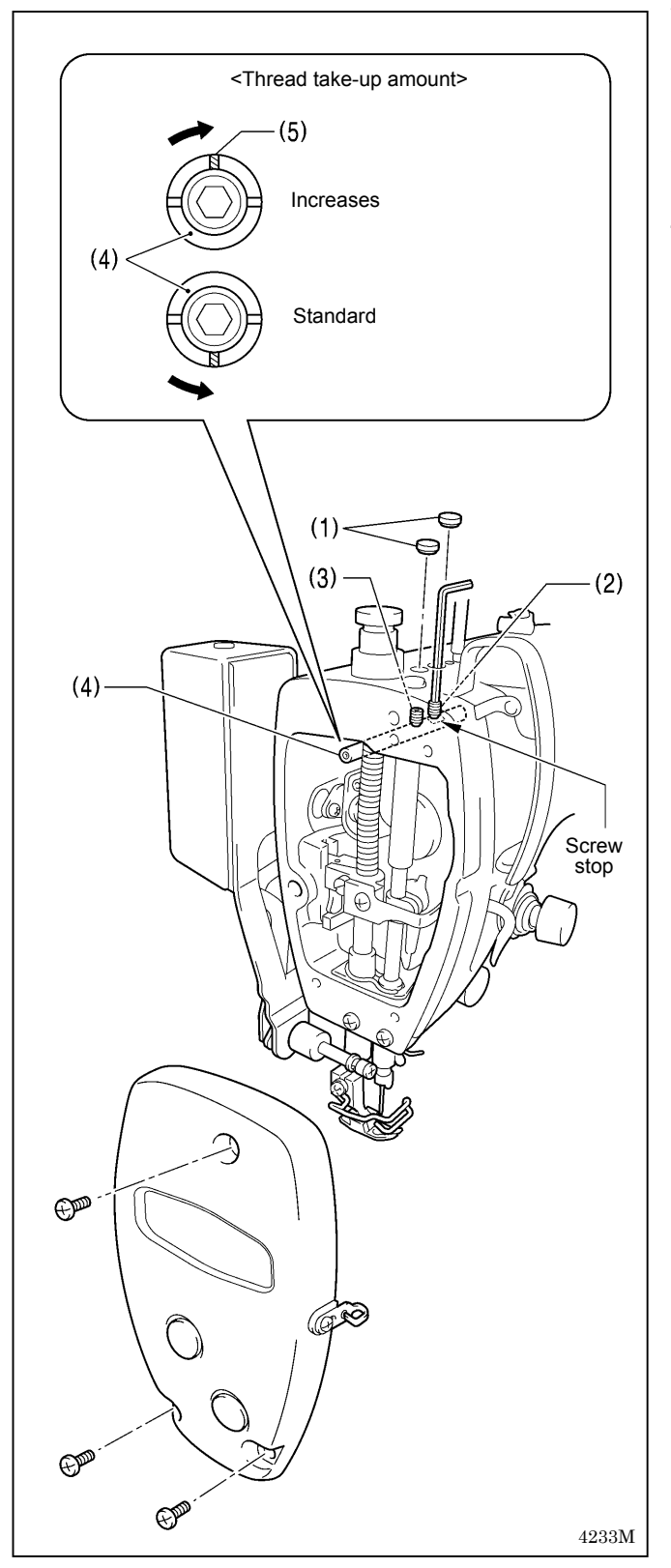

When sewing heavy materials, the thread tension can be adjusted more easily if the thread take-up amount is set to a larger amount.

- 1. Remove the face plate.
- 2. Remove the two rubber caps (1).
- 3. Use a hexagonal wrench 3 to loosen the set screws (2) and (3) by approximately two turns.
- 4. Adjust the thread take-up amount.
  - <To increase the thread take-up amount>

Turn the thread take-up support shaft (4) clockwise so that the groove (5) is facing straight upward.

# <To return the thread take-up amount to the standard setting>

Turn the thread take-up support shaft (4) counterclockwise so that the groove (5) is facing straight downward.

- 5. With the thread take-up support shaft (4) pushed in as far as it will go, first tighten the set screw (2) until it touches the screw stop on the thread take-up support shaft (4).
- 6. After this, tighten the set screw (3).
- 7. Install the two rubber caps (1).
- 8. Install the face plate.

# 10-15. Adjusting the needle up stop position

<G50 operation panel>

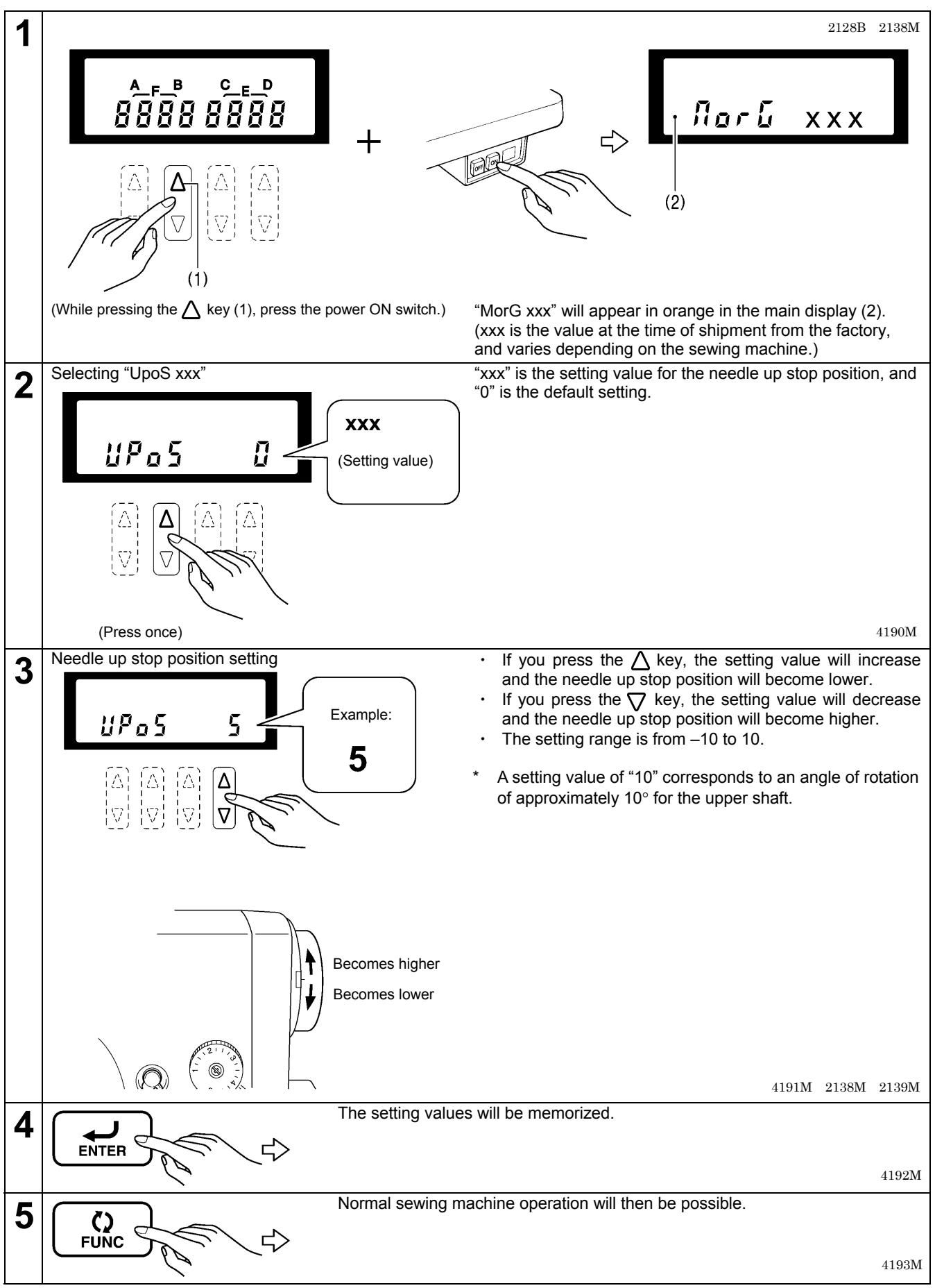

### <G10 operation panel >

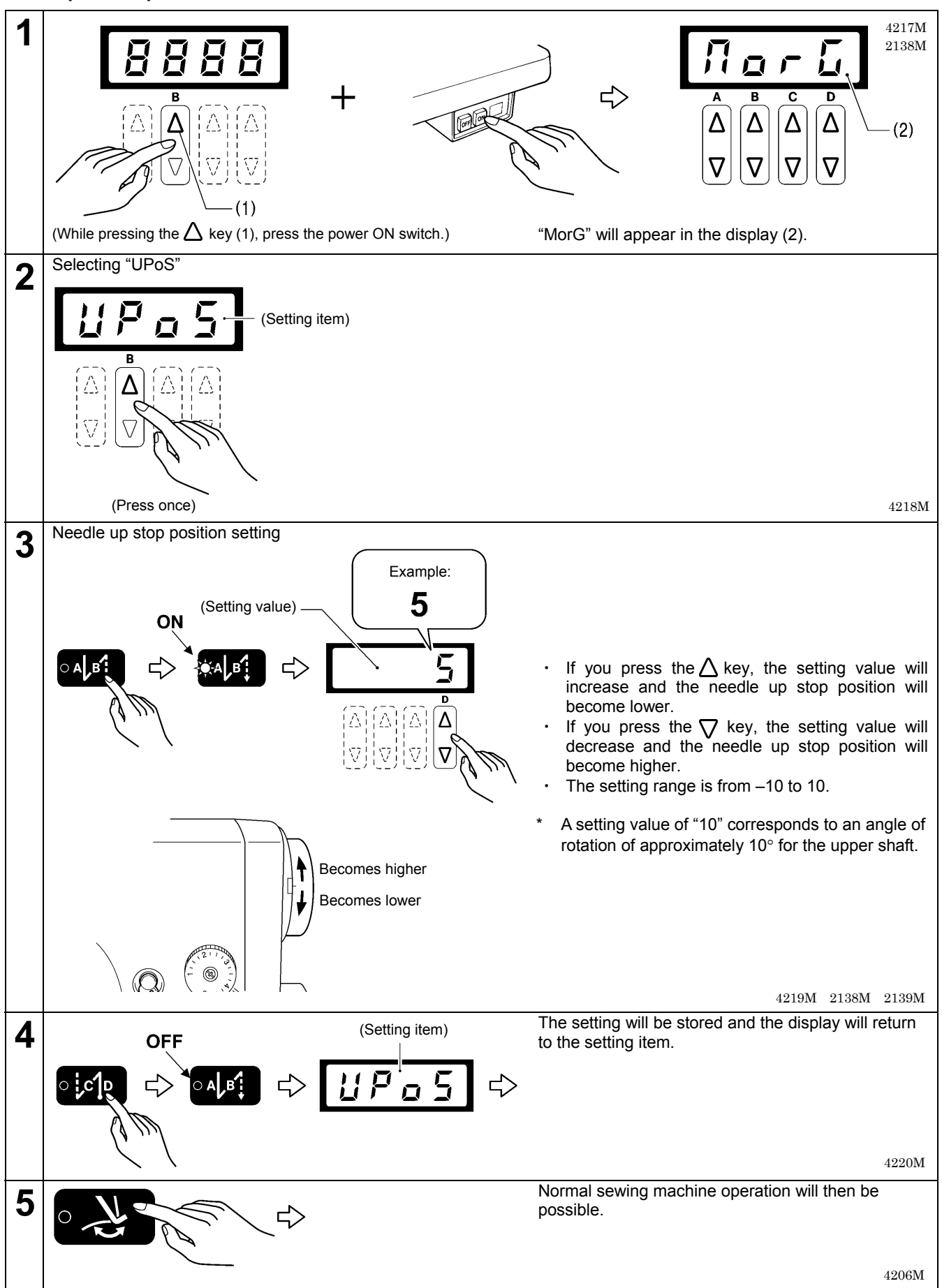

## 10-16. Adjusting the treadle

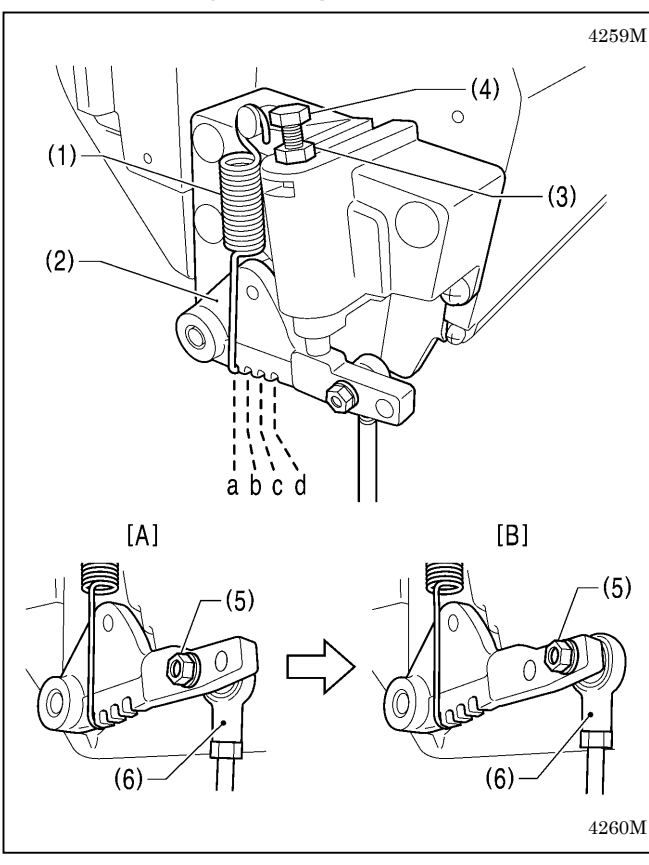

### <Forward depression sensitivity adjustment>

If the machine starts running at low speed when your foot is simply resting on the treadle, or if the treadle pressure is felt to be too weak, adjust the position (a to c) at which the treadle spring (1) is hooked onto the treadle lever (2).

\* a is the weakest position, and it becomes gradually stronger at b, c and d respectively.

### <Backward depression sensitivity adjustment>

1. Loosen the nut (3) and turn the bolt (4).

- \* When the bolt (4) is tightened, the treadle operation becomes heavier, and when it is loosened, the operation becomes lighter.
- 2. Tighten the nut (3).

### <Adjusting the treadle stroke>

Remove the nut (5), and then move the connecting rod joint (6) from the position in figure A to the position in figure B. The treadle stroke will then be increased by approximately 27 %.

At this time, the treadle forward and backward depression sensitivity will change, so readjust if necessary.

# 10-17. Adjusting the presser foot floating amount (minute lifting amount)

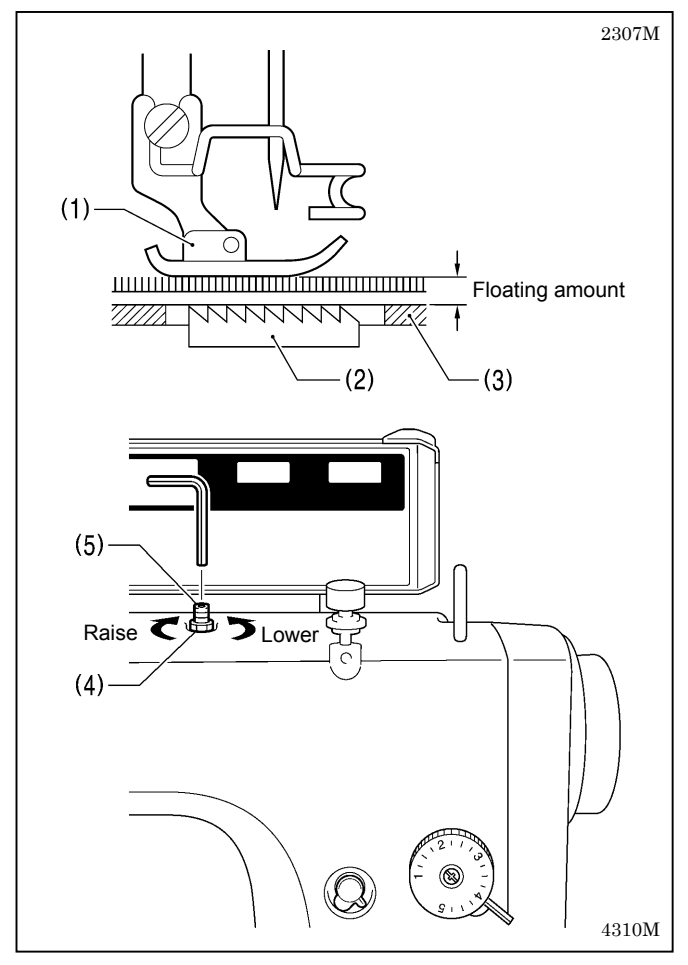

When sewing stretch materials and materials with long pile, you can make minute adjustments to the floating amount for the presser foot (1) in accordance with the material.

- 1. Turn the sewing machine pulley by hand to move the feed dog (2) below the needle plate (3).
- 2. Use the lifting lever to lower the presser foot (1).
- 3. Loosen the nut (4).
- 4. Use a hexagon wrench to turn the adjusting screw (5) to adjust the floating amount.
  - To raise the presser foot (1) ...

Turn the adjusting screw (5) clockwise.

To lower the presser foot (1) ...

Turn the adjusting screw (5) counterclockwise.

- 5. Tighten the nut (4).
- \* After making the adjustment, sew a piece of material to check the floating amount.

### 10-18. Adjusting the tension release wire

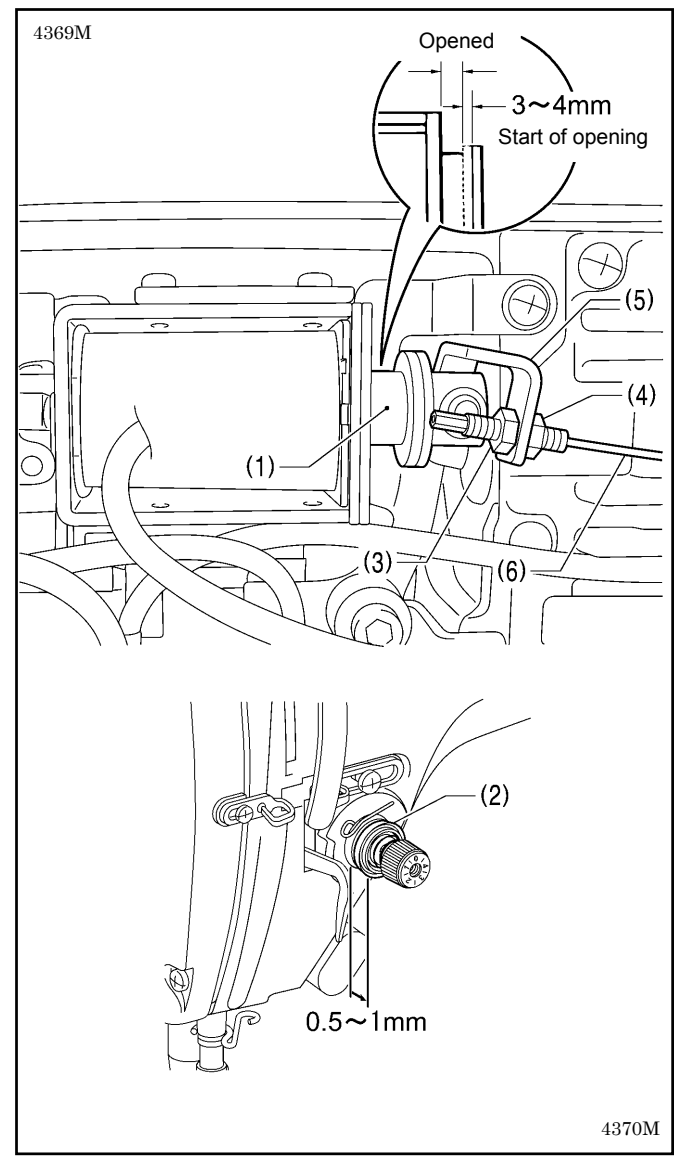

If the tension discs remain open or if the upper thread pulls out from the needle hole after thread trimming, carry out the following adjustment.

\* Lower the presser foot before carrying out the adjustment.

- A. If the upper thread pulls out of the needle hole (The tension release wire is not operating enough during thread trimming.)
  - When the plunger (1) of the thread trimming solenoid is pushed 3 to 4 mm, the tension discs (2) start to open, and when it is pushed as far as it will go, the tension discs (2) should always be open.
  - When the plunger (1) is released, the tension discs (2) close.
- 1. Loosen the nuts (3) and (4), and then push the plunger (1) of the thread trimming solenoid 3 to 4 mm.
- 2. Tighten the nut (3) [left side] until the tension discs (2) start to open.
- Check that the tension discs (2) open when the plunger (1) is pushed as far as it will go, and that the tension discs (2) close when the plunger (1) is released.
- 4. Tighten the nut (4) [right side].

### B. If the tension discs remain open

- 1. Check that the solenoid lever (5) has returned.
- 2. Check that the tension release wire (6) is not being stretched.
- Use nuts (3) and (4) to adjust as described in A above.
  \* If adjustment is not possible, adjust the tension of the tension release wire (6).

# 1 0-1 9. Adjusting the rotary hook lubrication amount (-[]0[], []3[] specifications)

# 

Be careful not to touch your fingers or the lubrication amount check sheet against moving parts such as the rotary hook or the feed mechanism when checking the amount of oil supplied to the rotary hook, otherwise injury may result.

Use the following procedure to check the amount of oil being supplied to the rotary hook when replacing the rotary hook or when changing the sewing speed.

### NOTE:

If the sewing machine is sub-class -[[5[], it is a fully dry-type machine and so adjustment of the rotary hook lubrication amount is not necessary.

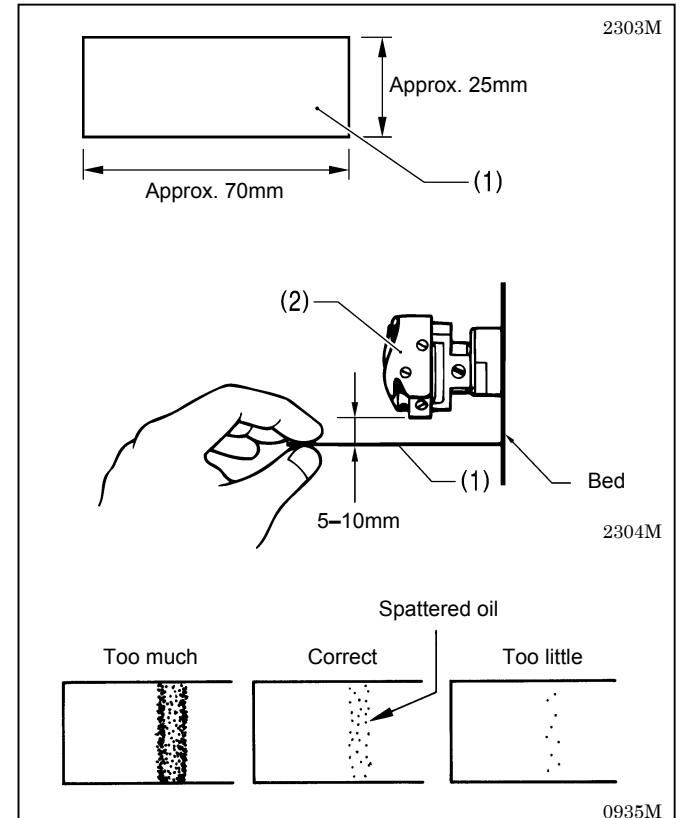

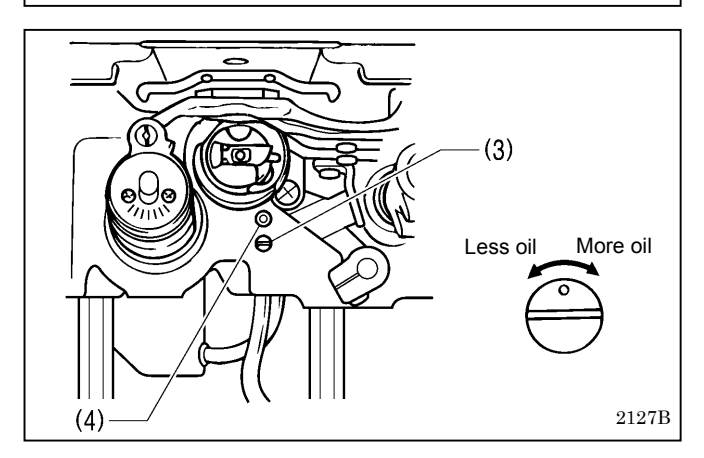

#### <Checking the lubrication amount>

- 1. Remove the thread from all points from the thread take-up to the needle.
- 2. Use the lifting lever to lift the presser foot.
- 3. Run the machine at the normal sewing speed for approximately 1 minute without sewing any material (following the same start/stop pattern as when actually sewing).
- 4. Place the lubrication amount check sheet (1) underneath the rotary hook (2) and hold it there. Then run the sewing machine at the normal sewing speed for 8 seconds. (Any type of paper can be used as the lubrication amount check sheet (1).)
- 5. Check the amount of oil which has spattered onto the sheet.

If adjustment is necessary, carry out the following operations in "Adjusting the lubrication amount".

#### NOTE:

If the lubrication amount does not match the correct amount shown in the illustration at left (if the amount of spattered oil is too much or none at all), turn the adjusting screw (3) clockwise to fully tighten it, turn it back counterclockwise by 2 1/2 turns, and then carry out the following adjustment.

#### <Adjusting the lubrication amount>

- 1. Tilt back the machine head.
- 2. Turn the adjusting screw (3) to adjust the lubrication amount.
  - If the rotary hook adjusting screw (3) is turned clockwise, the lubrication amount becomes greater.
  - If the rotary hook adjusting screw (3) is turned counterclockwise, the lubrication amount becomes smaller.

#### NOTE:

Do not remove the rubber cap (4).

- Check the lubrication amount again according to the procedure given in "Checking the lubrication amount" above.
  - \* Turn the adjusting screw (3) and check the lubrication amount repeatedly until the lubrication amount is correct.
- 4. Check the lubrication amount again after the sewing machine has been used for approximately two hours.

# 1 1. REPLACING PARTS

# 

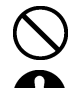

Replacement of parts should only be carried out by a qualified technician.

Use only the proper replacement parts as specified by Brother.

Turn off the power switch and disconnect the power cord before replacing any parts.

The machine may operate if the treadle is depressed by mistake, which could result in injury.

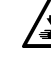

Use both hands to hold the machine head when tilting it back or returning it to its original position. If only one hand is used, the weight of the machine head may cause your hand to slip, and your hand may get caught.

Be sure to wear protective goggles and gloves when handling the lubricating oil and grease, so that they do not get into your eyes or onto your skin, otherwise inflammation can result.

Furthermore, do not drink the oil or eat the grease under any circumstances, as they can cause vomiting and diarrhea.

Keep the oil out of the reach of children.

# 1 1-1. Fixed knife

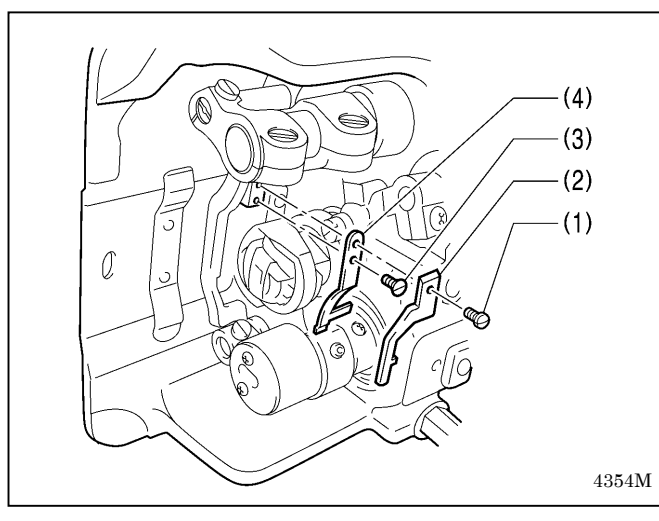

- 1. Tilt back the machine head.
- 2. Remove the screw (1), and then remove the rotary hook stopper (2).
- 3. Remove the screw (3), and then remove the fixed knife (4).
  - \* Carry out the above steps in reverse to install the fixed knife (4).

### Sharpening the fixed knife

If the cutting performance deteriorates, sharpen the fixed knife (4) on a whetstone (5) as shown in the illustration.

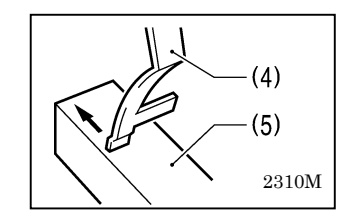

### 1 1-2. Movable knife

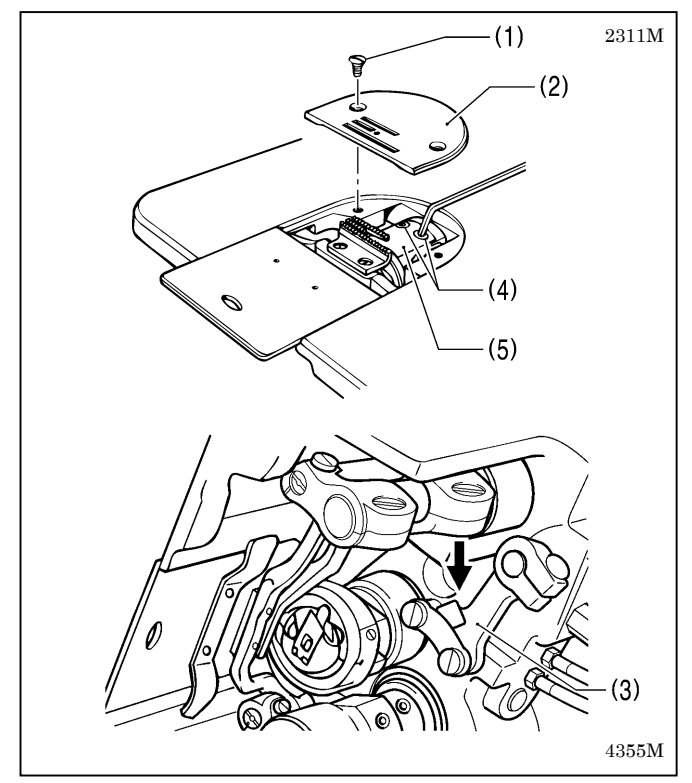

- 1. Remove the needle.
- 2. Lift up the presser foot using the lifting lever.
- 3. Remove the two screws (1), and then remove the needle plate (2).
- 4. Turn the machine pulley to raise the needle bar to its highest position.
- 5. Tilt back the machine head.
- 6. Push the thread trimmer connecting rod (3) in the direction of the arrow until the two screws (4) can be seen.
- 7. Remove the two screws (4), and then remove the movable knife (5).
  - \* Carry out the above steps in reverse to install the movable knife (5).

### 1 1-3. Motor and timing belt

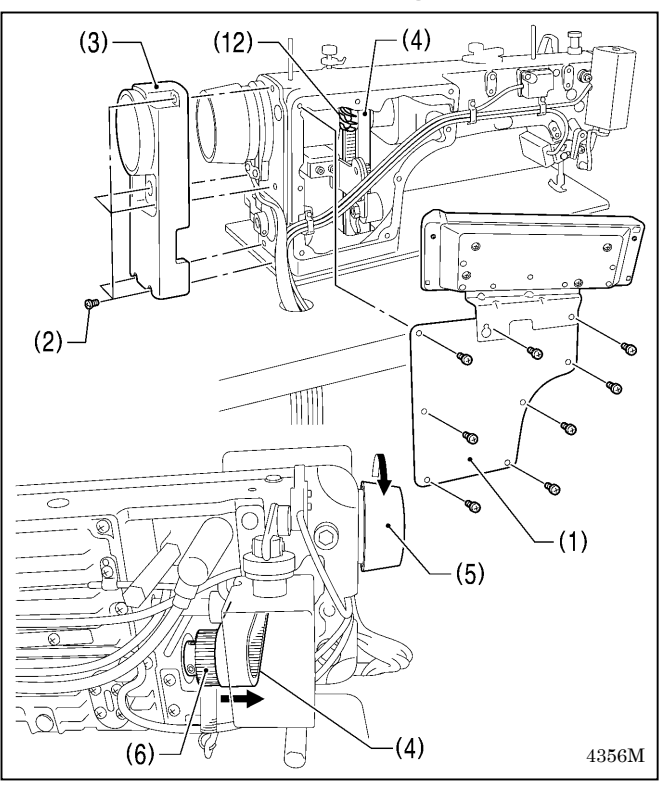

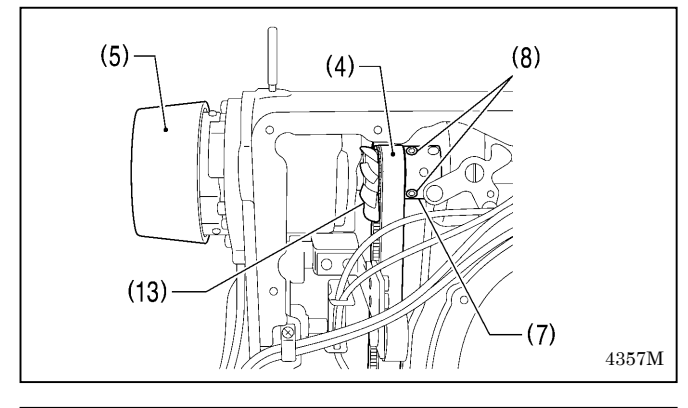

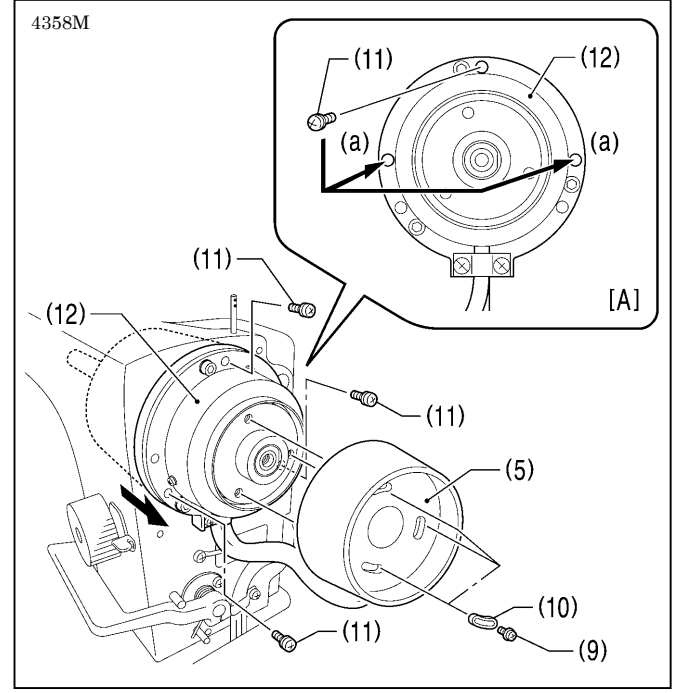

### < Timing belt removal >

- 1. Remove the side plate (1).
- 2. Remove the five screws (2), and then remove the motor cover (3).
- 3. Tilt back the machine head.
- While pushing the timing belt (4) in the direction of the arrow, turn the machine pulley (5) forward to remove the timing belt (4) from timing pulley D (6).
- 5. Return the machine head to its original position.

 Turn the machine pulley (5) until the four set screws (8) on the joint (7) are facing toward the front. Loosen the two set screws (8) at the left by about five turns each.

- 7. Remove the three screws (9), and then remove the pulley washer (10) and the machine pulley (5).
- 8. Remove the three screws (11), and then remove the motor (12).
  - \* If it is difficult to remove the motor (12), gradually tighten the two removed screws (11) evenly into the screw holes (a) at the left or right. The motor (12) can then be pulled forward and removed. (Fig. [A])
- 9. Pull out the timing belt (4) by hand while being careful not to get it caught on the fan (13).

#### < Motor removal >

Carry out steps 1 and 2 and steps 6 to 8 of <Timing belt removal>.

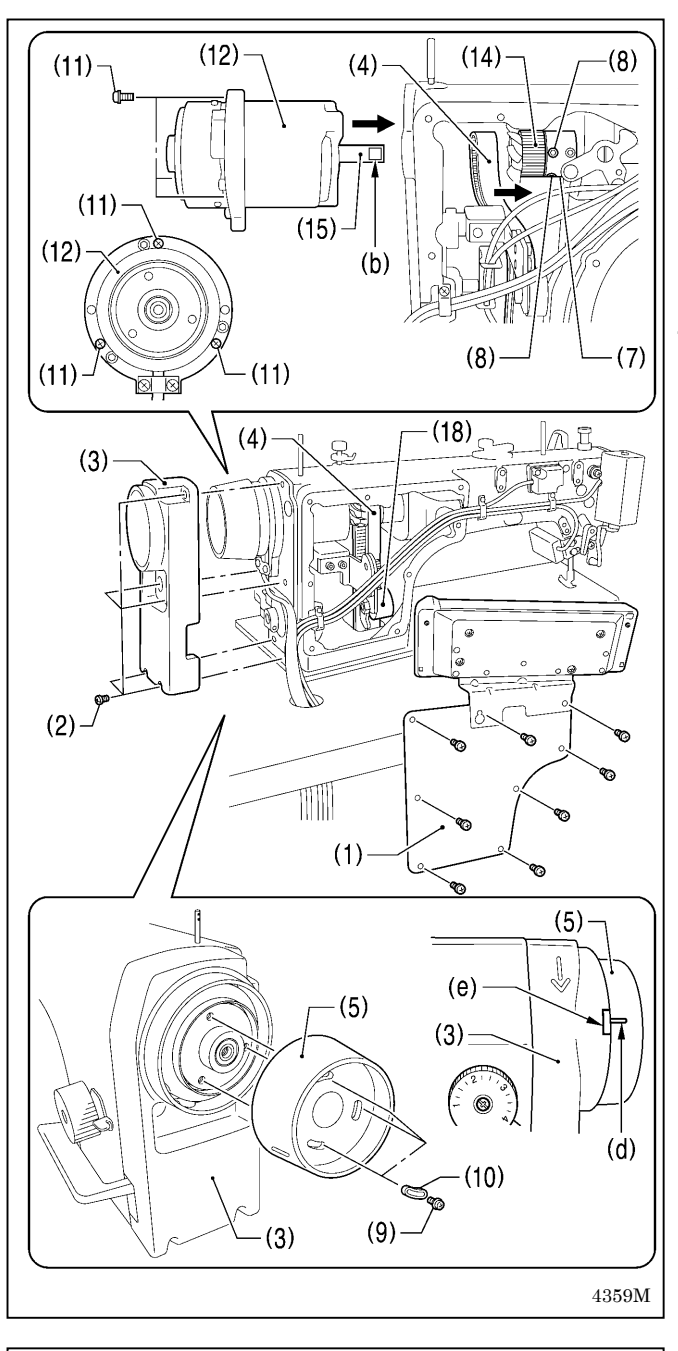

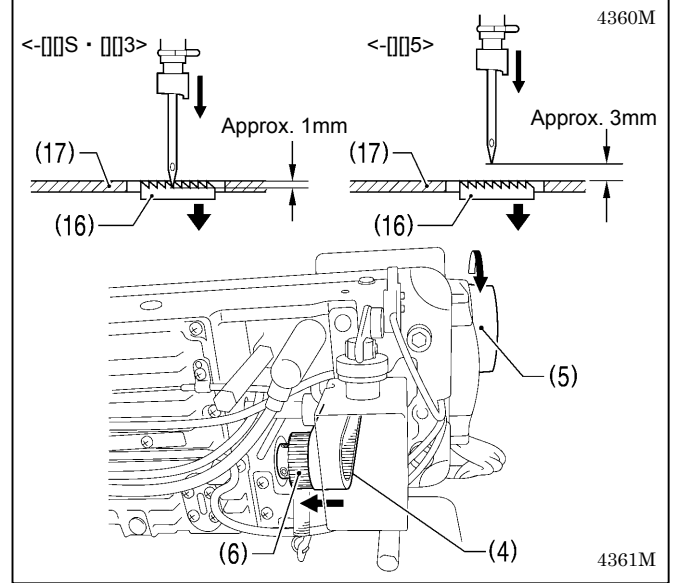

#### < Timing belt installation >

- 1. Place the timing belt (4) onto timing pulley U (14).
- 2. Secure the motor (12) with the three screws (11).
  - \* Insert the motor (12) so that the upper set screws (8) on the joint (7) are facing toward the front and also so that the notch (b) on the motor shaft (15) is facing toward the front.
- 3. Tighten the two set screws (8) at the left side of the joint (7) starting from the one at the top.
  - \* Check that the set screw (8) at the top of the joint (7) is facing toward the front at this time.
- 4. Secure the motor cover (3) with the five screws (2).
- 5. Raise the thread take-up to its highest position, turn the machine pulley (5) so that the reference line (d) is aligned within the mark (e) on the motor cover (3) as shown in the illustration, and then secure the machine pulley (5) and the pulley washer (10) by tightening the three screws (9).
  - \* Tighten the three screws (9) so that they are in the middle of the screw holes. (The reference line (d) and the mark (e) may move out of alignment when tightening the screws, but this is not a problem.)

- 6. Adjust the positions of the machine pulley (5) and timing pulley D (6) as follows.
  - 1) Tilt back the machine head.
  - Turn timing pulley D (6) forward to lower the feed dog (16) until it is at the same height as the needle plate (17).
  - 3) Turn the machine pulley (5) forward to adjust so that the tip of the needle is at the following position.
  - <-[][]S · [][]3> So that the point of the needle is approximately 1 mm below the needle plate (17)
  - <-[][]5> So that there is a clearance of approximately 3 mm between the point of the needle and the top of the needle plate (17)
- 7. Place the timing belt (4) onto timing pulley D (6).
  - \* Check that the timing belt (4) is placed on the back position of the tension pulley (18).
- 8. Turn the machine pulley (5) forward until the timing belt (4) is set securely.
- 9. Return the machine head to its original position.
- 10. Install the side plate (1).
- After the timing belt has been installed, be sure to then carry out the steps in <Timing belt installation check> (refer to the next page).

#### < Motor installation >

Carry out steps 2 to 5 and step 10 of <Timing belt installation>.

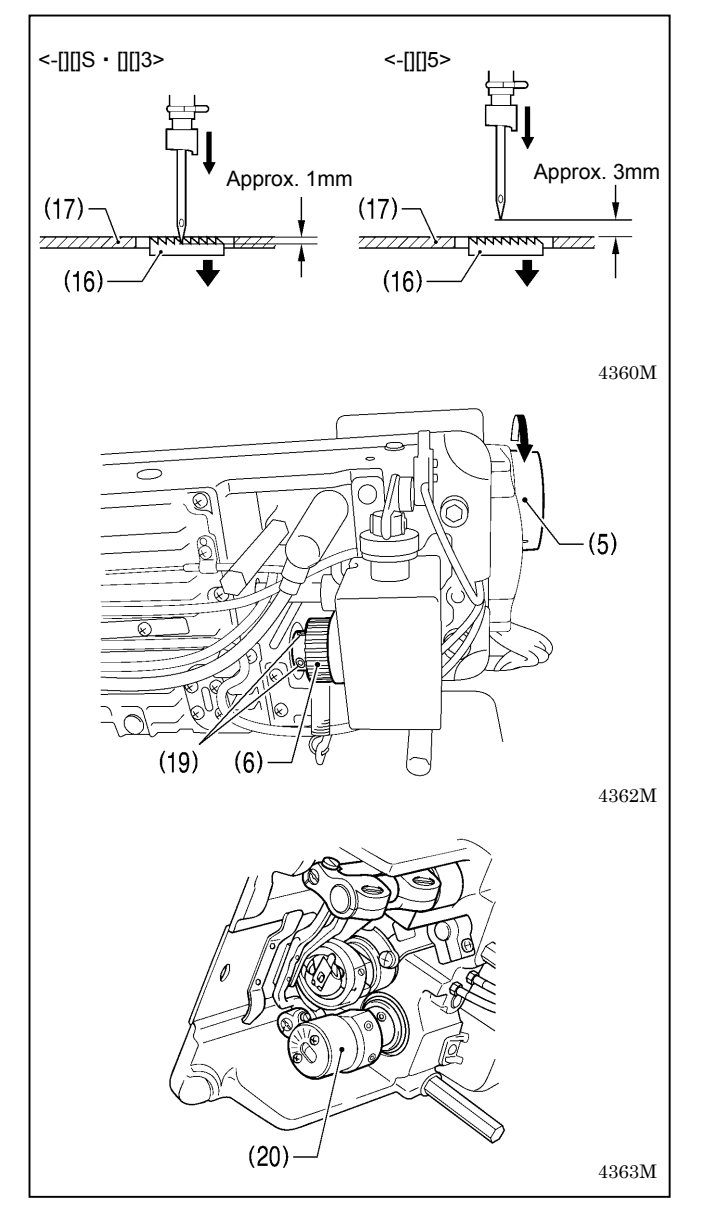

### < Timing belt installation check >

1. Check that the needle and rotary hook timing is correct. (Refer to "10-12. Adjusting the needle and rotary hook timing".)

\* If they are correct, continue from step 5, otherwise continue from step 2.

2. Check that the needle and feed mechanism timing is correct.

Turn the machine pulley (5) forward to lower the feed dog (16) from its highest position until it is aligned with the top of the needle plate (17), and check that the tip of the needle is at the following position at this time.

- <-[][]S  $\cdot$  [][]3> The top of the feed dog (16) and the top of the needle plate (17) should be aligned, and the point of the needle should be approximately 1 mm below the needle plate (17).
  - <-[][]5> The top of the feed dog (16) and the top of the needle plate (17) should be aligned, and there should be a clearance of approximately 3 mm between the point of the needle and the needle plate (17).
- \* If it is not in the correct position, carry out the following steps.
- 1) Tilt back the machine head, and then loosen the two set screws (19).
- 2) Turn timing pulley D (6) forward to lower the feed dog (16) until it is at the same height as the needle plate (17).
- 3) While holding the vertical cam (20) with one hand so that it will not move, turn the machine pulley (5) forward to lower the needle to the correct position.
- 4) Tighten the two set screws (19).
- 3. Adjust the needle and rotary hook timing so that it is correct.

(Refer to "10-12. Adjusting the needle and rotary hook timing".)

- Check that the thread trimming timing is correct. If it is not correct, adjust it by following the adjustment procedure. (Refer to "10-13. Adjusting the thread trimming timing".)
- Set the sewing machine to needle up stopping, and then operate the sewing machine and let it stop. Check that the reference line (d) on the machine pulley (5) is within the range of the mark (e) on the motor cover (3) at this time. (Refer to previous page)

If the reference line (d) is not aligned within the mark (e), loosen the three screws (9), adjust the position of the machine pulley (5) so that the reference line (d) is aligned within the mark (e), and then tighten the three screws (9).

6. If adjustment of the needle up stop position is necessary, adjust according to the procedure in "10-15. Adjusting the needle up stop position".

### 1 1-4. Rotary hook RP

If replacing the standard rotary hook with a rotary hook RP (lubrication-free rotary hook) on sub-class -40[] or -43[] machines, use the following parts.

S52936-001 (ROTARY HOOK, W/BOX) SB0414001 (SCREW, CAP)

NOTE: When using the rotary hook RP (lubrication-free rotary hook), set the sewing speed to 4,000 sti/min or less.

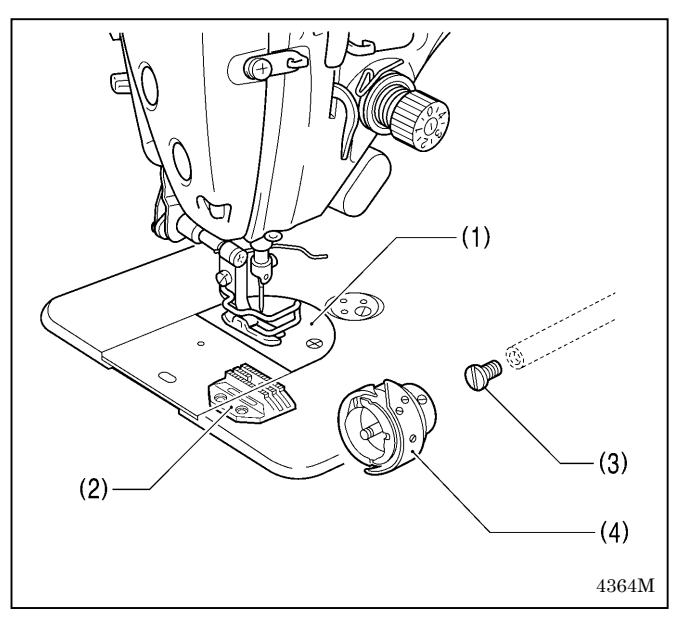

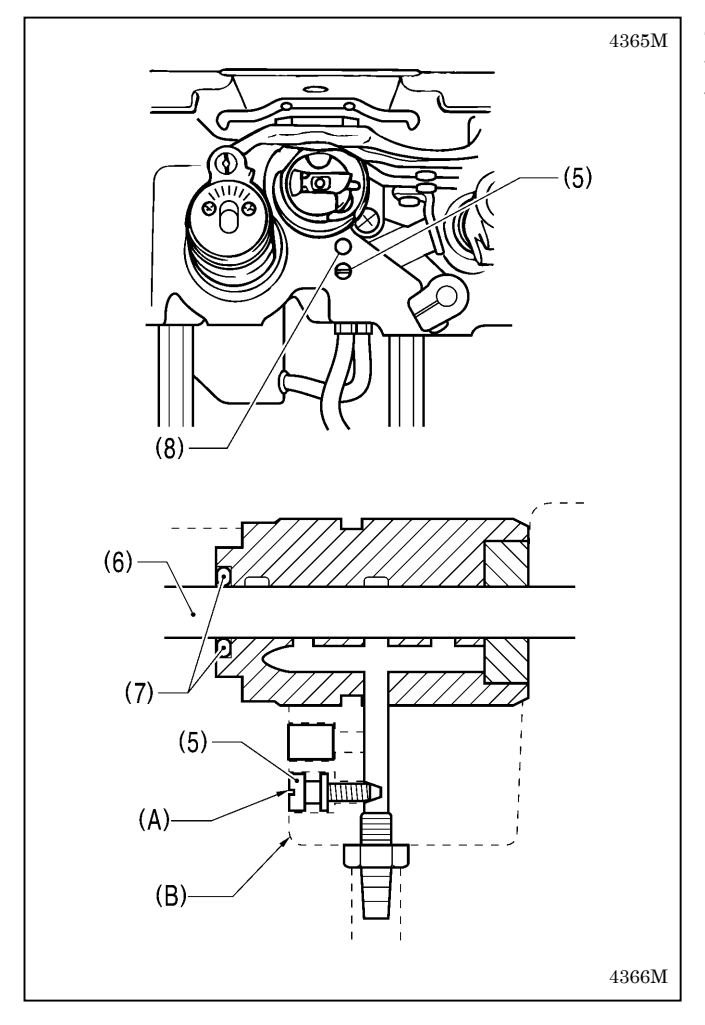

### <Replacing>

- 1. Remove the needle and the presser foot.
- 2. Remove the needle plate (1) and the feed dog (2).
- 3. Remove the rotary hook.
- 4. Replace the screw (3).
- Tighten the screw (3) securely.
- Install the rotary hook RP(4) and the needle. After installing the rotary hook RP, adjust the needle and rotary hook timing. (Refer to "10-12. Adjusting the needle and rotary hook timing".)
- 6. Install the feed dog (2).
- Install the needle plate (1). Adjust the installation position of the feed dog (2) so that it is in the middle of the needle plate (1) groove.
- 8. Install the presser foot.

#### <Adjusting the adjusting screw>

Tighten the adjusting screw (5) as far as it will go, and then turn it back the other way about three full turns. (At this time, the head (A) of the adjusting screw (5) should be almost flush with the edge (B) of the bed.)

#### NOTE:

- If the sewing machine is used while the adjusting screw (5) is in the fully-tightened position, it will cause oil to leak out through the gap between the rotary hook shaft (6) and the bracket (7).
- Do not remove the rubber cap (8).
2319M

### 1 1-5. Feed bar shaft, lifting feed shaft

When changing over these parts, apply grease as described below and then install the parts to the sewing machine.

\* Use Brother-specified grease (SA8837-001).

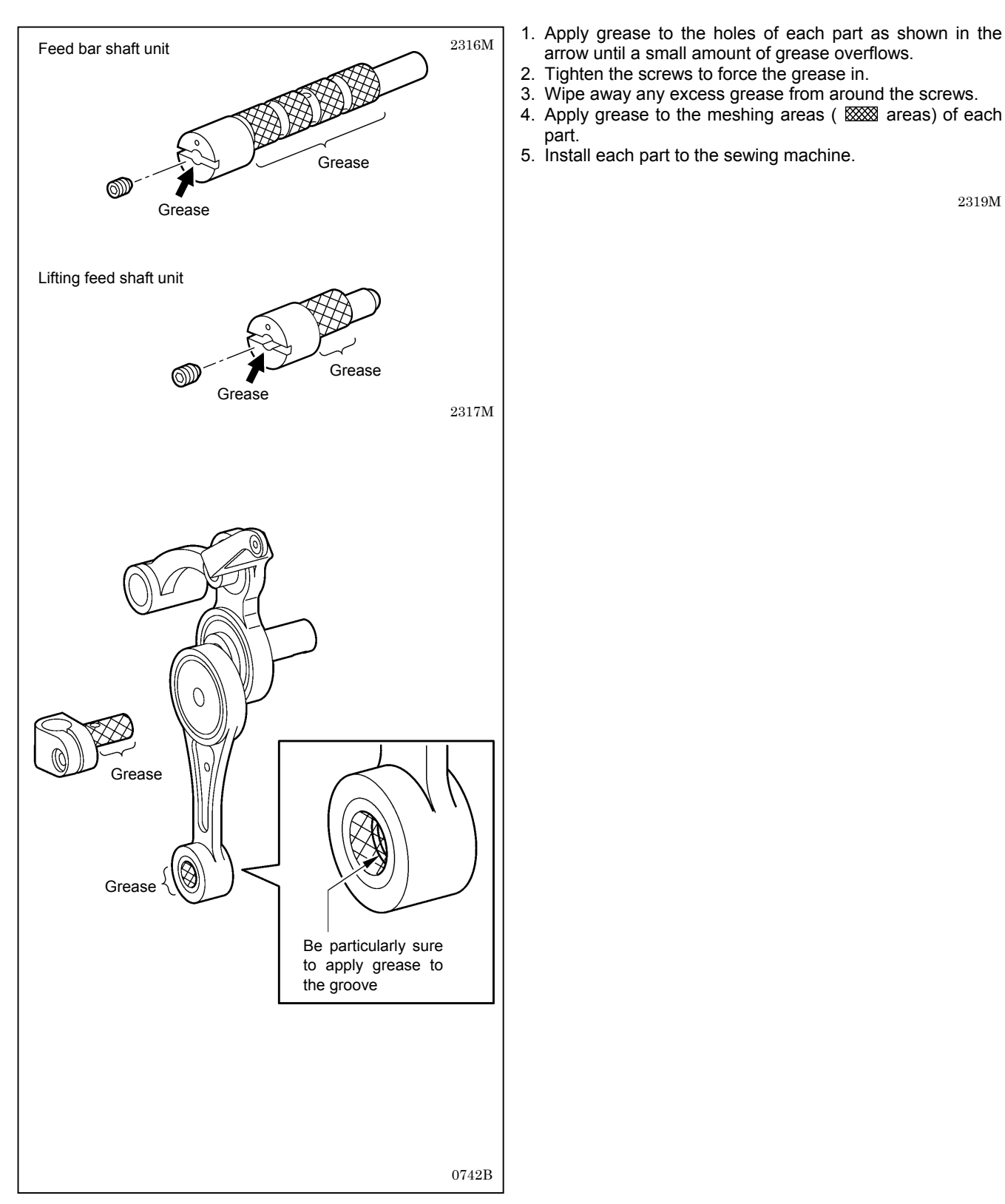

# 1 2. APPLYING GREASE (-[]3[], []5[] SPECIFICATIONS)

### 1 2-1. When "GrEASEUP" appears...When using the G50 operation panel

If "GrEASEUP" flashes on the main display (1) and a buzzer sounds when the power switch is turned on, it means that grease needs to be applied. (The sewing machine will not operate at this time, even if the treadle is depressed.) Apply grease as required, while referring to the following for details.

\* If the sewing machine is of -[]0[] specifications, it is a minimum lubrication-type sewing machine, and so there is no need to add grease.

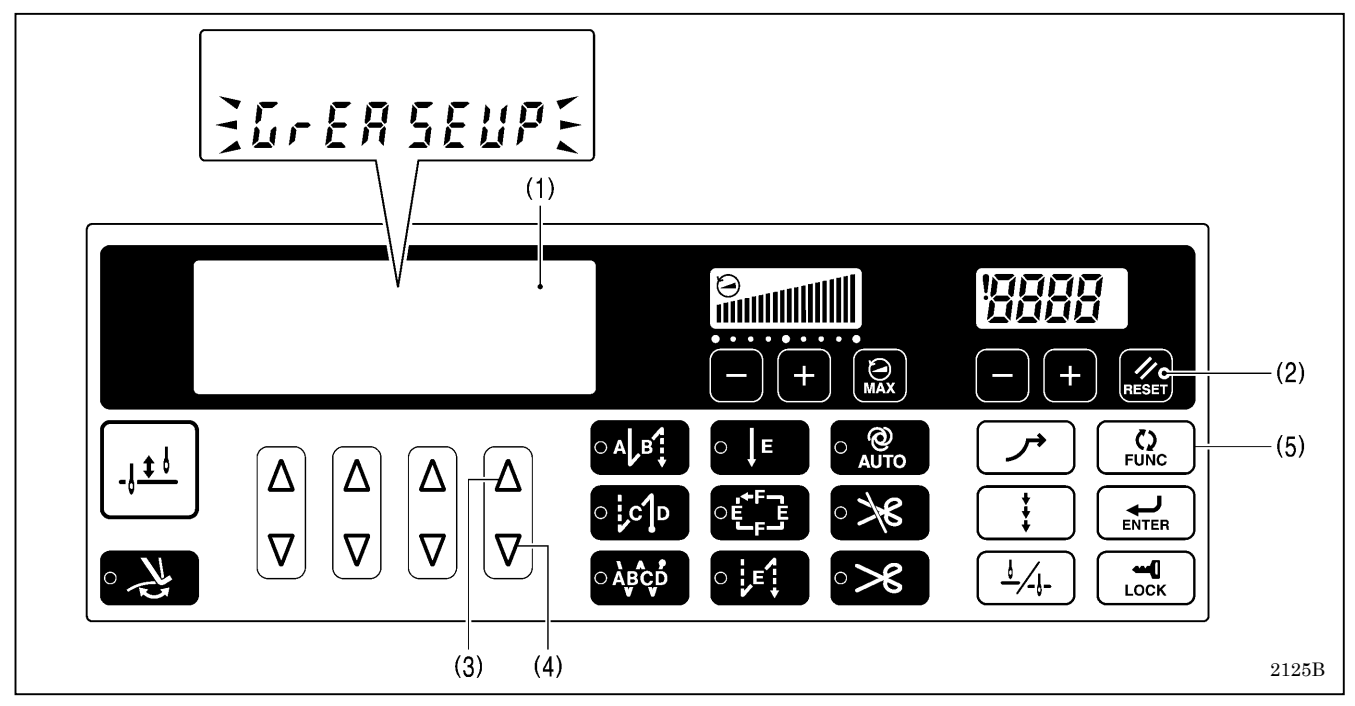

### <To continue sewing without applying grease>

- 1. Press the RESET key (2).
- 2. The main display (1) will change to stitch number display mode, and sewing will be possible when the treadle is depressed.

NOTE

- If you do not apply grease when the "GrEASEUP" notification flashes, the notification will continue to flash each time the power is turned on until you reset the notification by carrying out the procedure on the following page.
- If you continue to use the sewing machine after the "GrEASEUP" notification appears without applying grease (or without carrying out the reset procedure), " E100" will appear after a certain period of time and the sewing machine will be forcibly prevented from operating for safety reasons.
   If this happens, apply grease and carry out the reset procedure.
- \* If you continue to use the sewing machine after carrying out the reset procedure but without applying grease, problems with the sewing machine may result.

#### <Applying grease>

Use Brother-specified "Grease unit (SA8837-001)".

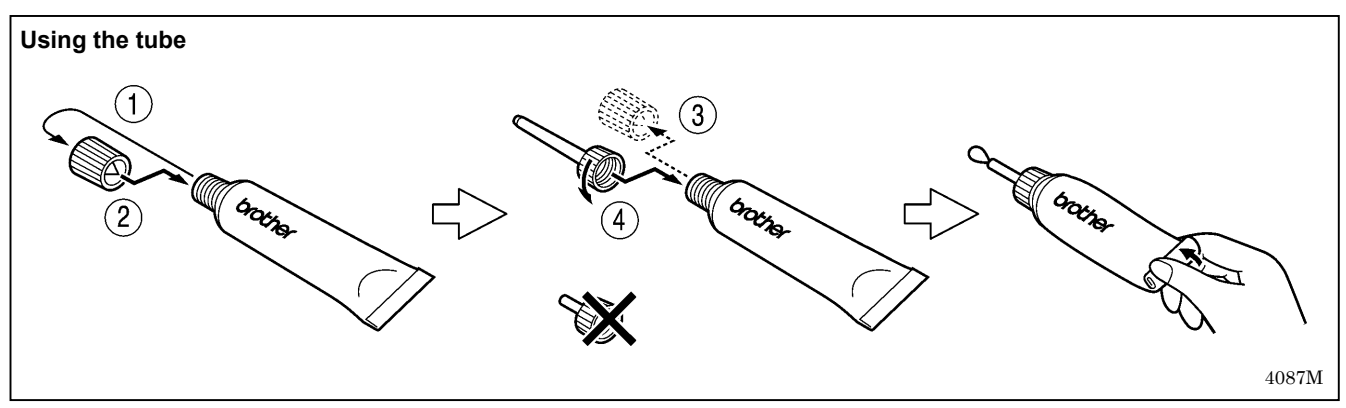

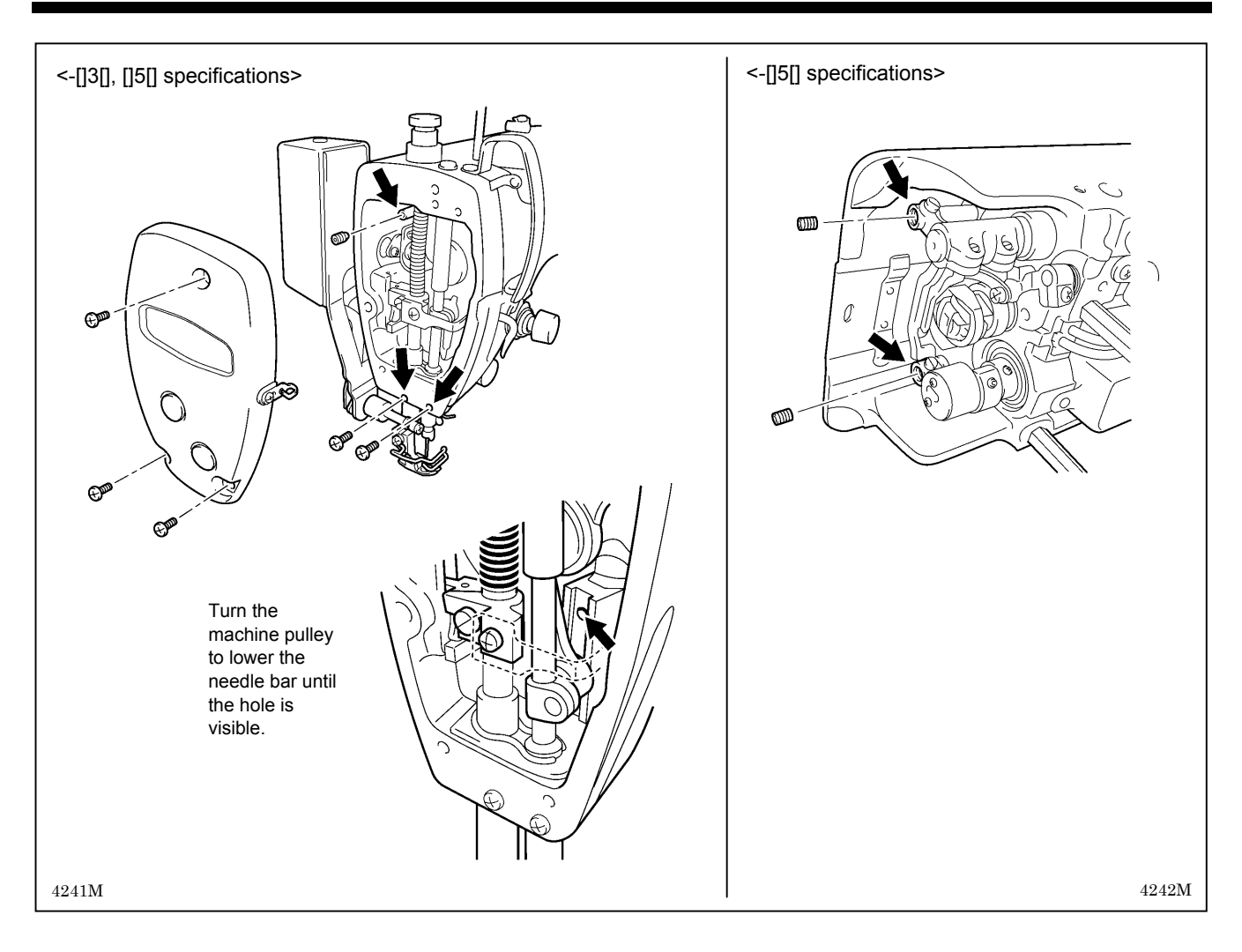

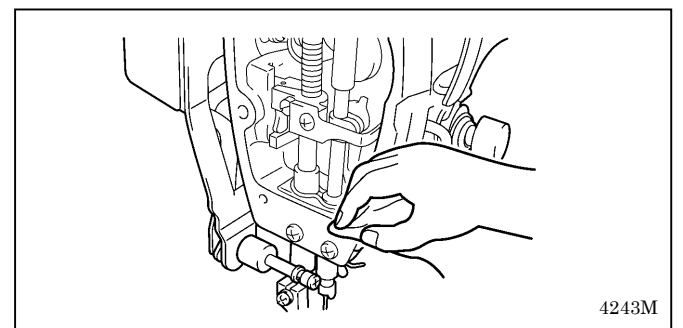

#### <Resetting the grease consumption amount>

After the grease has been applied, carry out the following procedure to reset the grease consumption amount.

- 1. While pressing the  $\Delta$  key (3) and the  $\nabla$  key (4) at the right end simultaneously, press the power ON switch.
- 2. "GuCt xxx" will appear in the main display (1). ("xxx" represents the amount of grease consumed. For example, "100"

Turn the power switch to "OFF".
 Remove the screws and the set screws.

overflows slightly.

grease in.

bar bush D.

3. Apply grease to each of the holes until the grease

4. Tighten the screws and the set screws in order to push the

 Turn the machine pulley by hand to move the needle bar up and down several times in order to disperse the grease.
 Use a cloth to wipe away any excess grease from around the screws and set screws and from underneath needle

7. Carry out the reset procedure given below.

- means that 100% of the grease has been consumed.)
- 3. Press the RESET key (2) for two seconds or more.
- 4. The main display (1) will change to "GuCt 0".
- 5. Press the FUNC key (5). The main display (1) will change to stitch number display mode and treadle operation will be possible. (This completes the reset procedure.)

### 1 2-2. When "GrUP" appears ... When using the G10 operation panel

If "GrUP" flashes in the display (1) and the buzzer sounds when the power ON switch is pressed, it means that it is time to add grease. (The sewing machine will not operate at this time, even if the treadle is depressed.) Apply grease as required, while referring to the following for details.

\* If the sewing machine is of -[]0[] specifications, it is a minimum lubrication-type sewing machine, and so there is no need to add grease.

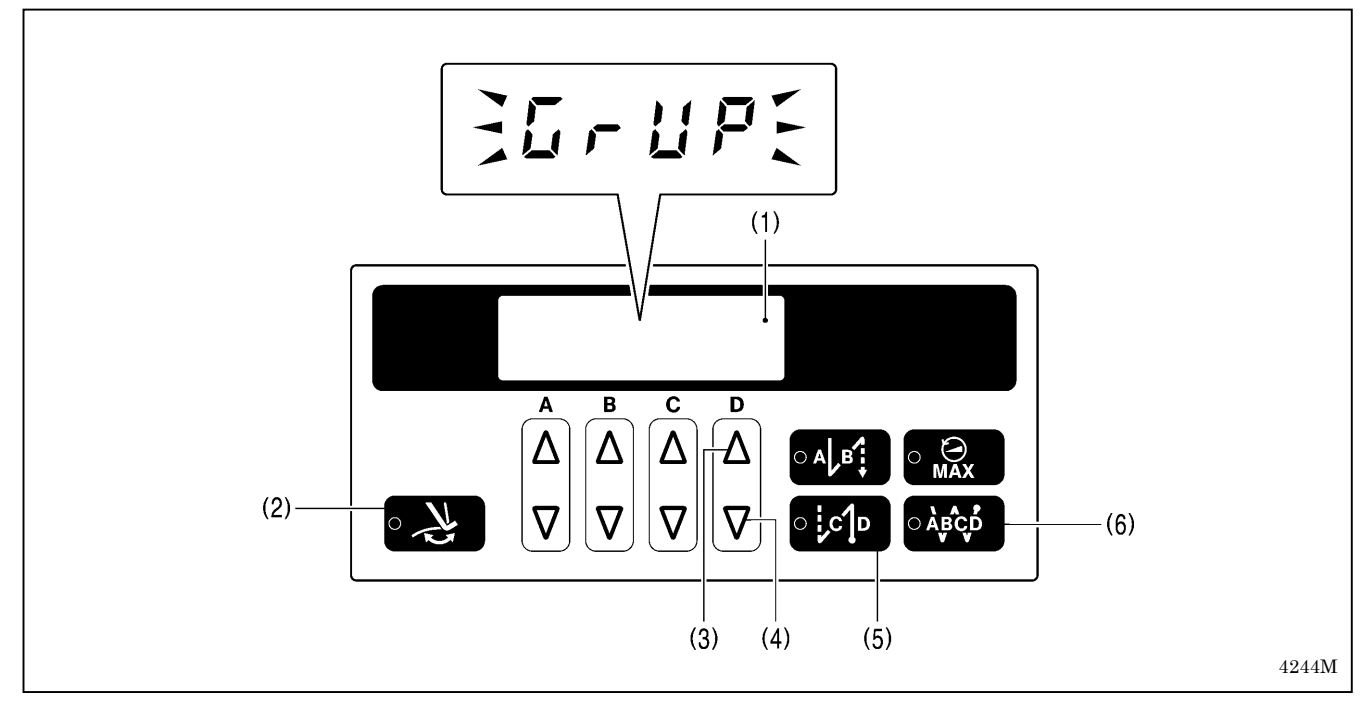

#### <To continue sewing without applying grease>

- 1. Press the thread wiper key (2).
- 2. The display (1) will change to stitch number display mode and sewing will be possible when the treadle is depressed.

#### NOTE

- If you do not apply grease when the "GrUP" notification flashes, the notification will continue to flash each time the power is turned on until you reset the notification by carrying out the procedure on the following page.
- If you continue to use the sewing machine after the "GrUP" notification appears without applying grease (or without carrying out the reset procedure), "E100" will appear after a certain period of time and the sewing machine will be forcibly prevented from operating for safety reasons.

If this happens, apply grease and carry out the reset procedure.

\* If you continue to use the sewing machine after carrying out the reset procedure but without applying grease, problems with the sewing machine may result.

#### <Applying grease>

Use Brother-specified "Grease unit (SA8837-001)".

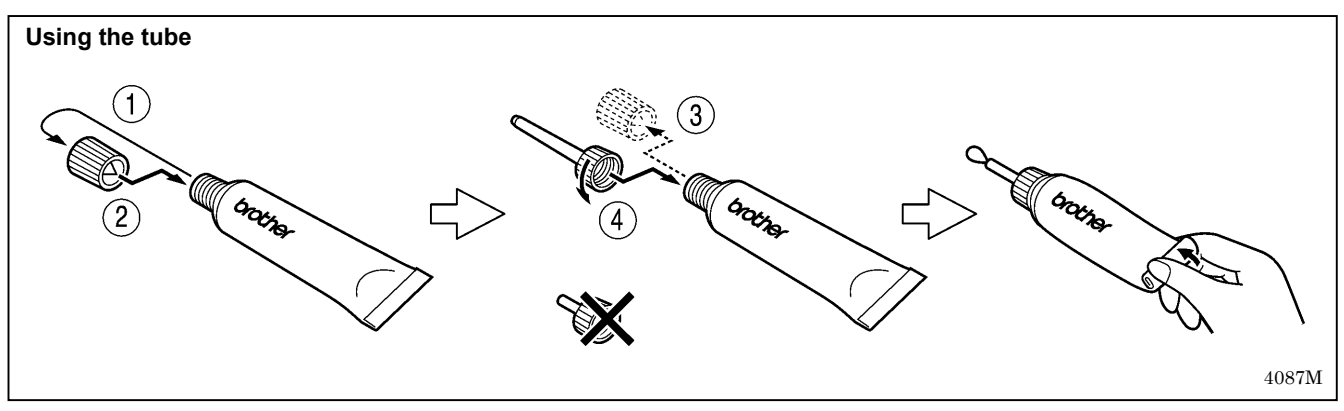

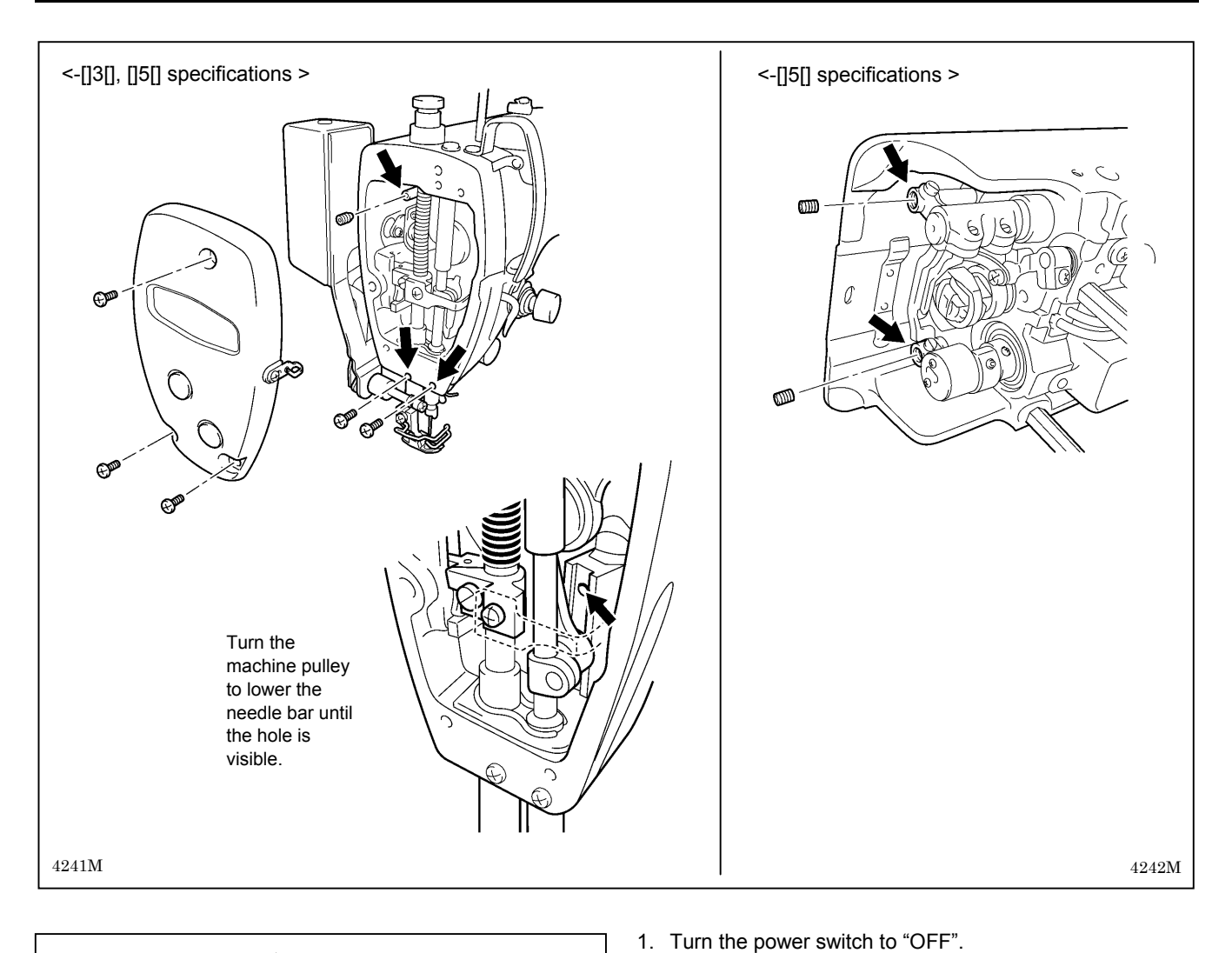

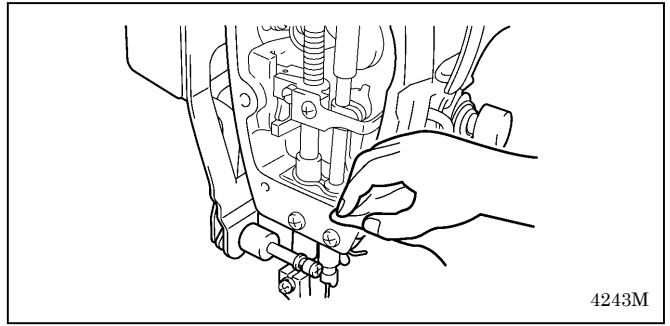

<Resetting the grease consumption amount>

After the grease has been applied, carry out the following procedure to reset the grease consumption amount.

- 1. While pressing the  $\Delta$  key (3) and the  $\nabla$  key (4) at the right end simultaneously, press the power ON switch.
- 2. "GuCt" will appear in the display (1).
- 3. Press the end backtack key (5).
- 4. The indicator of the end backtack key (5) will illuminate and the display (1) will change to showing "xxx". ("xxx" represents the amount of grease consumed.) For example, "100" means that 100% of the grease has been consumed.

2.

3.

5.

Remove the screws and the set screws.

7. Carry out the reset procedure given below.

overflows slightly.

needle bar bush D.

the grease in.

grease.

Apply grease to each of the holes until the grease

Turn the machine pulley by hand to move the needle bar up and down several times in order to disperse the

4. Tighten the screws and the set screws in order to push

Use a cloth to wipe away any excess grease from around the screws and set screws and from underneath

- 5. Press the continuous backtack key (6) for 2 seconds or more.
- 6. The display (1) will change to " 0".
- 7. Press the thread wiper key (2). The display (1) will change to stitch number display mode and treadle operation will be possible. (This completes the reset procedure.)

# 1 3. SETTING METHOD FOR STANDARD DEPRESSION STROKES

Wait at least 5 minutes after turning off the power switch and disconnecting the power cord from the wall outlet before opening the face plate of the control box. Touching areas where high voltages are present can result in severe injury.

Use the following procedure to set the operating positions for the depression stroke.

### 1 3-1. When using the G50 operation panel

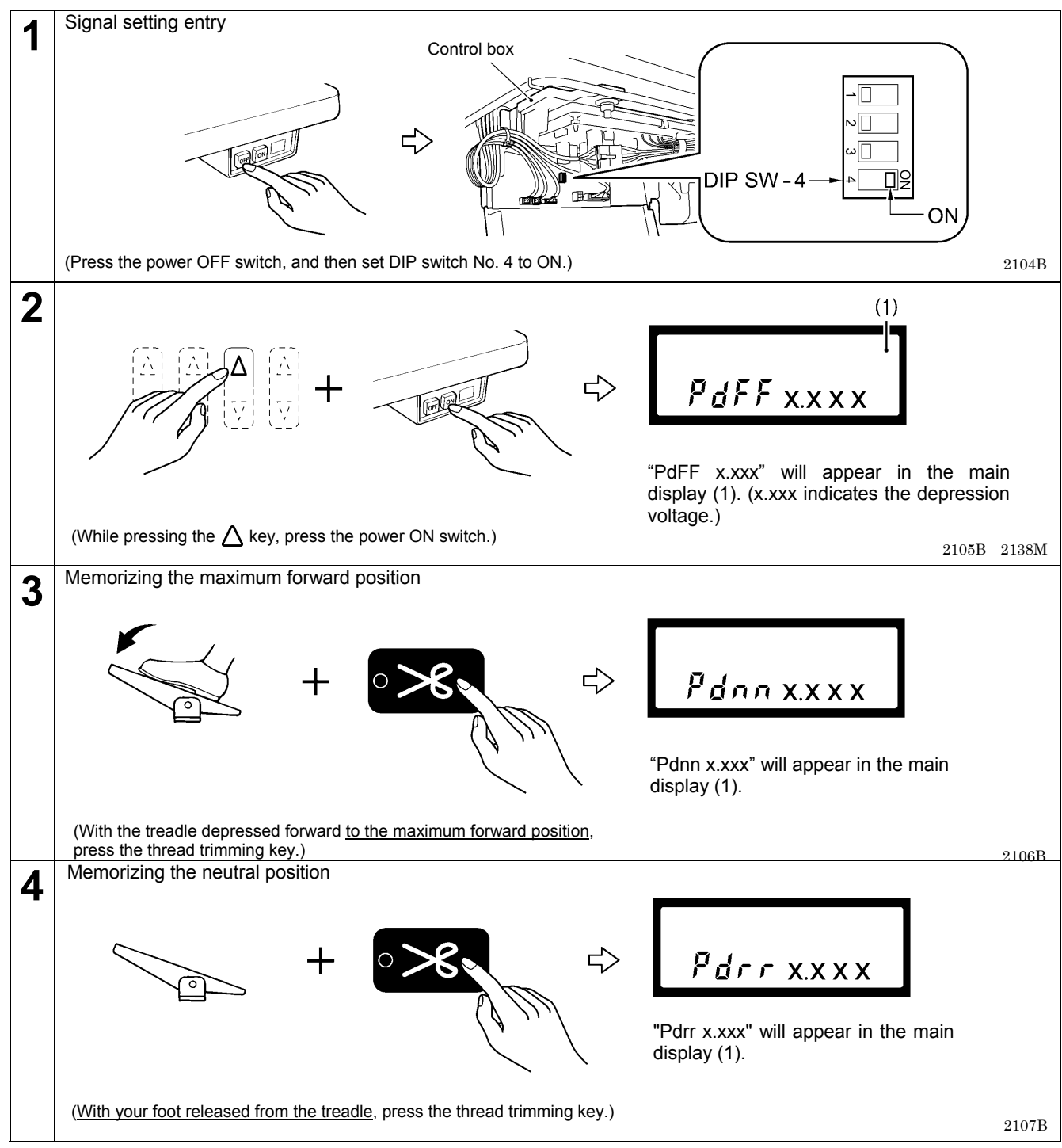

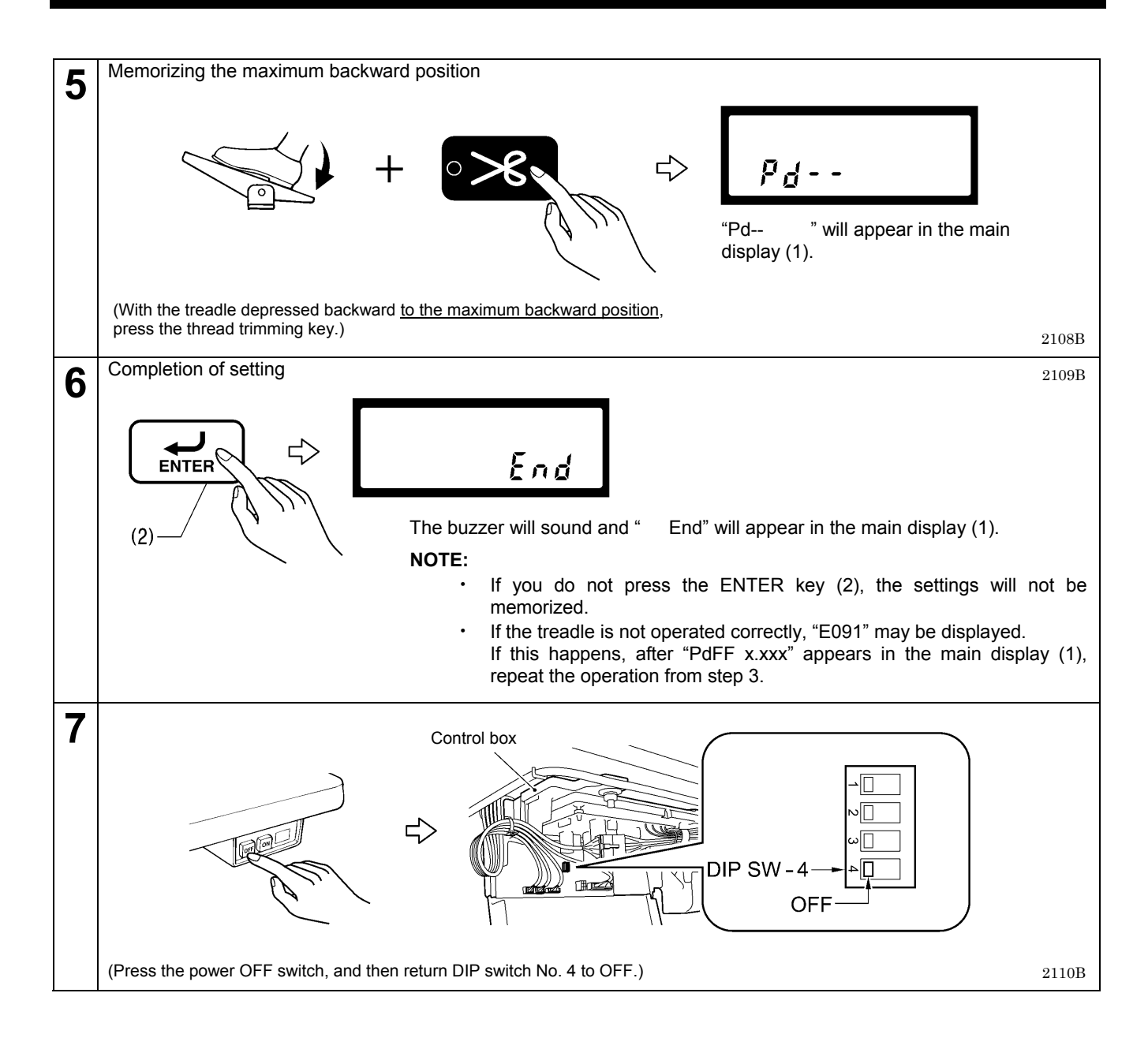

### 1 3-2. When using the G10 operation panel

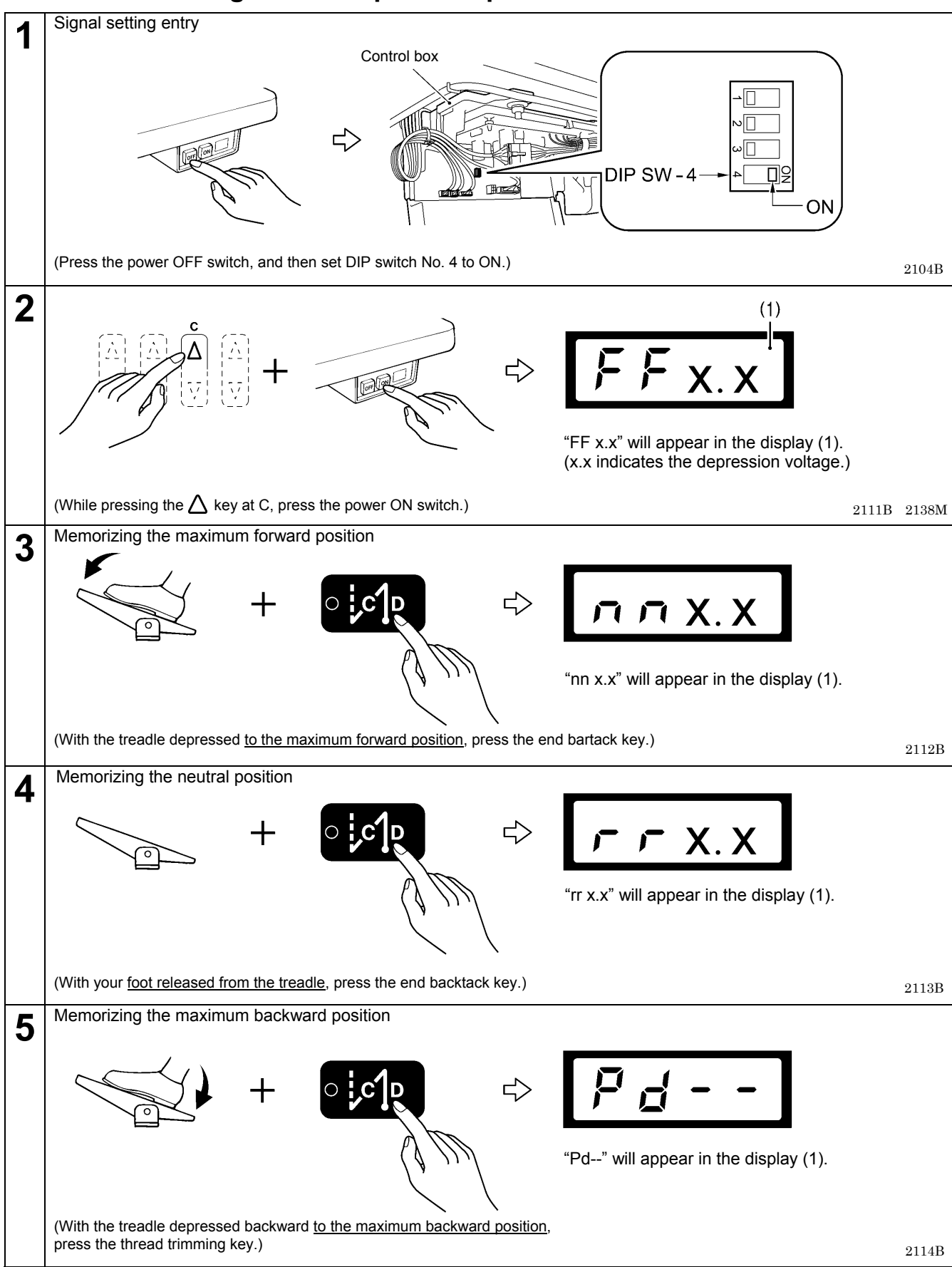

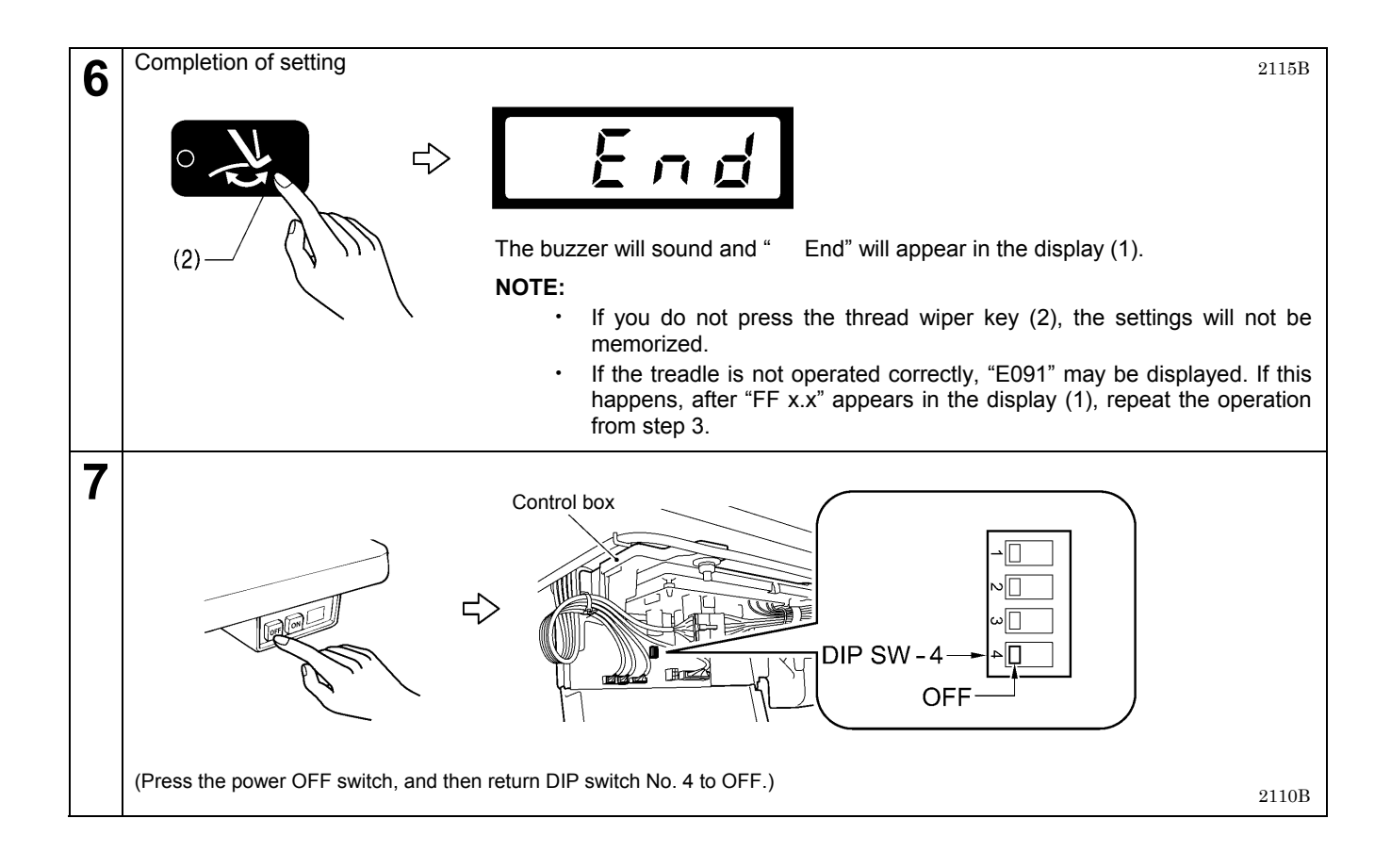

# 14. CONTROL BOX AND MOTOR

### 1 4-1. Checking the motor and power supply

# 

Turn off the power switch and disconnect the power cord from the wall outlet before carrying out these operations. The machine may operate if the treadle is depressed by mistake, which could result in injury.

If the power switch needs to be left on when carrying out some adjustment, be extremely careful to observe all safety precautions.

#### <Motor>

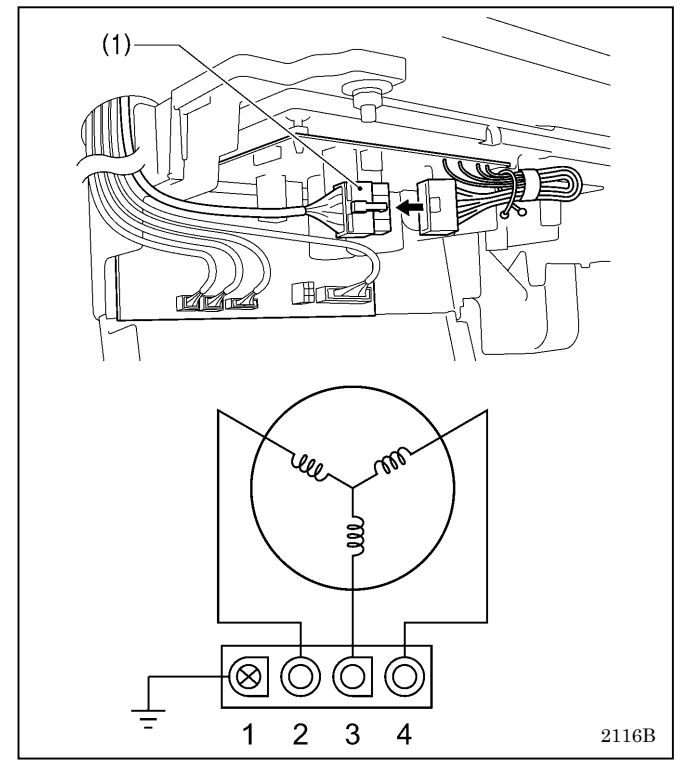

### <Power switch>

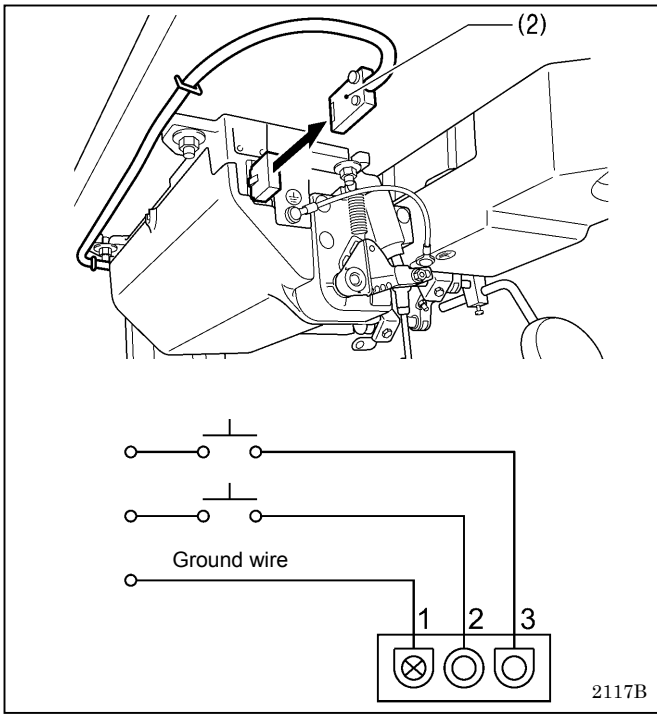

- 1. Disconnect the motor connector 4P (1) from the control box.
- Measure the resistance of the motor connector (1) using an ohmmeter in the x 1 range. If the value is as shown in the table below, the connector is normal.

| Between 2–3 |              |
|-------------|--------------|
| Between 3-4 | Approx. 1.8Ω |
| Between 4-2 |              |

- 1. Disconnect the power supply connector 3P (2) from the control box.
- 2. Turn on the power switch.
- 3. Measure the voltage at the power supply connector (2) using the AC voltage range of a multimeter, and check that the voltage is within the allowable range for the specified voltage rating.

If the value is as shown in the table below, the connector is normal.

Between 2–3 AC 180V–265V

### 1 4-2. Checking the solenoids

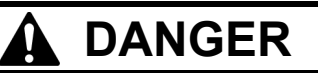

Wait at least 5 minutes after turning off the power switch and disconnecting the power cord from the wall outlet before opening the face plate of the control box. Touching areas where high voltages are present can result in severe injury.

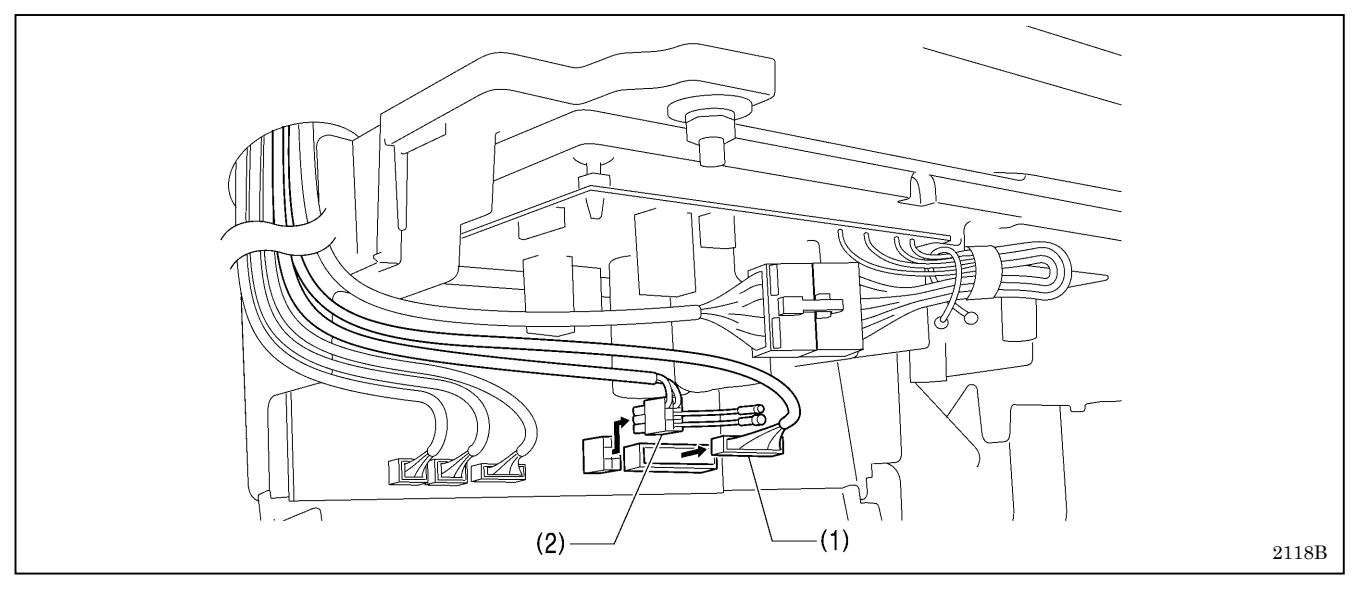

### <Machine head>

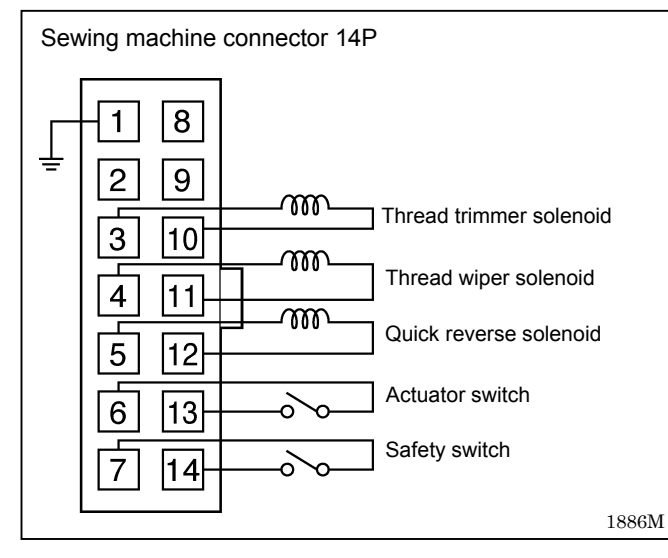

#### <Solenoid-type presser lifter connector>

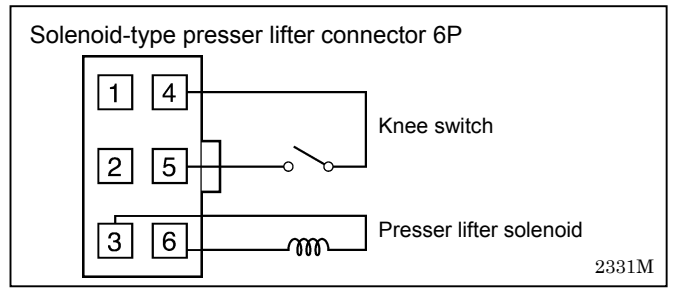

- 1. Disconnect the 14P sewing machine connector (1) from the main PCB.
- Measure the resistance of the sewing machine connector 14P (1) using an ohmmeter in the x 1 range. If the values are as shown in the table below, the connector is normal.

| Between 3–10 | Thread trimmer solenoid:                             |
|--------------|------------------------------------------------------|
|              | Approx. 7.6 Ω                                        |
| Between 4–11 | Thread wiper solenoid: Approx. 10.1Ω                 |
| Between 5–12 | Quick reverse solenoid: Approx. 4.5Ω                 |
| Between 6–13 | When actuator is pressed: 0Ω                         |
|              | When actuator is released: $\infty~\Omega$           |
| Between 7–14 | When machine head is upright (switch ON): 0 $\Omega$ |
|              | When machine head is tilted back                     |
|              | (switch OFF): $\infty \ \Omega$                      |

- 1. Disconnect the 6P solenoid-type presser lifter connector (2) from the main PCB.
- 2. Measure the resistance of the solenoid-type presser lifter connector 6P (2) using an ohmmeter in the x 1 range. If the values are as shown in the table below, the connector is normal.

| Between 3-6 | Presser lifter solenoid: Approx. 9.6 $\Omega$ |
|-------------|-----------------------------------------------|
| Between 4–5 | When knee switch is pressed: 0 $\Omega$       |
|             | When knee switch is released: $\infty~\Omega$ |

/Y

# 15. STANDING OPERATION PEDAL

The foot plug assembly CDD (J04099-101) that is sold separately is required.

### 1 5-1. Installing the foot plug

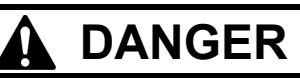

Wait at least 5 minutes after turning off the power switch and disconnecting the power cord from the wall outlet before opening the face plate of the control box. Touching areas where high voltages are present can result in severe injury.

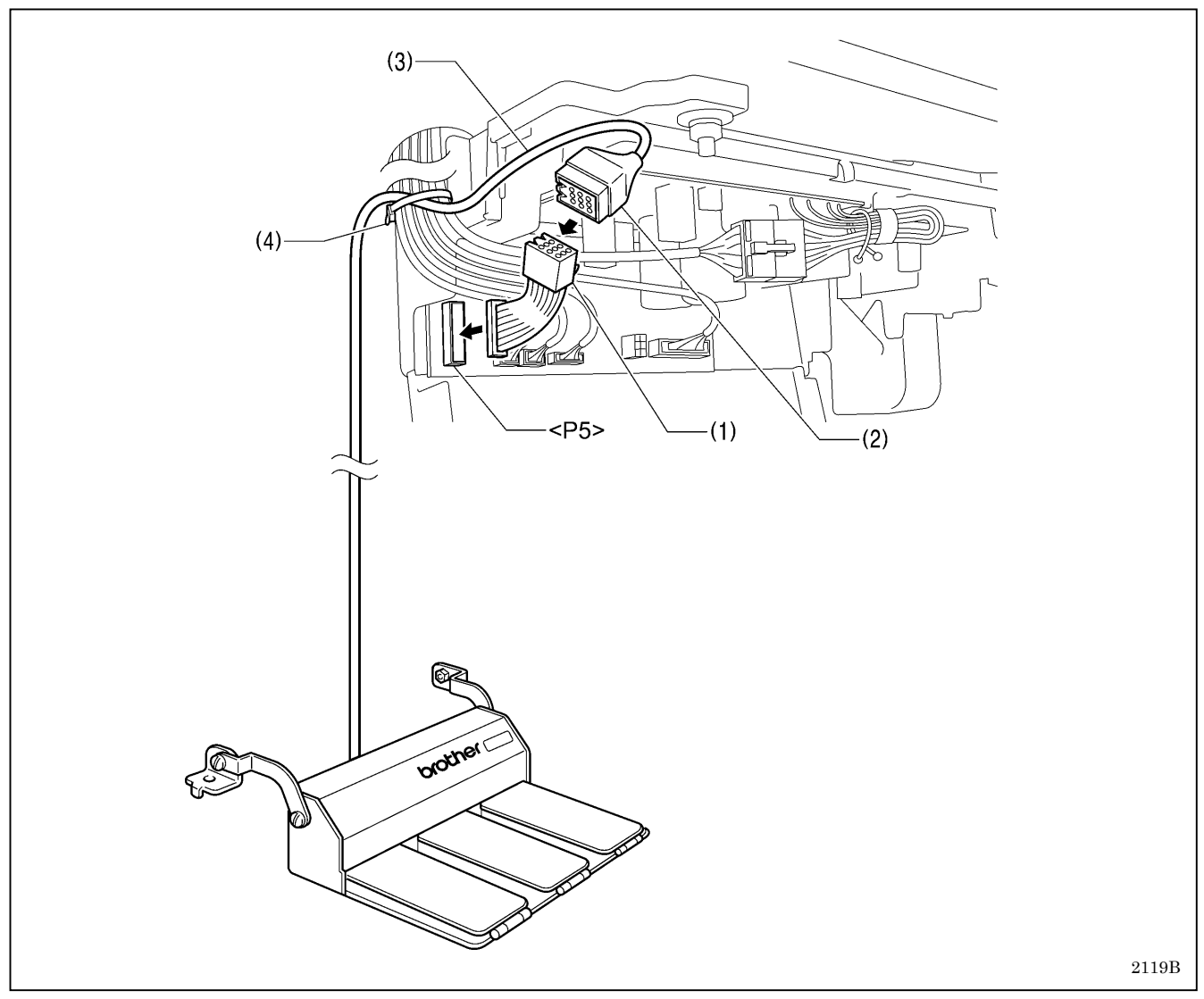

1. Insert the foot plug (1) into connector <P5> on the main PCB.

2. Connect the standing pedal connector (2) to the foot plug (1).

3. Secure the cord (3) of the standing pedal with the cable tie (4).

### 1 5-2. Connectors

### <At foot plug>

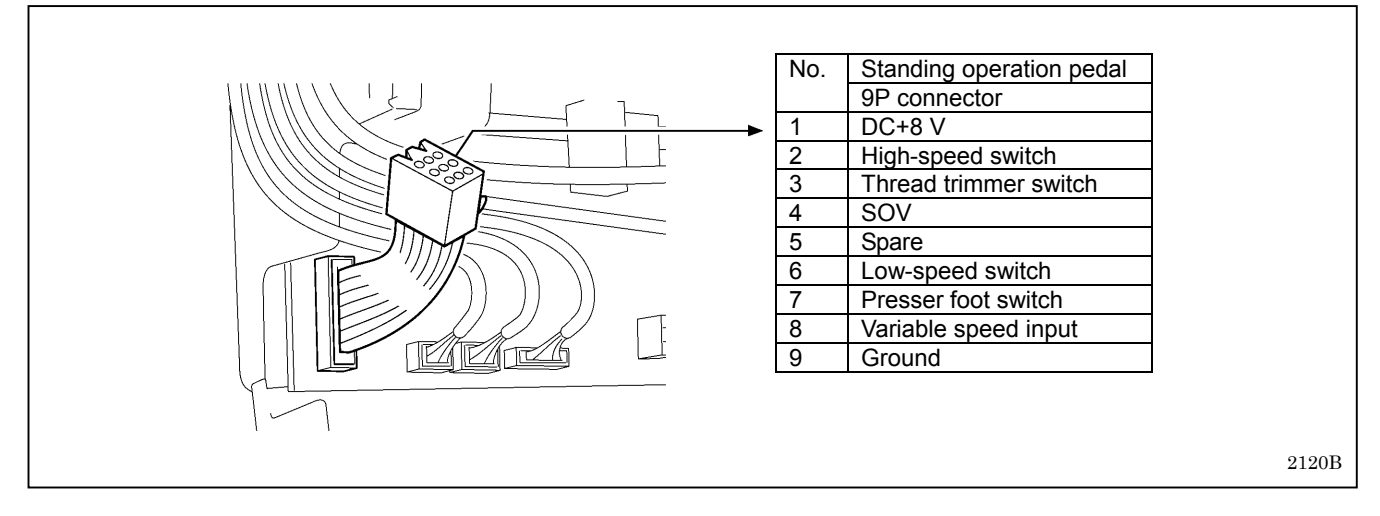

### <At pedal>

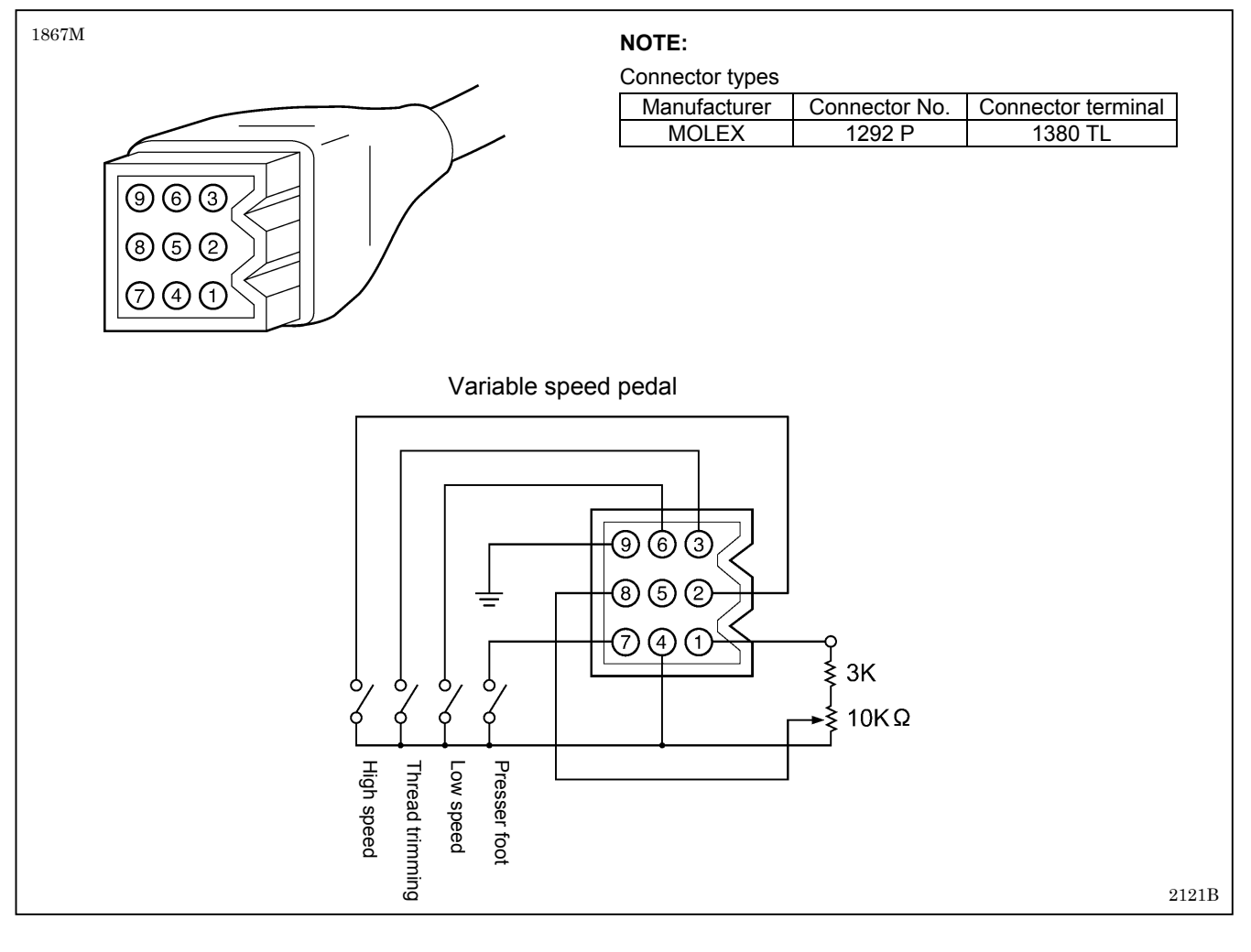

# 1 6. WIRING DIAGRAMS (X-7200C)

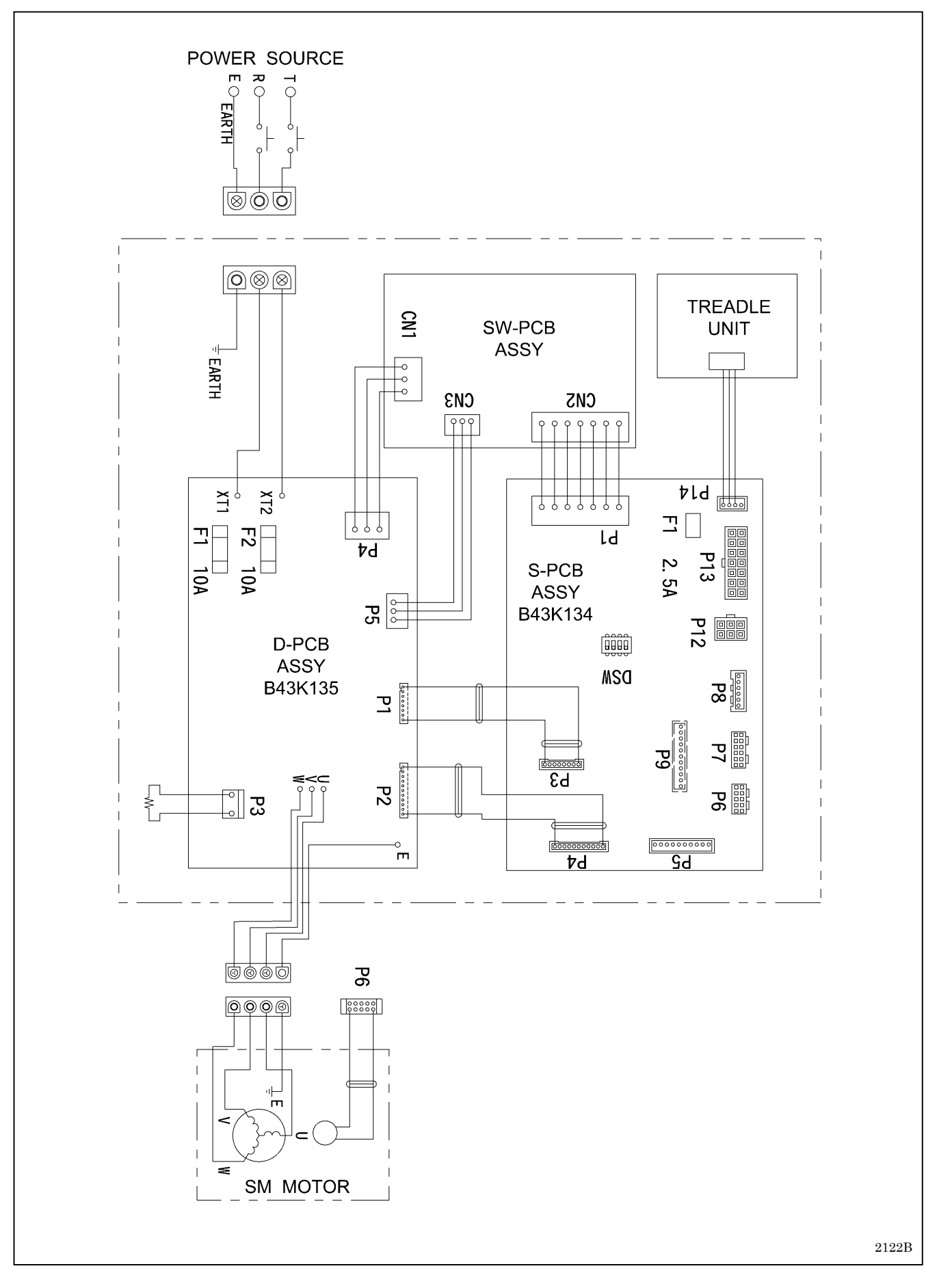

# **17. CONNECTOR LAYOUT DIAGRAM (MAIN PCB)**

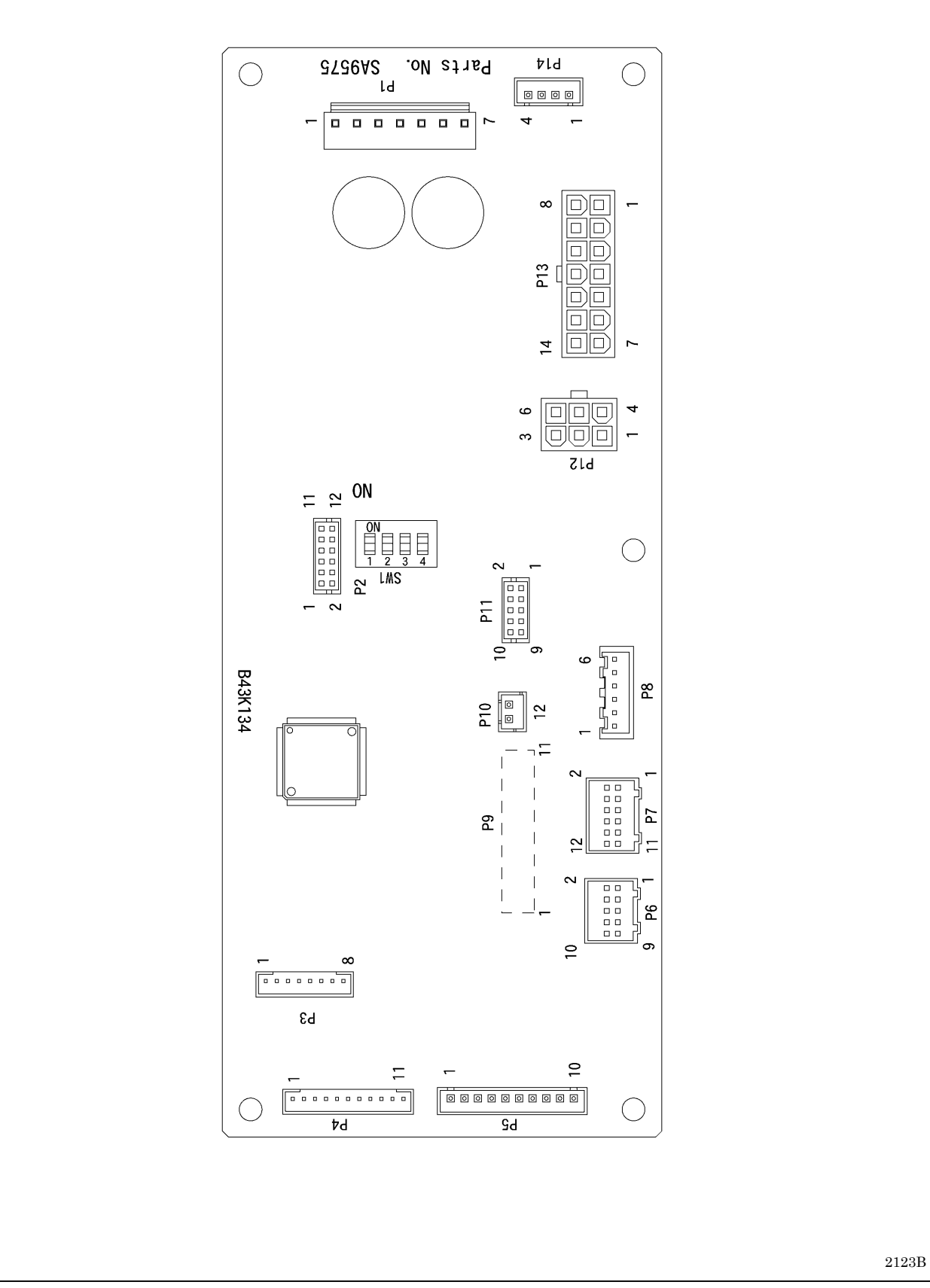

(Continued on next page.)

#### <List of connector numbers>

| Connector No. | Name                                    | Description                                                |
|---------------|-----------------------------------------|------------------------------------------------------------|
| P8            | Head detector unit connector            |                                                            |
| P12           | Solenoid-type pressure lifter connector |                                                            |
| P13           | Sewing machine connector                | Connects to connector from machine head.                   |
| P6            | Resolver connector                      |                                                            |
| P7            | Operation panel connector               |                                                            |
| P3            | Relay connector                         | Connecto to connector from drive DCP                       |
| P4            | Coupler connector                       |                                                            |
| P1            | DC power connector                      | Supplies power from switching power supply PCB.            |
| P14           | Treadle connector                       | Connects to connector from treadle unit.                   |
| P5            | Standing operation connector            | Connects to plug for standing operation (sold separately). |
| P11           | SD connector (for writing)              | Connects to special writing unit.                          |
| P9            | Option connector (not mounted)          | Output signals for external devices are available.         |

#### <List of terminal numbers>

|                         | P5                           | P9                                                                        | P12                                                         | P13                                                     | P1                        |
|-------------------------|------------------------------|---------------------------------------------------------------------------|-------------------------------------------------------------|---------------------------------------------------------|---------------------------|
| Terminal<br>No.         | Standing operation connector | Option connector                                                          | Solenoid-type<br>pressure lifter<br>connector               | Sewing machine connector                                | DC power connector        |
| 1                       | DC+8V                        | DC+5V                                                                     | Ground                                                      | Ground                                                  | DC+8V                     |
| 2                       | High-speed switch            | N.C                                                                       | N.C                                                         | N.C                                                     | DC+5V                     |
| 3 Thread trimmer switch |                              | N.C                                                                       | Presser foot lifter<br>solenoid<br>Power supply<br>(DC+30V) | Thread trimming<br>solenoid<br>Power supply<br>(DC+30V) | S0V                       |
| 4                       | S0V                          | N.C                                                                       | S0V                                                         | Thread wiper<br>solenoid<br>Power supply<br>(DC+30V)    | DC line voltage<br>signal |
| 5 Low-speed switch      |                              | Needle down signal<br>output (L level: Needle<br>down stop position) (*1) | Presser foot switch                                         | Quick reverse<br>solenoid<br>Power supply<br>(DC+30V)   | 0V                        |
| 6 Presser foot switch   |                              | Needle up signal output<br>(L level: Needle up stop<br>position) (*1)     | Presser foot lifter solenoid output                         | SOV                                                     | N.C                       |
| 7 Variable speed input  |                              | Machine shaft<br>sync signal<br>(128 pulses/stitch) (*1)                  | -                                                           | S0V                                                     | DC+30V                    |
| 8 N.C                   |                              | Operation signal output<br>(H level: Operating) (*1)                      | -                                                           | N.C                                                     | -                         |
| 9                       | N.C                          | N.C                                                                       | -                                                           | N.C                                                     | -                         |
| 10 Ground               |                              | N.C                                                                       | -                                                           | Thread trimming<br>solenoid output                      | -                         |
| 11 -                    |                              | N.C                                                                       | -                                                           | Thread wiper solenoid output                            | -                         |
| 12                      | -                            | -                                                                         | -                                                           | Quick reverse<br>solenoid output                        | -                         |
| 13                      | -                            | -                                                                         | -                                                           | Actuator switch                                         | -                         |
| 14                      | -                            | -                                                                         | -                                                           | Safety switch                                           | -                         |

(\*1) This is open collector output.

## 1 8. COMBINATION OF TRANSFORMER SPECIFICATIONS AND CONTROL DEVICE SPECIFICATIONS

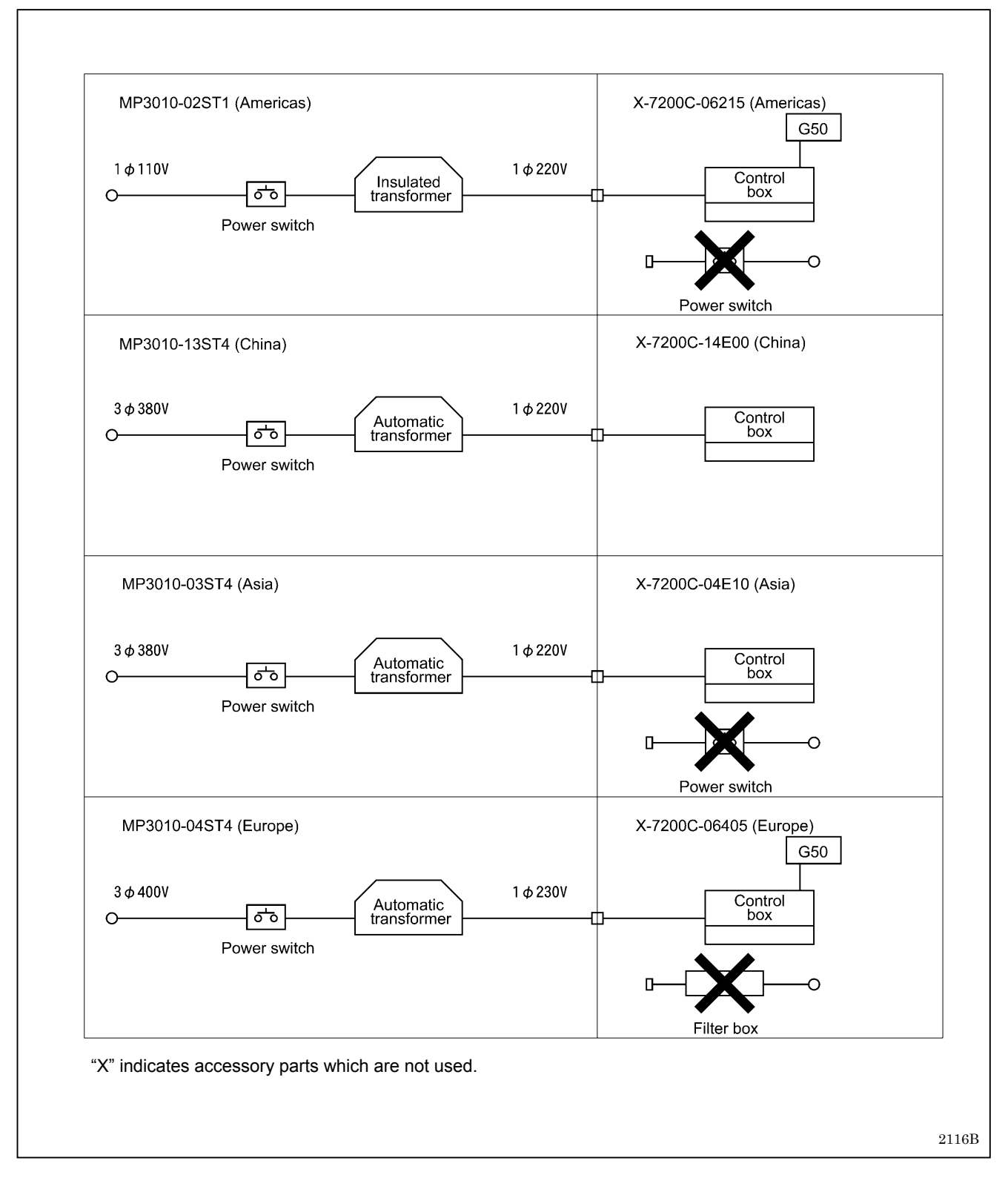

# 19. TROUBLESHOOTING

- · Please check the following points before calling for repairs or service.
- If the following remedies do not fix the problem, turn off the power switch and consult a qualified technician or the place of purchase.

# 

Wait at least 5 minutes after turning off the power switch and disconnecting the power cord from the wall outlet before opening the face plate of the control box. Touching areas where high voltages are present can result in severe injury.

# 

Turn off the power switch and disconnect the power cord before carrying out troubleshooting. The machine may operate if the treadle is depressed by mistake, which could result in injury.

### 19-1. Sewing

仰

|   | Problem                                | Possible cause                                                                                                    | Page                                                                                  |
|---|----------------------------------------|----------------------------------------------------------------------------------------------------|---------------------------------------------------------------------------------------|
| 1 | Upper thread is not tight              | <ul> <li>Is the upper thread tension too weak, or is the lower thread tension too strong?<br/>Adjust the upper thread tension or lower thread tension.</li> <li>Is the needle and feed timing correct?<br/>Advance the needle timing.</li> </ul>                                                                                                    | Instruction<br>manual<br>122                                                          |
| 2 | Lower thread is not tight              | <ul> <li>Is the lower thread tension too weak, or is the upper thread tension too strong?</li> <li>Adjust the lower thread tension or upper thread tension.</li> </ul>                                                                                                    | Instruction<br>manual                                                                 |
| 3 | Loops appear in seam                   | <ul> <li>Is the thread path not smooth enough?<br/>Use a file with a fine grain or sandpaper to polish smooth the thread path.</li> <li>Is the bobbin not turning smoothly?<br/>Pull out the lower thread to check that there is no slackness in the thread tension, or replace the bobbin or bobbin case.</li> </ul>                                                                                                    |                                                                                       |
| 4 | Skipped stitches occur<br>while sewing | <ul> <li>Is the needle tip bent? Is the needle tip blunt?<br/>If the needle tip is bent or broken, replace the needle.</li> <li>Is the needle properly installed?<br/>If it is incorrect, install the needle correctly.</li> <li>Is the machine properly threaded?<br/>If it is incorrect, thread the thread correctly.</li> <li>Is the presser foot pressure too weak?<br/>Adjust the presser foot pressure.</li> <li>Is the needle too thin?<br/>Replace the needle with a needle that is one rank thicker.</li> <li>Is the presser foot too high?<br/>Adjust the height of the presser foot.</li> <li>Is the thread take-up spring too weak?<br/>Adjust the tension of the thread take-up spring.</li> <li>Is the needle and rotary hook timing correct?</li> </ul> | Instruction<br>manual<br>Instruction<br>manual<br>Instruction<br>manual<br>118<br>117 |
|   | 0470M                                  | Adjust the height of the needle bar.<br>Adjust the clearance between the needle and the tip of the rotary hook.                                                                                                    | 122<br>123                                                                            |

|   | Problem                                    |   | Possible cause                                                                                                    | Page                                 |
|---|--------------------------------------------|---|----------------------------------------------------------------------------------------------------|--------------------------------------|
| 5 | Skipped stitches at sewing start           | • | Is the thread take-up spring tension too strong?<br>Reduce the tension of the thread take-up spring.                                                             | 117                                  |
|   | sewing start                               | • | Is the thread take-up spring operating range too large?<br>Lower the position of the thread take-up spring.                                                      | 117                                  |
|   |                                            | • | Are the trailing lengths of the upper threads too short after thread trimming?<br>Adjust the pretension.                                                         | Instruction<br>manual                |
|   |                                            | • | Are the threads not being trimmed cleanly?<br>Sharpen the fixed knives, or replace the fixed and movable<br>knives if necessary.                                 |                                      |
|   |                                            | • | Is the needle too thick?<br>Try using a needle with a count that is one lower than the<br>current needle.                                                        |                                      |
|   |                                            | • | Is the length of thread trailing out from the bobbin case after thread trimming too short?                                                                       |                                      |
|   |                                            |   | If the bobbin is spinning loosely, replace the anti-spin spring in the bobbin case.                                                                              | Instruction<br>manual                |
|   |                                            | • | Is the sewing speed too fast at the sewing start?<br>Set so that slow start is enabled. (G10 operation panel)                                                    | Instruction<br>manual                |
|   |                                            |   | Use the slow start feature. (G50 operation panel)                                                                                                    | Instruction<br>manual                |
|   | 0749M                                      | • | Is the needle up stop position too high?<br>Adjust the needle up stop position.                                                                                  | 126, 127                             |
| 6 | Uneven seam                                | • | Is the presser foot pressure too weak?<br>Adjust the presser foot pressure.                                                                                      | Instruction<br>manual                |
|   |                                            | • | Is the feed dog too low?<br>Adjust the feed dog height.                                                                                                    | 120                                  |
|   | 0473M                                      | • | Is the bobbin scratched?<br>If the bobbin is damaged, smooth it with an oiled grindstone or<br>replace it.                                                       |                                      |
| 7 | Large degree of puckering (excess tension) | • | Is the upper thread tension too strong?<br>Make the upper thread tension as weak as possible.                                                                    | Instruction<br>manual                |
|   | $\bigwedge$                                | • | Is the lower thread tension too strong?<br>Make the lower thread tension as weak as possible.                                                                    | Instruction<br>manual                |
|   |                                            | • | Is the needle tip blunt?<br>Replace the needle if it is blunt.                                                                                                   |                                      |
|   |                                            | • | Is the needle too thick?<br>Replace with as thin a needle as possible.                                                                                           |                                      |
|   |                                            | • | Are the thread take-up spring tensions too strong?<br>Make the thread take-up spring tension as weak as possible.                                                | 117                                  |
|   |                                            | • | Is the thread take-up spring operating range too large?<br>Lower the position of the thread take-up spring to as low a<br>position as possible.                  | 117                                  |
|   |                                            | • | Is the presser foot pressure too strong?<br>Adjust the presser foot pressure.                                                                                    | Instruction<br>manual                |
|   |                                            | • | Is the sewing speed too fast?<br>Gradually reduce the maximum sewing speed (G10 operation<br>panel)<br>Use the sewing speed control keys to gradually reduce the | Instruction<br>manual<br>Instruction |
|   |                                            |   | sewing speed. (G50 operation panel)                                                                                                    | manual                               |
|   | 0978M                                      |   | Tilt the front of the feed dog down slightly.                                                                                                    | 121                                  |

|    | Problem                                                                                         | Possible cause                                                                                                    | Page                  |
|----|-------------------------------------------------------------------------------------------------|----------------------------------------------------------------------------------------------------|-----------------------|
| 8  | Material slippage                                                                               | <ul> <li>Is the presser foot pressure too strong?<br/>Adjust the presser foot pressure.</li> </ul>                                                                                                    | Instruction<br>manual |
|    | 0750M                                                                                           |                                                                                                    |                       |
| 9  | Lower thread is tangled at<br>the sewing start.<br>Spinning of bobbin during<br>thread trimming | <ul> <li>Is the bobbin spinning direction correct when the lower thread is<br/>being pulled?</li> <li>Set the bobbin so that it turns in the opposite direction to the<br/>rotary hook.</li> </ul>                | Instruction<br>manual |
|    | Lower<br>thread                                                                                 | <ul> <li>Is there too much thread wound onto the bobbin?<br/>The bobbin winding amount should not be more than 80 %.</li> </ul>                                                                                   | Instruction<br>manual |
|    |                                                                                                 | <ul> <li>Is the anti-spin spring attached?<br/>Attach the anti-spin spring.</li> </ul>                                                                                                    | Instruction<br>manual |
|    |                                                                                                 | <ul> <li>Is the bobbin turning smoothly?</li> <li>If the bobbin is not turning smoothly, replace the bobbin.</li> </ul>                                                                                           |                       |
|    | 0751M                                                                                           | <ul> <li>Is a bobbin other that the light-alloy bobbins specified by Brother<br/>being used?</li> <li>Use only bobbins which are specified by Brother.</li> </ul>                                                 | Instruction<br>manual |
| 10 | Upper and lower threads are breaking.                                                           | <ul> <li>Is the needle bent or is the needle tip broken?</li> <li>Replace the needle if it is bent or broken.</li> </ul>                                                                                          |                       |
|    |                                                                                                 | <ul> <li>Is the needle properly installed?<br/>If it is incorrect, install the needle correctly.</li> </ul>                                                                                                    | Instruction<br>manual |
|    |                                                                                                 | <ul> <li>Is the machine properly threaded?</li> <li>If it is incorrect, thread the thread correctly.</li> </ul>                                                                                                   | Instruction<br>manual |
|    |                                                                                                 | <ul> <li>Is the rotary hook sufficiently lubricated? (-[]0[], []3[] specifications)<br/>If the oil gauge is down to the lower reference line in the oil<br/>gauge window, add more oil.</li> </ul>                | Instruction<br>manual |
|    |                                                                                                 | <ul> <li>Is the upper or lower thread tension too weak or too strong?<br/>Adjust the upper thread or lower thread tension.</li> </ul>                                                                             | Instruction<br>manual |
|    |                                                                                                 | <ul> <li>Is the upper thread may be loose because the thread take-up spring<br/>operating range is too small?<br/>Adjust the position of the thread take-up spring.</li> </ul>                                    | 117                   |
|    |                                                                                                 | <ul> <li>Is the rotary hook, feed dog or other part damaged?</li> <li>If they are damaged, smooth them with an oiled grindstone or replace the damaged parts.</li> </ul>                                          |                       |
|    | 0471M                                                                                           | <ul> <li>Is the thread path damaged?</li> <li>If the thread path is damaged, smooth it with sandpaper or<br/>replace the damaged part.</li> </ul>                                                                 |                       |
| 11 | Incorrect thread trimming<br>(Upper and lower threads<br>are both not being<br>trimmed)         | <ul> <li>Is the fixed knife or movable knife damaged or worn?<br/>Replace the fixed knife or the movable knife.</li> </ul>                                                                                        |                       |
| 12 | Incorrect thread trimming<br>(Upper thread or lower<br>thread is not being<br>trimmed)          | <ul> <li>Is the needle properly installed?<br/>If it is incorrect, install the needle correctly.</li> <li>Is the fixed knife or movable knife blunt?<br/>Replace the fixed knife or the movable knife.</li> </ul> | Instruction<br>manual |

|    | Problem                                                                        | Possible cause                                                                                                    | Page                                           |
|----|--------------------------------------------------------------------------------|----------------------------------------------------------------------------------------------------|------------------------------------------------|
| 13 | Broken needles                                                                 | <ul> <li>Is the material being pushed or pulled with excessive force during sewing?</li> <li>Is the needle properly installed?<br/>If it is incorrect, install the needle correctly.</li> </ul>                                                                                                    | Instruction<br>manual                          |
|    |                                                                                | <ul> <li>Is the needle bent, is the needle tip broken, or is the needle hole blocked? <ul> <li>Replace the needle.</li> </ul> </li> <li>Is the needle and rotary hook timing correct? <ul> <li>Adjust the height of the needle bar.</li> <li>Adjust the clearance between the needle and the tip of the rotary hook.</li> </ul> </li> <li>Is the needle timing too advanced with respect to the feed dog?</li> </ul>                                                        | 122<br>123                                     |
|    | 0469M                                                                          | <ul> <li>Retard the needle timing.</li> <li>Caution <ul> <li>It is extremely dangerous to leave any pieces of broken needle sticking in the material. If the needle breaks, search for all pieces until the whole of the needle is found again.</li> <li>Furthermore, we recommend that through steps be taken to account for such needles to comply with product liability regulations.</li> </ul> </li> </ul>                                                             | 122                                            |
| 14 | Oil gauge (1) is not visible<br>in oil gauge window.                           | <ul> <li>Is the oil tank empty?         <ul> <li>(-[]0[], []3[] specifications)</li> <li>Fill the oil tank with oil.</li> </ul> </li> </ul>                                                                                                    | Instruction<br>manual                          |
| 15 | Machine does not operate<br>when power is turned on<br>and treadle is pressed. | <ul> <li>Is the power supply connector disconnected from the control box?</li> <li>Insert the connector securely.</li> </ul>                                                                                                    | Instruction<br>manual                          |
| 16 | Machine does not operate at high speed.                                        | <ul> <li>Is the sewing speed setting or backtack speed setting incorrect?<br/>Set the maximum sewing speed to a higher speed (G10<br/>operation panel)<br/>Use the sewing speed control keys to set the high speed. (G50<br/>operation panel)</li> </ul>                                                                                                    | Instruction<br>manual<br>Instruction<br>manual |
| 17 | Machine stops during sewing.                                                   | <ul> <li>Is the fixed stitch key turned on?<br/>Press the fixed stitch key so that the indicator turns off. (G50 operation panel)</li> <li>Is the power supply voltage too low?<br/>Check the power supply.<br/>(If the power cord is too long or too many appliances are being run from a single outlet, this may cause voltage drops which will in turn cause the reset function to activate and stop the machine, even if the power supply itself is normal.)</li> </ul> | Instruction<br>manual                          |

|    | Problem                                                                                        | Possible cause                                                                                                    | Page                             |
|----|------------------------------------------------------------------------------------------------|----------------------------------------------------------------------------------------------------|----------------------------------|
| 18 | Nothing appears on the operation panel display                                                 | <ul> <li>Is the power supply connector disconnected from the control box?</li> <li>Insert the connector securely.</li> </ul>                | Instruction<br>manual            |
|    |                                                                                                | <ul> <li>Is the operation panel<br/>connector P7 inside the<br/>control box disconnected?<br/>Insert the connector<br/>securely.</li> </ul> | 150-151<br>Instruction<br>manual |
|    |                                                                                                | Are the relay connector of the<br>drive PCB and P3 on the main<br>PCB inside the control box<br>disconnected?<br>Insert the connector       |                                  |
|    |                                                                                                | securely.                                                                                                    | 150-151                          |
| 19 | "GrUP" or "GrEASEUP"<br>flashes in the panel<br>display when the power<br>switch is turned on. | <ul> <li>This display is to notify you that it is time to apply grease.<br/>Apply grease.</li> </ul>                                        | 137, 139                         |

### 1 9-2. Error code displays

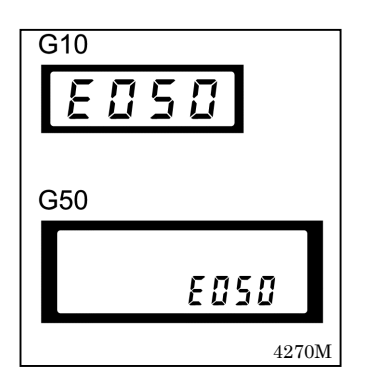

#### If an error code appears on the operation panel display

- 1. Make a note of the error code and then turn off the power.
- 2. After the operation panel display has turned off, eliminate the cause of the error and then turn the power back on.
- For items with " \* " appearing in the "Page" column, ask the place of purchase for advice.

< Connector and DIP switch layout diagram >

#### Main PCB

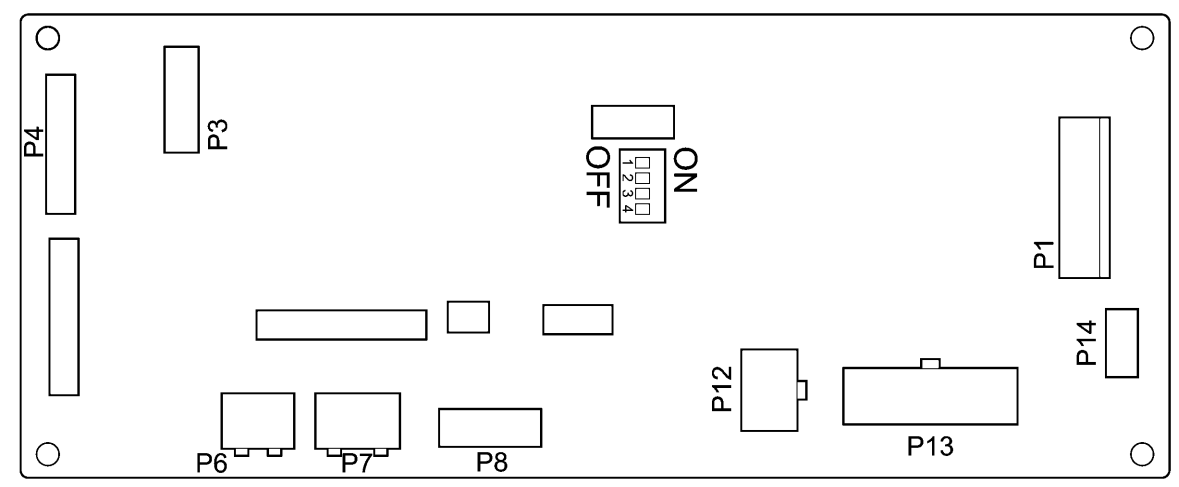

4266M

| Error code | Possible cause                                                                                                    | Page                             |
|------------|----------------------------------------------------------------------------------------------------|----------------------------------|
| E050       | <ul> <li>The machine head was detected as being tilted back when the treadle was depressed.</li> <li>Press the power OFF switch and then return the machine head to the upright position.</li> <li>(If tilting back the machine head to carry out any tasks, press the power OFF switch first.)</li> </ul>                                                                                               |                                  |
| E051       | <ul> <li>The machine head was detected as being tilted back during sewing.</li> <li>Turn the power off and then back on again.</li> </ul>                                                                                                    |                                  |
| E055       | <ul> <li>Was the power ON switch pressed while the machine head was still tilted back?<br/>Press the power OFF switch and then return the machine head to the upright position.</li> <li>Is the 14-pin machine connector inside the control box disconnected?<br/>Press the power OFF switch, and then check that the 14-pin machine connector is connected to connector P13 on the main PCB.</li> </ul> | 150-151<br>Instruction<br>manual |
| E065       | <ul> <li>Was the power ON switch pressed while an invalid key was being pressed on the operation panel? Press the power OFF switch and check that no operation panel keys are being pressed. </li> <li>There is a malfunction of the operation panel. Replace the operation panel.</li></ul>                                                                                                    | ×                                |
| E066       | <ul> <li>Was the actuator switch being pressed when the power ON switch was pressed?<br/>Press the power OFF switch and check that the actuator switch is not being pressed</li> <li>There is a problem with the actuator switch.<br/>Replace the actuator switch.</li> </ul>                                                                                                    | *                                |

| Error code                                       | Possible cause                                                                                                    | Page                                  |
|--------------------------------------------------|----------------------------------------------------------------------------------------------------|---------------------------------------|
| E090<br>Treadle connector<br>is not connected.   | <ul> <li>Is the 4-pin treadle connector inside the control box disconnected?<br/>Press the power OFF switch, and then check that the 4-pin treadle connector is<br/>connected to connector P14 on the main PCB.<br/>If there is a broken wire in the cord of the treadle connector, replace the treadle<br/>unit.</li> </ul>                                                                                                    | 150-151<br>*                          |
| E091                                             | <ul> <li>The settings in "Setting method for standard depression stroke" may be incorrect.<br/>Redo the settings in "Setting method for standard depression strokes".</li> <li>Problem with treadle unit.<br/>Replace the treadle unit.</li> </ul>                                                                                                    | 141-144<br>*                          |
| E095                                             | <ul> <li>Was the power ON switch pressed while the treadle was still depressed?<br/>Return the treadle to the neutral position. When the treadle neutral position is detected, the error will be cleared and normal operation will then be possible.</li> <li>Is the power supply voltage too low?<br/>Check the power supply voltage.</li> </ul>                                                                                                    |                                       |
| E100                                             | <ul> <li>This appears on the display when the sewing machine has continued to be used for a<br/>certain period after the "GrEASEUP" or "GrUP" notification appears without the<br/>grease being applied (without the reset procedure being carried out).</li> <li>Press the power OFF switch, apply grease, and then carry out the reset<br/>procedure.</li> </ul>                                                                                                    | 137, 139                              |
| E111                                             | <ul> <li>The sewing machine could not stop correctly at the needle up stop position after<br/>thread trimming.</li> <li>Remove any thread scraps that may be blocking the motor.</li> <li>Press the power OFF switch and then turn the machine pulley by hand and<br/>check that it turns easily.</li> <li>Check that there are no problems with the thread trimming mechanism.</li> </ul>                                                                                       | *                                     |
| E130                                             | <ul> <li>The sewing machine or motor do not operate when the treadle is depressed.</li> <li>Is the 4-pin motor connector inside the control box disconnected?<br/>Press the power OFF switch and check the connection of the 4-pin motor connector.</li> <li>Has the sewing machine locked up?<br/>Press the power OFF switch and then turn the machine pulley by hand and check that it turns easily.</li> <li>Problem with control box.<br/>Replace the control box</li> </ul> | 145<br>Instruction<br>manual          |
| E131<br>Problem with<br>motor encoder<br>signal. | <ul> <li>Is the 10-pin resolver connector inside the control box disconnected?<br/>Press the power OFF switch, and then check that the 10-pin resolver connector is connected to connector P6 on the main PCB.</li> <li>Problem with motor or main PCB.<br/>Replace the motor or the control box.</li> </ul>                                                                                                    | 150-151<br>Instruction<br>manual<br>* |
| E132<br>Problem with<br>motor operation.         | <ul> <li>Problem with motor.<br/>Replace the motor.</li> <li>Problem with drive P.C. board.<br/>Replace the control box.</li> </ul>                                                                                                    | *                                     |
| E140<br>Motor reverse<br>operation               | <ul> <li>Motor reverse operation was detected.<br/>Replace the motor.</li> </ul>                                                                                                    | 132                                   |

| Error code                                                | Possible cause                                                                                                    |   |  |  |  |  |  |
|-----------------------------------------------------------|----------------------------------------------------------------------------------------------------|---|--|--|--|--|--|
| E150<br>Motor is<br>overheating.                          | This is displayed when the motor becomes abnormally hot and the temperature protection has activated.     After the temperature has dropped, press the power ON switch and operate the sewing machine as normal.                            |   |  |  |  |  |  |
| E151<br>Problem with<br>motor<br>overheating<br>sensor.   | Is the connector inside the motor disconnected?     Press the power OFF switch, and then check     that the connector is securely inserted.                                                                                                 |   |  |  |  |  |  |
|                                                           | Malfunction of motor overheating sensor<br>Replace the motor.                                                                                                    | * |  |  |  |  |  |
| E190<br>Motor timeout                                     | <ul> <li>This appears on the display when the sewing machine has been operating<br/>continuously for 3 minutes or more.<br/>Turn the power switch off and then back on again, and then operate the sewing<br/>machine normally.</li> </ul>  |   |  |  |  |  |  |
| E191<br>Thread trimming<br>solenoid timeout               | <ul> <li>This is displayed if the sewing machine motor locks during thread trimming.<br/>Remove any thread scraps that may be blocking the motor.<br/>Check that there are no problems with the thread trimming mechanism.</li> </ul>       |   |  |  |  |  |  |
| E410<br>Error<br>communicating<br>with operation<br>panel | <ul> <li>Is the 12-pin operation panel connector inside the control box disconnected?<br/>Press the power OFF switch, and then check that the 12-pin operation panel<br/>connector is connected to connector P7 on the main PCB.</li> </ul> |   |  |  |  |  |  |
| E440<br>Error writing data<br>to main PCB                 | Problem with main PCB.     Replace the control box.                                                                                                    |   |  |  |  |  |  |
| E441<br>Error reading data<br>from main PCB               | <ul> <li>Problem with main PCB.<br/>Replace the control box.</li> </ul>                                                                                                    | * |  |  |  |  |  |
| E442<br>Problem with data<br>on main PCB                  | The data on the main PCB is corrupted. Corrupt data was initalized.     Turn the power off and then back on again.                                                                                                    |   |  |  |  |  |  |
| E450                                                      | <ul> <li>Model selection could not be loaded from the head detector unit.<br/>Check that the head detector unit specifications are correct.</li> </ul>                                                                                      |   |  |  |  |  |  |
| E451<br>Error writing data<br>to head detector<br>unit    | <ul> <li>Problem with head detector unit.</li> <li>Replace the head detector unit.</li> </ul>                                                                                                    | * |  |  |  |  |  |

| Error code                                         | Possible cause                                                                                                    |          |  |  |  |  |
|----------------------------------------------------|----------------------------------------------------------------------------------------------------|----------|--|--|--|--|
| E452<br>Head detector unit<br>connection error     | Is the 6-pin head detector unit connector inside the control box disconnected?     Press the power OFF switch, and then check that the 6-pin head detector unit     connector is connected to connector P8 on the main PCB.                                                                                                    |          |  |  |  |  |
| E701<br>Abnormally high<br>power supply<br>voltage | <ul> <li>Does the power supply voltage match the control box voltage specifications?<br/>Check that the voltage matches.</li> <li>Is the power supply voltage abnormally high?<br/>Check the power supply voltage.</li> <li>Problem with control box.<br/>Replace the control box.</li> </ul>                                                                                                    |          |  |  |  |  |
| E705<br>Abnormally low<br>power supply<br>voltage  | <ul> <li>Is the power supply voltage abnormally low?<br/>Check the power supply voltage.</li> <li>Problem with control box.<br/>Replace the control box.</li> </ul>                                                                                                    | *        |  |  |  |  |
| E710<br>Motor<br>overcurrent                       | <ul> <li>Is the electrical equipment connector inside the control box disconnected?<br/>Press the power OFF switch, and then check that the drive PCB coupler connector is connected to connector P4 on the main PCB.</li> <li>This is displayed if the machine pulley moves stiffly when it is turned by hand, or if the sewing machine locks up and an abnormal current is flowing.<br/>Press the power OFF switch, and then turn the machine pulley by hand and check that it turns easily.</li> <li>This is displayed if there is some problem with the motor and an abnormal current is flowing.<br/>Replace the motor.</li> <li>Problem with control box.</li> </ul> | 150-151  |  |  |  |  |
| F701                                               | <ul><li>Replace the control box.</li><li>This is displayed when there is overcurrent in any of the solenoids (thread trimming,</li></ul>                                                                                                    | *        |  |  |  |  |
| Solenoid<br>overcurrent                            | <ul> <li>thread wiping, quick reverse or presser lifter).</li> <li>Check the resistances of the solenoids.</li> <li>Problem with main PCB.</li> <li>Replace the control box.</li> </ul>                                                                                                    | 146<br>* |  |  |  |  |
| E901                                               | <ul> <li>DIP switch No. 4 inside the control box is set to ON.</li> <li>Press the power OFF switch and set DIP switch No. 4 to OFF.</li> </ul>                                                                                                    | 57, 158  |  |  |  |  |

If an error code that is not listed above appears or if carrying out the specified remedy does not solve the problem, contact the place of purchase.

# 20.7-SEGMENT DISPLAY

| 0 | 1 | 2        | 3 | 4  | 5 | 6 | 7        | 8 | 9 |
|---|---|----------|---|----|---|---|----------|---|---|
|   | 1 | <u>ר</u> |   | 4  | 5 | 5 |          | B | 5 |
| A | В | С        | D | E  | F | G | Н        | I | J |
| R | 6 | <b>Г</b> | Ľ | E  | F |   | H        | 1 |   |
| K | L | М        | N | 0  | Р | Q | R        | S | Т |
| Ľ | 1 |          | П | D  | ŗ | 9 | <b>,</b> | 5 | Ł |
| U | V | W        | Х | Y  | Z |   |          |   |   |
|   | L | H        |   | L' |   |   |          |   |   |

4268M

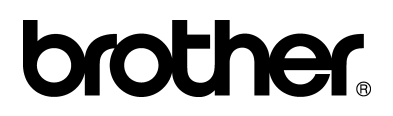

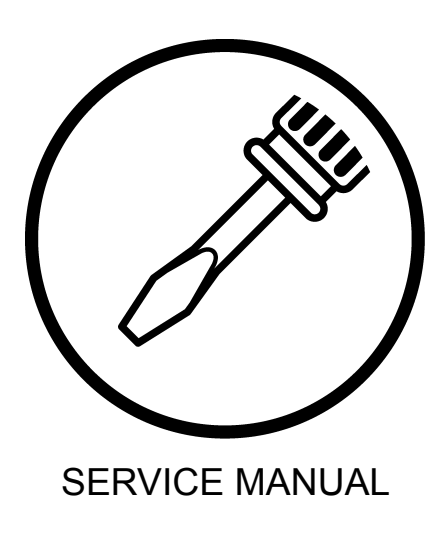

BROTHER INDUSTRIES, LTD. http://www.brother.com/

1-5, Kitajizoyama, Noda-cho, Kariya 448-0803, Japan. Phone : 81-566-95-0088

Printed in Japan

S-7200C I8120941B 2009. 05. B (1)